# BANK SPÓŁDZIELCZY w CHODZIEŻY

# **Internetowa** Obsługa Rachunku

(instrukcja użytkownika) Wersja 27.4 do wersji systemu 21.20.00.04

https://www.bschodziez.pl

# SPIS TREŚCI

| BEZPIECZEŃSTWO       5         BLOKOWANIE DO STĘPU DO INTERNET BANKINGU PRZEZ KLIENTA       7         KONRIGURACJA       9         LOGOWANIE DO SYSTEMU       12         Hasio       14         Reset hasla       15         Sposoby autoryzacji operacji       17         Preziegzenie metody autoryzacji operacji kody z SMS/autoryzacja mobilna       18         Sline uwierzytelnienia Klienta       21         Logowanie do systemu bankowóści elektronicznej.       21         Dodatkowy kod uwierzytelnienia do autoryzacji SMS       21         Dodatkowy kod uwierzytelnienia do autoryzacji SMS       21         Dogowanie       22         Vyłogowanie       30         Profile       31         MENU GŁÓWNE SERWISU - PULPIT       32         RACHUNKI       36         Przelew dowolny.       40         Przelew odztkowy: Do Urzędu Skarbowego/Izby Celnej lub Do innych organów podatkowych         Przelew podatkowy: Do Imych organów podatkowych       48         Przelew dowitowy: Do Imych organów podatkowych       48         Przelew dowitowy: Do Imych organów podatkowych       48         Przelew dowitowy: Do Imych organów podatkowych       48         Przelew podatkowy: Do Imych organów podatkowych       48 <th>WPROWADZENIE</th> <th>4</th>                                                                                                    | WPROWADZENIE                                                                   | 4        |
|----------------------------------------------------------------------------------------------------|--------------------------------------------------------------------------------|----------|
| BLOKOWANIE DOSTĘPU DO INTERNET BANKINGU PRZEZ KLIENTA       7         KONFIGURACJA       9         LOGOWANIE DO SYSTEMU       12         Hasio       14         Reset hasia       15         Sposoby autoryzacji operacji       17         Przeleyczenie metody autoryzacji operacji kody z SMS/autoryzacja mobilna       18         Silne uvierzytelnienis Klienta       21         Logowanie do systemu bankowości elektronicznej.       21         Dodatkowy kod uwierzytelnienia do autoryzacji SMS       27         Włączenie ograniczeń wynikających z dyrektywy PSD2       28         Logowanie z użyciem klucza bezpieczeństwa U2F       29         Wylogowanie       31         MENU GŁÓWNE SERWISU - PULPIT       32         RACHUNKI       36         Przelew jednorazowe.       39         Przelew dowolny.       40         Przelew odatkowy: Do Urzędu Skarbowegol/zby Celnej lub Do innych organów podatkowych       46         Przelew na Tachunek własny.       50         Przelew dowikowy: Do innych organów podatkowych       47         Przelew na tachunek własny.       50         Przelew na tachunek własny.       50         Przelew na tachunek własny.       50         Przelew na tachunek własny.       50                                                                                                    | BEZPIECZEŃSTWO                                                                 | 5        |
| KONFIGURACJA         9           LOGOWANIE DO SYSTEMU         12           Hasio         14           Reset hasia         15           Sposoby autoryzacji operacji         17           Przełączenie metody autoryzacji operacji kody z SMS/autoryzacja mobilna         18           Sline uwierzytelnienia Klienta         21           Logowanie do systemu bankowsća lektronicznej         21           Dodatkowy kod uwierzytelnienia do autoryzacji SMS         27           Wyłączenie ograniczeń wynikających z dyrektywy PSD2         28           Logowanie z użyciem klucza bezpieczeństwa U2F         29           Wyłogowanie         30           Profile         31           MENU GŁÓWNE SERWISU - PULPIT         32           RACHUNKI         36           Przelew dowolny         40           Przelew dowolny         40           Przelew odatkowy: Do Urzędu Skarbowego/Izby Celnej lub Do innych organów podatkowych         45           Przelew podatkowy: Do Urzędu Skarbowego/Izby Celnej lub Do innych organów podatkowych         46           Przelew na rachunek własny         55           Sm@rt wypłata         56           Przelew odatkowy: Do innych organów podatkowych         46           Przelew wa rachunek własny         56                                                                                                    | BLOKOWANIE DOSTĘPU DO INTERNET BANKINGU PRZEZ KLIENTA                          | 7        |
| LOGOWANIE DO SYSTEMU                                                                                                    |                                                                                | 9        |
| Hasio       14         Reset hasia       15         Sposoby autoryzacji operacji       17         Przelączenie metody autoryzacji operacji kody z SMS/autoryzacja mobilna       18         Silne uwierzytelnienie Klienta       21         Logowanie do systemu bankowości elektronicznej       21         Dodatkowy kod uwierzytelnienia do autoryzacji SMS       27         Wyłączenie ograniczeń wynikających z dyrektrywy PSD2       28         Logowanie z użyciem klucza bezpieczeństwa U2F       29         Wyłogowanie       30         Profile       31         MENU GŁÓWNE SERWISU - PULPIT       32         RACHUNKI       36         Przelew dowolny       40         Przelew dowolny       40         Przelew nodatkowy: Do Urzędu Skarbowego/lzby Celnej lub Do innych organów podatkowych       46         Przelew podatkowy: Do Urzędu Skarbowego/lzby Celnej lub Do innych organów podatkowych       47         Przelew podatkowy: Do innych organów podatkowych       48         Przelew na rachunek wlasny       55         Sim (2ff wyplata       56         Smiget w aptelefon       57         Przelew a Celefon       57         Przelew ozkujące       60         Dodaj zlecenie podatkowe       65 <t< td=""><td>LOGOWANIE DO SYSTEMU</td><td>12</td></t<>                                                                                                    | LOGOWANIE DO SYSTEMU                                                           | 12       |
| Reset hasia       15         Sposoby autoryzacji operacji kody z SMS/autoryzacja mobilna       18         Silne uwierzytelnienie Klienta       21         Logowanie do systemu bankowości elektronicznej       21         Dodatkowy kod uwierzytelnienia do autoryzacji SMS       27         Wyłączenie ograniczeń wynikających z dyrektywy PSD2       28         Logowanie z użyciem klucza bezpieczeństwa U2F       29         Wyłączenie ograniczeń wynikających z dyrektywy PSD2       28         Logowanie z użyciem klucza bezpieczeństwa U2F       30         Profile       31         MENU GŁÓWNE SERWISU - PULPIT       32         RACHUNKI       36         Przelew w dowolny       40         Przelew dowolny       40         Przelew dowolny       40         Przelew podatkowy: D Urzędu Skarbowego/izby Celnej lub Do innych organów podatkowych       47         Przelew podatkowy: Do innych organów podatkowych       48         Przelew podatkowy: Do innych organów podatkowych       48         Przelew dwizowy       50         Przelew dwizowy       50         Przelew dwizowy       50         Przelew dwizowy       50         Przelew dwizowy       50         Przelew dwizowe       58                                                                                                    | Hasło                                                                          | 14       |
| Sposoby autoryzacji operacji kody z SMS/autoryzacja mobilna       17         Przełączenie metody autoryzacji operacji kody z SMS/autoryzacja mobilna       18         Silne uvierzytelnienie Klienta       21         Logowanie do systemu bankowości elektronicznej       21         Dodatkowy kod uwierzytelnienia do autoryzacji SMS       27         Wyłączenie ograniczeń wynikających z dyretkywy PSD2       28         Logowanie z użyciem klucza bezpieczeństwa U2F       29         Wylogowanie       30         Profile       31         MENU GŁÓWNE SERWISU - PULPIT       32         RACHUNKI       36         Przelew dowolny       40         Przelew dowolny       40         Przelew dowolny       40         Przelew do ZUS       46         Przelew do ZUS       46         Przelew do dwizowy: Do Urzędu Skarbowego/Izby Celnej lub Do innych organów podatkowych       47         Przelew do dwizowy: Do innych organów podatkowych       48         Przelew dewizowy       50         Przelew QR       55         Strigti wypłata       56         Przelew QR       57         Przelew QR       58         Przelew QR       58         Przelew QR       58                                                                                                    | Reset hasła                                                                    | 15       |
| Przełączenie metody autoryzacji operacji kody z SMS/autoryzacja mobilna                                                                                                    | Sposoby autoryzacii operacii                                                   |          |
| Silne uwierzytelnienie Klienta.       21         Logowanie do systemu bankowości elektronicznej.       21         Dodatkowy kod uwierzytelnienia do autoryzacji SMS.       27         Wyłączenie ograniczeń wynikających z dyrektywy PSD2.       28         Logowanie z użyciem klucza bezpieczeństwa U2F       29         Wyłączenie ograniczeń wynikających z dyrektywy PSD2.       28         Logowanie z użyciem klucza bezpieczeństwa U2F       29         Wyłączenie ograniczeń wynikających z dyrektywy PSD2.       30         Profile       31         MENU GŁÓWNE SERWISU - PULPIT       32         RACHUNKI       36         Przelew odowiny.       40         Przelew odowiny.       40         Przelew podatkowy: Do Urzędu Skarbowego/lzby Celnej lub Do innych organów podatkowych       47         Przelew podatkowy: Do innych organów podatkowych       48         Przelew na rachunek własny       55         Sm@rt wyplata       56         Przelew na rachunek własny       55         Sm@rt wyplata       56         Przelew y zdefiniowane       59         Przelew y zdefiniowane       59         Przelew y zdefiniowane       59         Przelew u a Telefon       59         Przelew y zdefiniowane       60     <                                                                                                    | Przełaczenie metody autoryzacji operacji kody z SMS/autoryzacja mobilna        | 18       |
| Logowanie do systemu bankowości elektronicznej       21         Dodatkowy kod uwierzytelnienia do autoryzacji SMS       27         Wyłączenie ograniczeń wynikających z dyrektywy PSD2       28         Logowanie z użyciem klucza bezpieczeństwa U2F       29         Wyłogowanie       30         Profile       31         MENU GŁÓWNE SERWISU - PULPIT       32         RACHUNKI       36         Przelew jednorazowe       39         Przelew do volny.       40         Przelew do dułkowy: Do Urzędu Skarbowego/Izby Celnej lub Do innych organów podatkowych       46         Przelew podatkowy: Do innych organów podatkowych       47         Przelew podatkowy: Do innych organów podatkowych       48         Przelew na telefon       57         Przelew na Telefon       57         Przelew na Telefon       57         Przelew na Telefon       59         Przelew na Zelefon       59         Przelew na Zelefon       60         Złecenia       61         Dodaj złecenie       61         Dodaj złecenie       61         Dodaj złecenie       61         Dodaj złecenie       61         Dodaj złecenie       61         Dodaj złecenie podatkowe       7                                                                                                    | Silne uwierzytelnienie Klienta                                                 | 21       |
| Dodatkowy kod uwierzytelnienia do autoryzacji SMS       27         Wyłączenie ograniczeń wynikających z dyrektywy PSD2       28         Logowanie z użyciem klucza bezpieczeństwa U2F       29         Wylogowanie z użyciem klucza bezpieczeństwa U2F       30         Profile       31 <b>RENU GŁÓWNE SERWISU - PULPIT</b> 32 <b>RACHUNKI</b> 36         Przelew jednorazowe       39         Przelew dowolny.       40         Przelew dowolny.       40         Przelew dowolny.       40         Przelew dowołny.       40         Przelew dowołowy.       40         Przelew podatkowy: Do Urzędu Skarbowego/Izby Celnej lub Do innych organów podatkowych       47         Przelew podatkowy: Do innych organów podatkowych       48         Przelew dewizowy       50         Przelew a rachunek własny.       55         Sm@rt wypiata       66         Przelew QR       58         Przelew QR       58         Przelew Qułakowe       60         Ziecenia       61         Dodaj zlecenie codatkowe       61         Dodaj zlecenie codatkowe       63         Biokada środków       67         Wyciąg w formacie JPK       70                                                                                                    | l ogowanie do systemu bankowości elektronicznej                                | 21       |
| Wyłączenie ograniczeń wynikających z dyrektywy PSD2.       28         Logowanie zużyciem klucza bezpieczeństwa U2F                                                                                                    | Dodatkowy kod uwierzytelnienia do autoryzacji SMS                              |          |
| Logowanie z úżyciem klucza bezpieczeństwa U2F         29           Wylogowanie         30           Profile         31           MENU GŁÓWNE SERWISU - PULPIT.         32           RACHUNKI         36           Przelew jednorazowe         39           Przelew dowolny         40           Przelew dowolny         40           Przelew dowolny         40           Przelew dowolny         40           Przelew dowolny         40           Przelew dowolny         40           Przelew dowolny         40           Przelew dowolny         40           Przelew dowolny         40           Przelew dowolny         40           Przelew dowolny         40           Przelew dowolny         40           Przelew dowolny         40           Przelew dowolny         50           Simotic diagonalitowe diagonalitowe diagon/lawed alkowych         46           Przelew przelew dowolny         50           Przelew a rachunek wlasny         55           Sim@rt wyplata         56           Przelew QR         58           Przelew QR         61           Dodaj zlecenie         61           Do                                                                                                    | Wyłączenie ograniczeń wynikających z dyrektywy PSD2                            |          |
| Wylogowanie         30           Profile         31           MENU GŁÓWNE SERWISU - PULPIT.         32           RACHUNKI         36           Przelew jednorazowe         39           Przelew dowolny.         40           Przelew dowolny.         40           Przelew dowolny.         45           Przelew odatkowy: Do Urzędu Skarbowego/Izby Celnej lub Do innych organów podatkowych         46           Przelew podatkowy: Do Urzędu Skarbowego/Izby Celnej lub Do innych organów podatkowych         47           Przelew dowizowy.         50           Przelew dowizowy.         50           Przelew dowizowy.         50           Przelew dowizowy.         50           Przelew dowizowy.         50           Przelew dowizowy.         50           Przelew dowizowy.         50           Przelew dowizowy.         50           Przelew na rachunek własny.         55           Sm@rt wypłata         56           Przelew zdefiniowane         59           Przelew zdefiniowane         59           Przelew zdefiniowane         61           Dodaj złecenie podatkowe         61           Dodaj złecenie podatkowe         65           Blokada środków                                                                                                    | Logowanie z użyciem klucza bezpieczeństwa U2F                                  | 29       |
| Profile       31         MENU GLÓWNE SERWISU - PULPIT       32         RACHUNKI       36         Przelew jednorazowe       39         Przelew dovolny.       40         Przelew do ZUS.       46         Przelew do ZUS.       46         Przelew podatkowy: Do Urzędu Skarbowego/Izby Celnej lub Do innych organów podatkowych       47         Przelew podatkowy: Do Urzędu Skarbowego/Izby Celnej lub Do innych organów podatkowych       48         Przelew na rachunek własny.       50         Przelew na rachunek własny.       55         Sm@rt wypłata       56         Przelew na rachunek własny.       55         Sm@rt wypłata       56         Przelew na rachunek własny.       55         Sm@rt wypłata       56         Przelew QR       58         Przelew QR       58         Przelew QR       58         Przelew J definiowane       59         Przelew QR       60         Ziecenia       61         Dodaj zlecenie podatkowe       63         Historia       64         Operacje wykonane       65         Blokada środków       67         Wyciągi w formacie JPK       69         Prze                                                                                                    | Wylogowanie                                                                    | 30       |
| MENU GŁÓWNE SERWISU - PULPIT.       32         RACHUNKI                                                                                                    | Profile                                                                        | 31       |
| RACHUNKI       36         Przelew jednorazowe       39         Przelew dowolny.       40         Przelew dowolny.       40         Przelew dowolny.       45         Przelew ob ZUS.       46         Przelew podatkowy: Do Urzędu Skarbowego/Izby Celnej lub Do innych organów podatkowych       47         Przelew podatkowy: Do innych organów podatkowych       48         Przelew dewizowy.       50         Przelew na rachunek własny.       55         Sm@rt wypłata       56         Przelew y oczekujące       60         Przelew y oczekujące       60         Zlecenia       61         Dodaj zlecenie podatkowe       63         Historia       64         Operacje wykonane       65         Blokada środków       68         Wyciągi w formacie JPK.       69         Przelew pathanóści       71         Otwórz nowy rachunek       72         Usługa PayByNet.       74         Usługa PayByNet.       74         Usługa PayByLink.       75         LioKudacja lokaty       76         Likwidacja lokaty       78         Wniosek o wakacje kredytowe       80         Wniosek o wakacje kre                                                                                                    | MENU GŁÓWNE SERWISU - PULPIT                                                   | 32       |
| Przelew jednorazowe39Przelew dowolny40Przelew – Platność podzielona (Split Payment)45Przelew do ZUS46Przelew podatkowy: Do Urzędu Skarbowego/Izby Celnej lub Do innych organów podatkowych47Przelew podatkowy: Do innych organów podatkowych48Przelew podatkowy: Do innych organów podatkowych50Przelew na rachunek własny50Przelew na rachunek własny55Sm@rt wypłata56Przelew QR59Przelew QR59Przelew y zdefiniowane59Przelew y oczekujące60Zlecenia61Dodaj zlecenie podatkowe63Historia64Operacje wykonane65Blokada środków67Wyciągi w formacie JPK69Przelewy dathości71Otwórz nowy rachunek72Doładowania70Koszyk płatności71Otwórz nowy rachunek72Usługa PayByLink76Zakładanie lokaty76LOKATY76Zakładanie lokaty76LOKATY80Wniosek o wakacje kredytowe80UDZIAŁY85WALUTY86WALUTY87                                                                                                    | RACHUNKI                                                                       | 36       |
| Przelew dowolny                                                                                                    | Przelewy jednorazowe                                                           | 39       |
| Przelew – Płatność podzielona (Split Payment)                                                                                                    | Przelew dowolny                                                                | 40       |
| Przelew do ZUS.46Przelew podatkowy: Do Urzędu Skarbowego/Izby Celnej lub Do innych organów podatkowych47Przelew podatkowy: Do innych organów podatkowych48Przelew dewizowy50Przelew na rachunek wlasny55Sm@rt wypłata56Przelew na Telefon57Przelew QR58Przelew y zdefiniowane59Przelew poczekujące60Zlecenia61Dodaj zlecenie podatkowe63Historia64Operacje wykonane65Blokada środków67Wyciągi68Wyciągi of macie JPK69Przelewy dewizowe70Doładowania70Kaszyk płatności71Otwórz nowy rachunek72Usługa PayByLink74Usługa PayByLink74Usługa PayByLink76Zakładanie lokaty76LOKATY78KREDYTY80Wniosek o wakacje kredytowe80WALUTY86WALUTY87                                                                                                    | Przelew – Płatność podzielona (Split Payment)                                  | 45       |
| Przelew podatkowy: Do Urzędu Skarbowego/Izby Celnej lub Do innych organów podatkowych<br>47<br>Przelew podatkowy: Do innych organów podatkowych<br>48<br>Przelew dewizowy<br>50<br>Przelew na rachunek Wlasny<br>55<br>Sm @urt wypłata<br>56<br>Przelew na Telefon<br>57<br>Przelew QR<br>59<br>Przelewy zdefiniowane<br>59<br>Przelewy zdefiniowane<br>59<br>Przelewy zdefiniowane<br>59<br>Przelewy zdefiniowane<br>61<br>Dodaj zlecenie<br>61<br>Dodaj zlecenie podatkowe<br>63<br>Historia<br>64<br>Operacje wykonane<br>65<br>Blokada środków<br>66<br>Blokada środków<br>67<br>Wyciągi w formacie JPK<br>68<br>Wyciąg w formacie JPK<br>68<br>Wyciąg w formacie JPK<br>68<br>Wyciąg w formacie JPK<br>68<br>Wyciąg a formacie JPK<br>70<br>Doładowania<br>70<br>Koszyk płatności<br>71<br>Otwórz nowy rachunek<br>72<br>Usługa PayByLink<br>74<br>Usługa PayByLink<br>75<br>LOKATY<br>78<br>KREDYTY<br>80<br>Wniosek o wakacje kredytowe<br>80<br>Wniosek o wakacje kredytowe<br>80<br>Wniosek o wakacje kredytowe<br>80<br>Wniosek i wakacje kredytowe<br>80<br>Wniosek i wakacje kredytowe<br>80<br>Wnio | Przelew do ZUS                                                                 | 46       |
| 47       Przelew podatkowy: Do innych organów podatkowych       48         Przelew dewizowy       50         Przelew na rachunek własny       55         Sm@rt wypłata       56         Przelew na relefon       57         Przelew QR       58         Przelew QZ definiowane       59         Przelewy oczekujące       60         Zlecenia       61         Dodaj zlecenie podatkowe       63         Historia       64         Operacje wykonane       65         Blokada środków       67         Wyciągi w formacie JPK       69         Przelewy dewizowe       70         Doładowania       70         Koszyk płatności       71         Otwórz nowy rachunek       72         Usługa PayByNet       74         Usługa PayByLink       75         LOKATY       76         Zakładanie lokaty       76         Likwidacja lokaty       78         KAREDYTY       80         Wniosek o wakacje kredytowe       80         Wniosek o wakacje kredytowe       80         Wnioski       86         WALUTY       86                                                                                                    | Przelew podatkowy: Do Urzędu Skarbowego/Izby Celnej lub Do innych organów poda | atkowych |
| Przelew podatkowy: Do innych organow podatkowych48Przelew na rachunek własny50Przelew na rachunek własny55Sm@rt wypłata56Przelew na Telefon57Przelew QR58Przelew y definiowane59Przelewy oczekujące60Zlecenia61Dodaj zlecenie podatkowe63Historia64Operacje wykonane65Blokada środków67Wyciągi68Wyciągi w formacie JPK69Przelewy dewizowe70Doładowania70Koszyk płatności71Otwórz nowy rachunek72Usługa PayByLink76Zakładanie lokaty76Likwidacja lokaty76KREDYTY80Wniosek o wakacje kredytowe80WALUTY85WNIOSKI86WALUTY87                                                                                                    |                                                                                |          |
| Prizelew na rachunek wlasny                                                                                                    | Przelew podatkowy: Do innych organow podatkowych                               |          |
| Sm@rt wypłata       56         Przelew na Telefon       57         Przelew QR       58         Przelewy zdefiniowane       59         Przelewy oczekujące       60         Złecenia       61         Dodaj zlecenie podatkowe       63         Historia       64         Operacje wykonane       65         Blokada środków       67         Wyciągi       68         Wyciągi of formacie JPK       69         Przelewy dewizowe       70         Doładowania       70         Koszyk płatności       71         Otwórz nowy rachunek       72         Usługa PayByNet       74         Usługa PayByLink       75         LOKATY       76         Zakładanie lokaty       78         KREDYTY       80         Wniosek o wakacje kredytowe       80         UDZIAŁY       85         WNIOSKI       86         WALUTY       87                                                                                                    | Przelew na rachunek własny                                                     |          |
| Przelew na Telefon       57         Przelew QR       58         Przelewy zdefiniowane       59         Przelewy oczekujące       60         Zlecenia       61         Dodaj zlecenie podatkowe       63         Historia       64         Operacje wykonane       65         Biokada środków       67         Wyciągi w formacie JPK       69         Przelewy dewizowe       70         Doładowania       70         Koszyk płatności       71         Otwórz nowy rachunek       72         Usługa PayByNet       74         Usługa PayByLink       75         LOKATY       76         Zakładanie lokaty       78         KREDYTY       80         Wniosek o wakacje kredytowe       80         UDZIAŁY       85         KARTY       85         WNIOSKI       86         WALUTY       87                                                                                                    | Sm@rt wvpłata                                                                  |          |
| Przelew QR       58         Przelewy zdefiniowane       59         Przelewy oczekujące       60         Zlecenia       61         Dodaj zlecenie podatkowe       63         Historia       64         Operacje wykonane       65         Blokada środków       67         Wyciągi       68         Wyciągi w formacie JPK       69         Przelewy dewizowe       70         Doładowania       70         Koszyk płatności       71         Otwórz nowy rachunek       72         Usługa PayByNet       74         Usługa PayByLink       75         LOKATY       76         Zakładanie lokaty       76         Likwidacja lokaty       78         KREDYTY       80         Wniosek o wakacje kredytowe       80         UDZIAŁY       85         WNIOSKI       86         WALUTY       87                                                                                                    | Przelew na Telefon                                                             |          |
| Przelewy zdefiniowane       59         Przelewy oczekujące       60         Zlecenia       61         Dodaj zlecenie podatkowe       63         Historia       64         Operacje wykonane       65         Blokada środków       67         Wyciągi       68         Wyciągi w formacie JPK       69         Przelewy dewizowe       70         Doładowania       70         Koszyk płatności       71         Otwórz nowy rachunek       72         Usługa PayByNet       74         Usługa PayByLink       75         LOKATY       76         Zakładanie lokaty       76         Likwidacja lokaty       78         KREDYTY       80         Wniosek o wakacje kredytowe       80         UDZIAŁY       85         WNIOSKI       86         WALUTY       87                                                                                                    | Przelew QR                                                                     | 58       |
| Przelewy oczekujące       60         Zlecenia       61         Dodaj zlecenie podatkowe       63         Historia       64         Operacje wykonane       65         Blokada środków       67         Wyciągi       68         Wyciągi w formacie JPK       69         Przelewy dewizowe       70         Doładowania       70         Koszyk płatności       71         Otwórz nowy rachunek       72         Usługa PayByNet       74         Usługa PayByLink       75         LOKATY       76         Zakładanie lokaty       76         Likwidacja lokaty       78         KREDYTY       80         Wniosek o wakacje kredytowe       80         WIOSKI       85         WNIOSKI       86                                                                                                    | Przelewy zdefiniowane                                                          | 59       |
| Zlecenia       61         Dodaj zlecenie       61         Dodaj zlecenie podatkowe       63         Historia       64         Operacje wykonane       65         Blokada środków       67         Wyciągi       68         Wyciąg w formacie JPK       69         Przelewy dewizowe       70         Doładowania       70         Koszyk płatności       71         Otwórz nowy rachunek       72         Usługa PayByNet       74         Usługa PayByLink       75         LOKATY       76         Zakładanie lokaty       76         Likwidacja lokaty       78         KREDYTY       80         Wniosek o wakacje kredytowe       80         UDZIAŁY       85         KARTY       85         WNIOSKI       86         WALUTY       87                                                                                                    | Przelewy oczekujące                                                            | 60       |
| Dodaj zlecenie       61         Dodaj zlecenie podatkowe.       63         Historia       64         Operacje wykonane.       65         Blokada środków       67         Wyciągi       68         Wyciągi w formacie JPK.       69         Przelewy dewizowe       70         Doładowania       70         Koszyk płatności       71         Otwórz nowy rachunek       72         Usługa PayByNet       74         Usługa PayByLink       75         LOKATY       76         Zakładanie lokaty       76         Likwidacja lokaty       78         KREDYTY       80         Wniosek o wakacje kredytowe       80         UDZIAŁY       85         KARTY       85         WNIOSKI       86                                                                                                    | Zlecenia                                                                       | 61       |
| Dodaj zlecenie podatkowe       63         Historia       64         Operacje wykonane       65         Blokada środków       67         Wyciągi       68         Wyciągi w formacie JPK       69         Przelewy dewizowe       70         Doładowania       70         Koszyk płatności       71         Otwórz nowy rachunek       72         Usługa PayByNet       74         Usługa PayByLink       75         LOKATY       76         Zakładanie lokaty       76         Likwidacja lokaty       78         KREDYTY       80         Wniosek o wakacje kredytowe       80         UDZIAŁY       85         KARTY       85         WNIOSKI       86         WALUTY       87                                                                                                    | Dodaj zlecenie                                                                 | 61       |
| Historia       64         Operacje wykonane       65         Blokada środków       67         Wyciągi       68         Wyciąg w formacie JPK       69         Przelewy dewizowe       70         Doładowania       70         Koszyk płatności       71         Otwórz nowy rachunek       72         Usługa PayByNet       74         Usługa PayByLink       75         LOKATY       76         Zakładanie lokaty       76         Likwidacja lokaty       78         KREDYTY       80         Wniosek o wakacje kredytowe       80         UDZIAŁY       85         WNIOSKI       86         WALUTY       87                                                                                                    | Dodaj zlecenie podatkowe                                                       |          |
| Operacje wykonane         65           Blokada środków         67           Wyciągi         68           Wyciąg w formacie JPK         69           Przelewy dewizowe         70           Doładowania         70           Koszyk płatności         71           Otwórz nowy rachunek         72           Usługa PayByNet         74           Usługa PayByLink         75           LOKATY         76           Zakładanie lokaty         76           Likwidacja lokaty         78           KREDYTY         80           Wniosek o wakacje kredytowe         80           UDZIAŁY         85           WNIOSKI         86           WALUTY         87                                                                                                    | Historia                                                                       | 64       |
| blokada słouków       67         Wyciągi       68         Wyciąg w formacie JPK       69         Przelewy dewizowe       70         Doładowania       70         Koszyk płatności       71         Otwórz nowy rachunek       72         Usługa PayByNet       74         Usługa PayByLink       75         LOKATY       76         Zakładanie lokaty       76         Likwidacja lokaty       78         KREDYTY       80         Wniosek o wakacje kredytowe       80         UDZIAŁY       85         KARTY       85         WALUTY       87                                                                                                    | Operacje wykonane                                                              |          |
| Wyciąg w formacie JPK.       69         Przelewy dewizowe       70         Doładowania       70         Koszyk płatności       71         Otwórz nowy rachunek       72         Usługa PayByNet       74         Usługa PayByLink       75         LOKATY       76         Zakładanie lokaty       76         Likwidacja lokaty       78         KREDYTY       80         Wniosek o wakacje kredytowe       80         UDZIAŁY       85         WALUTY       87                                                                                                    | Diokada Stoukow                                                                |          |
| Przelewy dewizowe       70         Doładowania       70         Koszyk płatności       71         Otwórz nowy rachunek       72         Usługa PayByNet       74         Usługa PayByLink       75         LOKATY       76         Zakładanie lokaty       76         Likwidacja lokaty       78         KREDYTY       80         Wniosek o wakacje kredytowe       80         UDZIAŁY       85         WNIOSKI       86         WALUTY       87                                                                                                    | Wyciągi<br>Wyciąg w formacie JPK                                               |          |
| Doładowania       70         Koszyk płatności       71         Otwórz nowy rachunek       72         Usługa PayByNet.       74         Usługa PayByLink       75         LOKATY.       76         Zakładanie lokaty       76         Likwidacja lokaty       78         KREDYTY       80         Wniosek o wakacje kredytowe       80         UDZIAŁY       85         WNIOSKI       86         WALUTY       87                                                                                                    | Przelewy dewizowe                                                              |          |
| Koszyk płatności       .71         Otwórz nowy rachunek       .72         Usługa PayByNet       .74         Usługa PayByLink       .75         LOKATY       .76         Zakładanie lokaty       .76         Likwidacja lokaty       .78         KREDYTY       .80         Wniosek o wakacje kredytowe       .80         UDZIAŁY       .85         WNIOSKI       .86         WALUTY       .87                                                                                                    | Doładowania                                                                    | 70       |
| Otwórz nowy rachunek       72         Usługa PayByNet       74         Usługa PayByLink       75         LOKATY       76         Zakładanie lokaty       76         Likwidacja lokaty       78         KREDYTY       80         Wniosek o wakacje kredytowe       80         UDZIAŁY       85         KARTY       85         WNIOSKI       86         WALUTY       87                                                                                                    | Koszyk płatności                                                               | 71       |
| Usługa PayByNet                                                                                                    | Otwórz nowy rachunek                                                           | 72       |
| Usługa PayByLink.       75         LOKATY       76         Zakładanie lokaty.       76         Likwidacja lokaty.       78         KREDYTY       80         Wniosek o wakacje kredytowe       80         UDZIAŁY       85         KARTY       85         WNIOSKI       86         WALUTY       87                                                                                                    | Usługa PayByNet                                                                | 74       |
| LOKATY.       .76         Zakładanie lokaty.       .76         Likwidacja lokaty.       .78         KREDYTY       .80         Wniosek o wakacje kredytowe       .80         UDZIAŁY       .85         KARTY.       .85         WNIOSKI.       .86         WALUTY       .87                                                                                                    | Usługa PayByLink                                                               | 75       |
| Zakładanie lokaty                                                                                                    | LOKATY                                                                         | 76       |
| Likwidacja lokaty                                                                                                    | Zakładanie lokaty                                                              | 76       |
| KREDYTY         80           Wniosek o wakacje kredytowe         80           UDZIAŁY         85           KARTY         85           WNIOSKI         86           WALUTY         87                                                                                                    | Likwidacja lokaty                                                              | 78       |
| Wniosek o wakacje kredytowe       .80         UDZIAŁY       .85         KARTY       .85         WNIOSKI       .86         WALUTY       .87                                                                                                    | KREDYTY                                                                        | 80       |
| UDZIAŁY                                                                                                    | Wniosek o wakacje kredytowe                                                    | 80       |
| KARTY                                                                                                    | UDZIAŁY                                                                        | 85       |
| WNIOSKI                                                                                                    | KARTY                                                                          | 85       |
| WALUTY                                                                                                    | WNIOSKI                                                                        | 86       |
|                                                                                                    | WALUTY                                                                         | 87       |

| Kursy walut                                                | 87  |
|------------------------------------------------------------|-----|
| Wymiana walut                                              | 87  |
| Dealing BPS                                                | 88  |
| Kantor walutowy SGB                                        | 88  |
| BANKOWOŚĆ DLA NAJMŁODSZYCH                                 | 89  |
| ŚWIADCZENIA                                                | 89  |
| Rodzina 500+                                               | 91  |
| Program Dobry Start                                        | 92  |
| Dofinansowanie pobytu w żłobku                             | 93  |
| Rodzinny kapitał opiekuńczy                                | 95  |
| Tarcza antykryzysowa                                       | 97  |
| PROGRAMY LOJALNOŚCIOWE                                     | 102 |
| POŻYCZKA                                                   | 102 |
| PROFIL ZAUFANY – e-Urząd                                   | 104 |
| Faktoring SMEO                                             | 105 |
| eDokumenty                                                 | 107 |
| Ubezpieczenia                                              | 108 |
| KONTRAHENCI                                                | 108 |
| USTAWIENIA                                                 | 111 |
| Bezpieczeństwo                                             | 111 |
| Moje dane                                                  | 114 |
| Rachunki                                                   | 114 |
| Przelewy                                                   | 115 |
| Kanały dostępu i urządzenia                                | 115 |
| Dodanie klucza bezpieczeństwa                              | 116 |
| Aktywacja usługi Teleserwis                                | 118 |
| Wydruki i pliki                                            | 119 |
| Zgody                                                      | 122 |
| WIADOMOSCI                                                 | 123 |
| ZAŁĄCZNIKI                                                 | 125 |
| 1. Struktura wyciągu w formacie VideoTel.                  | 125 |
| 2. Struktura wyciągu w formacie MT940.                     | 125 |
| <ol><li>Przykładowe wydruki wyciągów Typ1 i Typ2</li></ol> | 129 |
| 4. Eksport przelewów – format Elixir-0                     | 130 |
| 5. Eksport przelewów w formacie CSV (płatności masowe)     | 131 |
| 6. Eksport przelewów w formacie XLS (płatności masowe)     | 132 |
| 7. Format pliku ELIXIR-O do obsługi Split Payment          | 133 |
| 8. Format exportowanego pliku XML                          | 134 |
| 9. Format pliku płatności zagranicznych MT103              | 134 |
| 10.Struktura pliku do importu przelewów ISO20022           | 137 |
| Historia zmian wersji dokumentu                            | 140 |

#### WPROWADZENIE

Rozwój globalnej sieci Internet tworzy miejsce do powstawania nowych usług. Jedną z nich jest Internet Banking, poprzez który można kontrolować swój rachunek o dowolnej porze, z dowolnego miejsca. Bez problemu klient może dokonać podstawowych transakcji związanych z rachunkiem lub sprawdzić stan swoich oszczędności.

Internet Banking, to bezpieczeństwo wszystkich operacji, jakie można wykonać za pomocą własnego komputera. Bardzo cenimy Państwa czas, dlatego mamy nadzieję, że możliwości, jakie daje serwis Internet Banking, w pełni zaspokoją oczekiwania naszych Klientów. Tu zawsze każdy jest pierwszy w kolejce.

#### Internet Banking umożliwia:

- sprawdzenie stanu rachunku saldo, historia, szczegóły operacji, potwierdzenia transakcji

- wykonywanie przelewów krajowych (w tym realizowane natychmiastowo oraz płatności VAT split payment)

- wykonywanie przelewów dewizowych
- tworzenie listy przelewów zdefiniowanych
- odpowiedź na otrzymany przelew, ponowienie wysłanego,
- doładowanie telefonu prepaid, przelew podatkowy,
- tworzenie i modyfikacja zleceń stałych,
- zakładanie i likwidowanie lokat
- uzyskanie informacji o lokatach, założenie i zamkniecie lokaty
- uzyskanie informacji o kredytach
- składanie zleceń okresowych
- śledzenie historii operacji
- wydruk potwierdzenia wykonania operacji
- eksport i wydruk wyciągów
- przeglądanie i obsługę kart lokalnych i On-Line

otrzymanie i opłacanie w formie elektronicznej rachunków i faktur od wielu Usługodawców

- zarządzanie limitami transakcji

 możliwość złożenia wniosków o świadczenie Rodzina 500+ i świadczenie Dobry Start (300+)

koszyk przelewów – możliwość zapisania przelewu do późniejszego zatwierdzenia, przegląd przygotowanych przelewów

- zarządzanie zgodami marketingowymi

# BEZPIECZEŃSTWO

W celu zachowania bezpieczeństwa system stosuje zaawansowane rozwiązania techniczne.

Połączenie z Bankiem chronione jest protokołem szyfrującym SSL/TLS.

Przy próbie odświeżenia strony przez klienta wykonywana jest operacja bezpiecznego wylogowania.

Każdy system operacyjny (również oprogramowanie) wymaga stałych aktualizacji poszczególnych komponentów. Jest to konieczne ze względu na pojawiające się w różnych elementach systemu luki, które mogą stanowić zagrożenie dla komputera oraz wykonywanych na nim czynności.

#### Za bezpieczeństwo środowiska, na którym pracuje program, odpowiada Klient.

#### Bezpieczeństwo/Autoryzacja:

 logowanie za pomocą identyfikatora (unikalny numer nadawany każdemu użytkownikowi systemu przez bank w chwili uruchomienia usługi) i hasła dostępu (indywidualne hasło dostępu klienta do serwisu Internet Banking, ustalone przez niego przy pierwszym logowaniu.
 Hasło powinno być utworzone wg reguły i musi zawierać:

- co najmniej 8 znaków
- co najmniej jedną wielką literę
- co najmniej jedną małą literę
- co najmniej jedną cyfrę
- co najmniej jeden znak specjalny

Znaki niedozwolone to:  $\sim$  `{} <> |; ''? <> ,

 dostęp chroniony hasłem (maskowanym lub standardowym) możliwość ustawienia własnego, dowolnego hasła do logowania oraz autoryzacją dyspozycji logowania: hasłem SMS, Aplikacją mobilną, tokenem;

- możliwość zapisania przeglądarki jako zaufanej;

- autoryzacja operacji zlecanych w bankowości elektronicznej za pomocą autoryzacji mobilnej;

- zarządzanie limitami przelewów wykonywanych w bankowości elektronicznej i w Aplikacji mobilnej.

# Ważne

Urządzenie dostępowe i oprogramowanie

- Nie wolno korzystać z komputerów ogólnie dostępnych (np. w kawiarenkach internetowych);
- Nie wolno korzystać z niezaufanych sieci komputerowych;
- Należy zawsze używać aktualnego oprogramowania ochrony antywirusowej wraz z zaporą oraz aktualizować na bieżąco system operacyjny. Instalowanie i aktualizacja oprogramowania powinna odbywać się zawsze tylko ze sklepów z aplikacjami i z oficjalnych stron producentów. Prosimy nie pobierać oprogramowania z linków i innych nieznanych źródeł.

#### Logowanie:

- Zachowanie poufności danych do logowania. Identyfikator i hasło logowania przeznaczone są tylko dla jednej osoby. Nie wolno udostępniać identyfikatora i hasła logowania innym osobom. Przekazanie tych danych osobom trzecim naraża na ryzyko utraty pieniędzy zgromadzonych na rachunku;
- Nie należy trzymać hasła logowania wraz z obiektem służącym do autoryzacji (np.: token, karta kryptograficzna, Aplikacja mobilna na urządzeniu mobilnym) w jednym miejscu;
- Kartę kryptograficzną po dokonaniu autoryzacji operacji należy usunąć z komputera;
- Nie wolno zezwalać przeglądarce na zapisywanie identyfikatora i hasła;
- Należy pamiętać o regularnej zmianie hasła, używając kombinacji dużych i małych liter, cyfr oraz znaku specjalnego;
- Nie wolno logować się za pomocą adresu lub linku przesłanego w wiadomości e-mail – adres strony logowania należy wprowadzać samodzielnie lub korzystając z odpowiedniego linku wyłącznie na stronie banku;
- Nie wolno po zalogowaniu do systemu transakcyjnego odchodzić od komputera, a po zakończeniu pracy należy wylogować się i zamknąć przeglądarkę;
- Przed zalogowaniem należy sprawdzić, czy połączenie z bankiem jest szyfrowane powinna się pojawić kłódka na pasku przeglądarki;
- Należy sprawdzić prawidłowość certyfikatu;
- Należy sprawdzić czy po wprowadzeniu i zatwierdzeniu identyfikatora został wyświetlony obrazek wybrany wcześniej przez klienta z galerii i czy obrazek zawiera prawidłowy czas wyświetlenia.

#### Autoryzacja operacji:

- W trakcie autoryzacji operacji kodem SMS należy koniecznie:
  - dokładnie zapoznać się z treścią przesłanej wiadomości SMS i upewnić się, czy treść wiadomości dotyczy właściwej operacji;
  - dokładnie sprawdzić, czy w wiadomości SMS, cyfry numeru rachunku, na który jest wysyłany przelew, zgadzają się z tymi, które widoczne są na ekranie komputera.
  - W trakcie autoryzacji operacji autoryzacją mobilną należy koniecznie:
    - dokładnie zapoznać się z treścią przesłanego zlecenia autoryzacyjnego i upewnić się, czy treść wiadomości dotyczy właściwej operacji.

#### Wiadomości e-mail i MMS:

- Bank nigdy nie wysyła do klientów pytań dotyczących haseł lub innych poufnych danych;
- Bank nigdy nie wysyła wiadomości z prośbą o aktualizację danych;
- Bank nigdy nie podaje w przesyłanych wiadomościach linków do stron transakcyjnych;
- Wiadomości e-mail oraz MMS nieznanego pochodzenia mogą zawierać załączniki ze szkodliwym oprogramowaniem, dlatego nie wolno ich otwierać i klikać na linki zawarte w takich wiadomościach. Linki mogą prowadzić do fałszywej strony, która ma wyłudzić dane do logowania.

Nietypowe zachowanie na stronie powinno zawsze budzić u klienta czujność, np.:

- długie oczekiwanie na zalogowanie;
- pojawiające się niestandardowo wyglądające pola;
- pojawiające się dodatkowe pola formularza do wprowadzenia dodatkowych danych;
  - prośba o podanie hasła przy operacjach tego niewymagających.

## **BLOKOWANIE DOSTĘPU DO INTERNET BANKINGU PRZEZ KLIENTA**

Ze względów bezpieczeństwa umożliwiono klientowi zablokowanie dostępu do serwisu Internet Banking poprzez:

- 1. Wysłanie wiadomości SMS na numer SMS Bankingu w bank o treści:
  - BI#identyfikator, gdzie BI to Blokada Identyfikatora; identyfikator to login do serwisu Internet Banking. Program zweryfikuje, czy podany identyfikator jest powiązany z numerem telefonu (w Internet Bankingu, SMS Bankingu, danych osobowych).
     W przypadku istniejącego powiązania dostęp jest blokowany i odsyłany jest odpowiedni komunikat do Klienta.
    - Bl#identyfikator#PESEL gdzie BI to Blokada Identyfikatora; identyfikator to login do serwisu Internet Banking. SMS blokuje dostęp z dowolnego telefonu.

Uwaga! Działanie blokowania jest niezależne od posiadania przez klienta usługi SMS Banking i ustawionej uproszczonej składni zapytań.

 Blokada dostępu możliwa jest jednocześnie do Internet Bankingu i Aplikacji mobilnej poprzez wysłanie SMS na numer SMS Bankingu w banku o treści:

• **BW#Identyfikator** – *z* numeru telefonu powiązanego z klientem (w Internet Bankingu, SMS Bankingu, danych osobowych), gdzie Identyfikator, to login do Internet Bankingu,

• **BW#Identyfikator#PESEL** – z dowolnego numeru telefonu – należy wysłać komendę uzupełnioną o numer PESEL.

Po wysłaniu wiadomości SMS z komendą blokady Klient otrzyma wiadomość zwrotną potwierdzającą blokadę dostępu do serwisu bankowości elektronicznej.

- 2. W serwisie bankowości elektronicznej w opcji::
  - USTAWIENIA → KANAŁY DOSTĘPU I URZĄDZENIA, która daje możliwość blokowania dostępu do rachunków przez Internet (więcej informacji na temat tej opcji w rozdziale Kanały dostępu i urządzenia).
  - Zablokuj dostęp pod przyciskiem Wyloguj (po zalogowaniu się do bankowości elektronicznej) spowoduje zablokowanie wszystkich zdalnych dostępów do bankowości elektronicznej (Internet Bankingu, Aplikacji mobilnej Nasz Bank, Klient też nie zaloguje się do mojelD, nie zmieni statusu ani limitów karty, nie skorzysta z usługi BLIK), natomiast w Aplikacji mobilnej SGB Mobile zostanie wyświetlony komunikat o niepowodzeniu pobrania informacji o produktach tym samym nie będą one dostępne do podglądu.

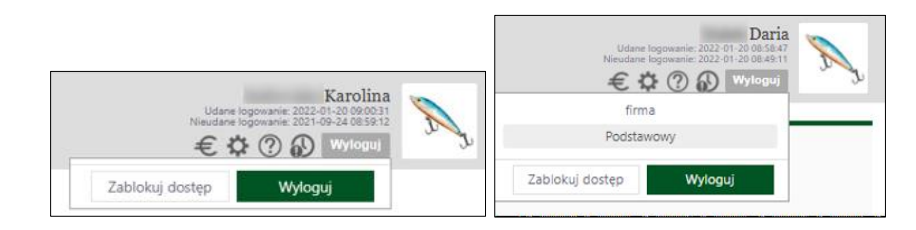

- 3. Wykorzystanie Bankofonu (zostanie zablokowany dostęp do Internet Bankingu i Aplikacji mobilnej Nasz Bank) Po wykonaniu połączenia z Bankofonem można wybrać opcję:
  - GŁÓWNE MENU → 3. BLOKOWANIE KANAŁÓW DOSTĘPU DO BANKU → 2. BLOKADA INTERNET BANKINGU → podanie identyfikatora operatora i potwierdzenie chęci zablokowania – opcja dostępna dla wszystkich klientów banku (także nie posiadających dostępu do usługi Bankofon);
  - GŁÓWNE MENU → 1. BANKOFON → 8. BLOKADA KANAŁU DOSTĘPU → 2. BLOKADA DOSTĘPU
     DO INTERNET BANKINGU → podanie identyfikatora operatora i potwierdzenie chęci

zablokowania – opcja dostępna dla osób posiadających dostęp do usługi Bankofon (więcej na temat możliwości blokowania w instrukcji: "Bankofon – klient")

- Wykorzystanie usługi Teleserwis aktywacja usługi następuje w Internet Bankingu lub w Banku, za pomocą kanału można zablokować dostęp do Internet Bankingu, szerszy opis w punkcie Aktywacja usługi Teleserwis.
- 5. Za pomocą Aplikacji mobilnej Nasz Bank w opcji:
  - USTAWIENIA → KANAŁY DOSTĘPU zostaną wyświetlone wszystkie dostępne dla klienta kanały dostępu, również te zablokowane. W celu zablokowania Internet Banking należy przesunąć suwak i potwierdzić blokadę dostępu.
  - USTAWIENIA → ZABLOKUJ DOSTĘP DO BANKOWOŚCI ELEKTRONICZNEJ LUB WYLOGUJ
     → ZABLOKUJ DOSTĘP zostaną zablokowane wszystkie zdalne dostępy do bankowości elektronicznej Internet Banking i Aplikacja mobilna Nasz Bank).

Zablokowaną usługę może odblokować:

- 1. operator w banku;
- 2. klient:

- zablokowaną przez siebie usługę Internet Banking przy użyciu opcji w serwisie bankowości elektronicznej USTAWIENIA → KANAŁY DOSTĘPU I URZĄDZENIA klient może odblokować sam przed opuszczeniem okna, używając przycisku Aktywuj wyświetlonego przy zablokowanej usłudze,

- zablokowaną przez siebie usługę Internet Banking przy użyciu opcji Aplikacji Mobilnej USTAWIENIA → KANAŁY DOSTĘPU → w celu odblokowania Internet Banking należy przesunąć suwak i potwierdzić zwolnienie blokady,

- posiadający usługę Bankofon. Odblokowanie dostępu możliwe jest za pomocą opcji Główne menu  $\rightarrow$  1. Bankofon  $\rightarrow$  8. Blokada kanału dostępu  $\rightarrow$  3. Odblokowanie dostępu do Internet Bankingu – należy podać identyfikator Internet Bankingu i zatwierdzić chęć odblokowania operatora.

# KONFIGURACJA

W związku z brakiem wsparcia ze strony firmy Microsoft dla systemu Windows XP nie jest zalecane korzystanie z usług banku za pośrednictwem tego systemu.

Do poprawnego działania niezbędna jest przeglądarka internetowa obsługująca protokół szyfrujący SSL, JavaScript oraz pliki cookies.

Zalecane przeglądarki, to Firefox, Internet Explorer, Safari, Chrom, Opera w wersjach na bieżąco aktualizowanych. Aktualną wersję sprawdzić można np. w przypadku przeglądarki Firefox w zakładce **Pomoc**  $\rightarrow$  **O** programie Firefox, w przypadku przeglądarki Opera aktualizacja odbywa się automatycznie. W przypadku samodzielnej aktualizacji przeglądarki należy: otworzyć zakładkę **Pomoc**  $\rightarrow$  **Sprawdź dostępność aktualizacji**.

Poprawne działanie systemu jest możliwe po prawidłowym skonfigurowaniu przeglądarki. Konfigurację pokazano na przykładzie przeglądarki Internet Explorer wersja 11. Wcześniejsze wersje nie są wspierane.

W celu skonfigurowania przeglądarki wybierz w oknie z menu głównego polecenie [Narzędzia], a następnie [Opcje internetowe];

| W zakładce [Prywatność]                                                                                                    | Opcje internetowe ? × Połączenia Programy Zaawansowane Ocilice Zobawieczenia Prwstrość Zowarstwiść                                                                                                    |
|----------------------------------------------------------------------------------------------------|----------------------------------------------------------------------------------------------------|
| należy użyć przycisku<br>[Zaawansowane] i ustawić:<br>- akceptowanie plików cookie, z<br>wyjątkiem tych, które pochodzą<br>od innych firm i wykorzystują<br>informacje osobiste;        | Ugune Zabezpietzenia Hywoudost Zawarubst<br>Ustawienia Witrymy Zaawansowane<br>Lokalizacja Nie zezwalaj witrynom internetowym na<br>ządanie fizycznej lokalizacji Wyczyść witryny<br>Blokowanie wyskakujących okienek |
| Zaawansowane ustawienia prywatności X<br>Możesz wybrać sposób obsługi plików cookie.                                                                                                    | ✓ Włącz biokowanie wyskakujących okienek       Ustawienia         InPrivate                                                                                                    |
| Pliki cookie<br>Pliki cookie tej samej firmy<br>Pliki cookie innych firm<br>Zaakceptuj<br>Zablokuj<br>Monituj<br>Zablokuj<br>Monituj<br>Zawsze zezwalaj na pliki cookie dotyczące sesji |                                                                                                    |
| OK Anuluj                                                                                                    | OK Anuluj Zastosuj                                                                                                    |

|                                                                                                    | Opcie internetowe ? X                                                                                                    |
|----------------------------------------------------------------------------------------------------|----------------------------------------------------------------------------------------------------|
|                                                                                                    |                                                                                                    |
|                                                                                                    | Połączenia Programy Zaawansowane<br>Ogólne Zabezpieczenia Prywatność Zawartość                                                                                                    |
|                                                                                                    |                                                                                                    |
|                                                                                                    | Wybierz strefę do wyświetlenia lub zmień ustawienia zabezpieczeń.                                                                                                    |
|                                                                                                    |                                                                                                    |
|                                                                                                    | Internet Lokalny intranet Zaufane witryny                                                                                                    |
| • W zakładco [Zaboznioczonia]                                                                                                    | C >                                                                                                    |
| <ul> <li>W Zakładce [Zabezpieczenia]</li> <li>dla strofy internet poloży</li> </ul>                                                                                                    | Internet                                                                                                    |
| ula Strefy Internet halezy                                                                                                    | Ta strefa jest dla internetowych witryn Witryny                                                                                                    |
| na [Środnie wysoki] tak aby                                                                                                    | strefach witryn zaufanych i w strefach witryn z                                                                                                    |
| obsługa skryptów Java była                                                                                                    | Poziom zabezpieczeń dla tej strefy                                                                                                    |
| obsługa ski ypiow Java była<br>możliwa:                                                                                                    | Dozwolone poziomy dla tej strefy: od średniego do wysokiego                                                                                                    |
| moziiwa,                                                                                                    | <ul> <li>Średnio-wysoki</li> <li>Odpowiedni dla wiekszości witryn internetowych</li> </ul>                                                                                                    |
|                                                                                                    | - Przed pobraniem potencjalnie niebezpiecznej zawartości wyświetlany jest monit                                                                                                    |
|                                                                                                    | - Niepodpisane kontrolki ActiveX nie będą pobierane                                                                                                    |
|                                                                                                    | Włącz tryb chroniony (wymaga ponownego uruchomienia                                                                                                    |
|                                                                                                    | programu Internet Explorer) Poziom piestandardowy Poziom domyćny                                                                                                    |
|                                                                                                    | Pozion nicstanda dowy                                                                                                    |
|                                                                                                    | Resetuj wszystkie strefy do poziomu domyślnego                                                                                                    |
|                                                                                                    |                                                                                                    |
|                                                                                                    | OK Anuluj Zastosuj                                                                                                    |
| W zakładce [ <mark>Zawartość</mark> ] w opcji<br>Autouzupełnianie należy wybrać                                                                                                    | Opcje internetowe ? X                                                                                                    |
| W zakładce [Zawartość] w opcji<br>Autouzupełnianie należy wybrać<br>przycisk [Ustawienia] a następnie<br>w wyświetlonym oknie <b>odznaczyć</b><br>opcje [Nazwy użytkowników i hasła                                                                                                    | Opcje internetowe ? X<br>Połączenia Programy Zaawansowane<br>Ogólne Zabezpieczenia Prywatność Zawartość<br>Certyfikaty<br>Użwanie certyfikatów do połaczeń szyfrowanych i                                                                                                    |
| W zakładce [Zawartość] w opcji<br>Autouzupełnianie należy wybrać<br>przycisk [Ustawienia] a następnie<br>w wyświetlonym oknie odznaczyć<br>opcję [Nazwy użytkowników i hasła<br>w formularzach].                                                                                                    | Opcje internetowe ? X<br>Połączenia Programy Zaawansowane<br>Ogólne Zabezpieczenia Prywatność Zawartość<br>Certyfikaty<br>Używanie certyfikatów do połączeń szyfrowanych i<br>identyfikacji.                                                                                                    |
| W zakładce [Zawartość] w opcji<br>Autouzupełnianie należy wybrać<br>przycisk [Ustawienia] a następnie<br>w wyświetlonym oknie <b>odznaczyć</b><br>opcję [Nazwy użytkowników i hasła<br>w formularzach].                                                                                                    | Opcje internetowe         ?         X           Połączenia         Programy         Zaawansowane           Ogólne         Zabezpieczenia         Prywatność         Zawartość           Certyfikaty                                                                                                    |
| W zakładce [Zawartość] w opcji<br>Autouzupełnianie należy wybrać<br>przycisk [Ustawienia] a następnie<br>w wyświetlonym oknie <b>odznaczyć</b><br>opcję [Nazwy użytkowników i hasła<br>w formularzach].<br>Ustawienia Autouzupełniania ×                                                                                                    | Opcje internetowe       ?       X         Połączenia       Programy       Zaawansowane         Ogólne       Zabezpieczenia       Prywatność       Zawartość         Certyfikaty                                                                                                    |
| W zakładce [Zawartość] w opcji<br>Autouzupełnianie należy wybrać<br>przycisk [Ustawienia] a następnie<br>w wyświetlonym oknie <b>odznaczyć</b><br>opcję [Nazwy użytkowników i hasła<br>w formularzach].<br>Ustawienia Autouzupełniania ×<br>Autouzupełnianie wyświetla listę możliwych trafień<br>zgodnych z wcześniej wpisanymi lub odwiedzonymi<br>adreszni                                                                                                    | Opcje internetowe       ?       X         Połączenia       Programy       Zaawansowane         Ogólne       Zabezpieczenia       Prywatność       Zawartość         Certyfikaty       Zywanie certyfikatów do połączeń szyfrowanych i identyfikacji.       Wyczyść stan SSL       Certyfikaty         Wyczyść stan SSL       Certyfikaty       Wydawcy         Autouzupełnianie       Funkcja Autouzupełnianie       Ustawienia         Funkcja Autouzupełnianie       Ustawienia       Vistawienia                                                                                                    |
| W zakładce [Zawartość] w opcji<br>Autouzupełnianie należy wybrać<br>przycisk [Ustawienia] a następnie<br>w wyświetlonym oknie <b>odznaczyć</b><br>opcję [Nazwy użytkowników i hasła<br>w formularzach].<br>Ustawienia Autouzupełniania ×<br>Autouzupełnianie wyświetla listę możliwych trafień<br>zgodnych z wcześniej wpisanymi lub odwiedzonymi<br>ubżywanie Autouzupełniania dla                                                                                                    | Opcje internetowe     ?     X       Połączenia     Programy     Zaawansowane       Ogólne     Zabezpieczenia     Prywatność     Zawartość       Certyfikaty     Zawartość     Zawartość     Zawartość       Certyfikaty     Używanie certyfikatów do połączeń szyfrowanych i<br>identyfikacji.     Wyczyść stan SSL     Certyfikaty     Wydawcy       Autouzupełnianie     Funkcja Autouzupełnianie     Ustawienia     ston sieci Web i sugeruje<br>dopasowania.     Ustawienia                                                                                                    |
| W zakładce [Zawartość] w opcji<br>Autouzupełnianie należy wybrać<br>przycisk [Ustawienia] a następnie<br>w wyświetlonym oknie <b>odznaczyć</b><br>opcję [Nazwy użytkowników i hasła<br>w formularzach].<br>Ustawienia Autouzupełniania                                                                                                    | Opcje internetowe     ?     X       Połączenia     Programy     Zaawansowane       Ogólne     Zabezpieczenia     Prywatność     Zawartość       Certyfikaty     Wyczyść     Zawanie certyfikatów do połączeń szyfrowanych i<br>identyfikacji.     Używanie certyfikatów do połączeń szyfrowanych i<br>identyfikacji.       Wyczyść stan SSL     Certyfikaty     Wydawcy       Autouzupełnianie     Funkcja Autouzupełnianie przechowuje poprzednie wpisy ze<br>stron sieci Web i sugeruje<br>dopasowania.     Ustawienia       Kanały informacyjne i obiekty Web Sice     Kanały informacyjne i obiekty Web Sice     Kanały informacyjne i obiekty Web Sice                                                                                                    |
| W zakładce [Zawartość] w opcji<br>Autouzupełnianie należy wybrać<br>przycisk [Ustawienia] a następnie<br>w wyświetlonym oknie <b>odznaczyć</b><br>opcję [Nazwy użytkowników i hasła<br>w formularzach].<br>Ustawienia Autouzupełniania ×<br>Autouzupełnianie wyświetla listę możliwych trafień<br>zgodnych z wcześniej wpisanymi lub odwiedzonymi<br>adresami.<br>Używanie Autouzupełniania dla<br>Pasek adresu<br>Historia przeglądania<br>Wlubione                                                                                                    | Opcje internetowe       ?         Połączenia       Programy       Zaawansowane         Ogólne       Zabezpieczenia       Prywatność       Zawartość         Ogólne       Zabezpieczenia       Prywatność       Zawartość         Certyfikaty       Jiżywanie certyfikatów do połączeń szyfrowanych i identyfikacji.       Wyczyść stan SSL       Certyfikaty       Wydawcy         Autouzupełnianie       Wyczyść stan SSL       Certyfikaty       Wydawcy         Autouzupełnianie       Ustawienia       Ustawienia         przechownije poprzednie wpisy ze stron sieci Web i sugeruje dopasowania.       Kanały informacyjne i obiekty Web Slice       Kanały informacyjne i obiekty Web Slice         Kanały informacyjne i obiekty Web Slice       Kanały informacyjne i obiekty Web Slice       Kanały informacyjne i obiekty Web Slice                                                                   |
| W zakładce [Zawartość] w opcji<br>Autouzupełnianie należy wybrać<br>przycisk [Ustawienia] a następnie<br>w wyświetlonym oknie <b>odznaczyć</b><br>opcję [Nazwy użytkowników i hasła<br>w formularzach].<br>Ustawienia Autouzupełniania ×<br>Autouzupełnianie wyświetla listę możliwych trafień<br>zgodnych z wcześniej wpisanymi lub odwiedzonymi<br>adresami.<br>Używanie Autouzupełniania dla<br>Pasek adresu<br>Historia przeglądania<br>Ułubione<br>] źródła                                                                                                    | Opcje internetowe       ?         Połączenia       Programy       Zaawansowane         Ogólne       Zabezpieczenia       Prywatność       Zawartość         Ogólne       Zabezpieczenia       Prywatność       Zawartość         Certyfikaty       Używanie certyfikatów do połączeń szyfrowanych i identyfikacji.       Używanie certyfikatów do połączeń szyfrowanych i identyfikacji.         Wyczyść stan SSL       Certyfikaty       Wydawcy         Autouzupełnianie       przechowuje poprzednie wpisy ze stron sieci Web i sugeruje dopasowania.       Ustawienia         Kanały informacyjne i obiekty Web Slice       Kanały informacyjne i obiekty Web Slice zapewniają aktuałazowaną zawartość z witryn internetowych, która może byćoztynan w programe Internet Explorer i w innych programach.                                                                                                    |
| W zakładce [Zawartość] w opcji<br>Autouzupełnianie należy wybrać<br>przycisk [Ustawienia] a następnie<br>w wyświetlonym oknie odznaczyć<br>opcję [Nazwy użytkowników i hasła<br>w formularzach].<br>Ustawienia Autouzupełniania ×<br>Autouzupełnianie wyświetla listę możliwych trafień<br>zgodnych z wcześniej wpisanymi lub odwiedzonymi<br>adresami.<br>Używanie Autouzupełniania dla<br>Pasek adresu<br>Historia przeglądania<br>Ulubione<br>Żródła<br>Użyj usługi Windows Search, aby uzyskać<br>trafiejsze wyniki                                                                                                    | Opcje internetowe       ?       X         Połączenia       Programy       Zaawansowane         Ogólne       Zabezpieczenia       Prywatność       Zawartość         Ogólne       Zabezpieczenia       Prywatność       Zawartość         Certyfikaty                                                                                                    |
| W zakładce [Zawartość] w opcji<br>Autouzupełnianie należy wybrać<br>przycisk [Ustawienia] a następnie<br>w wyświetlonym oknie odznaczyć<br>opcję [Nazwy użytkowników i hasła<br>w formularzach].<br>Ustawienia Autouzupełniania ×<br>Autouzupełnianie wyświetla listę możliwych trafień<br>zgodnych z wcześniej wpisanymi lub odwiedzonymi<br>adresami.<br>Używanie Autouzupełniania dla<br>Pasek adresu<br>Historia przeglądania<br>Ułubione<br>Zródła<br>Użyj uskugi Windows Search, aby uzyskać<br>trafiejsze wynki<br>Sugerowanie adresów URL                                                                                   | Opcje internetowe       ?         Połączenia       Programy       Zaawansowane         Ogólne       Zabezpieczenia       Prywatność       Zawartość         Ogólne       Zabezpieczenia       Prywatność       Zawartość         Certyfikaty        Zawartość       Zawartość         Ogólne       Używanie certyfikatów do połączeń szyfrowanych i identyfikacji.       Wyczyść stan SSL       Certyfikaty       Wydawcy         Autouzupełnianie       Wyczyść stan SSL       Certyfikaty       Wydawcy         Autouzupełnianie       przechowuje poprzednie wpisy ze stron sieci Web i sugeruje dopasowania.       Ustawienia         Kanały informacyjne i obiekty Web Slice       Manały informacyjne i obiekty Web Slice zapewniają aktualizowaną zawartość z witrym internetowych, która może być odczytana w programie Internet Explorer i w innych programach.                                         |
| W zakładce [Zawartość] w opcji<br>Autouzupełnianie należy wybrać<br>przycisk [Ustawienia] a następnie<br>w wyświetlonym oknie <b>odznaczyć</b><br>opcję [Nazwy użytkowników i hasła<br>w formularzach].<br>Ustawienia Autouzupełniania X<br>Autouzupełnianie wyświetla listę możliwych trafień<br>zgodnych z wcześniej wpisanymi lub odwiedzonymi<br>adresami.<br>Używanie Autouzupełniania dla<br>Pasek adresu<br>Historia przeglądania<br>Ulubione<br>Żródła<br>Uży usługi Windows Search, aby uzyskać<br>trafniejsze wynik<br>Sugerowanie adresów URL                                                                            | Opcje internetowe       ?       X         Połączenia       Programy       Zaawansowane         Ogólne       Zabezpieczenia       Prywatność       Zawartość         Certyfikaty       Zawartość       Zawartość         Ogólne       Używanie certyfikatów do połączeń szyfrowanych i<br>dentyfikacji.       Wyczyść stan SSL       Certyfikaty       Wydawcy         Autouzupełnianie       Wyczyść stan SSL       Certyfikaty       Wydawcy         Autouzupełnianie       Ustawienia       storn sieci Web i sugeruje<br>dopasowania.       Ustawienia         Kanały informacyjne i obiekty Web Slice       Kanały informacyjne i obiekty Web Slice zapewniają<br>aktualizowaną zawartość z witryn internetowych, która może<br>być odczytana w programie Internet Explorer i w innych<br>programach.       Ustawienia                                                                                       |
| W zakładce [Zawartość] w opcji<br>Autouzupełnianie należy wybrać<br>przycisk [Ustawienia] a następnie<br>w wyświetlonym oknie odznaczyć<br>opcję [Nazwy użytkowników i hasła<br>w formularzach].<br>Ustawienia Autouzupełniania<br>Xutouzupełnianie wyświetla listę możliwych trafień<br>zgodnych z wcześniej wpisanymi lub odwiedzonymi<br>adresami.<br>Używanie Autouzupełniania dla<br>Pasek adresu<br>Historia przeglądania<br>Udubione<br>Żródła<br>Udubione<br>Żródła<br>Sugerowanie adresów URL<br>Formularze<br>Nuzwy użytkowników i hasła w formularzach                                                                   | Opcje internetowe       ?       X         Połączenia       Programy       Zaawansowane         Ogólne       Zabezpieczenia       Prywatność       Zawartość         Certyfikaty       Zawartość       Zawartość         Ogólne       Używanie certyfikatów do połączeń szyfrowanych i ientyfikacji.       Wyczyść stan SSL       Certyfikaty       Wydawcy         Autouzupehianie       Wyczyść stan SSL       Certyfikaty       Wydawcy         Autouzupehianie       Distributory       Ustawienia         Furkcja Autouzupehianie       Ustawienia       Ustawienia         przechowuje poprzednie wpisy ze stron sieci Web i sugeruje dopasowania.       Kanały informacyjne i obiekty Web Slice       Kanały informacyjne i obiekty Web Slice zapewniają atualizowaną zawartość z witryn internetowych, która może być odczytana w programie Internet Explorer i w innych programach.       Ustawienia     |
| W zakładce [Zawartość] w opcji<br>Autouzupełnianie należy wybrać<br>przycisk [Ustawienia] a następnie<br>w wyświetlonym oknie odznaczyć<br>opcję [Nazwy użytkowników i hasła<br>w formularzach].<br>Ustawienia Autouzupełniania<br>Autouzupełnianie wyświetła listę możliwych trafień<br>zgodnych z wcześniej wpisanymi lub odwiedzonymi<br>adresami.<br>Uzywanie Autouzupełniania dla<br>Pasek adresu<br>Historia przeglądania<br>Ulubione<br>Żródła<br>Ulubione<br>Żródła<br>Sugerowanie adresów URL<br>Sugerowanie adresów URL<br>Pytaj przed zapisywaniem haseł                                                                 | Opcje internetowe       ?       X         Połączenia       Programy       Zaawansowane         Ogólne       Zabezpieczenia       Prywatność       Zawartość         Certyfikaty       Zawartość       Zawartość         Certyfikaty       Wyczyść stan SSL       Certyfikaty       Wydawcy         Autouzupehianie       Wyczyść stan SSL       Certyfikaty       Wydawcy         Autouzupehianie       Furkcja Autouzupehianie       Ustawienia         przechowuje poprzednie wpisy ze stron sieci Web i sugeruje dopasowania.       Kanały informacyjne i obiekty Web Slice       Marka Autouzuwana zawartość z witryn internetowych, która może być odczytana w programie Internet Explorer i w innych programach.                                                                                                    |
| W zakładce [Zawartość] w opcji<br>Autouzupełnianie należy wybrać<br>przycisk [Ustawienia] a następnie<br>w wyświetlonym oknie odznaczyć<br>opcję [Nazwy użytkowników i hasła<br>w formularzach].<br>Ustawienia Autouzupełniania<br>Autouzupełnianie wyświetla listę możliwych trafień<br>zgodnych z wcześniej wpisanymi lub odwiedzonymi<br>adresami.<br>Użwanie Autouzupełniania dla<br>Pasek adresu<br>Historia przeglądania<br>Dubujone<br>Żródła<br>Utubione<br>Żródła<br>Sugerowanie adresów URL<br>Sugerowanie adresów URL<br>Pytaj przed zapisywaniem haseł<br>Zarządzaj hasłami                                             | Opcje internetowe       ?       X         Połączenia       Programy       Zaawansowane         Ogólne       Zabezpieczenia       Prywatność       Zawartość         Certyfikaty       Wywanie certyfikatów do połączeń szyfrowanych i identyfikacji.       Wyczyść stan SSL       Certyfikaty       Wydawcy         Autouzupehianie       Wyczyść stan SSL       Certyfikaty       Wydawcy         Autouzupehianie       Distawienia       Distawienia         Funkcja Autouzupehianie       Ustawienia       Ustawienia         Funkcja Autouzupehianie       Ustawienia       Distawienia         Kanały informacyjne i obiekty Web Slice       Kanały informacyjne i obiekty Web Slice zapewniają atualizowaną zawartość z witryn internetowych, która może być odczytana w programie Internet Explorer i w innych programach.       Ustawienia                                                               |
| W zakładce [Zawartość] w opcji<br>Autouzupełnianie należy wybrać<br>przycisk [Ustawienia] a następnie<br>w wyświetlonym oknie odznaczyć<br>opcję [Nazwy użytkowników i hasła<br>wyświetlonym oknie odznaczyć<br>opcję [Nazwy użytkowników i hasła<br>mularzach].         Vtwienia Autouzupełniania         Wtwienia Autouzupełniania         Wywanie Autouzupełniania dla<br>Pasek adresu<br>Witistoria przeglądania<br>Dubuione<br>Sródła<br>Wuży usługi Windows Search, aby uzyskać<br>trafniejsze wyniki<br>Sugerowanie adresów URL<br>Ptaj przed zapisywaniem haseł<br>Zarządzaj hasłami         Usuń historię Autouzupełniania | Opcje internetowe       ?       X         Połączenia       Programy       Zaawansowane         Ogólne       Zabezpieczenia       Prywatność       Zawartość         Certyfikaty       Wyzysić Zawartość       Zawartość         Certyfikaty       Wyzyść stan SSL       Certyfikaty       Wydawcy         Autouzupełnianie       Wyczyść stan SSL       Certyfikaty       Wydawcy         Autouzupełnianie       Ustawienia       Distawienia       Distawienia         Funkcja Autouzupełnianie       Ustawienia       Ston sieci Web i sugeruje       dopasowania.         Kanały informacyjne i obiekty Web Slice       Mały informacyjne i obiekty Web Slice zapewniają       atualizowaną zawartość z witryn internetowych, która może       być odczytana w programie Internet Explorer i w innych programach.         Ustawienia       Ustawienia       Ustawienia       Ston siech programie Jakatwienia |
| W zakładce [Zawartość] w opcji<br>Autouzupełnianie należy wybrać<br>przycisk [Ustawienia] a następnie<br>w wyświetlonym oknie odznaczyć<br>opcję [Nazwy użytkowników i hasła<br>ormularzach].<br>Ustawienia Autouzupełniania<br>V dutouzupełnianie wyświetla listę możliwych trafień<br>zgodnych z wcześniej wpisanymi lub odwiedzonymi<br>adresami.<br>Używanie Autouzupełniania dla<br>Pasek adresu<br>Historia przeglądania<br>Udubione<br>Żródła<br>Udubione<br>Żródła<br>Udubione<br>Zarządzaj hasłami<br>Usuń historię Autouzupełniania                                                                                       | Opcje internetowe       ?         Połączenia       Programy       Zaawansowane         Ogólne       Zabezpieczenia       Prywatność       Zawartość         Certyfikaty       Wyczyść stan SSL       Certyfikatý       Wydawcy         Wyczyść stan SSL       Certyfikatý       Wydawcy         Autouzupehianie                                                                                                    |

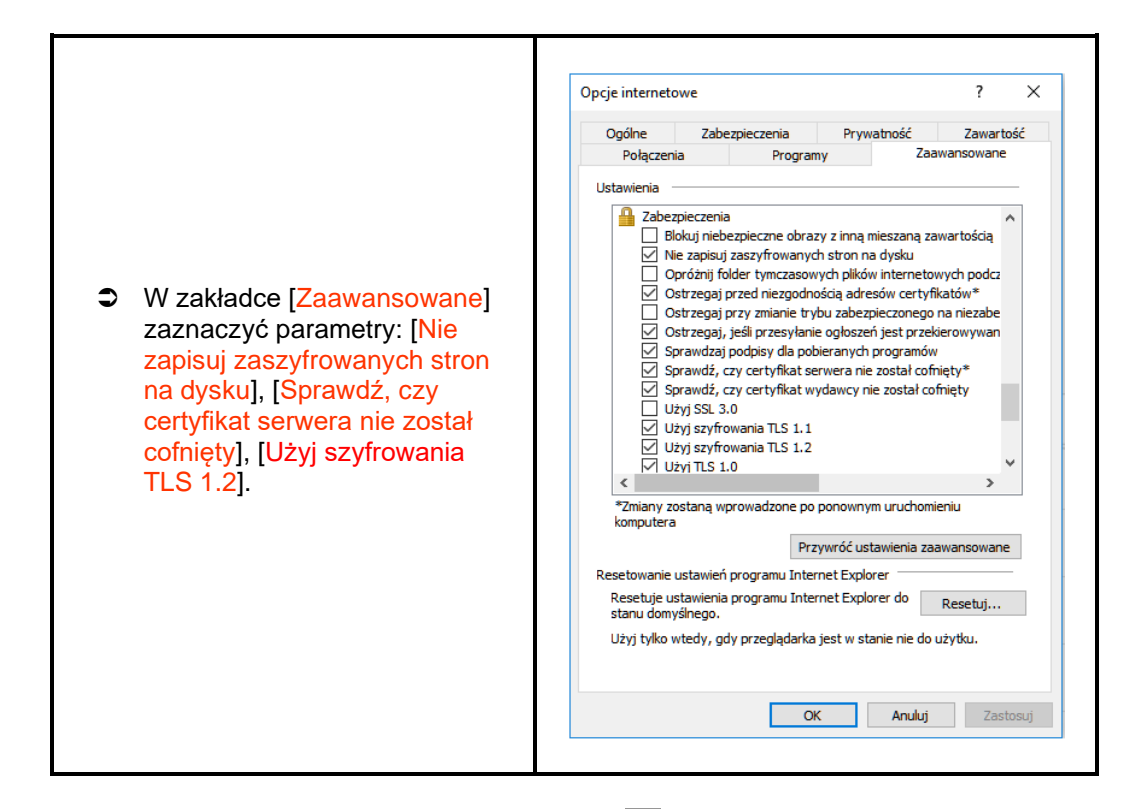

Wszystkie zmiany należy zaakceptować przyciskiem **OK**, na samym końcu użyć przycisku **Zastosuj** i **OK**.

# Uwaga!

W przypadku korzystania z przeglądarki Opera należy wyłączyć mechanizm *Opera Turbo*. Mechanizm ten powoduje, że w komunikacji przeglądarki z systemem bankowym pośredniczą serwery Proxy firmy Opera Software ASA znajdujące się w innych krajach. Może to powodować fałszywe alarmy o próbie nieautoryzowanego dostępu do serwisu Internet Banking i w konsekwencji blokadę dostępu do serwisu. Także w związku z tym do obsługi serwisu Internet Banking nie należy stosować przeglądarki Opera Mini, w której mechanizm ten (Opera Turbo) jest wbudowany na stałe.

# LOGOWANIE DO SYSTEMU

Logowanie do systemu jest czynnością, dzięki której system bankowy jest w stanie rozpoznać danego użytkownika.

W celu zalogowania się do serwisu Internet Banking, należy wejść na stronę banku i kliknąć link *Logowanie do systemu.* Klient zostanie przełączony na stronę serwisu Internet Banking.

Przed wprowadzeniem jakichkolwiek danych, należy upewnić się, że połączenie jest szyfrowane, czyli adres strony zaczyna się od: *https://* oraz, czy na pasku stanu przeglądarki znajduje się symbol zamkniętej kłódki, świadczący o nawiązaniu bezpiecznego, szyfrowanego połączenia z bankiem. Po kliknięciu na symbol kłódki wyświetlą się szczegółowe informacje o stronie i jej zabezpieczeniach.

Autentyczność certyfikatu można sprawdzić, klikając na symbol kłódki, a następnie odczytując informacje w zakładce *Ogólne*.

W szczególności należy sprawdzić, czy certyfikat został wystawiony dla prawidłowej strony logowania, przez kogo został wystawiony oraz czy jest ważny (*Ważny od dnia XXXX-XX-XX, Wygasa dnia XXXX-XX-XX –* data jego obowiązywania). Należy sprawdzić także *Odcisk palca/Odcisk SHA1* (ciąg znaków ważny do daty zapisanej w pozycji: *Wygasa dnia*) widoczne w zakładce *Podgląd certyfikatu*.

#### Ważne

Sam symbol kłódki nie gwarantuje autentyczności połączenia z Bankiem. Zawsze należy sprawdzić wartość Odcisku palca/Odcisku SHA1 w szczegółach certyfikatu.

W przypadku, kiedy którykolwiek z tych warunków nie został spełniony, klient nie powinien logować się do serwisu Internet Banking.

Logowanie do systemu Internet Banking polega na wpisaniu numeru identyfikatora w polu *Identyfikator*, hasła dostępu w polu *Hasło* i zatwierdzeniu danych identyfikujących przyciskiem **Zaloguj**. W zależności od ustawień w Banku klient może mieć dwuetapowy sposób logowania (opis w punkcie

System został przygotowany do obsługi przez osoby niewidome – osoby niewidome przy pomocy czytników (np. NVDA) mogą skorzystać z czytanych opisów pól do wypełnienia np. na stronie logowania i przy przelewie dowolnym.

W celu zwiększenia bezpieczeństwa logowania do serwisu Internet Banking należy po pierwszym zalogowaniu wybrać obrazek bezpieczeństwa, który będzie widoczny na stronie logowania po wprowadzeniu i zatwierdzeniu identyfikatora (opis w punkcie Bezpieczeństwo).

Dodatkowo można wpisać numer klienta i hasło przy pomocy wirtualnej klawiatury, którą

uruchomia się po kliknięciu ikony . W ten sposób można uniknąć przechwycenia przez złośliwe oprogramowanie typu "keylogger" znaków wprowadzanych za pomocą standardowej klawiatury. Aby uniemożliwić sprawdzenie czy dany identyfikator klienta istnieje w banku, ograniczono liczbę prób wpisania *Identyfikatora*. Po trzech nieudanych próbach dostęp zostaje zablokowany. Jeżeli na stronie logowania zostaną wykryte elementy, które zostały dodane przez złośliwe oprogramowanie, to serwis Internet Banking może wyświetlić następujący komunikat:

Uwaga - Twoja przeglądarka nie jest bezpieczna! Nie loguj się i nie podawaj żadnych danych! Skotadaluj się ankchimist z bankiemi

Okno logowania do systemu Internet Banking zawiera opcje służące zmianie języka, zresetowaniu hasła, zapisaniu urządzenia zaufanego, przełączeniu metody autoryzacji z autoryzacji SMS na autoryzację mobilną i odwrotnie (opcje zostały opisane w dalszej części instrukcji):

w oknie logowania jest możliwość zmiany języka systemu na ukraiński i angielski:

| Logowa            | inie                                 |
|-------------------|--------------------------------------|
| Identyfikato      | n                                    |
|                   | Dalej                                |
|                   |                                      |
| - PL              | Problem z logowaniem? Zresetuj hasło |
| - PL              | Problem z logowaniem? Zresetuj hasło |
| PL<br>PL<br>BS EN | Problem z logowaniem? Zresetuj haslo |

 w oknie logowania na etapie podawania identyfikatora i hasła jest możliwość zresetowania hasła w przypadku problemów z logowaniem – *Problem z logowaniem? Zresetuj hasło*:

| Logowanie                            | Logowanie                            |
|--------------------------------------|--------------------------------------|
|                                      | Identyfikator:                       |
| Identyfikator:                       | Hasło                                |
| Dalej                                | Zaloguj                              |
| Problem z logowaniem? Zresetuj hasło | Problem z logowaniem? Zresetuj hasło |

 w oknie logowania jest możliwość zapisania urządzenia jako moje urządzenie zaufane – Dodaj do zaufanych:

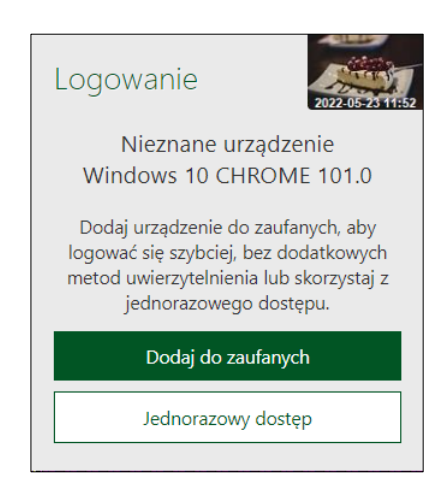

 w oknie logowania jest możliwość kliknięcia w link przekierowujący do zmiany sposobu autoryzacji SMS na autoryzację mobilną:

| Logowanie                                                                      | 2021-05-05 17:34                                |
|--------------------------------------------------------------------------------|-------------------------------------------------|
| Kod uwierzytelnienia:                                                          |                                                 |
| Kod SMS:                                                                       |                                                 |
| Zainstaluj w telefonie aplikację<br>korzystaj z autoryzacji mobilr<br>Zatwierd | mobilną Nasz Bank i<br>jej zamiast SMS-ów.<br>ż |

 w oknie logowania jest możliwość kliknięcia w link przekierowujący do zmiany sposobu autoryzacji z autoryzacji mobilnej na autoryzację SMS:

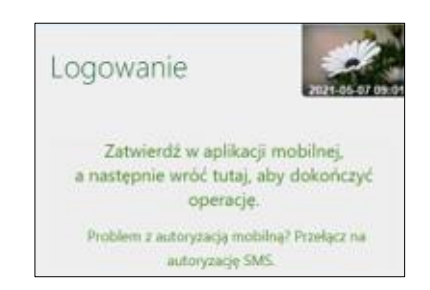

# Hasło

W zależności od ustaleń Banku hasło do logowania w serwisie Internet Banking może być w wersji standardowej lub wersji maskowalnej. W standardowej wersji należy podać numer klienta (identyfikator) i wszystkie znaki hasła dostępu. W wersji maskowalnej w pierwszym oknie należy podać numer klienta (identyfikator), akceptując przyciskiem **Dalej** i przechodząc do następnego okna, w którym klient podaje tylko niektóre znaki swojego hasła dostępu losowo wygenerowane przez system. Zatwierdzanie następuje przyciskiem **Zaloguj**. Po każdym poprawnym zalogowaniu można otrzymywać powiadamiający SMS. Klient sam może decydować o sposobie logowania i powiadomieniach SMS-em wybierając odpowiednie polecenia w zakładce *Ustawienia* → *Bezpieczeństwo*.

Przy pierwszym logowaniu system prosi o *zmianę hasła dostępu* ustalonego przez Bank na hasło własne, znane tylko klientowi, utworzone według reguły:

- Hasło musi zawierać:
- co najmniej 8 znaków
- co najmniej jedną wielką literę
- co najmniej jedną małą literę
- co najmniej jedną cyfrę
- co najmniej jeden znak specjalny
- Znaki niedozwolone to: ~`{}<>|;''?<>

Po zmianie hasła (wymuszonego przez system) nastapi bezpieczne wylogowanie z systemu.

Aby zmienić hasło, należy we właściwe pola wpisać stare hasło, dwukrotnie nowe hasło i zatwierdzić operację przyciskiem **Wykonaj**. Zmianę hasła wykonać można również w zakładce Ustawienia  $\rightarrow$  Bezpieczeństwo  $\rightarrow$  Hasło logowania.

| Zmiana hasła                                     |         |
|--------------------------------------------------|---------|
| Aktualne hasło:<br>Nowe hasło:<br>Powtórz hasło: |         |
|                                                  | Wykonaj |

#### Ważne

Trzykrotna pomyłka w haśle spowoduje zablokowanie usługi. Ponowna aktywacja możliwa jest w Banku, za pomocą Aplikacji mobilnej Nasz Bank (USTAWIENIA → KANAŁY DOSTĘPU)

Po poprawnym zalogowaniu na ekranie pojawi się okno z głównym menu serwisu, zwane **Pulpitem**. U góry ekranu na nieruchomym pasku tytułu znajduje się:

- nazwa Banku,
- nazwa zalogowanego użytkownika serwisu,
- · data i godzina ostatniego udanego/nieudanego logowania,

- obrazek z grafiką, który można zmienić na inny, wybierając zakładkę Ustawienia
   → Bezpieczeństwo → Zdjęcie profilowe po zalogowaniu lub bezpośrednio przycisk przekierowujacy do opcji Ustawienia.
- przycisk przekierowujacy do opcji *Pomoc* pozwalający skorzystać z instrukcji obsługi w wersji elektronicznej, która zawiera niezbędne informacje ułatwiające korzystanie z usługi – o ile bank taką pomoc udostępnił klientowi,
- przycisk E przekierowujący do okna z możliwością wymiany waluty,
- przycisk przekierowujący do danych z programu lojalnościowego,
- przycisk przekierowujący do opcji *Rejestr zdarzeń*, przedstawia dziennik zdarzeń czyli zapis wykonanych przez klienta operacji w serwisie Internet Banking. Wszystkie operacje: zmiany, dodawania czy usuwania adresu e-mail, wysyłki wyciągów, wykonania przelewów włącznie z datą realizacji operacji, zapis o zmianie rachunku kontrahenta, zapis o przelewie do koszyka, odwołanie zgody, wyrażenie zgody. Wszystkie czynności wykonywane w serwisie Internet Banking są odzwierciedlane poprzez odpowiedni zapis w Logu zdarzeń,
- · polecenie Wyloguj.

W przypadku korzystania z urządzenia mobilnego (np.: telefon komórkowy, smartfon, tablet) podczas logowania na stronę serwisu Internet Banking w prawym górnym rogu na zielonym pasku (na którym zapisana jest nazwa banku) widać odpowiednio "*Wersja pełna/Wersja mobilna*", które dowolnie można zmieniać. Z obu wersji korzystać można na urządzeniu mobilnym, lecz wersja mobilna jest wygodniejsza i dedykowana na urządzenia mobilne.

Po zalogowaniu do systemu bankowości elektronicznej może pojawić się przypomnienie o wymaganiu ustawienia: zmiany hasła do logowania, obrazka bezpieczeństwa, kodu uwierzytelnienia, zgód oraz hasła do załączników e-mail.

# Reset hasła

W oknie logowania do systemu bankowości elektronicznej jest możliwość zresetowania hasła w przypadku zablokowania dostępu przez trzykrotne błędne wprowadzenie hasła lub jego zapomnienie. W tym celu należy wybrać **Problem z logowaniem? Zresetuj hasło**, następnie należy wprowadzić **Numer telefonu**. Po zatwierdzeniu operacji zostanie wysłany kod weryfikacyjny na **adres email** podany w Banku, należy go odczytać ze skrzynki email i wprowadzić w oknie logowania w polu **Kod wiadomości email**.

Ostatni etap resetowania hasła, to poprawna odpowiedź na *pytania weryfikacyjne* wyświetlone w bankowości internetowej i zatwierdzenie operacji.

Kolejne etapy zmiany hasła w bankowości elektronicznej opcją Zresetuj hasło:

| Logowar        | nie                                  |
|----------------|--------------------------------------|
| Identyfikator: |                                      |
|                | Dalej                                |
| - PL           | Problem z logowaniem? Zresetuj hasło |

| Reset hasła                |
|----------------------------|
| Identyfikator:             |
| Nr telefonu:               |
| Zatwierdź                  |
| ← Wróć do strony logowania |
|                            |
| Logowanie                  |
| Kod z wiadomości email:    |
| Zatwierdź                  |
|                            |

| Witaj!                                                                                     |    |
|--------------------------------------------------------------------------------------------|----|
| Zgłosiłeś potrzebę ustawienia nowego hasła do logowania do usługi bankowości internetowej. | ci |
| W oknie Internet Bankingu wprowadź kod resetowania hasła:                                  |    |
| 489181                                                                                     |    |
| Pozdrawiamy,<br>Zespół bankowości internetowej                                             |    |
| Bank Spółdzielczy w Naszej Miejscowości                                                    |    |

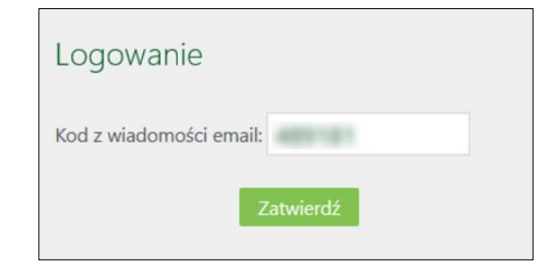

| Bank Spółdzielczy<br>w Naszej Miejscowości |
|--------------------------------------------|
| Odpowiedz na poniższe pytania              |
|                                            |
|                                            |
| O Nie O Tak                                |
|                                            |
| O Nie O Tak                                |
| O Nie O Tak                                |
| Anuluj Zatwierdź                           |

W zależności od poprawności odpowiedzi zostanie wygenerowany komunikat o pomyślnej zmianie hasła lub o niepowodzeniu. Poprawna weryfikacja odpowiedzi spowoduje wysłanie wiadomości SMS zawierającej nowe hasło. Logowanie z jego użyciem wymusi zmianę hasła.

# Sposoby autoryzacji operacji

W systemie bankowości elektronicznej operacje można autoryzować za pomocą:

- kodu otrzymanego w wiadomości SMS wysyłanej na numer telefonu podany w banku,

- tokena Vasco (OneSpan) – urządzenia elektronicznego generującego jednorazowe kody,

- tokena DigiPass 310 OneSpan – urządzenia elektronicznego generującego jednorazowe kody (wyniki),

 - autoryzacji mobilnej w Aplikacji mobilnej Nasz Bank – Klient otrzymuje zlecenie autoryzacyjne w aplikacji. W przypadku nieotrzymania powiadomienia *push* w aplikacji, w oknie autoryzacji mobilnej w systemie wyświetlona zostanie dodatkowa informacja dotycząca dalszego postępowania. Komunikat pojawi się po upływie 30 sekund od wyświetlenia okna z oczekiwaniem na autoryzację mobilną.

> Zatwierdź w aplikacji mobilnej, a następnie wróć tutaj, aby dokończyć operację.

Problem z autoryzacją mobilną? Przełącz na autoryzację SMS.

Zatwierdź w aplikacji mobilnej, a następnie wróć tutaj, aby dokończyć operację.

Nie dotarło do Ciebie powiadomienie? Nic nie szkodzi! Zaloguj się do aplikacji mobilnej, na pulpicie rozwiń menu klikając w obrazek w prawym górnym rogu i wybierz Mobilną autoryzację. Tam znajdziesz wszystkie niezatwierdzone operacje.

Problem z autoryzacją mobilną? Przełącz na autoryzację SMS.

W apliakcji należy potwierdzić lub odrzucić zlecenie autoryzacyjne.

| Operad       | ija nr 2                                       |
|--------------|------------------------------------------------|
|              | 2:45                                           |
|              | Autoryzacja                                    |
| Przel        | ew jednorazowy dowolny                         |
| wota operac  | μ                                              |
|              | 25.00 PLN                                      |
| Dpis         |                                                |
|              | przelew                                        |
| Dane odbiorc | Y                                              |
|              | Alicja Ikasińska                               |
| tachunek odł | blorcy                                         |
| 00           | 6 6 5 9 7 10 40 47 5 6 0 6 5 4 9 9 6 0 6 6 0 5 |
| Jata         | 2022-11-08                                     |
| lachunek nac | lawey                                          |
| 49           | 8173 0005 0000 0042 9000 0050                  |
|              | Potwierdź                                      |
|              | Odrzuć                                         |

# Przełączenie metody autoryzacji operacji kody z SMS/autoryzacja mobilna

Korzystając z systemu bankowości internetowej w momencie autoryzowania operacji gdy pojawi się informacja o wpisaniu kodu SMS – system umożliwi zmianę sposobu na autoryzację mobilną – i odwrotnie: gdy pojawi się informacja o wysłanym powiadomieniu autoryzacyjnym na aplikację mobilną – system umożliwi zmianę sposobu na autoryzację SMS.

Przełącz z autoryzacji mobilnej na autoryzację SMS:

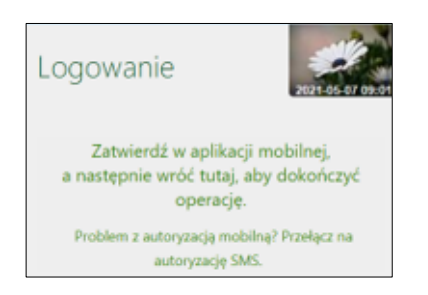

W celu zmiany sposobu autoryzacji z mobilnej na autoryzację SMS należy wybrać *Przełącz na autoryzację SMS*, następnie wprowadzić kod weryfikacyjny wysłany na adres email podany w Banku, należy go odczytać ze skrzynki email i wprowadzić w oknie logowania w polu *Kod wiadomości email.* 

Ostatni etap zmiany sposobu autoryzacji, to poprawna odpowiedź na pytania weryfikacyjne wyświetlone w bankowości internetowej i zatwierdzenie operacji.

Kolejne etapy zmiany sposobu autoryzacji w bankowości elektronicznej:

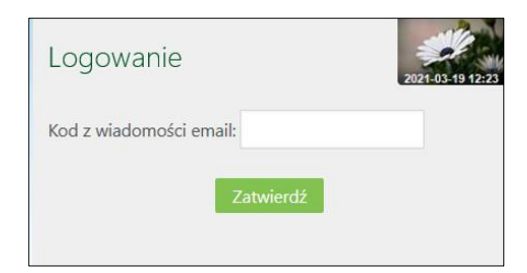

| Witaj!                                                                                      |  |  |
|---------------------------------------------------------------------------------------------|--|--|
| Zgłosiłeś potrzebę zmiany sposobu autoryzacji dyspozycji w usłudze bankowości internetowej. |  |  |
| W oknie Internet Bankingu wprowadź kod akceptujący zmianę autoryzacji na SMS:               |  |  |
|                                                                                             |  |  |
|                                                                                             |  |  |
| Pozdrawiamy,<br>Zespół bankowości internetowej                                              |  |  |
| Bank Spółdzielczy w Naszej Miejscowości                                                     |  |  |
| Niljon, Nacrito, research pl<br>Nachter Niljonauthark pl                                    |  |  |
|                                                                                             |  |  |

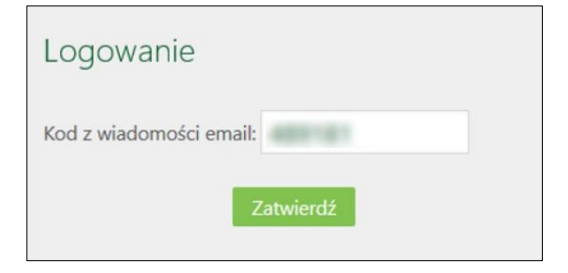

| Bank Spółdzielczy<br>w Naszej Miejscowości |         |
|--------------------------------------------|---------|
| Odpowiedz na poniższe pytania              |         |
|                                            |         |
|                                            |         |
| O Nie O Tak                                |         |
|                                            |         |
| O Nie O Tak                                |         |
| O Nie O Tak                                |         |
| Anuluj Zat                                 | twierdź |

W zależności od poprawności odpowiedzi zostanie wygenerowany komunikat o pomyślnej zmianie sposobu autoryzacji lub o niepowodzeniu.

Przełącz z autoryzacji SMS na autoryzację mobilną:

| Logowanie                                                                          | 2021-05-05 17:34                         |
|------------------------------------------------------------------------------------|------------------------------------------|
| Kod uwierzytelnienia:                                                              |                                          |
| Kod SMS:                                                                           |                                          |
| Zainstaluj w telefonie aplikację r<br>korzystaj z autoryzacji mobilne<br>Zatwierdź | nobilna Nasz Bank i<br>j zamiast SMS-ów. |

W celu zmiany sposobu autoryzacji z SMS na autoryzację mobilną należy kliknąć w link *Zainstaluj* w telefonie aplikację mobilną Nasz Bank ... przekierowujący do strony instalacji aplikacji, po jej pobraniu, uruchomieniu na urządzeniu mobilnym i po aktywacji autoryzacji mobilnej – sposób autoryzacji ulegnie zmianie.

# Silne uwierzytelnienie Klienta

Silne uwierzytelnienie Klienta, to inaczej uwierzytelnienie dwuskładnikowe w systemie bankowości elektronicznej, które ma podnieść stopień weryfikacji tożsamości Klienta.

#### Logowanie do systemu bankowości elektronicznej

# A. Silne uwierzytelnienie jest wymagane przy logowaniu do systemu bankowości internetowej

Zmiany uzależnione są od posiadanego sposobu autoryzacji:

#### Autoryzacja SMS

Logowanie jest dwuetapowe: - należy wpisać identyfikator i hasło

| Logowanie                            | Logowanie<br>Identyfikator:                                               |
|--------------------------------------|---------------------------------------------------------------------------|
| ldentyfikator:                       | Hasło:                                                                    |
| Dalej                                | Zapisz urządzenie Windows 10 CHROME 90.0<br>jako moje urządzenie zaufane. |
| Problem z logowaniem? Zresetuj hasło | Zaloguj                                                                   |

Hasło maskowalne:

| Logowanie                            | Logowanie<br>Identyfikator:                                            |
|--------------------------------------|------------------------------------------------------------------------|
| ldentyfikator:                       | Hasło:                                                                 |
| Dalej                                | Zapisz urządzenie Windows 10 CHROME 90.0 jako moje urządzenie zaufane. |
| Problem z logowaniem? Zresetuj hasło | Zaloguj                                                                |

- w drugim etapie należy podać kod otrzymany w wiadomości SMS i wybrać Zatwierdź:

| Logowanie                            | 2021-05-06 16:13        |
|--------------------------------------|-------------------------|
| Kod SMS:                             | ela mohilun Nava Rank i |
| korzystaj z autoryzacji mo<br>Zatwie | erdź                    |

 Dodatkowy kod uwierzytelnienia do autoryzacji SMS przy logowaniu (jak ustalić kod uwierzytelnienia opisano w dalszej części instrukcji)

Logowanie jest dwuetapowe: - należy wpisać identyfikator i hasło:

#### Hasło pełne:

Hasło pełne:

| Logowanie                            | Logowanie<br>Identyfikator:                                            |
|--------------------------------------|------------------------------------------------------------------------|
| Identyfikator:                       | Hasło:                                                                 |
| Dalej                                | Zapisz urządzenie Windows 10 CHROME 90.0 jako moje urządzenie zaufane. |
| Problem z logowaniem? Zresetuj hasło | Zaloguj                                                                |

Hasło maskowalne:

| Logowanie                            | Logowanie<br>Identyfikator:                                            |
|--------------------------------------|------------------------------------------------------------------------|
| Identyfikator:                       | Hasło:                                                                 |
| Dalej                                | Zapisz urządzenie Windows 10 CHROME 90.0 jako moje urządzenie zaufane. |
| Problem z logowaniem? Zresetuj hasło | Zaloguj                                                                |

- w drugim etapie należy podać wcześniej zdefiniowany kod uwierzytelnienia oraz kod otrzymany w wiadomości SMS i wybrać **Zatwierdź**:

| Logowanie                                                                                 | 2021-05-06 16:1                                   |
|-------------------------------------------------------------------------------------------|---------------------------------------------------|
| Kod uwierzytelnienia:                                                                     |                                                   |
| Kod SMS:                                                                                  |                                                   |
| Zainstaluj w telefonie <b>aplikację</b> i<br>korzystaj z autoryzacji mobilni<br>Zatwierdz | m <b>obilna Nasz Bank</b> i<br>ej zamiast SMS-ów. |

#### Autoryzacja mobilna

W przypadku gdy Klient posiada Aplikację mobilną i ma włączoną metodę autoryzacji operacji jako autoryzację mobilną w trakcie logowania do systemu Internet Banking po wpisaniu identyfikatora i hasła, wyświetli się komunikat: "*Zatwierdź w aplikacji mobilnej, a następnie wróć tutaj aby dokończyć operację*". Co oznacza, że w Aplikacji w opcji *Mobilna Autoryzacja* należy zatwierdzić bądź odrzucić transakcję.

Logowanie jest dwuetapowe:

- należy wpisać login i hasło;

Hasło pełne:

| Logowanie                            | Logowanie<br>Identyfikator:                                                |
|--------------------------------------|----------------------------------------------------------------------------|
| Identyfikator:                       | Hasło:                                                                     |
| Dalej                                | Zapisz urządzenie Windows 10 CHROME 90.0     jako moje urządzenie zaufane. |
| Problem z logowaniem? Zresetuj haslo | Zaloguj                                                                    |

#### Hasło maskowalne:

| Logowanie                               | Logowanie<br>Identyfikator:                                               |
|-----------------------------------------|---------------------------------------------------------------------------|
| ldentyfikator:                          | Hasło:                                                                    |
| Dalej                                   | Zapisz urządzenie Windows 10 CHROME 90.0<br>jako moje urządzenie zaufane. |
| PL Problem z logowaniem? Zresetuj hasło | Zaloguj                                                                   |

- w drugim etapie należy zatwierdzić zlecenie autoryzacyjne w Aplikacji mobilnej:

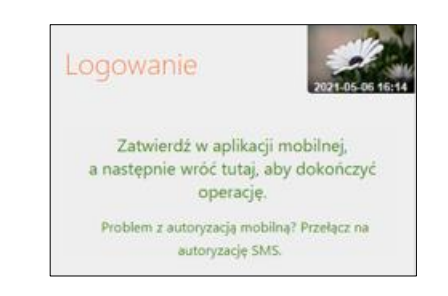

#### Autoryzacja Token Digipass 310 OneSpan

W trakcie logowania do systemu bankowości internetowej, po wpisaniu identyfikatora i hasła, należy w kolejnym kroku podać WYNIK z tokena i wybrać **Zatwierdź**.

| Logowanie                                                         | 2019-12-04 14-45       |
|-------------------------------------------------------------------|------------------------|
| identylikator:                                                    |                        |
| Hasło:                                                            |                        |
| ☐ Zapisz urządzenie <b>Windows 10</b><br>jako moje urządzenie zau | EDGE18.17763<br>Ifane. |
| Zaloguj                                                           |                        |
|                                                                   | HITEL DUNCTON          |
| Logowanie                                                         | 2019 12 04 14:47       |
| Wynik z tokena:                                                   | ?                      |
| Zatwierdź                                                         |                        |

Klikając w symbol znaku zapytania wyświetlana jest podpowiedź w jaki sposób odczytać *Wynik z tokena* (dokładny opis znajduje się w instrukcji *Token Digipass 310 OneSpan – instrukcja użytkownika.pdf*).

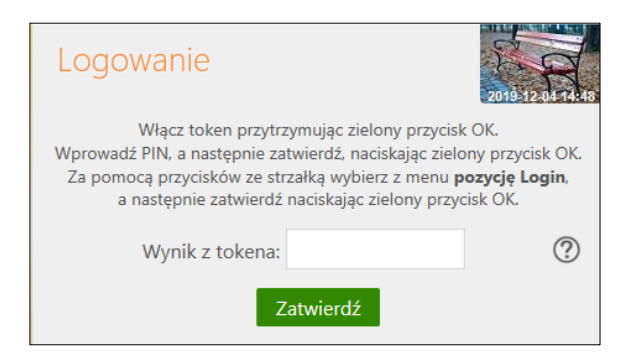

 Uznanie urządzenia zweryfikowanego metodą Device Fingerprinting (DFP) za element silnego uwierzytelnienia (SCA)

Metoda Device Fingerprinting (zwana dalej: DFP) bada określone cechy urządzenia (komputer, smartfon, tablet, laptop itp.). Jest to technika wdrożona w celu identyfikacji poszczególnych użytkowników lub maszyn. Badane cechy (identyfikatory) określane są mianem odcisków przeglądarek lub urządzeń.

Weryfikacja urządzenia metodą DFP pozwalają potwierdzić, że jest to urządzenie, z którego logował się już klient i wykonywał operacje płatnicze. W ten sposób w zakresie bezpieczeństwa urządzenie zapisane jest jako *zaufane* – określa element "*coś mam*", jako coś co posiada wyłącznie użytkownik (spełnia kryterium SCA).

Jeśli DFP dla urządzenia zaufanego nie zapewnia unikalności, albo nie spełnione są inne warunki traktowania tego urządzenia jako "coś co posiada wyłącznie użytkownik" urządzenie zaufane jest elementem poprawiającym bezpieczeństwo w przypadku stosowania przez bank zwolnienia

z silnego uwierzytelnienia przy logowaniu do bankowości elektronicznej przez okres 90 dni.

Aby metoda DFP działała poprawnie nie należy pracować na przeglądarkach w trybie prywatnym in private ponieważ automatycznie usuwa on informacje o przeglądaniu, takie jak hasła, pliki ciasteczek i historię, nie pozostawiając śladów po zakończeniu sesji. Nie należy zaznaczać opcji w ustawieniach/historii przeglądarki czyść historię i pliki cookie podczas zamykania przeglądarki.

Po zalogowaniu się do systemu bankowości elektronicznej (po podaniu identyfikatora i hasła logowania) pojawi się komunikat:

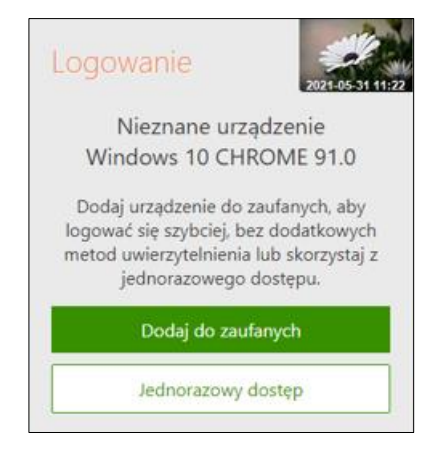

Wybranie Dodaj do zaufanych otworzy okno:

| Dodanie urządze                                                                                                    | enia zaufanego                                                                                                    |
|----------------------------------------------------------------------------------------------------|----------------------------------------------------------------------------------------------------|
| Nazwa urządzenia                                                                                                    |                                                                                                    |
| Windows 10                                                                                                    | CHROME 91.0                                                                                                    |
| ☑ Potwierdzam, że<br>użytkownikiem tego u<br>aby zostało ono dodan<br>na potrzeby silnego<br>logowania oraz akceptu<br>→ Regulamin prowa<br>klientów in | <ul> <li>jestem jedynym<br/>rządzenia i zgadzam się,<br/>e jako urządzenie zaufane<br/>uwierzytelnienia podczas<br/>uję poniższy regulamin.<br/>adzenia rachunków dla<br/>dywidualnych</li> </ul> |
| Zatı                                                                                                    | wierdź                                                                                                    |
| Ar                                                                                                    | nuluj                                                                                                    |

Zapisanie przeglądarki i urządzenia jako zaufane jest akceptacją regulaminu. Umożliwi logowanie się z tego urządzenia bez stosowania metod silnego uwierzytelnienia.

Dodanie urządzenia jako zaufane należy zautoryzować. W oknie, w zależności od sposobu autoryzacji jaki posiada klient, pojawi się odpowiedni komunikat, w poniższym przykładzie jest to kod SMS:

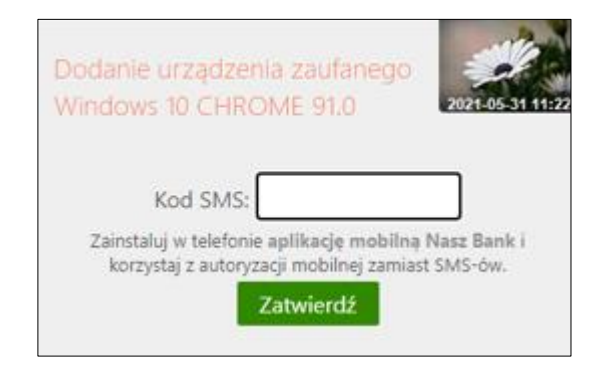

W opcji bankowości elektronicznej USTAWIENIA → KANAŁY DOSTĘPU I URZĄDZENIA pojawi się dodane urządzenie zaufane:

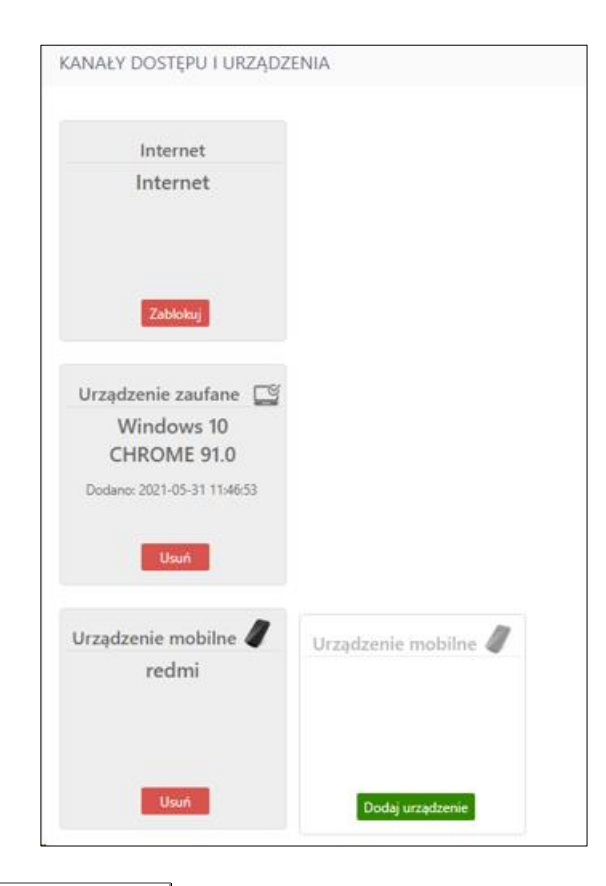

Wybranie **Jednorazowy dostęp** pozwoli na przejście do serwisu bankowości elektronicznej bez zapisania urządzenia zaufanego. Przy kolejnym logowaniu komunikat o *"nieznanym urządzeniu…"* pojawi się ponownie, aż do momentu zapisania urządzenia jako zaufane.

# B. Silne uwierzytelnienie NIE jest wymagane przy logowaniu do systemu bankowości internetowej

W przypadku gdy silne uwierzytelnienie nie jest wymagane przy logowaniu do systemu bankowości internetowej – należy podać identyfikator i hasło do Internet Bankingu.

**Uwaga!** W trakcie logowania do usług zewnętrznych, tj. *mojeID, BS API* w oknie logowania w prawym dolnym rogu pojawi się nazwa usługi, np.:

| Logowanie      |        |
|----------------|--------|
| Identyfikator: |        |
| Dalej          |        |
|                | mojeld |

#### Dodatkowy kod uwierzytelnienia do autoryzacji SMS

W przypadku gdy do autoryzacji SMS wymagany jest dodatkowy kod uwierzytelnienia wówczas każdorazowo logowanie i każda operacja, która wymaga podania kodu SMS, poprzedzana jest kodem uwierzytelnienia.

Autoryzacja SMS

Kod uwierzytelnienia należy ustawić zgodnie z komunikatami wyświetlanymi przez system Internet Banking.

Po wpisaniu hasła i poprawnym zalogowaniu się do Internet Bankingu system wyświetli okno *Ustawień – Kod uwierzytelnienia do autoryzacji SMS*. Kod powinien zawierać 4 cyfry, posłuży do logowania do systemu i autoryzacji transakcji – gdy operacja będzie wymagała podania kodu SMS, należy poprzedzić je kodem uwierzytelnienia. Ustawienia zatwierdzamy przyciskiem Zatwierdź. Podajemy otrzymany kod SMS autoryzujący operację i wybieramy **Podpisz**.

| Wprowadź i zapa<br>Każdorazowo, g                                                                             | miętaj swój 4-cyfrowy kod uwierz<br>dy operacja będzie wymagała pod                      | ytelnienia, który będziesz podawać wraz z kodem SMS.<br>dania kodu SMS, poprzedź je kodem uwierzytelnienia. |
|----------------------------------------------------------------------------------------------------|------------------------------------------------------------------------------------------|----------------------------------------------------------------------------------------------------|
| Wprowadž 4-cyfrowy ko                                                                                         |                                                                                          |                                                                                                    |
| Powtórz 4-cyfrowy ko                                                                                          |                                                                                          | Anuluj Zatwierdź                                                                                            |
|                                                                                                    |                                                                                          |                                                                                                    |
|                                                                                                    |                                                                                          |                                                                                                    |
|                                                                                                    |                                                                                          |                                                                                                    |
| l uwierzutelnienia de                                                                                         | autoryzacii SMS                                                                          |                                                                                                    |
| d uwierzytelnienia do                                                                                         | o autoryzacji SMS                                                                        |                                                                                                    |
| d uwierzytelnienia do<br>Wprowadź i zapa                                                                      | o autoryzacji SMS<br>miętaj swój 4-cyfrowy kod uwierz                                    | ytelnienia, który będziesz podawać wraz z kodem SMS.                                                        |
| d uwierzytelnienia do<br>Wprowadź i zapa<br>Każdorazowo, g                                                    | o autoryzacji SMS<br>niętaj swój 4-cyfrowy kod uwierz<br>dy operacja będzie wymagała pod | ytelnienia, który będziesz podawać wraz z kodem SMS.<br>Jania kodu SMS, poprzedź je kodem uwierzytelnienia. |
| d uwierzytelnienia do<br>Wprowadź i zapa<br>Każdorazowo, g<br>Wprowadź 4-cyfrowy kod                          | o autoryzacji SMS<br>miętaj swój 4-cyfrowy kod uwierz<br>dy operacja będzie wymagała pod | ytelnienia, który będziesz podawać wraz z kodem SMS.<br>dania kodu SMS, poprzedź je kodem uwierzytelnienia. |
| d uwierzytelnienia do<br>Wprowadź i zapa<br>Każdorazowo, g<br>Wprowadź 4-cyfrowy koł<br>Powtórz 4-cyfrowy koł | o autoryzacji SMS<br>miętaj swój 4-cyfrowy kod uwierz<br>dy operacja będzie wymagała pod | ytelnienia, który będziesz podawać wraz z kodem SMS.<br>Jania kodu SMS, poprzedź je kodem uwierzytelnienia. |
| d uwierzytelnienia do<br>Wprowadź i zapa<br>Każdorazowo, g<br>Wprowadż 4-cyfrowy kor<br>Powtórz 4-cyfrowy kor | o autoryzacji SMS<br>miętaj swój 4-cyfrowy kod uwierz<br>dy operacja będzie wymagała pod | ytelnienia, który będziesz podawać wraz z kodem SMS.<br>Jania kodu SMS, poprzedź je kodem uwierzytelnienia. |

W momencie gdy kod uwierzytelnienia zostanie zdefiniowany, w oknie logowania do systemu po wpisaniu identyfikatora i hasła zostanie wyświetlone okno do wprowadzenia kodu uwierzytelnienia oraz kodu SMS:

| Logowanie                                                                                      | 2021-05-05 16:55            |
|------------------------------------------------------------------------------------------------|-----------------------------|
| Kod uwierzytelnienia:                                                                          |                             |
| Kod SMS:                                                                                       |                             |
| Zainstaluj w telefonie aplikację mobiln<br>korzystaj z autoryzacji mobilnej zamia<br>Zatwierdź | ) Nasz Bank i<br>st SMS-ów. |

Wprowadzenie kodu uwierzytelnienia do autoryzacji SMS będzie wymagane w oknie autoryzacji operacji (opis w punkcie instrukcji Przelewy jednorazowe)

Kod uwierzytelniania można zmienić w opcji Ustawienia → Bezpieczeństwo (opis w punkcie **USTAWIENIA**).

W przypadku korzystania przez Klienta z autoryzacji SMS jako sposobu autoryzacji operacji i logowania do systemu bankowości elektronicznej, w drugim etapie logowania pojawi się informacja zachęcająca do korzystania z Aplikacji mobilnej i link przekierowujący do jej pobrania:

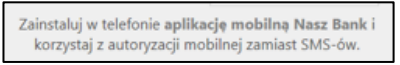

Klikniecie w powyższy link *aplikację mobilną Nasz Bank* spowoduje przekierowanie do pobrania Aplikacji. Taka sama informacja pojawi się także w momencie autoryzacji operacji w serwisie. Zainstalowanie aplikacji zmieni sposób autoryzacji operacji w serwisie z autoryzacji SMS na autoryzację mobilną.

| Kod uwierzytelnienia:   | Kod SMS:             | Anuluj Zatwierdź                                             |  |
|-------------------------|----------------------|--------------------------------------------------------------|--|
| 🗘 Zainstaluj w telefoni | ie aplikację mobilną | Nasz Bank i korzystaj z autoryzacji mobilnej zamiast SMS-ów. |  |

#### Wyłączenie ograniczeń wynikających z dyrektywy PSD2

W serwisie Internet Banking przy włączonych ograniczeniach wynikających z dyrektywy PSD2 dostęp do niektórych danych może zostać zablokowany.

Logując się do Internet Bankingu bez silnego uwierzytelnienia ograniczone zostaną niektóre funkcje bankowości np. dostęp do historii rachunku starszej niż 90 dni czy przelewów zdefiniowanych, dostęp do bazy kontrahentów, rejestru zdarzeń oraz ustawień.

Aby wyłączyć ograniczenia należy w poniższym oknie wybrać przycisk Akceptuj:

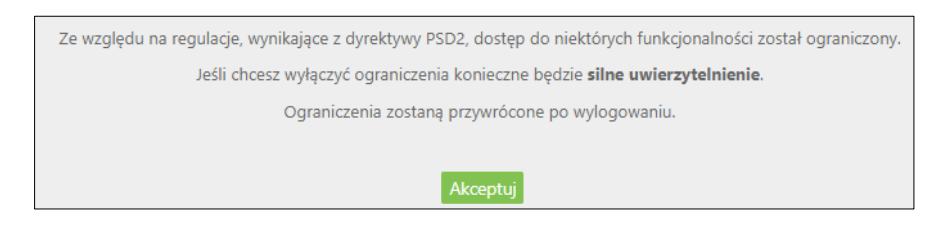

W konsekwencji pojawi się kolejny komunikat do autoryzacji operacji. Ekrany w serwisie Internet Bankingu różnią się w zależności od sposobu autoryzacji:

• Autoryzacja SMS:

| Ze względu na re     | gulacje, wynikające z dyrel | ktywy PSD2, dostęp  | do niektórych funkcjonalności został ograniczony. |
|----------------------|-----------------------------|---------------------|---------------------------------------------------|
|                      | Jeśli chcesz wyłączyć ogr   | aniczenia konieczne | będzie silne uwierzytelnienie.                    |
|                      | Ograniczenia                | zostaną przywrócor  | ne po wyłogowaniu.                                |
| od uwierzytelnienia: | Kod SMS:                    | Anuluj              | Zatwierdź                                         |
| uwierzytelnienia:    | Kod SMS:                    | Anuluj              | Zatwierdź                                         |

Kod do autoryzacji wyłączenia ograniczeń dostępu może zawierać cyfry i litery, tak jak w przypadku logowania.

• Autoryzacja mobilna:

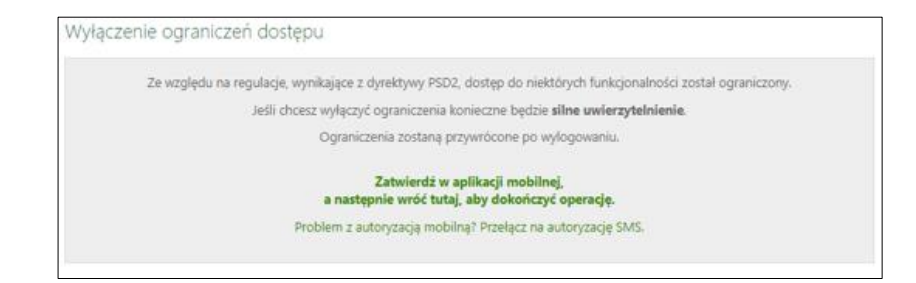

Należy zalogować się do Aplikacji mobilnej i zatwierdzić zlecenie wyłączenia ograniczeń dostępu.

• Token Digipass 310 OneSpan

| Wyłączenie ograniczeń dostępu                                                        |                                                                                                    |
|--------------------------------------------------------------------------------------|----------------------------------------------------------------------------------------------------|
| Ze względu na regulacje, wynikające z dyr<br>Jeśli chcesz wyłączyć og<br>Ograniczeni | ektywy PSD2, dostęp do niektórych funkcjonalności został ograniczony.<br>graniczenia konieczne będzie <b>silne uwierzytelnienie</b> .<br>ia zostaną przywrócone po wylogowaniu. |
| Wybierz z menu tokena poz                                                            | zycję Pyt/Odp 🚯                                                                                                    |
| Wprowadź w tokenie <b>kod</b> :                                                      | 37550638                                                                                                    |
| Wynik z tokena:                                                                      | Anuluj Zatwierdź                                                                                                    |

Pod ikonką znaku zapytania znajduje się podpowiedź jak uzyskać Wynik z tokena: *Włącz token przytrzymując zielony przycisk OK.* 

Wprowadź PIN, a następnie zatwierdź, naciskając zielony przycisk OK. Za pomocą przycisków ze strzałką wybierz z menu pozycję Pyt/Odp, a następnie zatwierdź naciskając zielony przycisk OK."

Dokładny opis znajduje się w instrukcji *Token Digipass 310 OneSpan – instrukcja użytkownika.pdf* 

# Logowanie z użyciem klucza bezpieczeństwa U2F

Logowanie do bankowości elektronicznej jest dwuetapowe:

- należy wpisać identyfikator i hasło,
- należy użyć klucza bezpieczeństwa i potwierdzić logowanie:

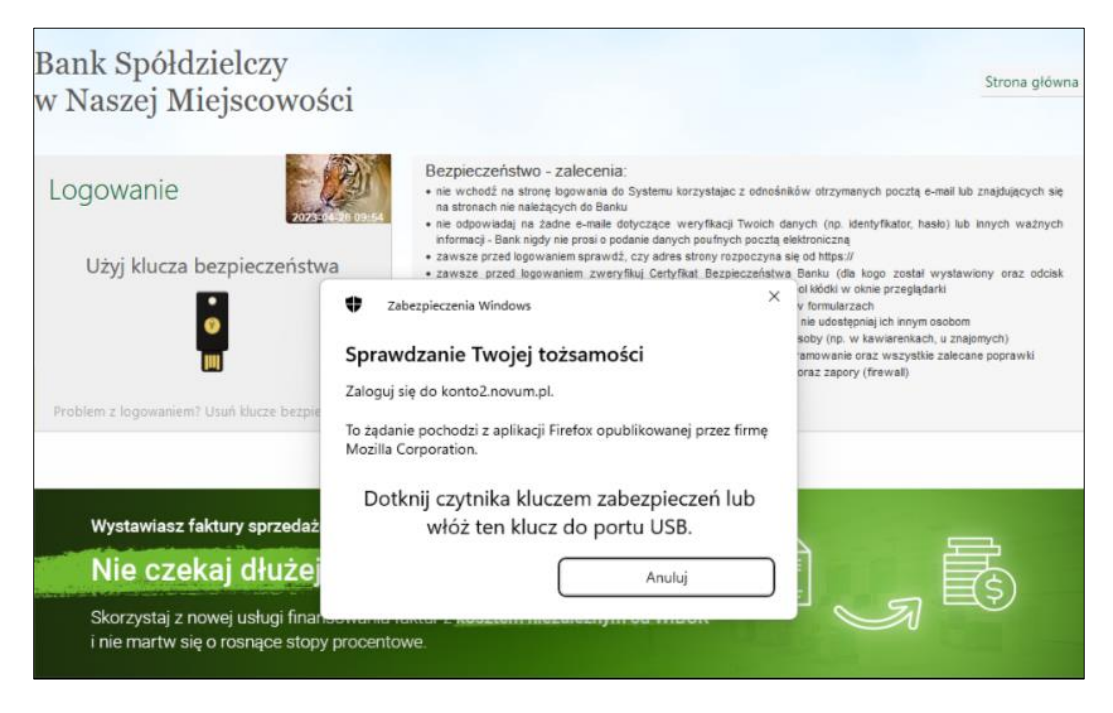

Dodanie klucza bezpieczeństwa opisane jest w rozdziale: Dodanie klucza bezpieczeństwa.

# Wylogowanie

Po zakończonej pracy należy pamiętać o wylogowaniu się z systemu. Służy do tego przycisk **Wyloguj** znajdujący się w prawym górnym rogu:

|                                                                                             |    | Udane I<br>Nieudane I | Daria<br>ogowanie: 2022-01-20-08-58-47<br>ogowanie: 2022-01-20-08-49-11<br>(?) () (Wyloguj | N |
|---------------------------------------------------------------------------------------------|----|-----------------------|--------------------------------------------------------------------------------------------|---|
| Karolina<br>Udane logowanie: 2022-01-20 09:00-31<br>Nieudane logowanie: 2021-09-24 08:59:12 |    | firma                 | 0000                                                                                       |   |
| €¢?∯Wyloguj                                                                                 | Ju | Zablokui dostep       | Wylogui                                                                                    |   |
| Zablokuj dostęp Wyłoguj                                                                     |    | 20010k0j dostęp       | wylogoj                                                                                    |   |

W tym miejscu też znajduje się opcja **Zablokuj dostęp** – służąca do zablokowania wszystkich zdalnych kanałów dostępu do bankowości elektronicznej – opis w punkcie: BLOKOWANIE DOSTĘPU DO INTERNET BANKINGU PRZEZ KLIENTA.

Po wylogowaniu z systemu wyświetlana jest informacja:

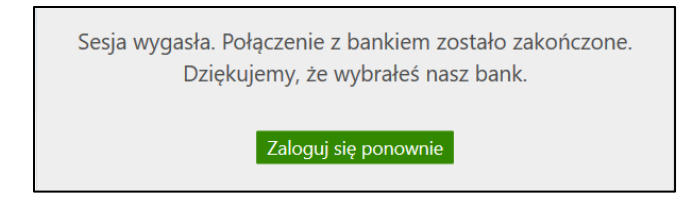

Przycisk **Zaloguj się ponownie** umożliwia natychmiastowe przejście do strony głównej serwisu i pozwala na ponowne zalogowanie.

Automatyczne wylogowanie nastąpi, jeżeli:

 użytkownik przerwie pracę na dłuższy czas (nie wykona żadnej akcji w systemie). Po 5 minutach bezczynności pojawi się dla ostatniej minuty alert Przedłuż sesję wraz z dźwiękiem powiadomienia podczas wyświetlania informacji o kończącej się sesji, sygnał dźwiękowy pojawi się też przy wyskakujących okienkach z komunikatem/ostrzeżeniem,

- w przypadku zamknięcia okna przeglądarki, opuszczenia systemu przez wybór innego adresu w przeglądarce,
- gdy użytkownik ponownie zaloguje się do systemu w innym oknie przeglądarki lub z innego komputera,
- przy próbie odświeżenia strony przez klienta.

Wznowienie pracy z systemem po wylogowaniu wymaga ponownego zalogowania.

# Profile

Klient posiadający wiele identyfikatorów do logowania może zwrócić się do banku o ustawienie jednego z nich, jako głównego. Wówczas logowanie do serwisu Internet Banking będzie odbywało się wyłącznie za pomocą tego identyfikatora. Po zalogowaniu nie ma potrzeby użycia dodatkowej autoryzacji przy przełączeniu na inny profil.

Podczas logowania zapis i prezentowanie zaufanych przeglądarek na profilach głównych i podrzędnych jest równolegle (dotyczy uznania urządzenia zweryfikowanego metodą DFP za element silnego uwierzytelnienia (SCA)).

Aby przełączyć profil po zalogowaniu się do profilu głównego, należy przejść myszką na polecenie **Wyloguj**. Otworzy się ramka z profilami:

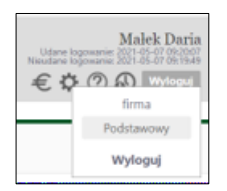

Następnie wybrać, do którego chce mieć w danej chwili dostęp i kliknięciem myszki potwierdzić wybór. Przełączanie profili odbywa się obrębie jednej sesji.

Wymuszona zmiana hasła powoduje wyświetlenie formatki zmiany hasła oraz polecenia **Wyloguj**, niewidoczne są natomiast inne profile użytkownika (dostępne tuż po zmianie hasła).

Po ustaleniu profilu głównego użytkownik nie będzie mógł logować się do serwisu Internet Banking identyfikatorem zależnym.

# **MENU GŁÓWNE SERWISU - PULPIT**

Menu główne serwisu Internet Banking, czyli zakładka **Pulpit** umożliwia przeglądanie w formie tabel informacji o wszystkich Twoich rachunkach prowadzonych w Banku oraz komunikatów przesłanych z Banku. Okno Pulpitu odgrywa rolę nawigatora.

Ekran Pulpitu podzielony jest na dwa obszary. Po lewej stronie w pionie znajduje się **menu główne** w postaci **zakładek** i zawsze jest widoczne. Pełni funkcję nawigacyjną. Każda zakładka dotyczy jednego rodzaju produktu, np. *Rachunków, Lokat* czy *Kart.* Aktywna zakładka jest podświetlona innym kolorem. W każdej zakładce można wykonać działania związane z produktem danego rodzaju. Po wybraniu **Zakładki** rozwija się **menu pomocnicze** → **podmenu**. Wybrana opcja z menu pomocniczego również zostanie wyraźnie zaznaczona innym kolorem.

| Bank Spółdzielcz              | zy                                   |                                           | Małek Daria<br>Udane logowanie: 2020-06-22 22:3442<br>Nieudane logowanie: 2020-06-22 22:72:739 |
|-------------------------------|--------------------------------------|-------------------------------------------|------------------------------------------------------------------------------------------------|
| w Naszej Miejsco              | owości                               |                                           | 🔅 🕐 🚯 Wyloguj                                                                                  |
| A Pulpit                      | Twoje Finanse                        |                                           | Komunikaty                                                                                     |
| Rachunki                      | Rachunki w PLN                       | 9 813,10 PLN                              | 2020-06-03 rachunek                                                                            |
| 🗞 Lokaty                      | Lokaty w PLN                         | 1 843,31 PLN                              | przeidź do listy komunikatów                                                                   |
| ℬ Kredyty                     | Lokaty w EUR                         | 700,00 EUR                                | przejuż do isty komunikatów                                                                    |
| illi Karty                    | Kredyty w PLN                        | 0,00 PLN                                  |                                                                                                |
| 📴 Wnioski                     | Operacje na najbliższy miesiąc w PLN | 104,00 PLN                                |                                                                                                |
| € Waluty                      | Rachunki                             |                                           |                                                                                                |
| 🔏 Kontrahenci                 | Bieżące Lokaty Kredyty               |                                           |                                                                                                |
| 🔅 Ustawienia                  | RACHUNKI BIEŻĄCE OSÓB PRYWAT         | INYCH /                                   | • Informacje o rachunku •                                                                      |
| 💟 Wiadomości                  | -2                                   | -                                         |                                                                                                |
| Bankowość dla<br>majmtodszych | C Przelew dowolny                    | 🖬 Doładuj                                 | telefon 🗮 Koszyk płatności                                                                     |
| , ≶wiadczenia                 | Informacje o rachunku                |                                           |                                                                                                |
|                               | Właściciel: M<br>u                   | 1ałek Daria<br>I. Pocztowa 2/d 18-400 Nov | we                                                                                             |
|                               | Nazwa: R<br>NRB:<br>Waluta: P        | ACHUNKI BIEŻĄCE OSÓB P<br>LN              | RYWATNYCH                                                                                      |

Okno pulpitu

Dodatkowo na pulpicie – w zależności od ustawień w banku, może pojawić się:

- po prawej stronie pulpitu tzw. panel promocyjny produktów i usług w banku, np. wniosek dotyczący kredytu:

| 🕈 Pulpit          | Twoje Finanse Komunikaty                                     |                                       |
|-------------------|--------------------------------------------------------------|---------------------------------------|
| Rachunki          | Rachunki w EUR 18 195,86 EUR Nie masz nowych wiadomości      |                                       |
| 🖧 Lokaty          | Rachunki w PLN 254 645,96 PLN                                |                                       |
| 🎐 Kredyty         | Lokaty w PLN 3 000,15 PLN                                    | GOTÓWKOWY                             |
| 🎒 Karty           | Lokaty w EUR 100,00 EUR                                      |                                       |
| 🗗 Wnioski         | Kredyty w PLN 15,00 PLN                                      |                                       |
| € Kantor walutowy | Pachunki                                                     | Złóż wniosek                          |
| € Waluty          | Bieżące Lokaty Kredyty                                       |                                       |
| 🔒 Kontrahenci     | RACHUNKI BIEŻĄCE OSÓB PRYWATNYCH / - Informacje o rachunku + |                                       |
| Ustawienia        |                                                              | AKTUALIZACJA DANYCH<br>OSOBOWYCH      |
| Viadomości        | 🖸 Przelew dowolny 🔲 Doładuj telefon 🛛 🗮 Koszyk płatności     | Zaktualizuje swoje dane<br>kontaktowe |
| Bankowość dla     | Informacje o rachunku                                        |                                       |
| najmtodszych      | Właściciel:                                                  | Złóż wniosek                          |

- w prawym dolnym rogu ekranu pulpitu ikona opiekuna banku, po jej wybraniu wyświetli się imię i nazwisko opiekuna w banku:

| n Pulpit                | Rachunki             |                         |                      |                 |          |              |                                                              |
|-------------------------|----------------------|-------------------------|----------------------|-----------------|----------|--------------|--------------------------------------------------------------|
| Rachunki                | DACING BUT DISTORTS  | Nazwa rachunku          |                      | Waluta          | Saldo    | Wolne środki | Bank BPS                                                     |
| 🖧 Lokaty                | KACHUNEK BIEZĄCY     |                         |                      | PLN             | 4 164,70 | 4 164,70     | Grupa BPS                                                    |
| le Kredyty              | Historia C Przelew   | Doladowanie ta Ziecenia | 〒 Koszyk płatności 日 | Elokady Blokady |          |              | WNIOSEK O KREDYT<br>GOTÓWKOWY                                |
| 🚔 Karty                 | RACHUNEK             |                         |                      | PLN             | 1 518,27 | 1 518,27     | <ul> <li>Fajny kredyt na 7%</li> <li>May 10000PLN</li> </ul> |
| 🗘 Whioski               | 🗎 Historia 🕑 Przelew | Doladowanie t3Zlecenia  | 🗑 Koszyk płatności 📲 | Blokady         |          |              |                                                              |
| € Kantor walutowy       |                      |                         |                      |                 |          | Drukuj       | Złóż wniosek                                                 |
| A Kontrahenci           |                      |                         |                      |                 |          |              |                                                              |
| 🛟 Ustawienia            |                      |                         |                      |                 |          |              |                                                              |
| 🖂 Wiadomości            |                      |                         |                      |                 |          |              | WNIOSKI IB TESTPS                                            |
| Świadczenia             |                      |                         |                      |                 |          |              |                                                              |
| eDokumenty              |                      |                         |                      |                 |          |              |                                                              |
| eUrząd - Profil Zaufany |                      |                         |                      |                 |          |              | Złóż wniosek                                                 |
|                         |                      |                         |                      |                 |          |              |                                                              |
|                         |                      |                         |                      |                 |          |              |                                                              |
|                         |                      |                         |                      |                 |          |              |                                                              |

Druga część okna Pulpitu podzielona została na trzy obszary: Twoje finanse, Komunikaty, Rachunki.

**Twoje finanse** – tabela prezentuje zsumowane zasoby pieniężne (wolne środki) we wszystkich produktach (rachunki, lokaty, kredyty) w różnych walutach oraz zaplanowane operacje na najbliższy miesiąc w wybranych walutach. Po kliknięciu na wiersz w tabeli odpowiednia zakładka w menu bocznym zostanie aktywowana, będzie podświetlona innym kolorem i przekieruje odpowiednio do: RACHUNKI  $\rightarrow$  LISTA RACHUNKÓW (W WYBRANEJ WALUCIE); LOKATY  $\rightarrow$  LISTA LOKAT; KREDYTY  $\rightarrow$  LISTA KREDYTÓW; OPERACJE NA NAJBLIŻSZY MIESIĄC  $\rightarrow$  LISTA PRZELEWÓW OCZEKUJĄCYCH.

**Komunikaty** – pole wyświetla listę nieprzeczytanych komunikatów. Poleceniem pod tabelą *przejdź do listy komunikatów* przechodzi się do listy komunikatów przeczytanych i nieprzeczytanych. Kliknięcie w komunikat znajdujący się na pulpicie powoduje otwarcie treści komunikatu.

#### Rachunki:

W zależności od wybranej zakładki program wyświetli odpowiednią listę BIEŻĄCE  $\rightarrow$  RACHUNKI; LOKATY – WSZYSTKIE AKTYWNE LOKATY; KREDYTY – KREDYTY.

- Bieżące pole domyślnie prezentuje rachunek główny, który został wskazany w Parametrach (zakładka USTAWIENIA → PARAMETRY → RACHUNKI) oraz szczegóły tego rachunku.
   Widoczne są:
- informacje o właścicielu rachunku (imię, nazwisko, adres)
- informacje o rachunku (nazwa, NRB, waluta, oprocentowanie MA, oprocentowanie WN, saldo, wolne środki)

Jeżeli klient ma do dyspozycji w serwisie internetowym więcej niż jeden rachunek, to w prosty i szybki sposób może uzyskać do nich dostęp z Pulpitu. Wystarczy przyciskiem strzałki ▼ przy numerze rachunku głównego, rozwinąć listę z dostępnymi rachunkami.

- **numer rachunku VAT** powiązanego z rachunkiem rozliczeniowym klienta (o ile klient posiada taki rachunek).
- Lokaty na wskazanym rachunku, przy użyciu rozwijanej listy znajdującej się po prawej stronie numeru rachunku, można zmienić rodzaj prezentowanych danych i wykonać szereg

czynności, których listę wyświetli użycie strzałki ▼ znajdującej się przy poleceniu Informacje o rachunku.

 Kredyty na wskazanym rachunku można zmienić rodzaj prezentowanych danych i wykonać szereg czynności, których listę wyświetli użycie strzałki ▼ przy poleceniu.

Każda zakładka ma własne menu pomocnicze → podmenu ułatwiające obsługę. Zakładka **Pulpit** pozwala na szybki powrót do menu głównego z każdego miejsca serwisu.

Zakładki z lewej strony okna umożliwiają przejście do produktów lub usług bankowych dostępnych przez Internet Banking:

RACHUNKI – wyświetla listę rachunków dostępnych do obsługi przez Internet.

Po wybraniu rachunku z listy, menu boczne programu udostępni opcje, umożliwiające pełną obsługę wybranego rachunku. Opis opcji znajduje się w dalszej części instrukcji.

• LOKATY – wyświetla listę lokat dostępnych do obsługi przez Internet (NRB i nazwa lokaty) wraz z bieżącym saldem, walutą lokaty i datą zapadania (czyli datą, w której lokata będzie przedłużona lub zamknięta).

• **KREDYTY** – wyświetla listę kredytów (numer i nazwa kredytu) dostępnych do obsługi przez Internet wraz z bieżącym saldem i walutą kredytu.

Wybór kredytu (kliknięcie na numer kredytu) spowoduje przejście do szczegółowych danych kredytu i udostępni obsługę zapisów historycznych danego kredytu za pomocą menu:

• **Historia**, opis w p. Historia

Ponadto w oknie **Informacje o kredycie** można obejrzeć harmonogram spłat rat i odsetek kredytu używając przycisku **Harmonogram**, wydrukować szczegóły danego kredytu **Drukuj** oraz zmienić jego bankową nazwę na własną **Zmień nazwę**. Zawsze można powrócić do nazwy nadanej przez Bank za pomocą przycisku **Przywróć domyślną**, dostępnego w oknie **Zmiana nazwy rachunku**. Przycisk **Drukuj** pozwoli na wydruk informacji przezntowanych

w oknie.

• **UDZIAŁY** – jeżeli klient jest udziałowcem w Banku, wówczas wyświetli się lista rachunków udziałowych, gdzie można zmienić nazwę rachunków, wydrukować informacje o rachunku prezentowane w oknie.

 KARTY – po wybraniu zakładki wyświetla się okno z listą kart wydanych do wszystkich rachunków klienta. Aby karta była widoczna na liście musi być: wydana, aktywna, tj. musi mieć aktualną datę ważności, w banku w danych osobowych musi mieć wypełniony numer PESEL. Na liście kart widoczne są karty z dostępnymi operacjami:

· Karty Lokalne – wówczas można: zastrzec kartę, zmienić limit, zmienić PIN,

- Karty Visa i Maestro obsługiwane On-Line można zastrzec kartę, zmienić limit,
- · Pozostałe Karty Visa i Maestro tylko do podglądu informacji.

• **WNIOSKI** – okno wyświetla tylko te wnioski, które bank przygotował i udostępnił swoim klientom posiadającym dostęp do serwisu Internet Banking, pogrupowane są one w trzech kategoriach: Nowe, Przetwarzane, Zakończone.

- WALUTY po wybraniu zakładki wyświetlane jest okno z tabelą kursów walut.
- USTAWIENIA po wybraniu zakładki menu programu rozszerzy się o możliwości:
  - Bezpieczeństwo
  - Moje dane
  - Rachunki
  - Przelewy
  - Wydruki i pliki
  - Kanały dostępu i urządzenia

- WIADOMOŚCI po wybraniu zakładki menu programu rozszerzy się o:
  - komunikaty banku
  - wiadomości wysłane

• BANKOWOŚĆ DLA NAJMŁODSZYCH – po wybraniu zakładki wyświetlane są dane dzieci, które w ramach rachunku rodzica mogą gromadzić oszczędności w elektronicznych skarbonkach poprzez aplikację instalowaną na urządzeniach mobilnych (telefony typu smartfon lub tablety). Więcej w instrukcji pod tym samym tytułem.

• **Rodzina 500+** – po wybraniu zakładki menu rozszerzy się o następujące opcje: wniosek prywatny, złożone wnioski,

• **Program Dobry Start** – po wybraniu zakładki menu rozszerzy się o następujące opcje: wniosek prywatny, złożone wnioski,

Pożyczka – zakładka umożliwia skorzystanie z usługi Pożyczki,

• **Tarcza antykryzysowa** – zakładka umożliwia złożenie wniosków o wsparcie finansowe wynikające z rządowego Programu Tarcza Finansowa Polskiego Funduszu Rozwoju (PFR),

• **Programy lojalnościowe** - po wybraniu zakładki wyświetli się informacja z danymi programu m.in. ilością zgromadzonych punktów, z możliwością wydruku danych.

# RACHUNKI

| chunki    | Nazwa rachunku                                                                   | Waluta | Saldo       | Wolne środki   |
|-----------|----------------------------------------------------------------------------------|--------|-------------|----------------|
| chunha    | RACHUNKI BIEŻĄCE OSÓB PRYWATNYCH                                                 | PLN    | 116 935,99  | 116 126,0      |
| caty      | ⊃Z                                                                               |        |             |                |
| dyty      |                                                                                  |        |             |                |
| /         | EUR - RACHUNKI OSOB PRYWATNYCH - MOJ TEST<br>73                                  | EUR    | 18 195,86   | 18 195,        |
|           | 🗮 Historia 🛛 Przelew 🛛 🗮 Koszyk płatności 📰 Blokady                              |        |             |                |
|           | pomoc dla Ukrainy                                                                | PLN    | Zrezyg      | nuj z wyciągów |
| towy      | 09 I<br>■ Historia C Przelew O Doładowanie t Zierenia ■ Koszyk płatności i≣ Bloj | kadv   | Zestaw      | vienie opłat   |
|           |                                                                                  | ,      |             |                |
|           | 26                                                                               | PLN    | 0,00        | 0,             |
|           | 🗮 Historia 🕑 Przelew 🗋 Doładowanie 🖘 Zlecenia 🍹 Koszyk płatności 🚎 Bloł          | kady   |             |                |
|           | Rachunek Bieżący                                                                 | PLN    | - 384.48    | 0              |
|           | 47<br>■ Historia III Przelew □ Doładowanie 1⊐ Zlecenia ■ Koszyk płatności ≔ Błoł | kadv   |             |                |
| młodszych |                                                                                  | ,      |             |                |
|           | 68                                                                               | PLN    | 13 626,73   | 13 626         |
|           | 🗎 Historia 🕑 Przelew 🛛 Doładowanie 🛤 Zlecenia 🗮 Koszyk płatności 🏣 Bloł          | kady   |             |                |
|           | Rachunek VAT dla płatności podzielonych                                          | PLN    | - 4,00      | 0              |
|           | 18                                                                               |        | 4           |                |
|           |                                                                                  |        |             |                |
|           | RACHUNKI BIEZACE ROLNIKOW INDYWIDUALNYCH "AGRO"<br>60                            | PLN    | - 1 503,00  | 0,             |
|           | 🗮 Historia 🕑 Przelew 🗋 Doładowanie 🖘 Zlecenia 🏾 🗮 Koszyk płatności 🚎 Bloł        | kady   |             |                |
|           | RACHUNKI BIEŻĄCE OSÓB PRYWATNYCH                                                 | PLN    | - 41 157,39 | 0,             |
|           | o I                                                                              |        |             |                |
|           | UNIVONTO DEOCIT Pachurale Organizatione                                          |        |             |                |
|           | 52                                                                               | PLN    | 3 630,44    | 3 630,         |
|           | 🗮 Historia 🖸 Przelew 🛛 Doładowanie 🛤 Zlecenia 🗮 Koszyk płatności 🚎 Blok          | kady   |             |                |
|           |                                                                                  | PLN    | 91 144,29   | 133 383,       |
|           |                                                                                  | EUR    | 18 195,86   | 18 195,        |

Lista rachunków – wyświetla listę rachunków dostępnych do obsługi przez Internet.

Przy każdym rachunku, oprócz numeru i nazwy, widnieje bieżące saldo, wolne środki (bieżące saldo plus aktualny limit w rachunku – blokady nieoprocentowane, w tym blokady kartowe), waluta, w której prowadzony jest rachunek oraz podręczne menu, w którym można zrezygnować z wyciągów papierowych, sprawdzić koszty rachunku, otrzymać potwierdzenie salda.

Pod rachunkami widnieją polecenia (dostępność poleceń zależna jest od uprawnień do danego rachunku), użycie których powoduje:

- Historia szybki dostęp do historii operacji, jakie były wykonywane na rachunku (opcja dostępna także w menu RACHUNKI WYBRANY RACHUNEK → HISTORIA → OPERACJE WYKONANE),
- Przelew szybki dostęp do formatki umożliwiającej wykonanie z rachunku przelewu dowolnego,
- Doładowanie szybki dostęp do formatki umożliwiającej wykonanie doładowania jednorazowego,
- **Zlecenia** szybki dostęp od okna ze zleceniami z danego rachunku,
- Koszyk płatności przejście do koszyka płatności wybranego rachunku. Polecenia widoczne są w zależności od przydzielonych klientowi uprawnień do rachunku,
- Blokady przejście do listy blokad danego rachunku.
Rachunki A Pulpit Dane rachunku 💽 Rachunki Właściciel Małek Daria C Reciperation 210 Przelewy jednorazowe Numer rachunku Przelewy zdefiniowane Kod banku (SWIET) Nazwa rachunku zmień nazwę Przelewy oczekujące Waluta Zlecenia Oprocentowanie MA Oprocentowanie WN ( Historia Saldo 1 Wolne środki › Doładowania Numer rachunku VAT Twoje limity › Koszyk płatności Limity w bankowości internetowej Otwórz nowy rachunek Maksymalna kwota pojedynczej operacji 1 500,00 PLN zmień zmień na 10 minut 10 000,00 PLN zmień Dzienny limit operacji 🚴 Lokaty Miesięczny limit operacji 10 000,00 PLN zmień Ø Kredyty Limity w aplikacji mobilnej 20,00 PLN zmień zmień na 10 minut Arty Karty Maksymalna kwota pojedynczej operacji Dzienny limit operacii 100,00 PLN zmień 🗗 Wnioski Miesięczny limit operacji 200,00 PLN zmień € Waluty Limity w e-sklepie Maksymalna kwota pojedynczej operacji 50,00 PLN zmień 🔏 Kontrahenci Limity w aplikacji dostawców usług zewnętrznych (PSD2-TPP) 🗘 Ustawienia Maksymalna kwota pojedynczej operacji 320,00 PLN zmień zmień na 10 minut Dzienny limit operacji Wiadomości 1 000,00 PLN zmień Limity dla płatności ekspresowych Bankowość dla ajwłodszych Maksymalna kwota pojedynczej operacji BlueCash 1 000,00 PLN zmień Maksymalna kwota pojedynczej operacji ExpressElixir 1 000,00 PLN zmień Świadczenia Limity w bankomacie Dzienny limit wypłat za pomoca smartKARTY 240,00 PLN zmień Wstecz Drukuj Zestawienie opłat

Kliknięcie w nazwę/numer rachunku powoduje przekierowanie do okna INFORMACJE O RACHUNKU:

W oknie możesz:

- uzyskać szczegółowe dane o rachunku (dane właściciela, numer rachunku, nazwa rachunku, kod banku (SWIFT), waluta, oprocentowanie MA, oprocentowanie WN, saldo, wolne środki, numer rachunku VAT powiązanego z rachunkiem rozliczeniowym klienta – widoczny także w Menu głównym serwisu w tabeli);
- wydrukować szczegóły danego rachunku Drukuj;
- pobrać zestawienie kosztów PAD SoF dotyczących rachunku Zestawienie opłat opcja widoczna jest w Internet Bankingu o ile takie zestawienie zostało wygenerowane dla rachunku w Banku
- zmienić jego bankową nazwę na własną Zmień nazwę. Zawsze można powrócić do nazwy nadanej przez Bank za pomocą przycisku – Przywróć domyślną, dostępnego w oknie Zmiana nazwy rachunku;
- zmienić limit na rachunku w polu Twoje limity. Polecenie Zmień/Zmień na 10 minut pozwala w szybki sposób zmienić wybrany limit.
- w polu **Twoje limity** widoczne są:

- Limity w bankowości internetowej (maksymalna kwota pojedynczej operacji, dzienny limit operacji, miesięczny limit operacji)

- Limity w Aplikacji mobilnej (maksymalna kwota pojedynczej operacji, dzienny limit operacji, miesięczny limit operacji)

- Limit pojedynczego zakupu w e-sklepie (nie może być większy od limitu pojedynczej operacji) - Pay By Link – Blue media, PayByNet,

- Limity w aplikacji dostawców usług zewnętrznych (PSD2-TPP) (maksymalna kwota pojedynczej operacji, dzienny limit operacji, miesięczny limit operacji),

 Limity dla płatności expressowych – maksymalna kwota pojedynczej operacji ExpressElixir, - Limity dla płatności BLIK (dzienny limit transakcji gotówkowych, dzienny limit transakcji bezgotówkowych, dzienny limit transakcji internetowych, dzienny limit dla przelewów na telefon BLIK), limit dla transakcji bezgotówkowych BLIK wyznacza górną granicę limitu dla płatności internetowych BLIK,

- Limit dla przelewow na telefon BLIK - dzienny limit przelewów na telefon BLIK,

- Limity w bankomacie – dzienny limit wypłat za pomocą smartKARTY.

Uwaga: przed zmianą limitów transakcji w systemie wyświetli się ostrzeżenie:

| Informacja                                                                                                    | ×                                                                                                    |
|----------------------------------------------------------------------------------------------------|----------------------------------------------------------------------------------------------------|
|                                                                                                    | 9                                                                                                    |
|                                                                                                    | Uważaj na oszustów!                                                                                                    |
| Oszuści podający się za pracowników<br>rozmowy telefonicznej z osobą poda                                      | v banku mogą próbować nakłonić Cię do zmiany limitów. Jeżeli w czasie<br>jjącą się za pracownika banku masz jakiekolwiek wątpliwości, rozłącz się. |
| Pra                                                                                                    | cownik banku nigdy nie poprosi Cię o:                                                                                                    |
| <ul> <li>Przekazanie haseł dostępu</li> <li>Podanie kodu blik</li> <li>Zainstalowanie oprogramowani</li> </ul> | a zdalnego dostępu                                                                                                    |
|                                                                                                    | Zamkni                                                                                                    |

uzyskać informację na temat blokady komorniczej na rachunku (jeśli taka wystąpi); opcja
 Sprawdź przekierowuje na listę blokad.

|                                         | Właścici            | el Małek Daria                         |              |        |  |
|-----------------------------------------|---------------------|----------------------------------------|--------------|--------|--|
|                                         |                     | ul. Pocztowa 2/d                       |              |        |  |
|                                         |                     | 18-400 Nowe                            |              |        |  |
|                                         | Numer rachun        | u 52                                   |              |        |  |
|                                         | Kod banku (SWIF     | POLUPLPR                               |              |        |  |
|                                         | Nazwa rachuni       | RACHUNKI BIEŻĄCE OSÓB PRYWATNYCH zmień |              |        |  |
|                                         | Walu                | ta PLN                                 | PLN 2,0000 % |        |  |
|                                         | Oprocentowanie N    | A 2,0000 %                             |              |        |  |
|                                         | Oprocentowanie W    | N 0,0000 %                             |              |        |  |
|                                         | Salo                | <ul> <li>116 935,99 PLN</li> </ul>     |              |        |  |
|                                         | Wolne środ          | ki 116 176,03 PLN                      |              |        |  |
|                                         |                     |                                        |              |        |  |
| Masz zajęc<br>ta blokad                 | ie komornicze w rad | thunku Sprawdź                         |              |        |  |
| Masz zajęc<br>za blokad<br>ata operacji | ie komornicze w rad | chunku Sprawdź<br>Opis blokady         | Kwota        | Rodzaj |  |

Limity widoczne w serwisie Internet Banking zależne są od ustawień w banku. Zmiana limitu wymaga autoryzacji.

#### Sortowanie danych w tabeli Lista rachunków:

Kliknięcie na nazwę kolumny (Nazwa rachunku, Waluta, Saldo, Wolne środki) spowoduje posortowanie danych w tabeli według zawartości tej kolumny. Wyświetlona zostaje jednocześnie strzałka (↑;↓) pokazująca, jak posortowano:

- strzałka w górę oznacza, że posortowano rosnąco w dół kolumny,

- strzałka w dół oznacza, że posortowano malejąco w dół kolumny.

Powtórne kliknięcie na daną kolumnę zmienia kierunek sortowania.

Po wybraniu rachunku z listy menu główne zakładki **Rachunki** (po lewej stronie ekranu) rozszerzy się o dodatkowe opcje:

- Przelewy jednorazowe
- Przelewy zdefiniowane
- Przelewy oczekujące
- Zlecenia
- Historia
- Doładowania
- Koszyk płatności
- Otwórz rachunek oszczędnościowy

# Przelewy jednorazowe

### Ważne

Podczas wypełniania formularza przelewu istnieje możliwość wklejenia skopiowanego wcześniej numeru rachunku bankowego bez dwóch pierwszych cyfr. Dwie pierwsze cyfry, operator musi wpisać ręcznie.

Przelew jednorazowy to taki, który nie jest stałym zobowiązaniem. Klient zamierza wykonywać go rzadko lub jednorazowo.

Wprowadzenie jednorazowych przelewów możesz wykonać przez:

- wybranie z menu po lewej stronie ekranu zakładki RACHUNKI,
- z listy rachunków wybierz rachunek, z którego mają zostać przesłane środki. Lista wyświetli się, jeśli jeżeli posiadasz więcej niż jeden rachunek do obsługi w Internecie,
- wybierz opcję Przelewy jednorazowe i przejdź do wybranej zakładki:
  - Przelew dowolny
  - Przelew do ZUS
  - Przelew podatkowy
  - Przelew dewizowy
  - Przelew na rachunek własny
  - Przelew na telefon
  - Sm@rt wypłata

W przypadku **rachunku walutowego** (prowadzonego w dewizach: np. euro, dolar itd.) niedostępne są w menu pozycje: Przelew do ZUS, Urzędu Skarbowego/Izby Celnej, Przelewy predefiniowane i Przelew dowolny. Z rachunku dewizowego można wykonać tylko Przelew dewizowy, Przelew na rachunek własny i Przelew na rachunek wewnątrz banków walucie EUR; uzupełniając dane przelewu możliwa jest zmiana waluty obcej na PLN po wybraniu waluty PLN – przelew taki można wykonać poza swój bank.

# **Przelew dowolny**

| Przelew dowolny - Krok 1/2                      |                                                                         |
|-------------------------------------------------|-------------------------------------------------------------------------|
| Rachunek nadawcy                                |                                                                         |
| Numer rachunku<br>🗹 Załącz moje<br>Dane nadawcy | 49<br>dane adresowe Zwiń                                                |
| Rachunek odbiorcy                               |                                                                         |
| Numer rachunku                                  | Wyczyść 🧟 🎯                                                             |
| Imię lub Nazwa                                  |                                                                         |
| Nazwisko lub Nazwa cd.                          |                                                                         |
| Ulica i nr domu                                 |                                                                         |
| Kod i poczta                                    |                                                                         |
| 🗆 Dodaj odbio                                   | rcę do bazy kontrahentów                                                |
| Szczegóły operacji                              |                                                                         |
| Tytuł                                           |                                                                         |
| Kwota                                           | , PLN                                                                   |
| Data operacji                                   | 2023-02-09                                                              |
| Sposób realizacji                               | Eliksir standardowy     SORBNET     EE                                  |
|                                                 | klienci indywidualni-> otwórz                                           |
|                                                 | zlecenia przelewów ELIXIR realizowane są w dni robocze do godziny 17:50 |
| 🗆 Dodaj przele                                  | ew do koszyka płatności                                                 |
|                                                 | Wyczyść Dalej                                                           |

Wprowadzenie nowego przelewu z **wybranego rachunku własnego** na rachunek dowolnego odbiorcy możesz wykonać poprzez:

- wybranie menu: Rachunki,
- wybranie rachunku z listy,
- wybranie zakładki PRZELEWY JEDNORAZOWE → PRZELEW DOWOLNY. Wyświetli się formatka o nazwie Przelew dowolny krok 1/2.
- opcja załącz moje dane adresowe (widoczna jest w zależności od ustawień w banku), pozwala zdecydować o wysłaniu danych adresowych,
- dane w przelewie dowolnym domyślnie podstawiają się do równowartości 1000 EUR

   uzupełniane jest imię i nazwisko klienta, pozostałe dane są opcjonalne, zaznaczenie checboxa *Wyślij pełne dane adresowe* wyświetli się ostrzeżenie:

| Inforn                                 | nacja                                                                                                    |
|----------------------------------------|----------------------------------------------------------------------------------------------------|
|                                        | Zaznaczaj tą zgodę tylko wtedy, gdy chcesz skorzystać z przełewu weryfikacyjnego.<br>Zachowaj szczególną ostrożnością, ponieważ możesz paść ofiarą działań cyberprzestępcy.                                                                                                    |
|                                        | Do realizacji przelewu nie jest to konieczne.                                                                                                    |
|                                        | Więcej informacji                                                                                                    |
| Niektóre<br><b>przelew</b><br>ze swoje | Instytucje do weryfikacji wniosków o założenie rachunku przez internet wykorzystują mechanizm<br>u weryfikacyjnego. Na wskazany przez tą instytucję rachunek wnioskodawca ma wykonać przelev<br>go rachunku w banku. Dane nadawcy przelewu weryfikacyjnego: imie, nazwisko, adres sa |
| porówny                                | wane z danym zawartymi we wniosku. Brak zgody na przelew weryfikacyjny skutkuje tym, że<br>v przelew nie zawiera adresu padawcy i nie można no wykorzystać jako przelew wenyfikacyjny.                                                                                               |

w polu Rachunek odbiorcy/Numer rachunku należy wpisać numer rachunku odbiorcy (pole wymagane); dane odbiorcy (pole wymagane). Numer wpisuje się bez spacji. Program automatycznie wypełni pola Numer rachunku i Dane odbiorcy, jeśli odbiorca przelewu zostanie wskazany z listy zarejestrowanych kontrahentów, która jest dostępna poprzez

kliknięcie na ikonkę 🔝 widoczną obok pola *Numer rachunku*.

Klikniecie w ikonkę wywoła sprawdzenie rachunku na białej liście podatników VAT. W przypadku kontrahenta, któremu nie został przypisany NIP program wyświetli komunikat *NIP podatnika, Wprowadź NIP i* **Zatwierdź**. Jeśli weryfikacja na białej liście VAT przebiegnie prawidłowo, NIP zostanie automatycznie zapisany w danych kontrahenta. Informacja o weryfikacji rachunku na białej liście wyświetli się jedynie w przypadku pozytywnej weryfikacji – możliwy jest wydruk danych – **Drukuj potwierdzenie**).

Program blokuje albo pozwala na wykonanie przelewu na ten sam rachunek, z którego operacja jest wykonana w zależności od ustawionego parametru *Umożliwiaj wykonanie przelewu własnego na ten sam rachunek* (USTAWIENIA → PRZELEWY → UMOŻLIWIAJ WYKONANIE PRZELEWU WŁASNEGO NA TEN SAM RACHUNEK). Przyciskiem Wyczyść można skasować cały numer rachunku.

zaznaczenie checboxa Dodaj odbiorcę do bazy kontrahentów rozszerza opcję i pozwala podczas wykonywania przelewu dodać nowego odbiorcę do listy kontrahentów krajowych. Należy wybrać grupę kontrahentów z rozwijalnej listy lub dodać nową za pomocą polecenia Dodaj grupę, do której ma być przydzielony kontrahent, a następnie dodać krótki opis w celu szybkiej jego identyfikacji.

W obszarze **Szczegóły operacji** należy wpisać tytuł przelewu (pierwsza linia pola nie może być pusta – pole wymagane). W obszarze **Tytuł przelewu** wprowadzać można następujące znaki:

()\*:[]/\.,+&%\$\_@;0123456789QWEĘRTYUIOÓPAĄSŚDFGHJKLŁZŻŹXCĆVBNŃMqweęrt yuioópaąsśdfghjklłzżźxcćvbnńm. Inne są usuwane.

- Kwota przelewu (pole wymagane), przelew w PLN, możliwa maksymalna kwota 9 999 999 999,99.
- Data wykonania operacji. System domyślnie podpowiada aktualną datę, lecz użytkownik może ją zmienić (wyłącznie na datę przyszłą), posługując się listą wyboru roku, miesiąca

i dnia lub korzystając z kalendarza poprzez kliknięcie na ikonkę . Należy jednak pamiętać, by w dniu realizacji na rachunku były dostępne środki niezbędne do wykonania przelewu. Jeśli nie będzie wolnych środków, to przelew zostanie odrzucony, chyba, że w Banku ustalono inną opcję.

- Sposób realizacji wybrać należy typ przelewu. W zależności od ustawień w Banku do wyboru: Przelew standardowy (ELIXIR), Przelew Sorbnet, BlueCash, Express ELIXIR. Wybór sposobu realizacji przelewu, wyświetli tablicę z informacją dotyczącą danego typu. Opłaty za dany przelew, godziny realizacji, maksymalnej kwoty przelewu, zależą od ustaleń Banku. Zwróć uwagę na opłaty, daty i godziny graniczne dla wybranych sposobów realizacji przelewów.
  - Przelew Standardowy (ELIXIR) standardowy czas realizacji. W przypadku wysłania przelewu do innego banku po godzinie granicznej zostanie wyświetlony komunikat, że przelew dotrze do adresata w kolejnym dniu roboczym. Godziny graniczne ustala bank. Uwaga! W momencie wykonywania przelewu wyjściowego typu ELIXIR (do innego banku) powyżej kwoty progowej, następuje automatyczna zmiana typu operacji na SORBNET i zostaje pobrana odpowiednia prowizja dla przelewów typu SORBNET. Wyjątek stanowią operacje między bankami zrzeszenia, które mimo kwoty większej lub równej kwocie progowej będą kierowane na drogę ELIXIR i w związku z tym zostanie pobrana odpowiednia dla przelewów typu ELIXIR prowizja. Kwoty progowe przelewów typu ELIXIR i SORBNET ustala bank.
  - Przelew Sorbnet przelew przyśpieszony, czas realizacji ok 1 h, zwykle wiąże się to z większą opłatą za przelew.
  - BlueCash (operator Blue Media S.A.) przelew ekspresowy, realizowany w kilka minut. Przy wprowadzaniu rachunku sprawdzana jest dostępność banku odbiorcy w ramach usługi BlueCash. Jeżeli usługa jest niedostępna - system generuje komunikat:

| Dla podanego numeru odbiorcy nie można wykonać przelewu ekspresowego BlueCash. |  |
|--------------------------------------------------------------------------------|--|
| ОК                                                                             |  |

i blokuje usługę BlueCash.

**Uwaga!** W przypadku rachunku znajdującego się w tym samym banku (weryfikacja następuje w momencie wprowadzania numeru rachunku) zostaje tylko zakładka przelewu standardowego. Pozostałe zakładki są niewidoczne.

Express ELIXIR – przelew ekspresowy pojawia się nawet w kilka minut na koncie odbiorcy. Express ELIXIR to system przelewów natychmiastowych dostępny 24h/7 dni. Operatorem systemu Express ELIXIR jest Krajowa Izba Rozliczeniowa S.A. System pozwala na przekazywanie środków z jednego konta bankowego na drugie, prowadzone w innym banku, w zaledwie kilka sekund, Przelew Express ELIXIR dostępny jest tylko dla PLN. Opłata za przelew Express ELIXIR jest zgodna z aktualną taryfą opłat i prowizji pakietu.

Do wykonania przelewów BlueCash, Express ELIXIR, należy zapoznać się z regulaminem dotyczącym zasad funkcjonowania przelewów natychmiastowych, który jest dostępny po kliknięciu na link **regulamin przelewów BlueCash/ Express ELIXIR...** i zaznaczyć kwadrat obok linku.

Podczas wykonania przelewu ekspresowego BlueCash i Express Elixir system sprawdza status realizacji przelewu i wyświetla odpowiednie komunikaty:

Dyspozycja została przyjęta nr ref.... Trwa sprawdzanie statusu realizacji przelewu. Proszę czekać...., Dyspozycja została przyjęta nr ref... Przelew w trakcie realizacji, Dyspozycja została przyjęta nr ref....

Podczas wykonywania przelewu wyjściowego w bankowości elektronicznej może pojawić się oferta zachęcająca Klienta do pozostawienia środków w swoim banku. Oferta jest udostępniana Klientowi przez Bank, pozwala otworzyć lokatę na promocyjnych warunkach.

| Numer rachunku                                                                                                    | 51                                                                                                    |
|----------------------------------------------------------------------------------------------------|----------------------------------------------------------------------------------------------------|
| Bank                                                                                                    | PBS./Poznań                                                                                                    |
| Dane nadawcy                                                                                                    |                                                                                                    |
| lbiorcy                                                                                                    |                                                                                                    |
| Numer rachunku                                                                                                    | 65                                                                                                    |
| Bank                                                                                                    | BS.O./LIPIANY                                                                                                    |
| Imię lub Nazwa                                                                                                    | kasia                                                                                                    |
| peracji                                                                                                    |                                                                                                    |
| Tytuł                                                                                                    | lokata                                                                                                    |
| Kwota                                                                                                    | 2 500,00 PLN                                                                                                    |
| for the second second s | akcvina lokate z wyższym obrocentowaniem?                                                                                                    |
| Chcesz założyć atra<br>Załóż atrakcyjną lokatę                                                                                                    | z wyższym oprocentowaniem                                                                                                    |
| Chcesz założyć atra<br>Załóż atrakcyjną lokatę<br>Tylko teraz masz szansę r<br>Przeksięgowanie na kont                                                                                                    | z wyższym oprocentowaniem<br>na pomnożenie oszczędności z naszą ofertą specjalną. Załóż lokatę<br>o lokaty z atrakcyjnym oprocentowaniem <b>0,7 %</b> .                   |
| Chcesz założyć atra<br>Załóż atrakcyjną lokatę<br>Tylko teraz masz szansę r<br>Przeksięgowanie na kont<br>Wystarczy kliknąć w przy                                                                                                    | z wyższym oprocentowaniem<br>na pomnożenie oszczędności z naszą ofertą specjalną. Załóż lokatę<br>o lokaty z atrakcyjnym oprocentowaniem 0,7 %.<br>ycisk "Otwórz lokatę". |

- parametr Dodaj przelew do koszyka płatności:
  - niezaznaczony powoduje, że przelew wymaga autoryzacji i trafia na listę przelewów oczekujących, skąd zostanie zrealizowany w odpowiednim czasie,

Jeżeli w banku oraz u klienta jest włączone, rekomendowane ze względów bezpieczeństwa **Zabezpieczenie** – **przelew do koszyka tylko z bazy kontrahentów,** to do koszyka płatności można dodać przelewy dla rachunków, które znajdują się w bazie kontrahentów. W przeciwnym wypadku system wyświetla komunikat:

| Informacja                         |                                          |               |                    | ×                |
|------------------------------------|------------------------------------------|---------------|--------------------|------------------|
| Dodanie przele<br>znajdują się w b | wu do koszyka płat<br>pazie kontahentów. | ności możliwe | jest wyłącznie dla | rachunków, które |
|                                    |                                          |               |                    |                  |

Przelew taki można wykonać jedynie bez wprowadzania do koszyka płatności, autoryzując go albo po wcześniejszym wprowadzeniu rachunku do bazy kontrahentów.

|                        | <ul> <li>Przelew dowolny Płatność podz</li> </ul>                        | tielona (Split Payment)        |              |
|------------------------|--------------------------------------------------------------------------|--------------------------------|--------------|
| Rachunek nadawcy       |                                                                          |                                |              |
| Numer rachunku         |                                                                          |                                | Dane nadawcy |
| Rachunek odbiorcy      |                                                                          |                                |              |
| Numer rachunku         |                                                                          | Wyczyść 🤱                      | <b></b>      |
|                        | NBP O/Okr./Katowice                                                      |                                |              |
| lmię lub Nazwa         | Jan                                                                      |                                |              |
| Nazwisko lub Nazwa cd. |                                                                          |                                |              |
| Ulica i nr domu        |                                                                          |                                |              |
| Kod i poczta           |                                                                          |                                |              |
| 🗆 Dodaj odbio          | cę do bazy kontrahentów                                                  |                                |              |
| Szczegóły operacji     |                                                                          |                                |              |
| Tytuł                  | wpłata                                                                   |                                |              |
|                        |                                                                          | /i                             |              |
| Kwota                  | 10,00 PLN                                                                |                                |              |
| Data operacji          | 2021-05-12                                                               |                                |              |
| Sposób realizacji      | Przelew standardowy     Przele                                           | w BlueCash                     |              |
|                        | Przelew Standardowy - Elixir<br>zlecenia przelewów ELIXIR realizowane są | w dni robocze do godziny 16:00 |              |
| 🗆 Dodaj przele         | w do koszyka płatności                                                   |                                |              |

- Po wypełnieniu pól formularza, należy wybrać jedno z poleceń dostępnych w postaci przycisków:
  - Wyczyść skutkuje usunięciem wprowadzonych danych;
  - Dalej sprawdzenie przez program poprawności wprowadzonych danych.

W przypadku jakichkolwiek błędów wyświetlony zostanie stosowny komunikat i powrót do edycji danych przelewu.

- Kolejny krok, to przejście do okna Przelew dowolny krok 2/2,
- Klient:
  - może sprawdzić ewentualne dodatkowe opłaty takie jak np. prowizje (o ile prowizja od danej operacji została ustalona, jeśli nie to nie jest wyświetlana),
  - powinien zweryfikować poprawność wprowadzonych danych. W przypadku błędów można powrócić do edycji danych przyciskiem Wstecz. Jeżeli dane zostały wprowadzone poprawnie, to przyciskiem Zatwierdź można, po zautoryzowaniu, zaakceptować przelew.

| Przelew dowolny - krok 2/2                                                                                      |                                                                                                    |  |
|----------------------------------------------------------------------------------------------------|----------------------------------------------------------------------------------------------------|--|
| Rachunek nadawcy                                                                                                |                                                                                                    |  |
| Numer rachunku                                                                                                  |                                                                                                    |  |
| Bank                                                                                                    | and the second second se |  |
| Dane nadawcy                                                                                                    | Małek Daria                                                                                                    |  |
|                                                                                                    | ul. Pocztowa 2/d                                                                                                    |  |
|                                                                                                    | 18-400 Nowe                                                                                                    |  |
| Rachunek odbiorcy                                                                                               |                                                                                                    |  |
| Numer rachunku                                                                                                  | N 100 100 100 100 100 100 100                                                                                                    |  |
| Bank                                                                                                    | ING Bank Śląski S.A.                                                                                                    |  |
| Imię lub Nazwa                                                                                                  | Jan                                                                                                    |  |
| Nazwisko lub Nazwa cd.                                                                                          |                                                                                                    |  |
| Szczegóły operacji                                                                                              |                                                                                                    |  |
| Tytuł                                                                                                    | wpłata                                                                                                    |  |
| Kwota                                                                                                    | 10,00 PLN                                                                                                    |  |
| Data operacji                                                                                                   | 2021-05-12                                                                                                    |  |
| Typ przelewu: Przelew standardowy                                                                               |                                                                                                    |  |
| Dodatkowe opłaty                                                                                                |                                                                                                    |  |
| Przewidywana prowizja 2,07 PLN                                                                                  |                                                                                                    |  |
| Kod uwierzytelnienia: Kod SMS: Anuluj Podpisz                                                                   |                                                                                                    |  |
| රෙ Zainstaluj w telefonie <b>aplikację mobilną Nasz Bank</b> i korzystaj z autoryzacji mobilnej zamiast SMS-ów. |                                                                                                    |  |

Generowanie kodu SMS zależy od ustaleń z Bankiem i parametrów wybranych przez klienta w serwisie (zakładka USTAWIENIA → BEZPIECZEŃSTWO). Po wpisaniu kodu SMS decyzję realizacji przelewu należy zatwierdzić przyciskiem **Podpisz**. Użycie przycisku **Anuluj** powoduje przejście do okna **Przelew dowolny – krok 1/2**.

Po wyjściu z okna autoryzacji przelewów (użyciu przycisku **Anuluj**) i przy braku zmiany danych przelewu w momencie powrotu (ponownym użyciu przycisku **Zatwierdź**) nie jest generowane zapytanie o nowy kod ( w przypadku autoryzacji SMS), pamiętany jest numer ostatnio pobieranego kodu, co widocznie zmniejsza opłaty za SMS. Czas ważności kodu SMS wynosi od momentu prośby o wprowadzenie maksymalnie 10 minut. Wylogowanie użytkownika albo zmiana danych w przelewie unieważnia kod.

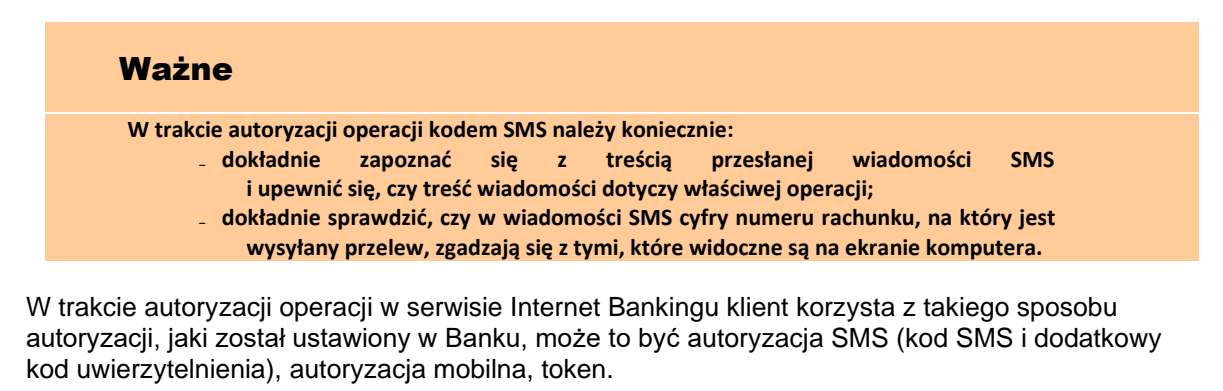

- Prawidłowe zakończenie operacji wprowadzenia przelewu powinno zakończyć się wyświetleniem komunikatu Dyspozycja została przyjęta. Od tej chwili, wprowadzony przelew pojawi się na liście przelewów oczekujących. Zostanie zrealizowany w wyznaczonym dniu (wpisanym przez klienta podczas wprowadzania przelewu w polu Data operacji w oknie Przelew dowolny krok 1/2).
- Jeśli przelew został skierowany do Koszyka płatności, to czeka tam na akceptację (zautoryzowanie) pojedynczą lub grupową. Przelewy zaakceptowane z koszyka płatności zostają przeniesione na listę przelewów oczekujących, skąd następnie są realizowane.

W przelewach do Urzędu Skarbowego/Izby Celnej, ZUS, postępuje się analogicznie jak w przypadku przelewu zwykłego, pamiętając o zasadach wypełniania takich przelewów.

| Ważne                                                                                                    |
|----------------------------------------------------------------------------------------------------|
| Wypełniającprzelew, należy podać poprawny numer rachunku odbiorcyi wypełnić przynajmniej pierwsze linijki pól Nazwa odbiorcy i Tytułu.Przelew dowolny z rachunku walutowego można wykonać wyłącznie na rachunekwewnętrzny Banku. Aby wykonać przelew zewnętrzny, należy skorzystać z menuPrzelew dewizowy.Program nie pozwala wykonaćz rachunku walutowego przelewu podatkowego i do ZUS. |

#### Przelew – Płatność podzielona (Split Payment)

|                                        | Przelew dowolny   Płatność podzielona (Split Payment)                                                   |              |
|----------------------------------------|----------------------------------------------------------------------------------------------------|--------------|
|                                        |                                                                                                    |              |
| Rachunek nadawcy                       |                                                                                                    |              |
| Numer rachunku                         | FT R.R. WHEN HERE HERE THE REAL                                                                         | Dane nadawcy |
| Rachunek odbiorcy                      |                                                                                                    |              |
| Numer rachunku                         | Wyczyść 🧸 🥹                                                                                             |              |
| lmię / Nazwa                           |                                                                                                    |              |
| Nazwisko / Nazwa cd.                   |                                                                                                    |              |
| Ulica i nr domu                        |                                                                                                    |              |
| Kod i poczta                           |                                                                                                    |              |
| 🗌 Dodaj odbio                          | prcę do bazy kontrahentów                                                                               |              |
| Szczegóły operacji                     |                                                                                                    |              |
| Kwota brutto faktury                   | PLN                                                                                                    |              |
| w tym podatek VAT                      | , PLN                                                                                                   |              |
| Identyfikator podatkowy odbiorcy (NIP) |                                                                                                    |              |
| Numer faktury VAT                      |                                                                                                    |              |
| Dodatkowy opis płatności               |                                                                                                    |              |
| Data operacji                          | 2020-06-23                                                                                              |              |
| Sposób realizacji                      | Przelew standardowy     O Przelew SORBNET                                                               |              |
|                                        | Przelew Standardowy - Elixir<br>zlecenia przelewów ELIXIR realizowane są w dni robocze do godziny 16:00 |              |
|                                        | and a local de a late a fai                                                                             |              |

Ustawa z dnia 15 grudnia 2017 r. o zmianie ustawy o podatku od towarów i usług oraz niektórych innych ustaw wprowadza mechanizm podzielonej płatności (Split Payment, MPP) w rozliczeniach za faktury opłacane przez przedsiębiorców. Zgodnie z zapisami Ustawy zostanie otwarty płatnikom VAT jeden, nowy rachunek VAT powiązany z rachunkiem rozliczeniowym prowadzonym w polskich złotych.

Należy pamiętać o podstawowych zasadach dotyczących płatności podzielonej i rachunku VAT:

- rachunek podzielonej płatności może być prowadzony jedynie w złotych polskich,
- płatność podzielona stosowana może być tylko w odniesieniu do transakcji dokonywanych na rzecz podatników VAT w relacjach firma – firma. Nie dotyczy transakcji firma - osoba prywatna,
- podczas wykonywania przelewu z zastosowaniem mechanizmu podzielonej płatności, nie jest wymagana znajomość numeru rachunku VAT odbiorcy płatności,
- na rachunku VAT nie ma możliwości wykonania przelewu czy dodania zlecenia, można jedynie zobaczyć historię operacji (o ile przyznane jest odpowiednie uprawnienie) i saldo,
- w przypadku braku środków na rachunku VAT bank pobierze brakującą kwotę z rachunku rozliczeniowego,
- rachunek drugiej strony (odbiorcy, czyli wystawcy faktury) też musi obsługiwać mechanizm płatności podzielonej, w przeciwnym wypadku przelew zostanie zwrócony,

■ jednym przelewem Split Payment może zostać opłacona jedna faktura.

Wprowadzenie nowego przelewu z <u>rachunku rozliczeniowego powiązanego z rachunkiem</u> <u>VAT</u> na rachunek dowolnego odbiorcy za pomocą formatki **Przelew - Płatność podzielona (Split Payment) - zakładka widoczna tylko dla rachunku rozliczeniowego powiązanego z rachunkiem VAT**, możesz wykonać poprzez:

- wybranie menu: Rachunki,
- wybranie rachunku z listy,
- wybranie polecenia *Przelew* znajdującego się pod numerem rachunku lub zakładki Przelewy jednorazowe → Przelew dowolny, wynikiem działania będzie wyświetlenie formatki o nazwie Przelew dowolny – krok 1/2, w której należy wskazać za pomocą myszki zakładkę Przelew - Płatność podzielona (Split Payment),

Wypełnianie formatki przelewu podzielonego Split Payment jest prawie takie samo, jak wypełnianie formatki przelewu dowolnego, z tą różnicą, że dodatkowo należy podać:

- w przypadku przelewu do innego płatnika VAT:
  - kwotę brutto wystawionej faktury Kwota brutto faktury,
  - kwotę podatku VAT W tym podatek VAT (mniejszą lub równą kwocie brutto faktury),
  - NIP odbiorcy (wystawcy faktury) Identyfikator podatkowy odbiorcy (NIP),
  - numeru wystawionej faktury Numer faktury VAT,
  - dodatkowy opis płatności.
- w przypadku przelewu pomiędzy własnymi rachunkami:
  - w pola: Kwota brutto faktury i W tym podatek VAT należy wprowadzić taką samą kwotę,
  - rachunek odbiorcy musi być w obrębie tego samego banku,
  - Identyfikator podatkowy odbiorcy (NIP) własny NIP klienta,
  - polu Numer faktury VAT należy wpisać: przekazanie własne. W przypadku prawidłowo wprowadzonych kwot w polach: Kwota brutto faktury i W tym podatek VAT (taka sama kwota w obu polach) oraz rachunku odbiorcy (rachunek w obrębie tego samego banku), ale błędnie wpisanego tekstu w polu Numer faktury VAT powoduje (w drugim kroku) automatyczne podstawienie prawidłowego tekstu.

**Uwaga!** W trakcie wypełniania danych nie są weryfikowane wartości: kwoty VAT, numeru faktury, NIP odbiorcy (wystawcy faktury). Zatem po wypełnieniu powyższych danych należy zweryfikować ich poprawność. W przypadku błędów można powrócić do edycji danych przyciskiem **Wstecz**. Jeżeli dane zostały wprowadzone poprawnie, to przyciskiem **Zatwierdź** można po autoryzacji zaakceptować przelew.

# Przelew do ZUS

Z dniem 01.01.2018 składki na rzecz ZUS są realizowane standardowym przelewem dowolnym na nowe indywidualne rachunki składkowe dla płatników składek (płatnicy otrzymają z ZUS indywidualne numery rachunków do wpłat). Szczególną uwagę należy zwrócić na przelewy z datą przyszłą oraz zlecenia stałe, ponieważ jeżeli zostały zdefiniowane według dotychczasowego formularza Przelew do ZUS, to z dniem 01.01.2018 zostaną odrzucone.

Wybór zakładki: **Przelew do ZUS** otwiera standardową formatkę przelewu, umożliwiającą wprowadzenie jedną kwotą (będącą sumą wszystkich składek) przelewu na odpowiedni **indywidualny numer rachunku składkowego** przydzielony każdemu płatnikowi ZUS. Program sprawuje kontrolę nad numerem rachunku. W polu **Tytuł** można wpisać dowolną frazę. Podczas wypełniania pozostałych pól należy postępować tak samo jak podczas wprowadzania przelewu dowolnego.

# Przelew podatkowy: Do Urzędu Skarbowego/Izby Celnej lub Do innych organów podatkowych

Wprowadzenie jednorazowego przelewu do Urzędu Skarbowego/Izby Celnej lub do innego organu podatkowego umożliwia menu PRZELEWY JEDNORAZOWE → PRZELEW PODATKOWY.

Z dniem 1 stycznia 2020 roku weszły w życie zmiany dotyczące indywidualnego rachunku podatkowego (mikrorachunku podatkowego) do regulowania zobowiązań z tytułu VAT, PIT i CIT. Podstawa prawna: Ustawa z dnia 4 lipca 2019 roku o zmianie ustawy o podatku od towarów i usług oraz niektórych innych ustaw.

- W oknie Przelew podatkowy krok 1/2 w obszarze Typ przelewu podatkowego należy wybrać typ przelewu, w tym przypadku: Do Urzędu Skarbowego/Izby Celnej.
- W obszarze Rachunek nadawcy: znajdują się informacje: Numer rachunku - numer rachunku, z którego ma być wykonany przelew. Po użyciu przycisku z prawej strony Dane nadawcy zostaną wyświetlone domyślnie dane właściciela rachunku. Jednak istnieje możliwość zmiany nazwy nadawcy w polu Nadawca, osoby niezwiązanej

z rachunkiem klienta.

■ W obszarze *Typ formularza* należy wybrać symbol formularza lub płatności.

Program automatycznie wypełni pole **Numer rachunku i Urząd Skarbowy** jeśli do formularza przypisane są dane urzędu, jeśli dane są nie przypisane wówczas należy

w polu *Wybierz urząd skarbowy* wskazać konkretny urząd. W przypadku wybrania formularzy: PIT, CIT lub VAT, należy *Wprowadzić mikrorachunek podatkowy* 

w formacie: XX 1010 0071 222Y XXXX XXXX XXXX . (Mikrorachunek podatkowy składa się z 26 znaków gdzie:LK oznacza liczbę kontrolną, wartość 10100071 jest stała dla każdego mikrorachunku podatkowego i wskazuje na numer rozliczeniowy w NBP, wartość 222 jest stała dla każdego mikrorachunku podatkowego i wskazuje na numer uzupełniający w NBP, Y=1, gdy użyjesz numeru PESEL, Y=2, gdy użyjesz NIP, po znaku Y będzie podany twój PESEL lub NIP, na kolejnych pozycjach będą zera, tak aby rachunek składał się z 26 znaków.

Przed użyciem mikrorachunku podatkowego zawsze sprawdź czy zawiera cyfry 10100071222 (począwszy od pozycji nr 3) oraz twój prawidłowy PESEL lub NIP.

Urząd Skarbowy może zostać wskazany z bazy kontrahentów, która jest dostępna

poprzez kliknięcie na ikonkę 🔊 widoczną obok pola Rachunek odbiorcy.

- Następnie należy wprowadzić wszystkie dane w obszarze Szczegóły operacji.
- Wybrać z listy, rozwijając listę przyciskiem , typ identyfikatora spośród dostępnych (w przypadku przelewu na mikrorachunek dostępne będą typy: NIP, PESEL) i podać numer identyfikatora płatnika w polu poniżej (pole wymagane);
- Wskazać odpowiedni Okres rozliczenia. Wybrać z listy rok, którego dotyczy zobowiązanie (program domyślnie podpowiada rok bieżący, ale można wybrać także przyszły). Wybrać z listy typ okresu rozliczenia: rok, półrocze, miesiąc, kwartał, dekadę, dzień lub ciągłą linię, jeśli formularz nie wymaga podania okresu rozliczenia.
- Wybrać z listy odpowiedni Symbol formularza lub płatności. Jeśli skorzystano

z wyszukiwarki Urzędu Skarbowego/Izby Celnej poprzez kliknięcie na ikonkę widoczną obok pola **Numer rachunku**, to symbol formularza zostanie ustawiony automatycznie (symbol formularza jest ściśle powiązany z numerem rachunku US i w takim przypadku nie należy go zmieniać bez ponownego wyszukania numeru rachunku US).

- Wprowadzić Identyfikację zobowiązania (45 znaków).
- W polu *Kwota* wpisać kwotę przelewu.

Program domyślnie podaje aktualną datę, ale jeśli przelew ma zostać wykonany za kilka dni, albo zdefiniowany na rok następny to należy podać właściwą przyszłą datę operacji, posługując się listą wyboru roku, miesiąca i dnia lub korzystając

z kalendarza poprzez kliknięcie na ikonkę . Należy jednak pamiętać, by w dniu realizacji na rachunku były dostępne środki niezbędne do wykonania przelewu. Jeśli nie będzie wolnych środków, to przelew zostanie odrzucony, chyba, że w banku ustalono inną opcję.

- Wybrać z dostępnych sposób realizacji: *Przelew Standardowy (ELIXIR), Przelew Express ELIXIR* (o ile bank udostępnił taki sposób realizacji).
- Parametr Dodaj przelew do koszyka płatności domyślnie jest niezaznaczony – w takim przypadku przelew wymaga zatwierdzenia jedną z metod autoryzacji i trafia na listę przelewów oczekujących, skąd zostanie zrealizowany w odpowiednim czasie. Jeśli parametr jest zaznaczony, wówczas przelew nie wymaga i trafia na listę operacji w Koszyku płatności (zakładka Koszyk płatności). Przelewy w Koszyku płatności można, zaznaczać/odznaczać w dowolnej

konfiguracji, aby je grupowo usuwać lub akceptować za pomocą jednorazowej autoryzacji.

- Po wypełnieniu pól formularza, należy wybrać jedno z poleceń dostępnych w postaci przycisków:
  - Wyczyść usunięcie wprowadzonych danych;
  - Dalej sprawdzenie przez program poprawności wprowadzonych danych.
     W przypadku jakichkolwiek błędów, wyświetlony zostanie komunikat o błędzie i nastąpi powrót do edycji danych przelewu,
- Kolejny krok, to przejście do okna Przelew podatkowy krok 2/2, w którym klient powinien raz jeszcze dokonać sprawdzenia poprawności wprowadzonych danych. W przypadku źle wprowadzonych danych można cofnąć się do edycji danych używając przycisku Wstecz albo przejść do akceptacji przelewu używając przycisku Zatwierdź, a następnie (jeżeli wszystkie dane zostały wypełnione prawidłowo) zautoryzować operację i klikając przycisk Podpisz zrealizować przelew lub Anuluj, aby powrócić do edycji przelewu. Po wyjściu z okna autoryzacji przelewów (użyciu przycisku Anuluj) i przy braku zmiany danych przelewu w momencie powrotu (ponownym użyciu przycisku Zatwierdź) nie jest generowane zapytanie o nowy kod (w przypadku autoryzacji SMS), pamiętany jest numer ostatnio pobieranego kodu, co widocznie zmniejsza opłaty za SMS. Czas ważności kodu SMS wynosi od momentu prośby o wprowadzenie maksymalnie 10 minut. Wylogowanie użytkownika albo zmiana danych w przelewie unieważnia kod.
- Prawidłowe zakończenie operacji wprowadzania przelewu powinno spowodować wyświetlenie komunikatu *Dyspozycja została przyjęta*. Od tej chwili, wprowadzony przelew pojawi się na liście przelewów oczekujących i zostanie zrealizowany w wyznaczonym dniu w polu *Data operacji* w oknie Przelew podatkowy krok 1/2.
- Przelew do Urzędu Skarbowego można wykonać tylko z pozycji Przelew podatkowy, wykonując go opcją przelewu zwykłego pojawi się komunikat Błąd wykonania operacji.
- Jeśli przelew został skierowany do Koszyka płatności, to czeka tam na zautoryzowanie - akceptację pojedynczą lub grupową. Przelewy zaakceptowane z koszyka płatności zostają przeniesione na listę przelewów oczekujących, skąd następnie są realizowane.

# Przelew podatkowy: Do innych organów podatkowych

Wprowadzenie przelewu do innego organu podatkowego możliwe jest w oknie **Przelew** podatkowy – krok 1/2, w którym w obszarze **Typ przelewu podatkowego** klient wybiera opcję: **Do innych organów podatkowych.** 

W obszarze Z rachunku/Rachunek nadawcy znajdują się informacje: Numer rachunku - numer rachunku, z którego ma być dokonany przelew do organu podatkowego oraz Dane Nadawcy – po użyciu przycisku Dane nadawcy. Program domyślnie wyświetla dane właściciela rachunku. Można wpisać inne dane np. osoby niezwiązanej

z rachunkiem, jednak należność zostanie dokonana z rachunku klienta banku.

W obszarze Na rachunek/Rachunek odbiorcy wprowadzić należy numer rachunku

i dane instytucji podatkowej (pole wymagane). Program automatycznie wypełni pola, jeśli instytucja podatkowa zostanie wskazana z listy kontrahentów (o ile uprzednio została tam wprowadzona), która jest dostępna poprzez kliknięcie na

ikonkę 🔊, widoczną obok przycisku **Wyczyść**. Otworzy się wówczas nowe okno o nazwie **Kontrahenci**, z którego należy wybrać odbiorcę.

Wprowadzić następnie wszystkie dane w obszarze Szczegóły operacji.

- Wybrać z listy, rozwijając listę przyciskiem vyp identyfikatora spośród dostępnych (NIP, PESEL, REGON, Dowód osobisty, Paszport) i podać numer identyfikatora płatnika w polu poniżej (pole wymagane).
- Wskazać odpowiedni Okres rozliczenia. Wybrać z listy rok, którego dotyczy zobowiązanie (program domyślnie podpowiada bieżący rok). Wybrać z listy typ okresu rozliczenia: rok, półrocze, miesiąc, kwartał, dekadę, dzień lub ciągłą linię, jeśli formularz nie wymaga podania okresu rozliczenia.
- Symbol formularza lub płatności INNE nie podlega edycji.
- Wprowadzić *Identyfikację zobowiązania*.
- W polu *Kwota* wpisać kwotę przelewu.
- Jeżeli przelew ma zostać wykonany za kilka dni, to należy podać właściwą przyszłą datę operacji (program domyślnie podaje aktualną datę), posługując się listą

wyboru lub korzystając z kalendarza poprzez kliknięcie na ikonkę . Należy jednak pamiętać, aby w dniu realizacji na rachunku były dostępne środki niezbędne do wykonania przelewu. Jeśli nie będzie wolnych środków, to przelew zostanie odrzucony chyba, że w Banku ustalono inną opcję.

- Parametr Dodaj do koszyka płatności domyślnie jest niezaznaczony taki przelew wymaga autoryzacji i trafia na listę przelewów oczekujących, skąd zostanie zrealizowany w odpowiednim czasie. Jeśli jest zaznaczony, wówczas przelew nie wymaga autoryzacji i trafia na listę operacji w Koszyku płatności (patrz zakładka Koszyk płatności). Przelewy w Koszyku płatności można, zaznaczać/odznaczać w dowolnej konfiguracji, aby je grupowo usuwać lub akceptować za jednorazowej autoryzacji.
- Po wypełnieniu pól formularza, należy wybrać jedno z poleceń dostępnych w postaci przycisków:
  - Wyczyść usunięcie wprowadzonych danych;
  - Dalej sprawdzenie przez program poprawności wprowadzonych danych.
     W przypadku jakichkolwiek błędów, wyświetlony zostanie komunikat o błedzie i nastąpi powrót do edycji danych przelewu.
- Jeżeli formularz został wypełniony, to kolejnym etapem jest przejście do okna Przelew podatkowy – krok 2/2. W wyświetlonym oknie należy sprawdzić poprawność wprowadzonych danych i w przypadku źle wprowadzonych można cofnąć się do edycji danych używając przycisku Wstecz albo przejść do akceptacji przelewu używając przycisku Zatwierdź.

| Przelew podatkowy - krok <sup>-</sup> | 1/2                                                                                                    |
|---------------------------------------|----------------------------------------------------------------------------------------------------|
| Typ przelewu podatkowego:             |                                                                                                    |
| Do Urzęd                              | du Skarbowego/Izby Celnej O Do innych organów podatkowych                                               |
| Rachunek nadawcy                      |                                                                                                    |
| Numer rachunku                        | Dane nadawcy                                                                                            |
| Typ formularza                        |                                                                                                    |
| Symbol formularza lub płatności:      | PIT37                                                                                                   |
| Rachunek odbiorcy                     |                                                                                                    |
|                                       | Wyczyść 🤱                                                                                               |
|                                       | Wprowadź mikrorachunek podatkowy w formacie: XX 1010 0071 222Y XXXX XXXX XXXXX XXXXX 🚯                  |
| Urząd Skarbowy:                       | Urząd Skarbowy Centrum Rozliczeniowe                                                                    |
| Szczegóły operacji                    |                                                                                                    |
| Typ identyfikatora                    | NIP 🗸                                                                                                   |
| Identyfikator:                        |                                                                                                    |
| Okres rozliczenia:                    | 2021 🗸 🗸                                                                                                |
| Identyfikacja zobowiązania:           |                                                                                                    |
| Kwota                                 | , PLN                                                                                                   |
| Data operacji                         | 2021-05-12                                                                                              |
| Sposób realizacji                     | Przelew standardowy                                                                                     |
|                                       | Przelew Standardowy - Elixir<br>zlecenia przelewów ELIXIR realizowane są w dni robocze do godziny 16:00 |
| 🗆 Dodaj przele                        | ew do koszyka płatności                                                                                 |
|                                       | Wyczyść Dalej                                                                                           |

Po dokładnym sprawdzeniu czy wszystkie dane zostały wypełnione prawidłowo i użyciu przycisku Zatwierdź należy wpisać zautoryzować operację i przyciskiem Podpisz zrealizować przelew lub Anuluj powrócić do edycji przelewu. Po wyjściu z okna autoryzacji przelewów (użyciu przycisku Anuluj) i przy braku zmiany danych przelewu w momencie powrotu (ponownym użyciu przycisku Zatwierdź) nie jest generowane zapytanie o nowy kod (w przypadku autoryzacji SMS), pamiętany jest numer ostatnio pobieranego kodu, co widocznie zmniejsza opłaty za SMS. Czas ważności kodu SMS wynosi od momentu prośby o wprowadzenie maksymalnie 10 minut. Wylogowanie użytkownika albo zmiana danych w przelewie unieważnia kod.

- Prawidłowe zakończenie operacji wprowadzania przelewu powinno zakończyć się wyświetleniem komunikatu *Dyspozycja została przyjęta*. Od tej chwili, wprowadzony przelew pojawi się na liście przelewów oczekujących i zostanie zrealizowany w wyznaczonym dniu w polu *Data operacji* w oknie Przelew podatkowy krok 1/2.
- Jeśli przelew został skierowany do Koszyka płatności, to czeka tam na autoryzację - akceptację pojedynczą lub grupową. Przelewy zaakceptowane z koszyka płatności zostają przeniesione na listę przelewów oczekujących, skąd następnie są realizowane.

#### Przelew dewizowy

Wprowadzenie przelewu dewizowego w systemie jest możliwe w oknie **Przelew dewizowy – krok 1/2.** Okno dostępne po wybraniu zakładki **RACHUNKI**  $\rightarrow$  **WYBÓR RACHUNKU Z LISTY RACHUNKÓW**  $\rightarrow$  **PRZELEW JEDNORAZOWY**  $\rightarrow$  **PRZELEW DEWIZOWY**.

Przelew dewizowy klient może wykonać zarówno do banków krajowych, jak i zagranicznych (w Unii Europejskiej lub poza Unię Europejską).

#### Aby wykonać przelew dewizowy:

Z menu należy wybrać zakładkę Rachunki. Wyświetli się Lista rachunków. Przelew dewizowy można wykonać tylko z rachunku/-ów, do których klient otrzymał odpowiednie uprawnienie w banku, wówczas w menu pojawi się zakładka Przelew dewizowy. Klient powinien wybrać rachunek, z którego może wykonać przelew. Przelew wyjściowy z rachunku walutowego (prowadzonego w obcej walucie) możliwy jest wyłącznie, jako przelew dewizowy. Z rachunku prowadzonego w PLN (krajowej walucie) również można wykonać przelew należy waluty. dewizowy, wówczas wybrać rodzaj Z rozwiniętego menu (po lewej stronie) należy wybrać Przelewy jednorazowe, a następnie - opcję Przelew dewizowy. Wyświetli się okno Przelew dewizowy krok 1/2. Program sam uzupełnia numer rachunku nadawcy. Dane nadawcy, czyli właściciela rachunku program domyślnie podstawia i są one dostępne po użyciu przycisku Dane nadawcy. Jeśli w banku klient ma udostępnioną usługę edycji danych nadawcy, wówczas może wpisać inne dane (np. osoby niezwiazanej z rachunkiem), jednak należność zostanie pobrana z rachunku klienta).

- W obszarze Na rachunek/Rachunek odbiorcy:
  - Po uprzednim wybraniu polecenia na rachunek w Unii Europejskiej

|                                                                        | ✔ na rachunek w Unii Europejskiej 🛛 na rachunek poza Unią Europejską                                                                                                    |
|------------------------------------------------------------------------|----------------------------------------------------------------------------------------------------|
| Rachunek nadawcy                                                       |                                                                                                    |
| Numer rachunku                                                         | Dane nadawcy                                                                                                    |
| Rachunek odbiorcy                                                      |                                                                                                    |
| Numer rachunku:                                                        | 🔲 🛛 🗤 🗤 🗤 🗤 🗤 🗤 🗤 🗤 🗤 🗤 🗤 🗤 🗤                                                                                                    |
| Nazwa odbiorcy:                                                        |                                                                                                    |
|                                                                        |                                                                                                    |
| Adres odbiorcy:                                                        |                                                                                                    |
| 🗆 Dodaj odbio                                                          | rce do bazy kontrahentów                                                                                                    |
| Szczegóły operacji                                                     |                                                                                                    |
| Tytuł                                                                  |                                                                                                    |
|                                                                        |                                                                                                    |
| Kwota                                                                  |                                                                                                    |
| Waluta:<br>Data operacij                                               | wybierz walutę V                                                                                                    |
| bata operacji                                                          | 2021-05-12                                                                                                    |
| Informacje dodatkowe:                                                  |                                                                                                    |
| Prowizje i opłaty pokrywa:                                             | wybierz 🗸                                                                                                    |
| kodzaj przelewu:                                                       | Przelew SWIFT Przelew europejski SEPA<br>Przelew zagraniczny nie spełniający wymagań dla przelewu SEPA<br>Czas realizacji: w ciągu 3 dni roboczych następującego po dacie złożenia dyspozycji, z uwzględnieniem<br>godziny granicznej 21:00 |
| □ Oświadczam, że zapoznałem się z<br>systemie elektronicznym.***NOWA T | warunkami obsługi przez Bank rozliczeń dewizowych Klientów rezydentów i nierezydentów w<br>REŚĆ***                                                                                                    |
|                                                                        |                                                                                                    |

wpisać numer rachunku odbiorcy (pole wymagane). Program po wprowadzeniu numeru rachunku i przejściu do pola *Dane odbiorcy* automatycznie pokazuje pola: Kod banku (SWIFT), Bank, Kraj odbiorcy.

Pola *Numer rachunku* i *Dane odbiorcy* zostaną wypełnione automatycznie, jeśli odbiorca przelewu zostanie wskazany z listy zarejestrowanych kontrahentów, która jest dostępna poprzez kliknięcie na ikonkę widoczną obok przycisku <u>Wyczyść</u>. Przyciskiem <u>Wyczyść</u> można skasować cały numer rachunku.

Po uprzednim wybraniu polecenia na rachunek poza Unią Europejską

|                                   | na rachunek w Unii Europejskiej 🗸 na rachunek poza Unią Europejską                                                                                                    |
|-----------------------------------|----------------------------------------------------------------------------------------------------|
| achunek nadawcy                   |                                                                                                    |
| Numer rachunku                    | Dane nadawcy                                                                                                    |
| achunek odbiorcy                  |                                                                                                    |
| Kod banku (SWIFT):                |                                                                                                    |
| Bank:                             |                                                                                                    |
| Kraj odbiorcy:                    | wybierz 🗸                                                                                                    |
| Numer rachunku:                   | Wyczyść 🧟                                                                                                    |
| Nazwa odbiorcy:                   |                                                                                                    |
|                                   |                                                                                                    |
| Adres odbiorcy:                   |                                                                                                    |
|                                   |                                                                                                    |
| 🗆 Dodaj odbio                     | rcę do bazy kontrahentów                                                                                                    |
| zczegóły operacji                 |                                                                                                    |
| Tytuł                             |                                                                                                    |
|                                   |                                                                                                    |
| Kwota                             | ,                                                                                                    |
| Waluta:                           | wybierz walutę 🗸                                                                                                    |
| Data operacji                     | 2021-05-12                                                                                                    |
| nformacje dodatkowe:              |                                                                                                    |
| Prowizje i opłaty pokrywa:        | wybierz 🗸                                                                                                    |
| Rodzaj przelewu:                  | Przelew SWIFT Przelew europejski SEPA                                                                                                    |
|                                   | Przelew zagraniczny nie spełniający wymagań dla przelewu SEPA<br>Czas realizacji: w ciągu 3 dni roboczych następującego po dacie złożenia dyspozycji, z uwzględnieniem<br>godziny granicznej 21:00 |
|                                   |                                                                                                    |
| Oświadczam, że zapoznałem sie z   | warunkami obsługi przez Bank rozliczeń dewizowych Klientów rezydentów i nierezydentów w                                                                                                    |
| systemie elektronicznym.***NOWA T | REŚĆ***                                                                                                    |

- w polu Kod banku (SWIFT) należy podać numer banku SWIFT,
- w polu *Bank* podać nazwę banku,
- w polu Kraj odbiorcy podać kraj,
- w polu *Numer rachunku* należy wpisać międzynarodowy bankowy numer konta w standardzie IBAN; istnieje także możliwość kopiowania i wklejenia numeru rachunku odbiorcy bez pierwszych dwóch znaków. Znaki te operator musi uzupełnić ręcznie.
- Zaznaczenie checboxa Dodaj odbiorcę do bazy kontrahentów rozszerza opcję i pozwala podczas wykonywania przelewu dodać nowego odbiorcę do listy kontrahentów krajowych. Należy wybrać grupę kontrahentów z rozwijalnej listy, do której ma być przydzielony, a następnie dodać krótki opis kontrahenta w celu szybkiej jego identyfikacji.
- W obszarze Szczegóły operacji:
  - w polu *Tytuł* wpisać nazwę przelewu,
    - w polu Kwota podać kwote przelewu,
  - w polu *Waluta* wybrać rodzaj waluty. Gdy jeden z rachunków (Nadawcy albo Odbiorcy) jest w PLN, drugi natomiast w innej walucie, to wyświetlana jest tabela informująca, jaki kurs waluty brany jest pod uwagę podczas realizacji operacji
    - w zależności od kwoty operacji.

| Tytul            | FV/                                                                                                    |                                                                                                    |
|------------------|----------------------------------------------------------------------------------------------------|----------------------------------------------------------------------------------------------------|
| Kwota            | 128, 50 523,55 PLN                                                                                                    |                                                                                                    |
| Waluta           | USD - DOLAR AMERYKAŃSKI                                                                                                 |                                                                                                    |
| Data operacji    | 2017-09-29                                                                                                    |                                                                                                    |
|                  |                                                                                                    |                                                                                                    |
| oozycja zostanie | rozliczona po kursie z <b>Tabeli kursów walut</b> z godziny realiz                                                      | agi.                                                                                                    |
| oozycja zostanie | rozliczona po kursie z <b>Tabeli kursów walut</b> z godziny realiz<br>Próg                                              | agi.<br>Kurs                                                                                                 |
| oozycja zostanie | rozliczona po kursie z <b>Tabeli kursów walut</b> z godziny realiz<br>Próg<br>od 0,00 USD                               | acji.<br>Kurs<br>1 USD = 4,074300 PLN                                                                        |
| pozycja zostanie | rozliczona po kursie z <b>Tabeli kursów walut</b> z godziny realiz<br>Próg<br>od 0,00 USD<br>od 5 000.00 USD            | agi.<br>Kurs<br>1 USD = 4,074300 PLN<br>1 USD = 3,979387 PLN                                                 |
| oozycja zostanie | rozliczona po kursie z <b>Tabeli kursów walut</b> z godziny realiz<br>Próg od 0,00 USD od 5 000:00 USD od 20 000.00 USD | agi.<br>Kurs<br>1 USD = 4,074300 PLN<br>1 USD = 3,979387 PLN<br>1 USD = 3,978515 PLN<br>1 USD = 3,978515 PLN |

| Tytuł             | FV/                                                                                                    |                                                                                                    |
|-------------------|----------------------------------------------------------------------------------------------------|----------------------------------------------------------------------------------------------------|
| Kwota             | 888888 3 536 368,91 PLN                                                                                           |                                                                                                    |
| Waluta:           | USD - DOLAR AMERYKAŇSKI 🗸                                                                                         |                                                                                                    |
| Data operacji     | 2017-09-29                                                                                                    |                                                                                                    |
| spozycja zostanie | rozliczona po kursie z <b>Tabeli kursów walut</b> z g                                                             | jodziny realizacji.                                                                                                    |
| spozycja zostanie | rozliczona po kursie z <b>Tabeli kursów walut</b> z s<br><b>Próg</b>                                              | jodziny realizacji.<br><b>Kurs</b>                                                                                          |
| spozycja zostanie | rozliczona po kursie z <b>Tabeli kursów walut</b> z s<br><b>Próg</b><br>od 0,00 USD                               | jodziny realizacji.<br><b>Kurs</b><br>1 USD = 4.074300 PLN                                                                  |
| spozycja zostanie | rozliczona po kursie z <b>Tabeli kursów walut</b> z<br>Próg<br>od 0.00 USD<br>od 5 000,00 USD                     | odziny realizacji.<br><b>Kurs</b><br>1 USD = 4,074300 PLN<br>1 USD = 3,979387 PLN                                           |
| spozycja zostanie | rozliczona po kursie z <b>Tabeli kursów walut</b> z<br>Próg<br>od 0,00 USD<br>od 5 000,00 USD<br>od 20 000,00 USD | aodziny realizacji.<br>Kurs<br>1 USD = 4.074300 PLN<br>1 USD = 3.979387 PLN<br>1 USD = 3.978515 PLN<br>1 USD = 3.978515 PLN |

Wybór waluty EUR-EURO powoduje, że w informacjach dodatkowych automatycznie zaznaczony zostaje **Przelew europejski SEPA** (przelew europejski, realizowany w bankach, które należą do Jednolitego Obszaru Płatności w Euro) charakteryzujący się tym, że realizacja następuje w ciągu 1 dnia roboczego następującego po dacie złożenia dyspozycji, z uwzględnieniem godziny granicznej (w przypadku zrzeszenia SGB jest możliwość wyboru rodzaju płatności, tak jak to ma miejsce w przypadku przelewu SWIFT), koszty dzielone są pomiędzy zleceniodawcę i odbiorcę (opcja SHA). Wybór (przy wcześniej wybranej walucie EURO) rodzaju płatności - PRZYŚPIESZONA (OVERNIGHT) - powoduje automatyczne zaznaczenie typu przelewu SWIFT.

W przypadku wyboru innej waluty niż EUR-EURO wybrany zostaje przelew SWIFT,

w kalendarzu podać datę realizacji przelewu, można podać datę przyszłą.

#### W obszarze Informacje dodatkowe:

- wybrać rodzaj płatności dla <u>przelewów SWIFT</u>: Standardowa/Normalna (TOMNEXT) lub Pilna/Przyśpieszona (OVERNIGHT) – godzina, do której klient może wysłać przelew OVERNIGHT jest ustalona przez bank. Po tej godzinie wysłanie przelewu nie jest możliwe – nie widać takiego rodzaju płatności. Dla przelewu SEPA jest to zawsze normalna,
- wybrać osobę, która pokrywa prowizję i opłatę za dokonany przelew (dostępność poszczególnych pozycji zależna od ustawień w banku):
  - Odbiorca (BEN) koszty przelewów walutowych pokrywa beneficjent, czyli odbiorca przelewu,
  - Zleceniodawca (OUR) koszty związane z wysyłką przelewu pokrywa osoba zlecająca taką operację,
  - Odbiorca i zleceniodawca (SHA) koszty związane z realizacją przelewu walutowego są dzielone pomiędzy strony uczestniczące w transakcji. Oznacza to, że osoba wysyłająca przelew opłaca prowizję występującą w jego banku, a odbiorca przelewu pokrywa koszty naliczane przez jego instytucję oraz (gdy występują) przez banki pośredniczące.

- Zapoznać się z warunkami obsługi rozliczeń dewizowych w danym Banku przez kliknięcie na link "Oświadczam, że zapoznałem się z warunkami obsługi przez Bank rozliczeń dewizowych Klientów rezydentów i nierezydentów w systemie elektronicznym" oraz potwierdzić zapoznanie się z aktualną tabelą opłat i prowizji (Potwierdzam, że zapoznałem się z aktualną tabelą opłat i prowizji) przez zaznaczenie kwadratów obok oświadczeń.
- Po wypełnieniu pól formularza, wybrać jedno z poleceń dostępnych w postaci przycisków:
  - Wyczyść usunięcie wprowadzonych danych;
  - Dalej program sprawdza poprawność wprowadzonych danych i otwiera następną stronę Przelew dewizowy – krok 2/2.
- Jeżeli formularz został wypełniony, kolejny krok to przejście do okna Przelew dewizowy - krok 2/2, w którym klient weryfikuje raz jeszcze poprawność wprowadzonych przez siebie danych. W przypadku źle wprowadzonych danych można cofnąć się do edycji danych używając przycisku Wstecz albo przejść do akceptacji przelewu używając przycisku Zatwierdź a następnie (jeżeli wszystkie dane zostały wypełnione prawidłowo) zautoryzować je i klikając przycisk Podpisz zrealizować przelew lub Anuluj, aby powrócić do edycji przelewu. Po wyjściu z okna autoryzacji przelewów (użyciu przycisku Anuluj i przy braku zmiany danych przelewu w momencie powrotu (ponownym użyciu przycisku Dalej) nie jest generowane zapytanie o nowy kod ( w przypadku autoryzacij SMS), pamietany jest numer ostatnjo pobjeranego kodu, co widocznie zmniejsza opłaty za SMS. Czas ważności kodu SMS wynosi od momentu prośby o wprowadzenie maksymalnie 10 minut. Wylogowanie użytkownika albo zmiana danych w przelewie unieważnia kod.
- Prawidłowe zakończenie operacji wprowadzania przelewu skutkuje wyświetleniem komunikatu Dyspozycja została przyjęta. Zatwierdzenie przyciskiem OK. Od tej chwili, wprowadzony przelew pojawi się na liście przelewów oczekujących.
- Jeśli przelew został skierowany do Koszyka płatności, to czeka tam na akceptację (pojedynczą lub grupową). Przelewy zaakceptowane z koszyka płatności zostają przeniesione na listę przelewów oczekujących, skąd następnie są realizowane.
- Gdy przelew dewizowy zostanie zrealizowany w banku, to zniknie z listy przelewów oczekujących.
- Gdy przelew jest wprowadzony z data przyszła, możliwa jest jego modyfikacja.
- Przelew dewizowy można usunąć z listy oczekujących, dyspozycje należy zautoryzować.
- Potwierdzenie można pobrać dla przelewu, który został już wysłany i zrealizowany, tzn. wtedy, gdy widoczny jest w historii operacji, nie można pobrać potwierdzenia dla operacji oczekujących, czyli takich, które zostały zlecone i nie widać ich w historii.

#### Przelew na rachunek własny

Jeżeli w banku przydzielono do obsługi przez Internet Banking więcej niż jeden rachunek, to system umożliwia wykonanie przelewu z wybranego rachunku na inny rachunek własny (bieżący).

Aby zrealizować przelew na rachunek własny:

- Z menu należy wybrać opcję Rachunki. Wyświetli się Lista rachunków, z której klient wybiera rachunek (klikając w wybrany lewym przyciskiem myszy), z którego będzie wykonywana operacja.
- Zostanie wyświetlona informacja o wybranym rachunku. Z rozwiniętego menu należy wybrać Przelewy jednorazowe a następnie opcję Przelew na rachunek własny. Wyświetli się okno Przelew na rachunek własny – krok 1/2. Program sam uzupełnia numer rachunku, z którego będzie wykonany przelew. Dane nadawcy, czyli właściciela rachunku program domyślnie podstawia.
- W obszarze Rachunek odbiorcy należy wybrać, rozwijając listę odpowiedni rachunek własny, na który będzie wykonany przelew. Jeżeli przelew wykonywany będzie z rachunku walutowego na rachunek prowadzony w PLN (waluta przeliczana po kursie kupna dewiz z godziny realizacji) lub odwrotnie z rachunku prowadzonego w PLN na rachunek walutowy (waluta przeliczna po kursie sprzedaży dewiz z godziny realizacji), to w serwisie pokaże się stosowna informacja, o tym, że operacja zostanie rozliczona po kursie z Tabeli walut z godziny przyjęcia dyspozycji do realizacji.

| Próg             | Kurs                 |
|------------------|----------------------|
|                  | 1 EUR = 4,088900 PLN |
| od 1 000,00 EUR  | 1 EUR = 4,108630 PLN |
| od 10 000,00 EUR | 1 EUR = 4,118495 PLN |

Szczegółowe dane dotyczące kursów walut są dostępne po naciśnięciu tekstu *Tabeli kusów walut*.

 W polu *Tytuł* w obszarze *Szczegóły operacji* należy podać opis przelewu. W tytule można wprowadzać następujące znaki:

()\*:[]/\.,+&%\$\_@;0123456789QAABCCDEEFGHIJKLŁMNŃOOPRSSTqaąbccde ęfghijklłmnńooprsstuwvzżźxy. Inne są usuwane.

- Wpisać kwotę przelewu w polu *Kwota*.
- Podać datę wykonania operacji. System domyślnie podpowiada aktualną datę, lecz można ją zmienić (wyłącznie na datę przyszłą), posługując się listą wyboru roku, miesiąca i dnia lub korzystając z kalendarza poprzez kliknięcie na ikonkę
- Po wypełnieniu pól formularza, wybrać jedno z poleceń dostępnych w postaci przycisków:
  - Wyczyść usunięcie wprowadzonych danych;
  - Dalej sprawdzenie przez program poprawności wprowadzonych danych.
- Jeżeli formularz został wypełniony prawidłowo, nastąpi przejście do okna *Przelew na rachunek własny krok 2/2.* W oknie klient może sprawdzić poprawność wprowadzonych danych. W przypadku błędów można cofnąć się do edycji danych używając przycisku <u>Anuluj</u> albo w przypadku prawidłowo wprowadzonych danych przejść do akceptacji przelewu używając przycisku <u>Wykonaj</u>. *Przelew na rachunek* własny nie wymaga autoryzacji, o ile nie jest przekierowany do *Koszyka*

*płatności*. Jeżeli *Przelew na rachunek własny* trafi do *Koszyka płatności*, to razem z innymi przelewami będzie wymagał autoryzacji.

Prawidłowe zakończenie operacji wprowadzania przelewu powinno zakończyć się wyświetleniem komunikatu Dyspozycja została przyjęta, nr ref. xxxxxx. Zatwierdź przyciskiem OK.

#### Sm@rt wypłata

Klient posiadający dostęp do serwisu Internet Banking może wygenerować kod niezbędny do wypłaty gotówki z bankomatu – pod warunkiem, że bank udostępnił taką opcję.

Aby wygenerować kod do sm@rt wypłaty należy:

- Z menu wybrać opcję Rachunki. Wyświetli się Lista rachunków, z której klient wybiera rachunek (klikając w wybrany lewym przyciskiem myszy), z którego będzie wykonywana operacja.
- Z rozwiniętego menu należy wybrać Przelewy jednorazowe, a następnie opcję Sm@rt wypłata. Wyświetli się okno Sm@rt wypłata – krok 1/2. Program sam uzupełnia numer rachunku nadawcy. Dane nadawcy, czyli właściciela rachunku program domyślnie podstawia i są one dostępne po użyciu przycisku Dane nadawcy. Jeśli w banku jest udostępniona usługa edycji danych nadawcy, wówczas można wpisać inne dane (np. osoby niezwiązanej z rachunkiem), jednak należność zostanie pobrana z wybranego rachunku klienta.

| Numer rachunku     Dane nadawcy       tczegóły operacji     Kwota     00       Tytuł                                                                                                    | achunek nadawcy                                                          |                                                |              |
|----------------------------------------------------------------------------------------------------|--------------------------------------------------------------------------|------------------------------------------------|--------------|
| czzegóły operacji<br>Kwota 00 PLN<br>Tytuł Prezentacja hasła wypłaty:  Wyślij SMS O Wyświetl na stronie<br>Numer telefonu: +48 Powtórz numer telefonu: +48                                                                                                    | Numer rachunku                                                           |                                                | Dane nadawcy |
| Kwota     00     PLN       Tytui     Image: Constraint of the strong of the strong of the | zczegóły operacji                                                        |                                                |              |
| Tytuł Vyślij SMS O Wyświetl na stronie<br>Numer telefonu: +48<br>Powtórz numer telefonu: +48                                                                                                    | Kwota                                                                    | 00 PLN                                         |              |
| Prezentacja hasła wypłaty:  Wyślij SMS O Wyświetl na stronie Numer telefonu: +48 Powtórz numer telefonu: +48                                                                                                    | Tytuł                                                                    | li                                             |              |
|                                                                                                    | Prezentacja hasła wypłaty:<br>Numer telefonu:<br>Powtórz numer telefonu: | Vyślij SMS O Wyświetl na stronie<br>+48<br>+48 |              |

- Wprowadzić kwotę i tytuł wypłaty. Program sprawdza poprawność wypełnionego pola i odpowiednimi oknami informuje o ewentualnych nieprawidłowościach (np. o przekroczeniu dostępnych środków).
- Wybierać czy kod wypłaty będzie:
  - wysłany na podany przez klienta numer telefonu (Wyślij SMS), w takim przypadku zostaje wysłana wiadomość o treści: "Zgoda na wyplate wazna do RRRR-MM-DD GG:MM:SS. Haslo do wprowadzenia w bankomacie to: XXXXXX",
  - wyświetlony na stronie (Wyświetl na stronie) i przekazany osobie realizującej Sm@rt wypłatę.
- W obu przypadkach operację należy zautoryzować,
- Prawidłowe zakończenie operacji powoduje wyświetlenie komunikatu: Dyspozycja została przyjęta. Hasło do wprowadzenia w bankomacie: XXXXXX. Zgoda na wypłatę ważna do: RRRR-MM-DD GG:MM:SS. Należy pamiętać, że po wskazanym czasie nie będzie można pobrać gotówki w bankomacie.

# **Przelew na Telefon**

Opcja umożliwia Klientowi Serwisu szybkie przekazanie pieniędzy innej osobie nie znając jej numeru konta, a jedynie numer telefonu komórkowego.

Wykonanie przelewu polega na:

- dwukrotnym wprowadzeniu numeru telefonu odbiorcy;
  - podaniu tytułu przelewu;
  - wpisaniu kwoty;
  - wybraniu daty operacji domyślnie podstawia się aktualna i zmienić ją można wyłącznie na datę przyszłą, posługując się listą wyboru roku, miesiąca i dnia lub korzystając

z kalendarza poprzez kliknięcie na ikonkę 🛄

potwierdzeniu przyciskiem Dalej.

| Przelew na telefon - krok 1, | /2                           |               |
|------------------------------|------------------------------|---------------|
| Rachunek nadawcy             |                              |               |
| Numer rachunku               | C CT AND AND AND AND AND AND | Dane nadawcy  |
| Szczegóły operacji           |                              |               |
| Numer telefonu:              | +48                          |               |
| Powtórz numer telefonu:      | +48                          |               |
| Tytuł                        |                              |               |
| Kwota                        | PLN                          |               |
| Data operacji                | 2021-05-12                   |               |
|                              |                              | Wyczyść Dalej |

podpisaniu przelewu po i autyoryzacji.

Odbiorca przelewu otrzymuje wiadomość SMS z informacją o czekającym przelewie oraz link do strony:

BS XXXX Arleta Ikasińska przekaz srodkow: https:/BSXXXX/przekaz/grtre7 haslo juytr5. Link wazny do 17-12-22 14:23

Po wejściu na podaną w wiadomości stronę (bez konieczności logowania) odbiorca podaje:

- kod otrzymany wraz z linkiem w treści wiadomości SMS;
- numer swojego rachunku, na który bank ma przelać przekazywaną kwotę;
- swoje dane;
- operację akceptuje przyciskiem Odbierz przelew.

|   | -                                                                                                    | - | er after anne stell fille boor ar m |
|---|----------------------------------------------------------------------------------------------------|---|-------------------------------------|
|   |                                                                                                    | - | Adres Section                       |
| - | And the second second sec |   | Reidhaef<br>11-111 Marin            |
| - | And and                                                                                                    | - | 4.973                               |
|   | Contract Manual                                                                                                    |   | -                                   |

Prawidłowo wykonana dyspozycja kończy się informacją:

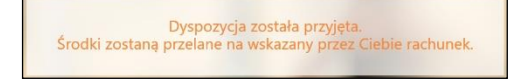

# **Przelew QR**

| A Pulpit                   | Przelew QR |              |                 |
|----------------------------|------------|--------------|-----------------|
| Rachunki                   |            | Utwó         | orz kod         |
| Y Przelewy jednorazowe     |            |              |                 |
| Przelew dowolny            |            | Zeskanuj kod | Wczytaj z pliku |
| Przelew do ZUS             |            |              |                 |
| Przelew podatkowy          |            |              |                 |
| Przelew dewizowy           |            |              |                 |
| Przelew na rachunek własny |            |              |                 |
| Drzelew na telefon         |            |              |                 |
| Sm@rt wypłata              |            |              |                 |
| Przelew QR                 |            |              |                 |

## Opcja Przelew QR umożliwia:

- generację kodu QR (**Utwórz kod**) zawierającego dane (imię, nazwisko, dane rachunku, kwota) do wykonania przelewu na rachunek klienta bankowości internetowej i pobranie go do pliku *png* (**Pobierz kod QR**),

| Rachun | k (a) (***) (rath proof (rat, area) | RACHUNEK BIEŻĄCY | ~           |
|--------|-------------------------------------|------------------|-------------|
| Tyt    | Przelew środków                     |                  |             |
|        |                                     | 1.               |             |
| Kwo    | a <b>50</b> , Pl                    | N                |             |
|        |                                     |                  |             |
|        |                                     |                  | Wstecz Utwó |

| Przelew QR                                        |                       |
|---------------------------------------------------|-----------------------|
| Udostępnij wygenerowany kod QR, aby umożliwić szy | bką płatność.         |
|                                                   |                       |
|                                                   | Wstecz Pobierz kod QR |
|                                                   |                       |

- wczytanie kodu QR (Wczytaj z pliku) lub zeskanowanie kodu QR (Zeskanuj kod) w celu wykonania przelewu do klienta dowolnego banku.

| Wprowadź nazwę prze | elewu, odbiorcę, numer rachunku itp. |                                      | <b>Q</b> Szuka         |
|---------------------|--------------------------------------|--------------------------------------|------------------------|
| Nazwa               | Odbiorca                             | Rachunek                             |                        |
| kkj;                | Eryka                                | \$7 1240 MIN 8775 7075 1975 7988     | Wykonaj Modyfikuj Usuń |
| odatkowy            | Urząd Skarbowy                       | \$2 1010 1040 0000 T022 2200 0000    | Wykonaj Modyfikuj Usuń |
| odatkowy            | Urząd Skarbowy                       |                                      | Wykonaj Modyfikuj Usuń |
| odatkowy            | Urząd Skarbowy                       | to the test and the second           | Wykonaj Modyfikuj Usuń |
| odatkowy 2          | Urząd Skarbowy                       | to the town many fact that were      | Wykonaj Modyfikuj Usuń |
| est 1               | Zakład Ubezpieczeń Społecznych       | AL ADDRESS COM ATTACADA AND          | Wykonaj Modyfikuj Usuń |
| est podatkowy       | Urząd Skarbowy                       | to the test and the test             | Wykonaj Modyfikuj Usuń |
| est26.08            | Celina                               | 22 1240 1998 4271 0529 1878 1418     | Wykonaj Modyfikuj Usuń |
| us                  | Zakład Ubezpieczeń Społecznych       | At state data tana at to show tana   | Wykonaj Modyfikuj Usuń |
| us test             | Zakład Ubezpieczeń Społecznych       | A) ADDE MELL COM STREETING CARD      | Wykonaj Modyfikuj Usuń |
| zus1                | Zakład Ubezpieczeń Społecznych       | AT ADDRESS TO AN A THE ADDRESS TO AN | Wykonaj Modyfikuj Usuń |

# Przelewy zdefiniowane

Przelew zdefiniowany przydatny jest wtedy, gdy klient posiada odbiorców, na rzecz których często realizuje płatności (więcej niż raz). Może go zastosować w rozliczeniach ze stałymi kontrahentami (np. opłata za energię elektryczną, czynsz, abonament telewizyjny). Różnice pomiędzy przelewem zwykłym, czyli jednorazowym, a przelewem zdefiniowanym są następujące:

- Wykonanie przelewu z listy przelewów zdefiniowanych nie wymaga autoryzacji (tylko dodanie czy modyfikacja przelewu zdefiniowanego jej wymaga).
- Wybierając przelew z listy wcześniej zdefiniowanych, należy podać w przypadku: przelewu dowolnego i przelewu do ZUS – tytuł, kwotę i datę realizacji przelewu; przelewu podatkowego – typ identyfikatora, identyfikator, okres rozliczenia, identyfikację zobowiązania, kwotę, datę operacji.

Wybierając zakładkę **Przelewy zdefiniowane**, automatycznie wyświetli się okno, w którym znajduje się lista przelewów zdefiniowanych. Zakładka wybrana po raz pierwszy jest pusta. Dopisanie przelewu zdefiniowanego powoduje jego pojawienie się na liście. Przelew zdefiniowany można również wykonać z rachunku oszczędnościowego.

Wykonanie takiego przelewu wymaga wcześniejszego zdefiniowania. W tym celu:

- Z Listy rachunków należy wybrać numer rachunku, z którego mają być przelewane środki,
- Z rozwiniętego menu należy wybrać polecenie Przelewy zdefiniowane,
- W oknie Przelew zdefiniowany krok 1/2 w polu Nazwa przelewu podać krótką nazwę, która w przyszłości ułatwi odszukanie danego przelewu na liście przelewów zdefiniowanych,
- W obszarze Z rachunku/ Rachunek nadawcy widoczny jest numer wybranego rachunku, program domyślnie podpowiada dane właściciela rachunku,
- W obszarze Na rachunek/Rachunek odbiorcy i Szczegóły operacji w przypadku:

*Przelewu dowolnego* wpisać numer rachunku odbiorcy (pole wymagane); dane odbiorcy (pole wymagane). Program automatycznie wypełni pola *Numer rachunku* 

i **Dane odbiorcy**, jeśli odbiorca przelewu zostanie wskazany z listy zarejestrowanych kontrahentów, która jest dostępna poprzez kliknięcie na ikonkę

widoczną obok przycisku Wyczyść oraz tytuł operacji. Klikniecie w ikonkę wywoła sprawdzenie rachunku na białej liście podatników VAT.

W przypadku kontrahenta, któremu nie został przypisany NIP program wyświetli komunikat *NIP podatnika, Wprowadź NIP i* **Zatwierdź**.

- Przelewu do ZUS wpisać indywidualny numer rachunku składkowego oraz podać tytuł operacji.
- Przelewu podatkowego wpisać numer rachunku odbiorcy. Program automatycznie wypełni pole Numer rachunku jeśli odbiorca przelewu zostanie wskazany z listy zarejestrowanych kontrahentów, która jest dostępna poprzez kliknięcie na ikonkę widoczną obok przycisku Wyczyść oraz podać: typ identyfikatora, identyfikator, okres rozliczenia, symbol formularza lub płatności, identyfikację zobowiązania (pole nie jest wymagane).

W obszarze *Tytuł przelewu* wprowadzać można następujące znaki:

()\*:[]/\.,+&%\$\_@;0123456789QAABCĆDEĘFGHIJKLŁMNŃOÓPRSŚTqaąbcćdeęf ghijklłmnńoóprsśtuwvzżźxy. Inne są usuwane.

Zapisać definicję przelewu (wymaga autoryzacji).

Każdy przelew zdefiniowany ma swoją nazwę. Aby wykonać dany przelew, wystarczy wybrać jego nazwę z listy przelewów zdefiniowanych, a następnie podać tytuł, kwotę i datę realizacji przelewu a w przypadku przelewu podatkowego dodatkowo: typ identyfikatora, identyfikator, okres rozliczenia, symbol formularza lub płatności, identyfikację zobowiązania (pole nie jest wymagane).

Program umożliwia wyszukanie przelewów zdefiniowanych po nazwie przelewu, nazwie odbiorcy i numerze rachunku.

Program przyjmie przelew do realizacji nawet, jeżeli dzień realizacji przelewu wypada w dzień wolny.

Przy przelewie zdefiniowanym podatkowym do Urzędu Skarbowego/Izby Celnej można edytować dane nadawcy, typ identyfikatora oraz identyfikator.

Wykonując przelew zdefiniowany, nie trzeba go autoryzować, autoryzacja jest potrzebna jedynie w chwili definiowania i modyfikacji tego przelewu.

# Przelewy oczekujące

Menu **Przelewy oczekujące** pokazuje listę przelewów (z wybranego z **Listy rachunków** rachunku) oczekujących na realizację, czyli na zaksięgowanie w Banku. Przelewy prezentowane są w formacie: *odbiorca* (nazwa odbiorcy i tytuł przelewu), *kwota i data.* Dodatkowo ostatnia kolumna posiada dostępne polecenia: *szczegóły, modyfikuj, usuń.* Zwykle są to wszystkie przelewy z wybranego rachunku z przyszłą datą realizacji. Jeżeli dzień realizacji przelewu zdefiniowanego wypada w dzień wolny to program go przyjmie do realizacji i umieszcza na liście przelewów oczekujących. Również przelewy z bieżącą datą operacji system umieszcza przez krótki czas na liście przelewów oczekujących (czas ustalony w Banku) aż do momentu ich realizacji.

Korzystając z kolumny po prawej stronie (szczegóły, modyfikuj, usuń) można:

- Obejrzeć szczegóły przelewu oczekującego klikając na pole odbiorca pożądanego przelewu lub na polecenie szczegóły w ostatniej kolumnie;
- Zmienić dane przelewu wybierając komendę modyfikuj;
- Usunąć wybrany przelew oczekujący, wybierając komendę usuń w oknie danych przelewu. Operacja usunięcia wymaga autoryzacji i zatwierdzenia Wykonaj. Program nie pozwala usunąć zlecenia stałego. Zlecenia stałe można usunąć tylko w oknie edycji zlecenia stałego, opis dalej w rozdziale Zlecenia.

W serwisie internetowym jest możliwość usunięcia przelewów oczekujących BlueCash i Express ELIXIR wprowadzonych z data przyszłą, z listy przelewów oczekujących.

#### Ważne

Jeżeli przelew został wprowadzony, jako oczekujący należy pamiętać, aby w dniu jego realizacji na rachunku były zgromadzone odpowiednie środki. W przypadku braku środków na rachunku przelew nie zostanie wykonany.

# Zlecenia

Zakładka **Zlecenia** jest związana z konkretnym rachunkiem wybranym z **Listy rachunków**. Umożliwia klientowi definiowanie nowych zleceń okresowych (zwykłych i podatkowych) oraz modyfikację/usunięcie istniejących zleceń stałych zdefiniowanych przez klienta w serwisie Internet Banking. Zlecenia okresowe zdefiniowane przez pracownika w banku klient może przeglądać bez możliwości modyfikacji lub z możliwością edycji – w zależności od wartości odpowiedniego parametru ustawionego w banku.

#### Dodaj zlecenie

Aby zdefiniować zlecenie stałe do wybranego rachunku, należy wybrać menu **Zlecenia**, a następnie przycisk **Dodaj zlecenie**.

W wyświetlonym oknie należy:

- Wybrać rodzaj zlecenia spośród:
  - okresowe ze stałą kwotą w przypadku, jeśli kwota zlecenia jest stała, a jego realizacja odbywa się w jednakowych odstępach czasu, mierzonych w miesiącach, np. 15 dnia każdego miesiąca. Data pierwszego zlecenia powinna być ustawiona przynajmniej na jutro. Można ustawić datę ostatniej realizacji identyczną jak data następnej realizacji,
  - z harmonogramem w przypadku, jeśli kolejne kwoty zlecenia i daty realizacji nie są stałe i cykliczne, a wymagają zdefiniowania indywidualnego harmonogramu wpłat. Harmonogram wpłat klient buduje sam, podając daty i kwoty do realizacji,
- W obszarze Z rachunku/Rachunek nadawcy system automatycznie podstawia dane wybranego przez klienta rachunku, nazwę nadawcy i dane adresowe można zmienić,
- W obu przypadkach należy wypełnić dane adresata zlecenia w obszarze Na rachunek/Rachunek odbiorcy oraz tytuł w obszarze Szczegóły operacji (analogicznie jak przy wprowadzaniu przelewu dowolnego),

| Dane zlecenia              |                                           |     |
|----------------------------|-------------------------------------------|-----|
| Typ zlecenia               | ✓ okresowe ze stałą kwotą z harmonogramem |     |
| Rachunek nadawcy           |                                           |     |
| Numer rachunku             | Dane nadawo                               | y   |
| Rachunek odbiorcy          |                                           |     |
| Numer rachunku             | Wyczyść 🧟 🥺                               |     |
| Imię lub Nazwa             |                                           |     |
| Nazwisko lub Nazwa cd.     |                                           |     |
| Ulica i nr domu            |                                           |     |
| Kod i poczta               |                                           |     |
| Szczegóły operacji         |                                           |     |
| Tytuł                      |                                           |     |
| Kwota:                     | PLN                                       |     |
| Data następnej realizacji: | 2021-05-13                                |     |
| Skok (co ile miesięcy):    | 1                                         |     |
| Data ostatniej realizacji: | 2022-05-13                                |     |
|                            | Powrót do listy Zap                       | isz |

| Dane zlecenia            |                                             |
|--------------------------|---------------------------------------------|
| Typ zlecenia             | okresowe ze stałą kwotą 🛛 🛩 z harmonogramem |
| Rachunek nadawcy         |                                             |
| Numer rachunku           | Dane nadawcy                                |
| Rachunek odbiorcy        |                                             |
| Numer rachunku           | Wyczyść 🤱 🞯                                 |
| Imię lub Nazwa           |                                             |
| Nazwisko lub Nazwa cd.   |                                             |
| Ulica i nr domu          |                                             |
| Kod i poczta             |                                             |
| Szczegóły operacji       |                                             |
| Tytuł                    |                                             |
| Harmonogram              |                                             |
| Nie zdefiniowano harmono | gramu                                       |
| Data realizacji:         | 2021-05-13                                  |
| Kwota:                   | PLN                                         |
|                          |                                             |
|                          | Dodaj pozycję harmonogramu                  |
|                          | Powrót do listy Zapisz                      |

- Jeśli definiuje się zlecenie okresowe ze stałą kwotą, to należy:
  - Wpisać kwotę zlecenia w polu Kwota,
  - Podać datę pierwszej wypłaty i jednocześnie dzień miesiąca każdej wypłaty w polu Data następnej realizacji,
  - Ustalić długość w miesiącach okresu pomiędzy kolejnymi realizacjami zlecenia w polu Skok (co ile miesięcy),
  - Podać datę końca realizacji zlecenia, czyli Datę ostatniej realizacji,
- Jeśli zlecenie zdefiniowane jest wg harmonogramu, to:
  - Wpisać kolejne kwoty wypłat i daty ich realizacji;
  - Każdą pozycję zatwierdzić komendą Dodaj pozycję harmonogramu.
     Zbudowany harmonogram zlecenia wypłat z rachunku widoczny będzie w obszarze Harmonogram,
- Poprawnie wprowadzone dane zlecenia należy zapisać poleceniem Zapisz. Należy sprawdzić poprawność podanych danych i przyciskiem Zatwierdź przejść do autoryzacji dyspozycji i decyzję dodania nowego zlecenia do listy zleceń zatwierdzić komendą Podpisz. Po wyjściu z okna autoryzacji zlecenia (użyciu przycisku Anuluj) i przy braku zmiany danych zlecenia w momencie powrotu (ponownym użyciu przycisku Zatwierdź) nie jest generowane zapytanie o nowy kod (w przypadku autoryzacji SMS), pamiętany jest numer ostatnio pobieranego kodu, co widocznie zmniejsza opłaty za SMS. Czas ważności kodu SMS wynosi od momentu prośby o wprowadzenie maksymalnie 10 minut. Wylogowanie użytkownika albo zmiana danych w przelewie unieważnia kod.
- W przypadku niepoprawnych danych lub przekroczenia limitu ytansakcji system wygeneruje odpowiedni komunikat.
- Można zmienić definicję już istniejącego zlecenia, wybranego z listy zleceń. W tym celu należy kliknąć w nazwę wybranego zlecenia lub numer rachunku odbiorcy i w oknie Dane zlecenia użyć komendy Edytuj. Wprowadzić zmiany, zapisać je Zapisz, sprawdzić poprawność zmienionych danych i użyć przycisku Zatwierdź. Po wyjściu z okna autoryzacji modyfikacji zlecenia (użyciu przycisku Anuluj) i przy braku zmiany danych zlecenia w momencie powrotu (ponownym użyciu przycisku Zatwierdź) nie jest generowane zapytanie o nowy kod (w przypadku autoryzacji SMS), pamiętany jest numer ostatnio pobieranego kodu, co widocznie zmniejsza

wykorzystanie opłaty za SMS. Czas ważności kodu SMS wynosi od momentu prośby o wprowadzenie maksymalnie 10 minut. Wylogowanie użytkownika albo zmiana danych w przelewie unieważnia kod. Należy wybrać **Podpisz** i zautoryzować operację. Zleceń stałych założonych w siedzibie banku nie można edytować ani usunąć, można je tylko przeglądać,

Można usunąć definicję już istniejącego zlecenia, wybranego z listy zleceń. W tym celu należy wybrać kliknięciem (w nazwę zlecenia albo numer rachunku odbiorcy) zlecenie a następnie użyć komendy Usuń. Zatwierdzić decyzję usunięcia definicji komendą Zatwierdź i zautoryzować dyspozycję. Po wyjściu z okna autoryzacji usunięcia zlecenia (użyciu przycisku Anuluj) i przy braku zmiany danych zlecenia w momencie powrotu (ponownym użyciu przycisku Zatwierdź) nie jest generowane zapytanie o nowy kod (przypadku autoryzacji SMS), pamiętany jest numer ostatnio pobieranego kodu, co widocznie zmniejsza opłaty za SMS. Czas ważności kodu SMS wynosi od momentu prośby o wprowadzenie maksymalnie 10 minut. Wylogowanie użytkownika albo zmiana danych w przelewie unieważnia kodu. Zleceń stałych założonych w siedzibie banku nie można edytować ani usunąć, można je tylko przeglądać.

Za realizację zleceń odpowiada Bank – poszczególne zlecenia wykonuje zgodnie ze zdefiniowanym terminem realizacji.

Przed ostatnim terminem płatności zlecenia stałego wysyłany jest do klienta komunikat o kończącym się zleceniu okresowym (generacja powiadomień następuje tyle dni przed zdarzeniem, ile ustawiono w banku).

W przypadku zlecenia na rachunek własny należy wcześniej ustawić parametr **Umożliwiaj** wykonanie przelewu na ten sam rachunek w USTAWIENIA → PRZELEWY.

## Dodaj zlecenie podatkowe

Aby zdefiniować zlecenie podatkowe do wybranego rachunku, należy wybrać menu **Zlecenia**, a następnie przycisk **Dodaj zlecenie podatkowe**.

| Dane zlecenia                        |                               |                                          |                 |        |
|--------------------------------------|-------------------------------|------------------------------------------|-----------------|--------|
| Typ zlecenia                         | ✓ okresowe ze stałą kwotą     |                                          |                 |        |
| Typ przelewu podatkowego:            |                               |                                          |                 |        |
| • Do                                 | Urzędu Skarbowego/Izby Celnej | $\bigcirc$ Do innych organów podatkowych |                 |        |
| Rachunek nadawcy                     |                               |                                          |                 |        |
| Numer rachunku                       |                               |                                          | Dane na         | adawcy |
| Typ formularza                       |                               |                                          |                 |        |
| Symbol formularza lub płatności:     | Wybierz 💉                     |                                          |                 |        |
| Szczegóły operacji                   |                               |                                          |                 |        |
| Typ identyfikatora<br>Identyfikator: | NIP                           |                                          |                 |        |
| Okres rozliczenia:                   | 2021 🗸 🗸                      |                                          |                 | ,      |
| Identyfikacja zobowiązania:          |                               |                                          |                 |        |
| Kwota:                               | ,[] PLN                       |                                          |                 |        |
| Data następnej realizacji:           | 2021-05-13                    |                                          |                 |        |
| Skok (co ile miesięcy):              | 1                             |                                          |                 |        |
| Data ostatniej realizacji:           | 2022-05-13                    |                                          |                 |        |
|                                      |                               |                                          | Powrót do listy | Zapisz |

W wyświetlonym oknie należy:

 wybrać typ przelewu podatkowego: do Urzędu Skarbowego/Izby Celnej lub do innych organów podatkowych,

- uzupełnić Rachunek nadawcy, system automatycznie podstawia dane wybranego przez klienta rachunku, nazwę nadawcy i dane adresowe można zmienić,
- wybrać **Typ formularza**,
- uzupełnić Szczegóły operacji: typ identyfikatora, identyfikator, okres rozliczenia, identyfikacje zobowiązania, kwotę, datę następnej realizacji zlecenia, skok co ile miesięcy ma być realizowane zlecenie oraz datę ostatniej realizacji.

# Historia

Zakładka Historia jest związana z wybranym rachunkiem, lokatą, kredytem. Domyślnie wyświetla operacje księgowe z ostatnich 14 dni, chyba, że klient ustawił inaczej (USTAWIENIA → RACHUNKI → LICZBA DNI HISTORII – możliwość wstawienia od 1 do 14 dni). Historia dotyczy rachunku, lokaty, kredvtu. wybranego odpowiednio w menu Lista rachunków / Lista lokat / Lista kredytów. Ponadto umożliwia eksport zestawienia w plikach formatu CSV, XLS, PDF, ELIXIR, VideoTel, Plik definiowany (plik definiujesz w zakładce USTAWIENIA -> PARAMETRY → PARAMETR: FORMAT EKSPORTOWANEGO PLIKU → ZDEFINIOWANY). Pliki dostępne po użyciu przycisku Zestawienie znajdującego się w prawym dolnym rogu listy operacji wykonanych w zadanym okresie.

#### Sortowanie danych w tabeli

Klikniecie w nazwę kolumny spowoduje posortowanie danych w tabeli według zawartości tej kolumny. Wyświetlona zostaje jednocześnie strzałka (↑;↓) pokazująca, jak posortowano:

- strzałka w górę oznacza, że posortowano rosnąco w dół kolumny,
- strzałka w dół oznacza, że posortowano malejąco w dół kolumny.

Powtórne kliknięcie na daną kolumnę zmienia kierunek sortowania.

W momencie wyboru zakładki **Historia** z menu **Lista rachunków** programu rozszerzy się o następujące opcje:

- Operacje wykonane
- Blokady środków
- Wyciągi
- Wyciąg w formacie JPK
- Przelewy dewizowe

Spośród zestawionych operacji w tabeli można wybrać żądane operacje przez znaczenie kwadratu z lewej strony operacji. Można zaznaczyć/odznaczyć wszystkie operacje w tabeli jednym kliknięciem/ zaznaczeniem kwadratu w nagłówku tabeli.

| Histo | oria wyk     | onanych opera            | acji          |                   |                         |              |               |               |
|-------|--------------|--------------------------|---------------|-------------------|-------------------------|--------------|---------------|---------------|
| 0     | Z ostatnich: | 2 Dni                    | ~             |                   | Tekst:                  |              | 2             |               |
| ۲     | Od:<br>Do:   | 2018-01-06<br>2018-04-03 |               |                   | Od kwoty:               | ,            | PLN<br>PLN    |               |
|       | Rodzaj:      | Wszystkie                |               | ~                 | Pozycji na stronie: 100 | ) ~          |               |               |
| Zesta | wienie opei  | racji od 2018-01-06 (    | do 2018-04-03 |                   |                         |              | C             | )broty Szukaj |
|       | Kontrah      | ent                      |               | Tytuł             |                         | Kwota        | Saldo         | Data          |
|       | Ikasińska    | Arleta Alina             |               | LIKWIDACJA LOKA   | ATY 66 8787 0000 400    | 2 007,73 PLN | 39 584,09 PLN | 2018-03-01    |
|       | Rogowsk      | a Aleksandra             |               | test              |                         | 32,00 PLN    | 37 576,36 PLN | 2018-03-01    |
|       | Blue Med     | dia                      |               | Przelew za dołado | owanie PLAY 4879014     | - 5,00 PLN   | 37 544,36 PLN | 2018-02-27    |
|       | Rogowsk      | a Aleksandra             |               | Prowizja Internet | Banking                 | - 10,00 PLN  | 37 549,36 PLN | 2018-02-01    |
|       | Romańc       | zyk Anatol               |               | Prowizja od poleo | cenia wypłaty: 8787     | - 10,00 PLN  | 37 559,36 PLN | 2018-02-01    |
| 5 z 5 |              |                          |               |                   |                         |              |               |               |
|       |              |                          |               |                   |                         |              | Zestawienie   | Potwierdzenia |

Przy wyborze zakładki Historia z menu Lokaty i Kredyty program rozszerzy się o Operacje wykonane, Wyciągi, Wyciągi w formacie JPK.

#### Operacje wykonane

Pierwszym krokiem do otrzymania informacji o wykonanych operacjach jest wybranie przedziału czasowego, za jaki mają być wyświetlone operacje. W oknie **Historia wykonanych operacji** jest możliwość określenia zakresu poprzez:

- podanie liczby ostatnich dni, których ma dotyczyć historia: Z ostatnich ... dni; miesięcy;
- podanie dat brzegowych ("Od" "Do"); zakres dat sięga do 10 lat wstecz, jednak należy pamiętać, aby zawężać zakres dat w filtrze, co ułatwi wyszukanie odpowiednich operacji;
- określenie rodzaju operacji: "wszystkie", "wszystkie z wyjątkiem wpłat na rachunki wirtualne", "obciążenia rachunku", "obciążenia rachunku z wyjątkiem prowizji", "uznania rachunku", "uznania rachunku z wyjątkiem płatności podzielonych", "wpłaty kasowe", "wpłaty bankomatowe", "prowizje", "autowypłaty", "płatności podzielone kwota VAT";
- wprowadzenie nazwy kontrahenta w polu *Tekst*. System automatycznie wypełni pole numerem rachunku kontrahenta, jeśli kontrahent zostanie wskazany z listy zarejestrowanych kontrahentów, która jest dostępna poprzez kliknięcie na ikonkę widoczną obok pola *Tekst*.
- określenie zakresu kwot ("Od kwoty; Do kwoty");
- określenie liczby wyświetlanych pozycji na stronie (10,25,50,100).

Po określeniu żądanych parametrów filtracji należy kliknąć przycisk **Szukaj**. Na ekranie zostaną wyświetlone operacje w postaci tabeli (o ile takie czynności miały miejsce na wybranym rachunku). Wówczas można: uzyskać szczegółowe informacje o konkretnej wybranej operacji dostępnej poprzez kliknięcie na jej nazwę (*Kontrahent/Tytuł*), widoczną na liście operacji. Wówczas można:

- zobaczyć wszystkie dane nadawcy numer rachunku, bank, dane nadawcy;
- zobaczyć wszystkie dane odbiorcy numer rachunku, bank, dane odbiorcy;
- zobaczyć szczegóły operacji: tytuł, kwota, data nadania, waluty, księgowania, utworzenia dokumentu księgowego (z dokładnym czasem); numer referencyjny; rodzaj; informacje dodatkowe – saldo po operacji oraz prowizja naliczona;
- wykonać przelew ponownie przycisk Wykonaj ponownie (zlecenie, Sorbnet, BlueCash, Exspress Elixir), domyślnie przelew ustawia się na *Przelewie Standardowym* – można jednak wybrać inny z pozostałych dostępnych przelewów. W powtórnie wykonywanym przelewie nie ma możliwości modyfikacji/edycji numeru rachunku odbiorcy. Uwaga! Z historii nie można ponownie wykonać doładowania telefonu jednorazowego, zdefiniowanego, cyklicznego;
- wykonać zlecenie za pomocą przycisku Utwórz zlecenie można przejść do formatki Dane zlecenia, gdzie definiowane są nowe zlecenia dla wybranego rachunku (szczegółowe informacje na temat definiowania zlecenia - rozdział Zlecenia);
- zapisać dane kontrahenta za pomocą przycisku Dodaj kontrahenta;
- wyświetlone informacje za pomocą przycisku Potwierdzenie można wydrukować - Drukuj; podejrzeć w formacie PDF lub wysłać na adres email.

W przypadku wysyłki potwierdzenia operacji na adres email zgodny z tym podanym w banku, załącznik zostanie zabezpieczony hasłem wprowadzonym już w systemie. Jeśli jednak Klient wprowadzi inny adres email, to system poprosi o ustalenie hasła do odszyfrowania pliku z potwierdzeniem.

| Wyślij potwierdzenie na adres e-mail | ×                |
|--------------------------------------|------------------|
| Adres e-mail:                        |                  |
| Powtórz e-mail:                      |                  |
|                                      |                  |
|                                      | Anuluj Zatwierdź |
|                                      |                  |

| Wyślij potwierdzenie na adres e-mail           | ×       |
|------------------------------------------------|---------|
| Potwierdzenie zostało wysłane                  |         |
| Hasło do odszyfrowania pliku z potwierdzeniem: |         |
|                                                |         |
|                                                | Zamknij |

- zestawienie wybranych operacji można wydrukować przycisk
   Potwierdzenia (przycisk rozszerzy się o polecenia: PDF lub Drukuj), lub eksportować przycisk Zestawienie w formacie: PDF, CSV, XLS, ELIXIR, Video Tel, Plik definiowany (według własnych ustawień parametrów zakładka USTAWIENIA → PARAMETRY → FORMAT EKSPORTOWANEGO PLIKU).
- potwierdzenie można pobrać dla przelewu, który został już wysłany i zrealizowany, tzn. wtedy, gdy widoczny jest w historii operacji, nie można pobrać potwierdzenia dla operacji oczekujących, czyli takich, które zostały zlecone i nie widać ich w historii, np. przelew zwykły wykonany w dzień

roboczy o godz. 21:00, będzie widoczny w historii operacji dopiero następnego dnia roboczego; przelew wykonany w sobotę będzie widoczny w pierwszym dniu roboczym – w poniedziałek.

Formaty wyciągów (Typ1 lub Typ2), widoczną/bądź nie na wydruku kolumnę "Adnotacje" i "Saldo" można uzyskać przez użycie w menu bocznym zakładki USTAWIENIA → WYDRUKI I PLIKI → FORMAT WYCIĄGÓW → ZMIEŃ ORAZ "KOLUMNA "SALDO"/"ADNOTACJE" NA WYCIĄGACH".

Do otwarcia dokumentu zapisanego w formacie PDF niezbędny jest program Adobe Acrobat Reader lub inny umożliwiający odczyt plików w tym formacie. Należy zainstalować aktualną wersję programu Adobe Acrobat dostosowaną do używanego systemu operacyjnego.

Program (darmowy) można pobrać ze strony producenta poprzez kliknięcie na ikonę:

w pasku adresu przeglądarki WWW:

http://get.adobe.com/reader/otherversions/

Więcej informacji na temat programu Adobe Reader znajdziesz na stronach internetowych, np. http://www.adobe.com/pl/products/reader/faq.html

## Blokada środków

Menu **Blokady środków** jest dostępne w wyniku wyboru dowolnego rachunku z menu **LISTA RACHUNKÓW → HISTORIA** i pozwala na wgląd w blokady, o ile takie zostały założone na wyświetlonym rachunku. Opcja **Blokady** dostępna jest też w oknie z listą rachunków. W oknie **Lista blokad** w tabeli są wyświetlone blokady z danymi: *Data operacji* – data założenia blokady, *Data końca* – data zakończenia blokady (dla blokad komorniczych jest to pole puste), wypełnione dla blokad kartowych, *Opis blokady* – krótki opis blokady i jej rodzaju (np. komornicza, kartowa lub inna), *Kwota, Rodzaj – typ blokady*. Można wydrukować wyświetlone informacje za pomocą przycisku **Drukuj**.

W przypadku blokady komorniczej informację będą widoczne już w oknie SZCZEGÓŁY RACHUNKU, opcja **Sprawdź** przekierowuje na listę blokad.

| ane rachunku      |                                        |
|-------------------|----------------------------------------|
| Właściciel        | Małek Daria                            |
|                   | ul. Pocztowa 2/d                       |
|                   | 18-400 Nowe                            |
| Numer rachunku    | 52                                     |
| Kod banku (SWIFT) | POLUPLPR                               |
| Nazwa rachunku    | RACHUNKI BIEŻĄCE OSÓB PRYWATNYCH zmień |
| Waluta            | PLN                                    |
| Oprocentowanie MA | 2,0000 %                               |
| Oprocentowanie WN | 0,0000 %                               |
| Saldo             | 116 935,99 PLN                         |
| Wolne środki      | 116 176.03 PLN                         |

| Lista blokad  |            |              |              |            |
|---------------|------------|--------------|--------------|------------|
| Data operacji | Data końca | Opis blokady | Kwota        | Rodzaj     |
| 2023-01-26    |            | test         | - 500,00 PLN | Komornicza |
|               |            |              |              | Drukuj     |

Jeżeli zajęty rachunek bankowy prowadzony jest w walucie obcej, to program pomniejszy dostępne środki na rachunku o wysokość danej blokady przeliczonej:

- po kursie NBP kupna waluty (zgodnie z Art. 889(1) Kodeksu postępowania cywilnego) jeżeli w banku pozyskiwana jest *Tabela C* kursów NBP,
- po kursie średnim waluty aktualnym w momencie wystawienia blokady, jeżeli w banku pozyskiwana jest *Tabela A* kursów NBP.

# Wyciągi

Menu **Wyciągi** jest dostępne w wyniku wyboru dowolnego rachunku z menu **LISTA RACHUNKÓW** → **HISTORIA** → **WYCIĄGI.** Okno **Wyciągi** pokazuje **Listę wyciągów** wybranego rachunku w postaci tabeli z danymi:

| Wycia    | ągi                                         |                        |                                        |
|----------|---------------------------------------------|------------------------|----------------------------------------|
| • Z      | ostatnich: 14 Dni 🗸                         |                        | ○ Numer: 2020 ✓                        |
| 0 0      | 2019-12-14           Joc         2020-01-14 |                        | Pozycji na stronie: 100 V              |
| Lista wy | rciągów                                     |                        | Szukaj                                 |
|          | Numer wyciągu                               | Zakres dat             |                                        |
|          | 012/2019                                    | od 2019-12-01 do 2019- | 12-31 Eksportuj Drukuj                 |
|          |                                             |                        |                                        |
|          |                                             |                        | Eksportuj zaznaczone Drukuj zaznaczone |
|          |                                             |                        |                                        |

- Przez zaznaczenie w pierwszej kolumnie kwadratów wyboru przy wybranym/każdym wyciągu możliwy jest wydruk lub eksport jednego/wielu wyciągów jednocześnie. Można zaznaczyć/odznaczyć wszystkie operacje w tabeli jednym kliknięciem w kwadrat w nagłówku tabeli.
- Numer wyciągu i Zakres dat (Od, Do) przedstawia numer kolejnego wyciągu wygenerowanego w Banku za okres, w którym został sporządzony wyciąg; może w nim nie być żadnych operacji, jeśli takie w danym okresie nie były wykonywane z wybranego rachunku;
- Dodatkowo można wyszukać właściwy wyciąg po żądanym numerze i roku kalendarzowym, wpisując w filtrze odpowiednie wartości, a następnie używając przycisku Szukaj. W efekcie wyświetli się okno Wyciągi z żądanym wyciągiem.

Pod tabelą za pomocą przycisków **Eksportuj zaznaczone** lub **Drukuj zaznaczone** (analogicznie przy pojedynczym wyciągu **Eksportuj** / **Drukuj**) można wybrać czy zaznaczone (wybrane) wyciągi z tabeli mają być **wydrukowane** lub **wyeksportowane** do pliku w wybranym formacie. Po wybraniu **Eksportuj zaznaczone** zostaną wyświetlone możliwe dostępne formaty (*PDF, MT940, VideoTel, Elixir, CSV, XLS, Plik definiowany, XML, MT940 MultiCash),* w jakim wybrany wyciąg można zapisać. Do otwarcia dokumentu zapisanego w formacie PDF niezbędny jest program Adobe Acrobat Reader (darmowy program pobrać można ze strony producenta z Internetu) lub inny umożliwiający odczyt plików w tym formacie. Formaty *PDF, MT940, VideoTEL, Elixir, CSV, XLS, Plik definiowany, XML* są wykorzystywane do wysyłania wyciągów do systemów księgowych małych firm. Dokładny opis formatu wyciągów znajduje się w rozdziałach:

2. Struktura wyciągu w formacie MT940.; ZAŁĄCZNIK 4. Struktura formatu Elixir 0; ZAŁĄCZNIK 5. Struktura formatu CSV (płatności masowe); ZAŁĄCZNIK 6. Export w formacie XLS, ZAŁĄCZNIK 8. Struktura exportowanego formatu XML.

W przypadku eksportu poszczególne wyciągi są eksportowane do pliku skompresowanego ZIP – w przypadku wyboru opcji "Odzielne pliki skompresowane w jednym pliku ZIP" :

| Ustawienia |                    |                                                    |
|------------|--------------------|----------------------------------------------------|
|            | Nazwa parametru:   | Eksport wielu wyciągów jednocześnie                |
|            | Wartość parametru: | Oddzielne pliki skompresowane w jednym pliku ZIP 🖌 |
|            |                    | Anuluj Zapisz                                      |

Lub są exportowane do pojedynczego pliku - wartość parametru "Pojedyńczy plik bez kompresji"

| Ustawienia |                    |                                     |        |               |
|------------|--------------------|-------------------------------------|--------|---------------|
|            | Nazwa parametru:   | Eksport wielu wyciągów jednocześnie |        |               |
|            | Wartość parametru: | Pojedynczy plik bez kompresji       | $\sim$ |               |
|            |                    |                                     |        | Anuluj Zapisz |

Dla wyciągu z zerową liczbą operacji, dostępna jest opcja eksportu do pliku PDF oraz wydruk z saldami, natomiast niedostępny jest eksport do MT940 oraz VideoTel (wyświetlany jest odpowiedni alert).

W zależności od ustawień (zakładka Ustawienia → Wydruki i pliki) wydruk wyciągu może przyjmować różną formę. Dokładny opis w pkt. Wydruki i pliki.

# Wyciąg w formacie JPK

| Wyciąg w formacie JPk          |                                                 |
|--------------------------------|-------------------------------------------------|
| Rachunek                       |                                                 |
| Numer rachunku:<br>Właściciel: | L COL MAN AND AND AND AND AND AND AND AND AND A |
|                                | ul. Pocztowa 2/d<br>18-400 Nowe                 |
| Urząd Skarbowy                 |                                                 |
| Nazwa US:                      | wybierz 🗸                                       |
| Pozostałe dane                 |                                                 |
| Od daty:                       | 2021-04-11                                      |
| Do daty:                       | 2021-05-11                                      |
| Cel złożenia:                  | złożenie zeznania 🖍                             |
|                                | Generuj plik JPK                                |

Jednolity Plik Kontroli (JPK) pozwala na szybkie i bezpieczne przekazywanie w formie elektronicznej informacji o prowadzonej ewidencji VAT organom podatkowym. Dane służą do kontroli podatkowej.

JPK, to zbiór danych pochodzących z ksiąg podatkowych oraz z dowodów księgowych podatnika. Dane o prowadzonej ewidencji zakupu i sprzedaży VAT w formacie Jednolitego Pliku Kontrolnego powinny być wysyłane bez wezwania, co miesiąc w terminie do 25 dnia miesiąca.

Okno Wyciąg w formacie JPK (RACHUNKI  $\rightarrow$  WYBRANY RACHUNEK  $\rightarrow$  HISTORIA  $\rightarrow$  WYCIĄG w FORMACIE JPK) umożliwia wybór:

- nazwy Urzędu Skarbowego odpowiedniego dla klienta. Przy pierwszym otwarciu zakładki należy wskazać właściwy Urząd Skarbowy, chyba, że wcześniej podany był dla wybranego rachunku w banku, wtedy będzie już podstawiony;
- daty (Od daty Do daty);
- celu złożenia.

Przycisk Generuj plik JPK pozwala na otwarcie lub zapisanie pliku (domyślnie - Office XML Handler).

#### **Przelewy dewizowe**

Menu **Przelewy dewizowe** jest dostępna w wyniku wyboru dowolnego rachunku z menu **LISTA RACHUNKÓW** → **HISTORIA**. Okno **Lista przelewów dewizowych** pokazuje listę wykonanych i zaksięgowanych przelewów dewizowych na rachunki krajowych i zagranicznych banków. Aby otrzymać wyczerpujące informacje o przelewach dewizowych, można posłużyć się filtrami:

- przedział czasowy Z ostatnich;
- daty brzegowych ("Od" "Do");
- rodzaj operacji: (Rodzaj: zrealizowane, odrzucone, oczekujące);
- nazwa kontrahenta (Tekst);
  - zakres kwot ("Od kwoty"; "Do kwoty");
  - liczba wyświetlanych pozycji na stronie (10, 25, 50,100).

Należy postępować tak samo jak w opisanym rozdziale **Historia**  $\rightarrow$  **Operacje wykonane**.

# Doładowania

| Doładowanie jednoraz                                                                                                    | owe - krok 1/3                                                                                                    |
|----------------------------------------------------------------------------------------------------|----------------------------------------------------------------------------------------------------|
| rachunku                                                                                                    |                                                                                                    |
| Numer rachunku:                                                                                                    | 1. CTV NOR NOR NOR NOR NO.                                                                                                    |
| Dane nadawcy:                                                                                                    | tone form                                                                                                    |
| ul. Po                                                                                                    | ocztowa 2/d                                                                                                    |
| 18-4                                                                                                    | 00 Nowe                                                                                                    |
| zczegóły doładowania                                                                                                    |                                                                                                    |
| Operator:                                                                                                    | ORANGE 🗸                                                                                                    |
| Kwota doładowania:                                                                                                    | 50 🗸                                                                                                    |
| Numer telefonu:                                                                                                    | +48 *                                                                                                    |
| Powtórz numer telefonu:                                                                                                    | +48 *                                                                                                    |
| <ul> <li>Oświadczam, że:</li> <li>zapoznałem się z Regula<br/>akceptuję zawarte w nim</li> <li>chcę, aby usługa została<br/>skutkowało utratą prawa</li> </ul> | aminem usługi natychmiastowego doładowania telefonu na kartę świadczonej przez Blue Media S.A. i<br>1 warunki,<br>1 zrealizowana natychmiast, a doładowanie dostarczone niezwłocznie po jego zamówieniu, co będzie<br>a do odstąpienia od umowy, |

Za pomocą formatki w oknie **Doładowania** można dokonać zasilenia konta telefonu komórkowego. Po wybraniu rachunku, z którego zostanie pobrana kwota doładowania, należy:

- · wskazać opcję DoŁADOWANIA → JEDNORAZOWE,
- wybrać operatora, w którego sieci działa doładowywany numer,
- wybrać bądź wpisać (zależnie od oferty operatora) kwotę doładowania,
- dwukrotnie wprowadzić numer telefonu. Jest to jednocześnie zabezpieczenie przed błędnym wprowadzeniem numeru. W przypadku, gdy zmieniony został dostawca usług telefonicznych z zachowaniem numeru telefonu, z rozwijalnej listy należy wybierać operatora, w którego sieci aktualnie pracuje numer,
- zaznaczyć oświadczenia i po wcześniejszym zapoznaniu się z Regulaminem: zapoznałem się z Regulaminem usługi natychmiastowego doładowania telefonu na kartę, świadczonej przez Blue Media S.A. i akceptuję zawarte w nim warunki; chcę, aby usługa została zrealizowana natychmiast, a doładowanie dostarczone niezwłocznie po jego zamówieniu, co będzie skutkowało utratą prawa do odstąpienia od umowy, oraz jestem rezydentem Rzeczypospolitej Polskiej.

Przechodząc dalej, klient ma możliwość sprawdzenia poprawności wprowadzonych danych. W ostatnim kroku następuje autoryzacja operacji. Zlecenie zostanie przekazane do realizacji. Kwota pojawi się na koncie telefonu komórkowego w przeciągu kilkunastu sekund do kilku minut.

W zakładce **DoŁADOWANIA**  $\rightarrow$  **ZDEFINIOWANE**  $\rightarrow$  **DODAJ DOŁADOWANIE** istnieje możliwość wprowadzenia doładowania zdefiniowanego. Otwarta po raz pierwszy zakładka jest pusta (brak zdefiniowanych doładowań). W celu dodania doładowania należy:

- · użyć przycisk Dodaj doładowanie,
- wybrać operatora,
- wpisać dwukrotnie numer telefonu,
- nazwę doładowania,
- opcjonalnie nazwę skróconą.

W kolejnym kroku można sprawdzić poprawność wprowadzonych danych i przyciskiem **Dalej** przejść do akceptacji doładowania zdefiniowanego oraz autoryzacji. Dodanie doładowania zdefiniowanego znacznie skraca czas wykonywania operacji doładowania. Wykonanie zasilenia ograniczy się wówczas do podania kwoty, zaakceptowania Regulaminu oraz zatwierdzenia operacji (bez konieczności autoryzacji). Jeśli w siedzibie banku zostało złożone zlecenie doładowania telefonu w opcji "*na żądanie*" to będzie ono widoczne w zakładce **Doładowania** → **Zdefiniowane**.

Istnieje także możliwość zdefiniowania doładowania cyklicznego (zakładka **DoŁADOWANIA**  $\rightarrow$  **CYKLICZNE**  $\rightarrow$  **DODAJ DOŁADOWANIE**). Tak jak w pozostałych dwóch opcjach należy:

- wybrać z rozwijanej listy operatora,
- podać kwotę doładowania cyklicznego,
- dwukrotnie wpisać numer telefonu,
- ustalić harmonogram płatności (data następnej realizacji automatycznie podstawiana data kolejnego dnia roboczego, skok co ile miesięcy, data ostatniej realizacji),
- zaakceptować regulamin.

Kolejny krok to weryfikacja poprawności wprowadzonych danych oraz autoryzacja. Doładowanie cykliczne można modyfikować (przycisk **Modyfikuj** - można zmienić operatora, kwotę doładowania, daty realizacji). Jeżeli zachodzi potrzeba, to można także usunąć doładowanie cykliczne. Zlecenie na doładowania cykliczne można zdefiniować w serwisie Internet Banking albo złożyć w banku. Cykliczne doładowanie jest wygodną formą, ponieważ nie wymaga poza zdefiniowaniem żadnych działań dodatkowych ze strony klienta (działa jak zlecenie).

#### Faktura za doładowanie

Chcąc uzyskać fakturę za doładowanie, należy jednorazowo zarejestrować swoje dane na stronie <u>https://zasilenia.faktura.pl</u>, podając numer doładowywanego telefonu. Można otrzymać e-fakturę bądź fakturę tradycyjną, w obu przypadkach wysyłaną na adres mailowy podany przy rejestracji danych. Faktura trafia do skrzynki e-mail w ciągu maksymalnie 24 godzin. Wystawcą faktury jest spółka Blue Media. Faktura będzie wystawiana automatycznie po każdym dokonanym zasileniu. Można mieć zarejestrowanych wiele numerów, za których doładowanie będzie za każdym razem wystawiana faktura.

# Koszyk płatności

Za pomocą zakładki **Koszyk płatności** można przejść do listy przelewów, które podczas ich tworzenia zostały skierowane do Koszyka płatności. Użyta po raz pierwszy lista jest pusta.

**Uwaga!** Jeśli jest kilka rachunków, z których można wykonywać przelewy, to każdy z nich ma swój koszyk płatności. Przelewy jednorazowe (dowolny, ZUS, podatkowy, dewizowy i na rachunek własny) z zaznaczoną 🖄 cechą **Dodaj przelew do koszyka płatności** wpadają do koszyka rachunku, z którego były przygotowane.

Przelewy w oknie *Koszyk płatności* można zaznaczać/odznaczać w dowolnej konfiguracji, aby je pojedynczo/grupowo usuwać lub akceptować autoryzując dyspozycję.

Lista operacji wyświetlona jest w układzie: *wybór* – kolumna do zaznaczania operacji, *data operacji, numer rachunku* + *dane adresowe odbiorcy, tytuł, kwota*. Klikniecie na etykietę kolumny (np. Dane odbiorcy) pozwoli ustawiać przelewy w porządku alfabetycznym lub rosnąco/malejąco według kwoty lub daty operacji.

Do zwiększenia czujności przy wykonywaniu przelewów na rachunki odbiorców, którzy wcześniej nie byli dodani do listy kontrahentów służy wyróżnienie czerwonym kolorem rachunku. Po

ustawieniu kursora na numerze konta pojawia się informacja:

Klient nie będzie mógł skierować do koszyka płatności przelewu do kontrahenta, którego dane wcześniej nie były dodane do listy kontrahentów, jeżeli w banku zablokowano taką mozliwość. Wyświetli się odpowiednia informacja:

| Informacja                                                               | ×                                              |
|--------------------------------------------------------------------------|------------------------------------------------|
| Dodanie przelewu do koszyka płatnoś<br>znajdują się w bazie kontahentów. | ci możliwe jest wyłącznie dla rachunków, które |

Za pomocą zakładki **Import przelewów** można zaimportować do **Koszyka płatności** przelewy ze wskazanego pliku. Przed importem należy wybrać **Format** plików (ELIXIR-0, Video TEL, Plik zdefiniowany, Polecenia zapłaty CitiDirect, przelewy dewizowe w formacie MT103 i ISO20022) i **Kodowanie znaków** spośród zaproponowanych na rozwijanej liście. Należy pamiętać, że operacja zostanie zaimportowana do koszyka tego rachunku, który jest wskazany w pliku, jako nadawca. Przykłady opisów formatów wybranych plików znajdują się w punkcie: ZAŁĄCZNIKI.

**Uwaga!** Program weryfikuje uprawnienia operatora do realizacji przelewów dla poszczególnych rachunków nadawcy importowanych przelewów (dla rachunków obciążanych). Jeśli brak uprawnienia do realizacji przelewów choćby do jednego rachunku importowanych przelewów, to wyświetli się komunikat o błędzie: *Błąd importu przelewów (nr wiersza:1). Brak uprawnienia do dopisywania i edycji własnych przelewów dla numeru rachunku nadawcy: 66555500000000111111111111111*" i import nie zostanie zrealizowany. Uprawnienia dla operatora ustalane są w banku.

W koszyku płatności po kliknięciu na dane odbiorcy lub nr rachunku można wyświetlić szczegóły przelewu – rachunek, z jakiego nastąpiła płatność, na jaki rachunek, oraz szczegóły operacji, czyli tytuł przelewu, kwota oraz data operacji.

Program weryfikuje i sprawdza, czy w koszyku płatności nie pozostają przelewy zdefiniowane i czekające na akceptację od 30 dni. Jeżeli takie są, to generowany jest odpowiedni komunikat pojawiający się po zalogowaniu w liście komunikatów:

| Treść komunikatu                                                                                          |        |      |
|----------------------------------------------------------------------------------------------------|--------|------|
| Przypominamy, że wprowadziłeś do koszyka przelew, który czeka na akceptację już 30 dni.<br>Nr ref. 390292 |        |      |
| Odbiorca:                                                                                                 |        |      |
| Zakład Ubezpieczeń Społecznych                                                                            |        |      |
|                                                                                                    |        |      |
|                                                                                                    |        |      |
|                                                                                                    | Powrót | Usuń |

Informacja taka pomaga przy kontroli i weryfikacji przelewów - czy nie ma płatności oczekujących na akceptację, które umknęły uwadze operatora a powinny zostać zrealizowane.

# Otwórz nowy rachunek

Opcja **Otwórz nowy rachunek** umożliwia założenie, na własne potrzeby, nowego rachunku z udostepnionych typów rachunkow w banku, np. rachunek oszczędnościowy czy rachunek ROR.
| Rachunek                                     | Waluta |
|----------------------------------------------|--------|
| EUR - RACHUNKI OSÓB PRYWATNYCH               | EUR    |
| KSIĄŻECZKI OSZCZEDNOŚCIOWE A VISTA           | PLN    |
| RACHUNKI OSZCZ-ROZL MŁODZIEŻOWE              | PLN    |
| RACHUNKI POMOCNICZE INSTYTUCJI SAMORZĄDOWYCH | PLN    |
| USD - RACHUNKI OSÓB PRYWATNYCH               | USD    |

Etapy otwieranie nowego rachunku rozliczeniowego czy oszczędnościowego są takie same:

- Z menu należy wybrać opcję Rachunki, oraz wskazać rachunek, z którego będzie wykonywana operacja. Następnie kliknąć w menu: Otwórz nowy rachunek. Wyświetlona zostanie okno Dostępne typów rachunków, należy wskazać, który chcemy założyć.
- W oknie Otwórz nowy rachunek krok 2/3 zostanie wyświetlona informacja: rachunek powiązany i dane nowego rachunku oraz oświadczenie o zapoznianiu się z Regulaminem, które trzeba zaznaczyć.

| Otwórz nowy rachune                                | k - krok 2/3                                |
|----------------------------------------------------|---------------------------------------------|
| Rachunek powiązany<br>Numer rachunku:              | 1 270° 000 000 000 000 000 000              |
| Dane nowego rachunku<br>Nazwa rachunku:<br>Waluta: | EUR - RACHUNKI OSÓB PRYWATNYCH<br>EUR       |
| Oświadczam, że zapoznałe                           | m się z Regulaminem i akceptuję jego treść. |
|                                                    | Wstecz Zatwierdź                            |

Przyciskiem **Zatwierdź** przechodzi się do okna **Otwórz nowy rachunek – krok 3/3**, w którym autoryzuje się dyspozycję i zatwierdza założenie nowego rachunku. Program wyświetli komunikat o poprawnie przeprowadzonej operacji *Dyspozycja została przyjęta*, którą zatwierdzić należy przyciskiem **OK**.

Nowo założony rachunek zostanie umieszczony na liście rachunków z zerowym saldem. Aby ulokować środki na tym rachunku należy:

- Z menu wybrać opcję: *Rachunki* → z listy rachunków wybrać dowolny rachunek bieżący lub ROR (z tego rachunku zostaną przelane środki na nowy rachunek).
- Jeśli przelew środków na założony rachunek wykonywany jest rzadko lub jednorazowo to z rozwiniętego menu *Rachunki* należy wybrać: *Przelewy jednorazowe* → *Przelew na rachunek własny*,
- W obszarze Z rachunku w polu Rachunek nadawcy zostanie wyświetlony rachunek, z którego środki zostaną przelane na nowy rachunek.
- W obszarze Rachunek odbiorcy w polu Numer rachunku należy rozwinąć dostępną listę rachunków i wskazać odpowiedni rachunek (założony nowy rachunek). Dalsze postępowanie jak w opisie Przelew jednorazowy → Przelew na rachunek własny.
- Jeśli często będą dokonywane przelewy środków na założony rachunek, wówczas wpłatę środków można wykonać przez opcję *Przelew zdefiniowany* → *Dodaj przelew dowolny*. Dalsze postępowanie jak w opisie **Przelewy zdefiniowane**.
- Po wybraniu nowego rachunku z menu **Rachunki** zostanie wyświetlone okno Informacje o rachunku, w którym są do dyspozycji znane już z innych okien przyciski: Zmień nazwę, Drukuj, Zrezygnuj z wyciągów. Jest dostęp do historii założonego rachunku oszczędnościowego – przez wybranie w menu bocznym opcji **Historia**.

Uwaga: dotyczy rachunków oszczędnościowych: z założonego rachunku jedyną operacją, którą można wykonać jest przelew środków na rachunek rozliczeniowy z nim

powiązany, czyli Przelewy zdefiniowane, opcja dostępna w menu bocznym. Przelewy wyświetlonym oknie zdefiniowane wybrać należy z tabeli polecenie Wpłata własna, które przekieruje to do okna Przelew zdefiniowany – krok 1/2, w którym program podstawia rachunki do przelewu, domyślny tytuł operacji Wpłata własna i termin realizacji przelewu – bieżący dzień. Podać należy tylko kwotę przelewu. Przyciskiem Wyczyść można zmienić tytuł na własny, podać inną kwotę i wskazać inna date przelewu. Zatwierdza sie przyciskiem Dalej, przechodzi do okna Przelew dowolny zdefiniowany - krok 2/2, tu wyświetlone są informacje o przelewie i dodatkowych ewentualnych opłatach (np. prowizjach). Przyciskiem Wykonaj zatwierdza się wykonanie przelewu z rachunku oszczędnościowego na rachunek z nim powiązany typu ROR lub bieżący bez konieczności autoryzacji. Przyciskiem Anuluj można powrócić do okna Przelew zdefiniowany - krok 1/2.

# Usługa PayByNet

Usługa pozwoli wygodnie i szybko płacić za zakupy internetowe, a także pomoże bezpośrednio z konta internetowego regulować opłaty wymagane przy załatwianiu spraw urzędowych. Dzięki PayByNet można realizować transakcje o każdej porze dnia i nocy, także w weekendy. Gwarantem dokonania takiej płatności jest Krajowa Izba Rozliczeniowa (KIR) - operator usługi PayByNet. Przelew realizowany jest bezpośrednio pomiędzy rachunkiem klienta w Banku (zleceniodawcy) i rachunkiem sklepu lub urzędu (beneficjenta). Sklep internetowy lub e-urząd otrzymuje informację o dokonaniu wpłaty jeszcze zanim pieniądze faktycznie znajdą się na jego koncie, bezpośrednio po akceptowaniu przez klienta płatności.

W celu wykorzystania usługi:

- 1. Wybierz towar w sklepie internetowym zaznacz, akceptuj i wrzuć do koszyka (sklep musi mieć uruchomioną usługę PayByNet).
- Wybierz formę płatności PayByNet. Nastąpi przekierowanie na stronę PayByNet (po użyciu przycisku Przekieruj)
- 3. Pojawiają się kolejno okna, w których widnieją dane transakcji:
  - Skrócona nazwa odbiorcy,
  - Identyfikator płatności,
  - Kwota transakcji,
  - Data i godzina, do której należy zaakceptować płatność, aby transakcja została zrealizowana.

W tym oknie wybierz bank, w którym posiadasz bankowe konto internetowe i potwierdź wybór banku/operatora kliknięciem przycisku **Potwierdzam**. Jeżeli zapomnisz wybrać bank, to pojawi się komunikat przypominający *Proszę wybrać bank*.

- 4. Nastąpi przekierowanie na stronę wybranego przez Ciebie internetowego serwisu bankowego.
- 5. W wyświetlonym oknie logujesz się na stronę swojego banku. Strona ma dodatkową adnotację *Płatność jest obsługiwana przez PayByNet*.
- 6. Po zalogowaniu widoczne będą automatycznie wypełnione dane do przelewu, w tym: NRB beneficjenta oraz jego nazwę i adres, a także tytułu płatności. Takie działanie zabezpiecza bank i klienta przed błędami. Możesz zdecydować, z którego rachunku wykonana będzie płatność, , płatność można wykonać także z rachunku oszczędnościowego. Teraz wystarczy zaakceptować ją przyciskiem Akceptuj.
- Okno Płatność PayByNet 2/2 pokazuje jeszcze raz wprowadzone dane, które możesz dodatkowo sprawdzić. Jeśli dane są prawidłowe, to autoryzujesz dyspozycję i klikasz w przycisk Zatwierdź. Wówczas wygenerowany będzie komunikat: Płatność została zaakceptowana. Połączenie z Bankiem zostało zakończone.

Aby skorzystać z serwisu internetowego zaloguj się ponownie lub przejdź na stronę sklepu.

- 8. Teraz bank przesyła do sklepu informację, że klient dokonał zapłaty.
- 9. Sklep może przystąpić do realizacji zamówienia.

# Usługa PayByLink

Usługa PayByLink została opracowana specjalnie z myślą o klientach chcących sprawnie i szybko przekazać pieniądze sprzedawcy z zachowaniem najwyższych standardów bezpieczeństwa. Taka metoda płatności jest wygodna i oszczędza czas klienta.

Polega na automatycznej realizacji płatności w bankowości internetowej umożliwiając regulowanie należności bezpośrednio z konta.

Operatorem usługi PayByLink jest Blue Media.

W celu wykorzystania usługi:

- 1. Wybierz towar w sklepie internetowym zaznacz i dodaj do koszyka (sklep musi mieć uruchomioną usługę PayByLink).
- 2. Przejdź do płatności wybierając sposób płatności PayByLink.
- 3. Bramka Płatnicza Blue Media przekieruje Cię na stronę logowania twojego banku gdzie się logujesz.
- 4. Po zalogowaniu dane przelewu są automatycznie uzupełnione, więc nie wkradną się do niego żadne błędy.
- 5. Poza autoryzacją transakcji wszystkie dane przelewu są automatycznie wypełnione nie musisz nic więcej wypełniać.
- 6. Po pomyślnej autoryzacji jesteś ponownie przekierowany na stronę bramki płatniczej lub sklepu.
- 7. Po wykonaniu transakcji dostajesz informację o poprawnym zaksięgowaniu środków.

# LOKATY

**LOKATY** – opcja wyświetla listę aktualnych lokat. Po zaznaczeniu checboxu **Pokaż lokaty zlikwidowane** wyświetli się informacja o lokatach zlikwidowanych.

Lista z lokatami zawiera: nazwę lokaty, numer rachunku, oprocentowanie, walutę lokaty, saldo, datę zapadania (to znaczy datę, w której lokata będzie przedłużona lub zamknięta).

W momencie wyboru lokaty wyświetli się okno ze szczegółami Informacje o lokacie.

| Lokaty                                 |            | 0          |                 |                  |        |        |
|----------------------------------------|------------|------------|-----------------|------------------|--------|--------|
| Pokaż lokaty zlikwidowane              |            |            |                 |                  |        |        |
| Nazwa lokaty                           | Początek   | Koniec     | Okres           | Oprocentowanie   | Waluta | Saldo  |
| LOKATA PROMOCYJNA 12M - II<br>Historia | 2019-01-16 | 2020-01-16 | 12 - miesięczna | zmienne 2,0000 % | PLN    | 200,00 |
| LOKATA PROMOCYJNA 12M - II<br>Historia | 2019-01-22 | 2020-01-22 | 12 - miesięczna | zmienne 2,0000 % | PLN    | 600,00 |
| Depoz. term. 1m-c. test1<br>Historia   | 2019-12-30 | 2020-01-30 | 1 - miesięczna  | stałe 37,0000 %  | PLN    | 800,00 |
| Depoz. term. 1m-c. test1<br>Historia   | 2019-12-30 | 2020-01-30 | 1 - miesięczna  | stałe 37,0000 %  | PLN    | 800,00 |

W oknie widoczne są informacje: dane właściciela, nazwa lokaty, numer rachunku, waluta, rodzaj lokaty, oprocentowanie, data otwarcia lokaty, data zapadania lokaty, okres lokaty (na jaki została lokata zawarta), odsetki bieżące, odsetki na koniec, saldo.

Ponadto do dyspozycji są przyciski Zamknij lokatę, Zmień nazwę, Drukuj.

Menu boczne programu rozszerzy się o następujące zakładki umożliwiające pełną obsługę wybranego rachunku:

- Otwórz lokatę
- Historia, opcja wyświetla się po wybraniu określonej lokaty

# Zakładanie lokaty

Lokatę można założyć tylko w takiej walucie, w jakiej jest prowadzony rachunek powiązany (tzn.: lokatę w euro można założyć tylko z rachunku prowadzonego w euro itd.).

Aby założyć lokatę:

- Z rozwiniętego menu po lewej stronie należy wybrać zakładkę Loкату → OTwórz LOKATĘ;
- Następnie wybrać rachunek, z którego zostaną przelane środki na lokatę (krok 1/4). Ten rachunek będzie powiązany z lokatą;
- Wybrać rodzaj lokaty, jaka ma zostać otwarta (krok 2/4);
- W oknie Otwieranie lokaty krok 3/4 należy określić parametry lokaty:
  - kwotę lokaty Uwaga! Zadeklarowana kwota lokaty musi:
    - mieścić się w podanym przedziale: minimalna/maksymalna granica kwoty lokaty,
      - w przypadku niektórych lokat być wielokrotnością podanej wartości (rysunek poniżej);

| Otwieranie lokaty - kro                                   | k 3/4                                                                                                    |
|-----------------------------------------------------------|----------------------------------------------------------------------------------------------------|
| Rachunek powiązany z lokatą<br>Numer rachunku:            |                                                                                                    |
| Dostępne środki:                                          | 3 368,86 PLN                                                                                                    |
| Dane lokaty                                               |                                                                                                    |
| Nazwa lokaty:                                             | 'e-Lokata' 3-miesięczna                                                                                                    |
| Waluta:                                                   | PLN                                                                                                    |
| Oprocentowanie:                                           | zmienne - zależne od kwoty lokaty                                                                                                    |
| Kwota minimalna:                                          | 300,00 PLN                                                                                                    |
| Kwota                                                     | , PLN                                                                                                    |
| Rodzaj lokaty                                             | Odnawialna     ONieodnawialna                                                                                                    |
| Oświadczam, ze zapoznałe<br>deponentów, Dokumentem do     | m się z treścią: Regulaminu, Tabelą Opłat i Prowizji, Tabelą Oprocentowania, Arkuszem Informacyjnym dla<br>otyczącym opłat z tytułu usług zw z rachunkiem płatniczym |
| Potwierdzam, ze zostałam/<br>wkładem na wypadek śmierci : | em poinformowany o możliwości wydania (w formie pisemnej) do indywidualnego rachunku dyspozycji<br>zgodnie z art. 56 ustawy – Prawo Bankowe,                         |
|                                                           | Wstecz Dalej                                                                                                    |

- zaznaczyć rodzaj lokaty czy lokata ma się automatycznie odnowić po upływie terminu lokaty czy też nie;
- zaznaczyć miejsce dopisania odsetek w zależności od rodzaju lokaty można zdecydować o miejscu, do którego mają być dopisywane odsetki od lokaty. Jeżeli wybierana zostanie opcja dopisywania odsetek *do salda lokaty*, wówczas kwota lokaty zostanie powiększona o odsetki, w przeciwnym razie (opcja *do salda rachunku*) odsetki zostaną dopisane do rachunku, z którego dana lokata została założona; Opcje: przedłużenie lokaty oraz dopisanie odsetek do salda lokaty lub

rachunku są dostępne lub nie w zależności od rodzaju nowo zakładanej lokaty.

- sprawdzić oprocentowanie przed zaakceptowaniem można sprawdzić (w zależności od rodzaju lokaty) oprocentowanie lokaty:

| Progi lokaty                |                |
|-----------------------------|----------------|
| Kwota lokaty                | Oprocentowanie |
| do 299,99 PLN               | 0,0000 %       |
| od 300,00 do 999,99 PLN     | 2,4000 %       |
| od 1 000,00 do 1 999,99 PLN | 3,4000 %       |
| od 2 000,00 PLN             | 4,4000 %       |

Zaakceptować przyciskiem Dalej.

- W następnie wyświetlonym oknie Otwieranie lokaty krok 4/4 należy sprawdzić poprawność danych lokaty i przejść przyciskiem Zatwierdź do autoryzacji. Po wyjściu z okna autoryzacji przelewów (użyciu przycisku Anuluj) i przy braku zmiany danych przelewu w momencie powrotu (ponownym użyciu przycisku Zatwierdź) nie jest generowane zapytanie o nowy kod (dotyczy autoryzacja SMS), pamiętany jest numer ostatnio pobieranego kodu, co widocznie zmniejsza opłaty za SMS.
- Założona lokata automatycznie zostanie umieszczona na liście lokat obsługiwanych przez Internet Banking.

Nowo założona lokata zostanie dopisana do listy lokat w menu głównym - Lokaty.

Szczegóły dowolnej lokaty udostępnionej w internetowym serwisie, zarówno założonej w Internecie, jak i założonej w siedzibie banku można przeglądać. W tym celu należy wybrać menu

(główne) **Lokaty**, zostanie wyświetlona **Lista lokat**. Następnie kliknąć w numer rachunku lokaty (tak jak w przypadku pozostałych rachunków).

Bank może udostępnić Klientowi możliwość przedłużenia lokaty przed terminem jej zapadania. Opcja pojawi się na liście lokat lub w danych lokaty, LOKATY  $\rightarrow$  LISTA LOKAT  $\rightarrow$  **Przedłuż**/ LOKATY  $\rightarrow$  DANE LOKATY  $\rightarrow$  **Przedłuż lokatę**.

|                                  | Nazwa lokaty                                                                                                    |                                                                                                    | Początek        | Koniec     | Okres       | Oprocentowanie   | Waluta | Saldo       |
|----------------------------------|----------------------------------------------------------------------------------------------------|----------------------------------------------------------------------------------------------------|-----------------|------------|-------------|------------------|--------|-------------|
| LOKATA 1                         | M-C STANDARD                                                                                                    | OWA-                                                                                                    |                 |            |             |                  |        |             |
| oprocento                        | wanie stałe                                                                                                    |                                                                                                    | 2022 00 04      | 2022 00 45 |             | Ci 1 2 0000 W    | DIAL   | 1 000 00    |
| 96                               |                                                                                                    |                                                                                                    | 2022-08-01      | 2022-08-15 | 14 - dniowa | Stare 2,0000 %   | PLIN   | 1 000,00    |
| 🛗 Historia                       |                                                                                                    |                                                                                                    |                 |            |             |                  |        |             |
| 1 M-C %sta                       | ałe                                                                                                    |                                                                                                    |                 |            |             |                  |        |             |
| 57                               |                                                                                                    |                                                                                                    | 2022-08-17      | 2022-09-17 | 1 -         | 7mienne 2.1000 % | PIN    | 500.00      |
| 🛗 Historia                       | C Przedłuż                                                                                                    |                                                                                                    |                 |            | miesięczna  |                  |        |             |
|                                  |                                                                                                    |                                                                                                    |                 |            |             |                  | DIN    | 1 500 00    |
|                                  |                                                                                                    |                                                                                                    |                 |            |             |                  |        | ,           |
|                                  |                                                                                                    |                                                                                                    |                 |            |             | Druk             |        | várz lokate |
|                                  |                                                                                                    |                                                                                                    |                 |            |             |                  |        |             |
| ikaty<br>ne lokaty               |                                                                                                    |                                                                                                    |                 |            |             |                  |        |             |
| ne lokaty                        | Nazwa lokaty                                                                                                    | 1 M-C %stałe                                                                                                    | e               |            |             |                  |        |             |
| katy<br>ne lokaty                | Nazwa lokaty<br>Numer rachunku                                                                                                    | 1 M-C %stałe<br>57                                                                                                    | 2               |            |             |                  |        |             |
| <mark>katy</mark><br>ne lokaty   | Nazwa lokaty<br>Numer rachunku<br>Właściciel                                                                                                    | 1 M-C %stałe<br>57                                                                                                    | 2               |            |             |                  |        |             |
| o <mark>katy</mark><br>ne lokaty | Nazwa lokaty<br>Numer rachunku<br>Właściciel<br>Waluta                                                                                                    | 1 M-C %stało<br>57<br>PLN                                                                                                   | 2               |            |             |                  |        |             |
| o <mark>katy</mark><br>ne lokaty | Nazwa lokaty<br>Numer rachunku<br>Właściciel<br>Waluta<br>Rodzaj lokaty                                                                                        | 1 M-C %stało<br>57<br>PLN<br>odnawialna                                                                                     | 2               |            |             |                  |        |             |
| ne lokaty                        | Nazwa lokaty<br>Numer rachunku<br>Właściciel<br>Waluta<br>Rodzaj lokaty<br>Oprocentowanie                                                                      | 1 M-C %stało<br>57<br>PLN<br>odnawialna<br>Zmienne 2.10                                                                     | P<br>000 %      |            |             |                  |        |             |
| ne lokaty                        | Nazwa lokaty<br>Numer rachunku<br>Właściciel<br>Waluta<br>Rodzaj lokaty<br>Oprocentowanie<br>Początek                                                          | 1 M-C %stałe<br>57<br>PLN<br>odnawialna<br>Zmienne 2.10<br>2022-08-17                                                       | ₽<br>2000 %     |            |             |                  |        |             |
| ne lokaty                        | Nazwa lokaty<br>Numer rachunku<br>Właściciel<br>Waluta<br>Rodzaj lokaty<br>Oprocentowanie<br>Początek<br>Koniec                                                | 1 M-C %stałe<br>57<br>PLN<br>odnawialna<br>Zmienne 2,10<br>2022-08-17<br>2022-09-17                                         | e<br>000 %      |            |             |                  |        |             |
| <mark>okaty</mark><br>ne lokaty  | Nazwa lokaty<br>Numer rachunku<br>Właściciel<br>Waluta<br>Rodzaj lokaty<br>Oprocentowanie<br>Początek<br>Koniec<br>Okres                                       | 1 M-C %stałe<br>57<br>PLN<br>odnawialna<br>Zmienne 2.10<br>2022-08-17<br>2022-09-17<br>1 - miesięczn                        | e<br>000 %<br>a |            |             |                  |        |             |
| ne lokaty                        | Nazwa lokaty<br>Numer rachunku<br>Właściciel<br>Waluta<br>Rodzaj lokaty<br>Oprocentowanie<br>Początek<br>Koniec<br>Okres<br>Odsetki bieżące                    | 1 M-C %stała<br>57<br>PLN<br>odnawialna<br>Zmienne 2.10<br>2022-08-17<br>1 - miesięczn<br>0,00 PLN                          | e<br>000 %<br>a |            |             |                  |        |             |
| ikaty<br>ne lokaty               | Nazwa lokaty<br>Numer rachunku<br>Właściciel<br>Waluta<br>Rodzaj lokaty<br>Oprocentowanie<br>Początek<br>Koniec<br>Okres<br>Odsetki bieżące<br>Odsetki bieżące | 1 M-C %stak<br>57<br>PLN<br>odnawialna<br>Zmienne 2.10<br>2022-08-17<br>2022-09-17<br>1 - miesięczn<br>0.00 PLN<br>0.89 PLN | e<br>000 %<br>a |            |             |                  |        |             |

Sortowanie danych w tabeli:

klikniecie w nazwę kolumny spowoduje posortowanie danych w tabeli według zawartości tej kolumny. Wyświetlona zostaje jednocześnie strzałka (↑; ↓) pokazująca jak posortowano:

- strzałka w górę oznacza, że posortowano rosnąco w dół kolumny,
- strzałka w dół oznacza, że posortowano malejąco w dół kolumny.

Powtórne kliknięcie w daną kolumnę zmienia kierunek sortowania.

## Likwidacja lokaty

- W menu Lista lokat kliknąć na wybraną lokatę, która będzie zlikwidowana;
- Wybrać polecenie Zamknij lokatę;
- Wybrać rachunek (przycisk Zmień rachunek) w polu Przenieś środki na rachunek), na który zostaną przeksięgowane środki zgromadzone na lokacie. Operację wyboru potwierdzić przyciskiem Dalej;
- Po użyciu przycisku Zatwierdź wyświetlane jest okno, w którym należy zautoryzować operację. Użycie przycisku Podpisz kończy operacje likwidacji lokaty. Przy zerwaniu lokaty odsetki nie są tak korzystne jak przy zachowaniu umowy (należy sprawdzić tę kwestię w regulaminie lokaty).

#### Historia lokaty:

Przeglądanie historii wybranej aktywnej lokaty możliwe jest przez wybranie lokaty z listy wówczas w menu z lewej strony pojawi się zakładka Historia, która udostępnia okno Historia wykonanych operacji. Również wybranie polecenia

Historia znajdującego się pod nazwą i numerem rachunku w oknie Lokaty przekieruje klienta do okna Historia wykonanych operacji.

- W oknie widać operacje księgowe z zadanego okresu, a przy pomocy filtru można sprecyzować zakres czasowy, wyszukać operacje z zakresu kwot, konkretnego tekstu, rodzaju operacji, określić ilość wyświetlanych pozycji na stronie.
- Po wyszukaniu wykonanych operacji według zadanego filtrowania można zestawienie wybranych operacji można wydrukować przycisk Potwierdzenia (przycisk rozszerzy się o polecenia: PDF lub Drukuj), lub eksportować przycisk Zestawienie w formacie: PDF, CSV, XLS, ELIXIR, Video Tel, Plik definiowany (według własnych ustawień parametrów zakładka Ustawienia → Parametry → Format eksportowanego pliku).

## KREDYTY

KREDYTY → LISTA KREDYTÓW – wyświetla listę kredytów dostępnych do obsługi przez Internet, w formacie: nazwa, bieżące saldo i waluta kredytu. Wskazanie kredytu z listy lub użycie polecenia Informacje o kredycie znajdującego pod nazwą i numerem rachunku w oknie Kredyty przekieruje do szczegółowych danych kredytu (tj. Właściciel, numer i nazwa rachunku, waluta, oprocentowanie WN, aktualne zadłużenie). Można obejrzeć i wydrukować harmonogram spłat rat i odsetek kredytu używając przycisku Harmonogram, wydrukować szczegóły danego kredytu: Drukuj, zapisać je w pliku pdf: Eksportuj oraz zmienić jego bankową nazwę na własną Zmień nazwę. Zawsze można powrócić do nazwy nadanej przez Bank za pomocą przycisku Przywróć domyślną, dostępnego w oknie Zmień nazwę rachunku.

Dla kredytu spłaty subwencji PFR dodatkowo wyświetlane są dane: aktualne zadłużenie, numer umowy subwencji finansowej, zaległości i dane rachunku do spłaty oraz informacje dodatkowe. W kwocie zaległości prezentowanej na rachunku kredytu subwencji PFR ujęta jest wartość zaległego kapitału subwencji.

Kliknięcie w **Historia** spowoduje przejście do okna, gdzie widać operacje księgowe z ostatnich 14 dni (o ile taka wartość została ustalona w **Ustawienia** → **Rachunki** → **Liczba dni historii**). Historię wyszukiwania można doprecyzować zmieniając zakres czasowy, wysokość kwot, tekst, rodzaju operacji, ilość pozycji na stronie a następnie używając polecenia **Szukaj**.

Po wyszukaniu wykonanych operacji według zadanego filtrowania można zestawienie wybranych operacji wydrukować - przycisk **Potwierdzenia** (przycisk rozszerzy się o polecenia: PDF lub Drukuj), lub eksportować – przycisk **Zestawienie** w formacie: PDF, CSV, XLS, ELIXIR, Video Tel, Plik definiowany (według własnych ustawień parametrów - zakładka Ustawienia  $\rightarrow$  Parametry  $\rightarrow$  Format eksportowanego pliku).

Przed planowaną datą spłaty kredytu system generuje komunikat przypominający/ informujący o zbliżającym się terminie spłaty należności, kwocie raty oraz odsetkach (ilość dni przed zdarzeniem ustawiana jest według parametru przez operatora w banku).

## Wniosek o wakacje kredytowe

Opcja umożliwia skorzystanie z zawieszenia spłat rat kredytu, pozwala na złożenie wniosku o tzw. wakacje kredytowe. Opcja jest udostępniana Klientowi przez Bank.

W systemie bankowości internetowej podczas składania wniosków o wakacje kredytowe:

- można złożyć jeden wniosek o wakacje kredytowe dotyczący różnych okresów tym samym klient składając wniosek może za pomocą jednego wniosku wskazać wszystkie okresy, w których chce skorzystać z zawieszenia spłaty kredytu (zgodnie z założeniami ustawowego zawieszenia kredytu),
- zawieszenie spłaty nie dotyczy rat wymagalnych na moment złożenia wniosku,
- można zawnioskować łącznie na 8 miesięcy zawieszenia spłaty rat kredytu, ale maksymalny okres zawieszenia spłaty kredytu wynosi:
  - 2 miesiące w okresie 1 sierpnia 2022r. 30 września 2022r.
  - 2 miesiące w okresie 1 października 2022r. 31 grudnia 2022r.
  - 1 miesiąc w każdym kwartale w okresie 1 stycznia 2023r. 31 grudnia 2023r.
- nie można ponownie złożyć wniosku na ten sam okres w przypadku wniosku ze statusem nowy i zaakceptowany. Gdy wniosek ma status odrzucony, można ponownie złożyć go na ten sam okres,
- można wydrukować złożony wniosek KREDYTY → WAKACJE KREDYTOWE → Złożone wnioski → Drukuj,
- nie można złożyć wniosku o Wakacje kredytowe, jeśli rata została już spłacona w danym miesiącu.

## Złożenie wniosku o pierwsze zawieszenie rat kredytu (wakacje kredytowe):

W celu złożenia wniosku po raz pierwszy należy wybrać z menu: KREDYTY  $\rightarrow$  LISTA KREDYTÓW  $\rightarrow$  Wakacje kredytowe.

| A Pulpit Kredyt           | y                        |        |         |
|---------------------------|--------------------------|--------|---------|
| Rachunki                  | Nazwa rachunku           | Waluta | Saldo   |
| C Lokaty                  | KANIOWY OD 36 DO 60 M-CY | PLN    | - 35 00 |
| 2 Necestry                |                          | PLN    | - 35 00 |
| 🚔 Karty                   |                          |        | Dr      |
| 🦻 Wnioski                 |                          |        | _       |
| € Kantor walutowy         |                          |        |         |
| € Waluty                  |                          |        |         |
| 🔒 Kontrahenci             |                          |        |         |
| 🗘 Ustawienia              |                          |        |         |
| 🗹 Wiadomości              |                          |        |         |
| 🗗 Kody QR                 |                          |        |         |
| 🗑 Świadczenia             |                          |        |         |
| eDokumenty                |                          |        |         |
| 🖻 eUrząd - Profil Zaufany |                          |        |         |

|                              | Dane kredytu               |                                    |                                |                                |                         |                |                |                 |                 |               |                |                 |              |
|------------------------------|----------------------------|------------------------------------|--------------------------------|--------------------------------|-------------------------|----------------|----------------|-----------------|-----------------|---------------|----------------|-----------------|--------------|
| Rachunki                     |                            | Właścici                           | el Sadowska                    | a Karolina                     |                         |                |                |                 |                 |               |                |                 |              |
| 🖁 Lokaty                     |                            |                                    |                                | _                              |                         |                |                |                 |                 |               |                |                 |              |
| 🕞 Kredyty                    |                            | Numer rachunk<br>Nazwa rachunk     | u<br>MIESZKAI                  |                                | 5 DO 60 M-CY            |                |                |                 |                 |               |                |                 |              |
| Wakacje kredytowe            |                            | Numer umow                         | y 2022/07/                     | 27                             |                         |                |                |                 |                 |               |                |                 |              |
| <ul> <li>Materia</li> </ul>  | Dodatkowe info             | rmacje                             |                                |                                |                         |                |                |                 |                 |               |                |                 |              |
| <ul> <li>Historia</li> </ul> | 1. Na jedny                | m wniosku mo                       | źna zawnios                    | kować o zawi                   | eszenie spłaty          | kilku rat krec | ytu, pod wan   | unkiem, że ob   | ejmują one m    | iesiące nastę | oujące bezpos  | rednio po sol   | bie, począte |
| 😂 Karty                      | wniosku.                   | go okresu zaw                      | ieszenia rozp                  | oczyna się z i                 | aniem złożenia          | a wniosku, nie | e wczesniej ni | z ania T sierpi | nia 2022 r. ora | iz wybrany ok | res nie znajou | ije się na inny | m złożonym   |
| Wnioski                      | 2. Maksyma<br>o 2 r        | ilny okres zawi<br>niesiące - w ol | eszenia spła<br>kresie 1 sierp | ty kredytu wy<br>onia 2022 r : | nosi:<br>30 września 20 | 122 r.         |                |                 |                 |               |                |                 |              |
| € Kantor walutowy            | o 1r                       | niesiąc - w każ                    | tdym kwartai                   | le w okresie 1                 | stycznia 2023           | r 31 grudn     | ia 2023 r.     |                 |                 |               |                |                 |              |
| € Waluty                     | Okres zawieszer            | ia spłaty kred                     | /tu                            |                                |                         |                |                |                 |                 |               |                |                 |              |
| 2 Kontrabenci                | Rok                        |                                    |                                |                                |                         |                | Mi             | esiąc           |                 |               |                |                 |              |
|                              | 2022                       | 1                                  |                                |                                | IV                      | v              | VI             | VII             | VIII            | IX ED         | x              | XI              | XII          |
| 🗘 Ustawlenia                 | 2022                       |                                    |                                | -                              | -                       |                |                |                 |                 |               |                |                 | 0            |
| ☑ Wiadomości                 | 2023                       |                                    |                                |                                |                         |                |                | 2               |                 |               |                |                 |              |
| 🗑 Świadczenia                | Cówiadcza<br>wiastwch potr | m, że składany<br>zeb mieszkani    | przeze mni                     | e wniosek o z                  | awieszenie spł          | aty rat kredy  | u mieszkanio   | wego dotyczy    | r umowy o kre   | dyt hipoteczi | ny, zawartej w | celu zaspoko    | jenia moich  |
| eDokumenty                   |                            |                                    |                                |                                |                         |                |                |                 |                 |               |                |                 |              |
| eUrząd - Profil Zaufany      | Oświadcza                  | m, że nie złoży                    | /łem wnioski                   | u o zawieszen                  | ie spłaty inneg         | jo kredytu mi  | eszkaniowego   | o przeznaczor   | nego na zaspo   | kojenie moid  | n własnych po  | trzeb mieszki   | aniowych.    |
|                              | Cświadcza                  | m że wszyscy                       | współkredyt                    | obiorcy wyrat                  | taia zoode na :         | złożenie wnic  | sku.           |                 |                 |               |                |                 |              |
|                              |                            |                                    |                                |                                |                         |                |                |                 |                 |               |                |                 |              |
|                              | Oświadcza                  | m, że jestem ś                     | wiadomy/ma                     | a odpowiedzia                  | alności karnej :        | za złożenie fa | łszywego ośw   | viadczenia.     |                 |               |                |                 |              |
|                              |                            |                                    |                                |                                |                         |                |                |                 |                 |               |                |                 |              |

Po wybraniu okresu zawieszenia rat kredytu należy kliknąć **Dalej**, następnie zautoryzować operację.

| Wniosek o wakacje kre                 | dytowe - krok 2/2                                                                  |                  |
|---------------------------------------|------------------------------------------------------------------------------------|------------------|
| Dane kredytu                          |                                                                                    |                  |
| Właściciel                            | Sadowska Karolina                                                                  |                  |
|                                       |                                                                                    |                  |
|                                       |                                                                                    |                  |
| Numer rachunku                        |                                                                                    |                  |
| Nazwa rachunku                        | MIESZKANIOWY OD 36 DO 60 M-CY                                                      |                  |
| Numer umowy                           | 2022/07/27                                                                         |                  |
| Szczegóły                             |                                                                                    |                  |
| Wnioskowany okres                     | 2022-08-02 - 2022-09-30                                                            |                  |
|                                       | 2023-01-01 - 2023-01-31                                                            |                  |
|                                       | 2023-04-01 - 2023-04-30                                                            |                  |
|                                       | 2023-07-01 - 2023-07-31                                                            |                  |
|                                       | 2023-10-01 - 2023-10-31                                                            |                  |
|                                       |                                                                                    |                  |
|                                       |                                                                                    | Wstecz Zatwierdź |
| Wniosek o wakacje kre<br>Dane kredytu | dytowe - krok 2/2                                                                  |                  |
| Właściciel                            | Sadowska Karolina                                                                  |                  |
| Numer rachunku                        |                                                                                    |                  |
| Nazwa rachunku                        | MIESZKANIOWY OD 36 DO 60 M-CY                                                      |                  |
| Numer umowy                           | 2022/07/27                                                                         |                  |
| Szczegóły                             |                                                                                    |                  |
| Wnioskowany okres                     | 2022-08-02 - 2022-09-30                                                            |                  |
|                                       | 2023-01-01 - 2023-01-31                                                            |                  |
|                                       | 2023-04-01 - 2023-04-30                                                            |                  |
|                                       | 2023-07-01 - 2023-07-31                                                            |                  |
|                                       | 2023-10-01 - 2023-10-31                                                            |                  |
|                                       | Zatwierdź w aplikacji mobilnej,<br>a następnie wróć tutaj, aby dokończyć operację. |                  |
|                                       | Problem z autoryzacją mobilną? Przełącz na autoryzację SMS.                        |                  |

| Właściciel                       | Sadowska Karolina                |               |                |           |
|----------------------------------|----------------------------------|---------------|----------------|-----------|
|                                  |                                  |               |                |           |
| Normania                         |                                  |               |                |           |
| Numer rachunku<br>Nazwa rachunku | MIESZKANIOWY OD 36 DO 60 M-CY    |               |                |           |
| Numer umowy                      | 2022/07/27                       |               |                |           |
| ożone wnioski                    |                                  |               |                |           |
| Data złożenia wniosku            | Okres zawieszenia spłaty kredytu | Numer wniosku | Status wniosku |           |
|                                  | 2022-08-09 - 2022-09-30          |               |                |           |
| 2022-08-09                       | 2023-01-01 - 2023-01-31          | 1084          | Nowy wniosek   | Drukuj    |
|                                  | 2023-07-01 - 2023-07-31          |               |                |           |
|                                  |                                  |               | New            | nu uminer |
|                                  |                                  |               | NOV            | vy wniose |
|                                  |                                  |               |                |           |
| Informacja                       |                                  |               | ×              |           |
|                                  |                                  |               |                |           |
| Dyspozycja została               | przyjęta.                        |               |                |           |
|                                  |                                  |               |                |           |

Wniosek pojawi się na Liście złożonych wniosków zawierającej informacje tj.: data złożenia wniosku, początek i koniec okresu zawieszenia oraz status wniosku (nowy, zaakceptowany, odrzucony).

| Właściciel            | Sadowska Karolina                |               |                |         |
|-----------------------|----------------------------------|---------------|----------------|---------|
| Numer rachunku        |                                  |               |                |         |
| Nazwa rachunku        | MIESZKANIOWY OD 36 DO 60 M-CY    |               |                |         |
| Numer umowy           | 2022/07/27                       |               |                |         |
| one wnioski           |                                  |               |                |         |
| Data złożenia wniosku | Okres zawieszenia spłaty kredytu | Numer wniosku | Status wniosku |         |
|                       | 2022-08-09 - 2022-09-30          |               |                |         |
| 2022-08-09            | 2023-01-01 - 2023-01-31          | 1084          | Nowywpiosek    | Deuteri |
| 2022-00-05            | 2023-04-01 - 2023-04-30          | 1004          | Nony milosek   | Drukuj  |
|                       | 2023-07-01 - 2023-07-31          |               |                |         |

## Złożenie wniosku o zawieszenie kolejnych rat kredytu:

Każde następne wnioski o kolejne zawieszenie rat kredytu złożyć można opcją KREDYTY  $\rightarrow$  LISTA KREDYTÓW  $\rightarrow$  Wakacje kredytowe – lista złożonych wniosków  $\rightarrow$  **Nowy wniosek**.

| A Pulpit                  | Kredyty                       |        |             |
|---------------------------|-------------------------------|--------|-------------|
| 📷 Rachunki                | Nazwa rachunku                | Waluta | Saldo       |
| C Lokaty                  | MIESZKANIOWY OD 36 DO 60 M-CY | PLN    | - 35 000,00 |
| ( Nedyty                  |                               | PLN    | - 35 000,00 |
| igenter Karty             |                               |        | Drukui      |
| 🦻 Wnioski                 |                               |        |             |
| € Kantor walutowy         |                               |        |             |
| € Waluty                  |                               |        |             |
| A Kontrahenci             |                               |        |             |
| 🔅 Ustawienia              |                               |        |             |
| 🖂 Wiadomości              |                               |        |             |
| 🄁 Kody QR                 |                               |        |             |
| Świadczenia               |                               |        |             |
| eDokumenty                |                               |        |             |
| 🕑 eUrząd - Profil Zaufany |                               |        |             |

| Właściciel            | Sadowska Karolina                                                                                        |               |                |        |
|-----------------------|----------------------------------------------------------------------------------------------------|---------------|----------------|--------|
| Numer rachunku        |                                                                                                    |               |                |        |
| Nazwa rachunku        | MIESZKANIOWY OD 36 DO 60 M-CY                                                                            |               |                |        |
| Numer umowy           | 2022/07/27                                                                                               |               |                |        |
| ożone wnioski         |                                                                                                    |               |                |        |
| Data złożenia wniosku | Okres zawieszenia spłaty kredytu                                                                         | Numer wniosku | Status wniosku |        |
| 2022-08-09            | 2022-08-09 - 2022-09-30<br>2023-01-01 - 2023-01-31<br>2023-04-01 - 2023-04-30<br>2023-07-01 - 2023-07-31 | 1084          | Nowy wniosek   | Drukuj |

Dalsze kroki są analogiczne jak podczas składnia wniosku po raz pierwszy.

### UDZIAŁY

UDZIAŁY → LISTA RACHUNKÓW UDZIAŁOWYCH – opcja wyświetla listę rachunków udziałowych (jeśli klient jest udziałowcem w banku). Nazwa, waluta, saldo oraz wolne środki – zawsze mają wartość zerową niezależnie od przydzielonych uprawnień w banku. Można tu zobaczyć szczegółowe informacje (rys. poniżej) i historię rachunku, zmienić jego nazwę na własną, wydrukować informacje o rachunku.

# KARTY

**KARTY** → LISTA KART – opcja wyświetla listę kart wydanych do rachunków klienta w Banku. Na liście wyświetlany jest wizerunek karty, imię i nazwisko posiadacza, nazwa i numer karty. W kolumnie **Rodzaj** wyświetlany jest rodzaj karty, w kolumnie **Status** – wyświetlana jest wartość: w przygotowaniu, aktywna, tymczasowo zablokowana, zastrzeżona. Szczegóły karty wyświetlane są po kliknięciu w kartę, zawierają takie dane jak: *Posiadacz, Nazwa, Numer, Rodzaj, Numer rachunku powiązanego, Data ważności, Status, Suma blokad, Płatności zbliżeniowe* (jeśli taką cechę karta posiada).

| Karty             |                                                    |                                  |                 |
|-------------------|----------------------------------------------------|----------------------------------|-----------------|
| X                 | 5575 **** **** 9920<br>Visa młodzieżowa            | debetowa                         | aktywna         |
| 🖬 Historia 🛛 📗 Bl | okady 🖸 Zmień limit 🔒 Zablokuj tymczasowo 🖉 Z      | astrzeż                          |                 |
| X                 | 5575 **** 3488<br>Visa młodzieżowa                 | debetowa                         | aktywna         |
| 🛗 Historia 🛛 🔚 Bl | okady 🚔 Zablokuj tymczasowo 🖉 Zastrzeż             |                                  |                 |
|                   | 5575 **** **** 1076<br>Mastercard zbilženiowa      | debetowa                         | aktywna         |
| 🛗 Historia 🛛 🗮 Bl | okady 🖸 Zmień limit 🖷 Wyłącz płatności zbliżeniowe | 🗹 Zmień PIN 🛛 🔒 Zablokuj tymczas | sowo 🖉 Zastrzeż |
| A                 | 8747 **** 61570<br>karta lokalna, dodana aut.      | debetowa                         | aktywna         |
| 🛗 Historia 🛛 🗮 Bl | okady 🖸 Zmień limit 🕑 Zmień PIN 🚔 Zablokuj tym     | nczasowo 🖉 Zastrzeż              |                 |

W zależności od rodzaju karty w **menu pomocniczym**  $\rightarrow$  **podmenu** można:

- aktywować kartę – Aktywuj, operacja wymaga autoryzacji,

- wyświetlić historię operacji – Historia, z możliwością wydruku potwierdzeń operacji kartowych,

- wyświetlić blokady kwot na karcie – **Blokady**, z możliwością wydruku potwierdzeń blokad na karcie,

- zmienić PIN – **Zmień PIN**, zmienić PIN karty na inny niż podany przez Bank, zmianę PIN-u należy zautoryzować, usługa jest dostępna dla kart zrzeszenia SGB,

 zmienić limit transakcji – Zmień limit, zmniejszyć lub zwiększyć limit, zmianę należy zautoryzować,

zablokować tymczasowo kartę – Zablokuj tymczasowo, operacja bez autoryzacji, jest to operacja odwracalna, odblokowanie karty odbywa się przy użyciu przycisku Odblokuj, operację należy zautoryzować, \_\_\_\_\_

- zatrzeć kartę – **Zastrzeż**, jest to operacja nieodwracalna, bez autoryzacji, wówczas zmieni się status karty na *zastrzeżona* i nie będzie można wykonać żadnych operacji kartą, jedynie wyświetlić jej szczegóły,

- włączyć/wyłączyć płatności zbliżeniowe na karcie – Włącz/Wyłącz płatności zbliżeniowe.

#### WNIOSKI

W oknie wyświetlane są tylko te wnioski, które bank udostępnił swoim klientom posiadającym dostęp do serwisu Internet Banking.

| Wnioski  |                |           |  |  |
|----------|----------------|-----------|--|--|
| NOWE PR  | ZETWARZANE     | AKOŃCZONE |  |  |
| DANE OSO | BOWE KREDYT    | OGÓL NE   |  |  |
|          |                | OCCLINE   |  |  |
|          |                |           |  |  |
|          |                |           |  |  |
| AKTUA    | ALIZACJA DANYC | 4         |  |  |
| 0        | DSOBOWYCH      |           |  |  |
|          |                |           |  |  |
|          |                |           |  |  |
|          | Złóż wniosek   |           |  |  |
|          |                |           |  |  |

Wnioski posegregowane są w trzech grupach zadaniowych (etapach):

- Nowe które są przygotowane dla klienta możliwe jest rozpoczęcie nowego zadania lub kontynuacja już otwartego,
- Przetwarzane które są w trakcie realizacji przez bank,
- Zakończone które są zaakceptowane.

Zadania udostępnione do realizacji w Internet Bankingu klient będzie widział na każdym etapie, będzie mógł sprawdzić postęp w realizacji wniosku oraz dołączone do wniosku dokumenty. W trakcie składania wniosku jest możliwość cofnięcie się do poprzedniego kroku.

W trakcie składania wniosku jest możliwość załączenia pliku → **Dodaj plik** w formatach: jpg, jpeg, png, bmp i pdf, csv. Łączny rozmiar wszystkich załączników może wynosić 5MB.

Niedokończony wniosek złożony przez klienta w banku może być kontynuowany w serwisie Internet Banking. Bank może wysłać do klienta komunikat/informację z dołączonym linkiem do rozpoczętego wniosku. W takim przypadku obsługa linku do wniosków odbywa się z poziomu komunikatów na Pulpicie.

#### WALUTY

## Kursy walut

Domyślnie okno zawiera tabelę kursów walut aktualnych. Tabela nie zawiera kursów walut, które od dawna nie są prowadzone w banku. Tutaj jest możliwość sprawdzenia kursów walut na zadany rok, miesiąc, dzień i godzinę.

| Kursy walut |                        |           |                     |             |        |          |        |          |
|-------------|------------------------|-----------|---------------------|-------------|--------|----------|--------|----------|
| Data:       |                        |           |                     |             |        |          | 21 18  | : 11     |
|             |                        |           |                     |             |        |          |        | Pokaż    |
| Maluta      | Kani                   | Kuna alla | Data                | Ćeo dei NDD | Pie    | niądze   | De     | ewizy    |
| waiuta      | Kraj                   | Kurs dia  | Data                | Steam INPP  | Kupno  | Sprzedaż | Kupno  | Sprzedaż |
| EUR         | EU/UNIA EUROPEJSKA     | 1         | 2022-07-06 12:00:00 | 4,7942      | 4,5405 | 5,0596   | 4,6250 | 4,9538   |
| AUD         | AUD/Dolar australijski | 1         | 2022-07-06 12:00:00 | 3,1814      | 0,0000 | 0,0000   | 3,0804 | 3,2641   |
| JPY         | JPY/Jen (Japonia)      | 100       | 2022-07-06 11:50:00 | 3,4610      | 2,9111 | 3,1366   | 2,9350 | 3,1121   |
| CAD         | CAD/Dolar kanadyjski   | 1         | 2022-07-06 12:00:00 | 3,5900      | 0,0000 | 0,0000   | 3,4762 | 3,6841   |
| NOK         | NOK/Korona norweska    | 1         | 2022-07-06 12:00:00 | 0,4647      | 0,0000 | 0,0000   | 0,4488 | 0,4757   |
| USD         | USD/Dolar amerykański  | 1         | 2022-07-06 12:00:00 | 4,6796      | 4,5314 | 4,8557   | 4,5679 | 4,8029   |
| CHF         | CHF/Frank szwajcarski  | 1         | 2022-07-06 12:00:00 | 4,8287      | 4,7190 | 4,9313   | 4,7763 | 4,8825   |
| SEK         | SEK/Korona szwedzka    | 1         | 2022-07-06 12:00:00 | 0,4457      | 0,0000 | 0,0000   | 0,4307 | 0,4565   |
| HUF         | HUF/Forint (Węgry)     | 100       | 2022-07-06 11:50:00 | 1,1692      | 1,2258 | 1,3185   | 1,2359 | 1,3082   |
| CZK         | CZK/Korona czeska      | 1         | 2022-07-06 12:00:00 | 0,1936      | 0,0000 | 0,0000   | 0,1872 | 0,1993   |

# Wymiana walut

| /ymiana walut<br>Mam |                 |                                                       |
|----------------------|-----------------|-------------------------------------------------------|
| PLN                  | Wprowadź kwotę  | 10 056,75 PLN                                         |
| Chcę                 |                 |                                                       |
| EUR                  | Wprowadź kwotę  | Rachunki bieżace rolników indvwEURO<br>101 723,60 EUR |
|                      |                 | Dale                                                  |
|                      | Próg            | Kurs                                                  |
|                      | od 0.00 EUR     | 1 FUR = 4 286200 PLN                                  |
|                      | 00 0,00 LOK     | 1 2010 - 4,2002001 214                                |
|                      | od 1 000,00 EUR | 1 EUR = 4,266470 PLN                                  |

Kwotę waluty można podać:

- w oknie z obszaru Mam
- w oknie z obszaru Chcę

Po podaniu kwoty następuje automatyczne przeliczenie i w tabeli poniżej wyświetlane są informacje dotyczące progów i kursu od nich obowiązującego.

Potwierdzenie wymiany przyciskiem **Dalej** spowoduje otwarcie okna **WYMIANA WALUT** - AKCEPTACJA DANYCH, w którym klient sprawdza poprawność wprowadzonych danych. W oknie tym może zobaczyć także ewentualne dodatkowe opłaty (np. przewidywaną prowizję). W przypadku błędów można powrócić do edycji danych przyciskiem **Anuluj**. Jeżeli dane zostały wprowadzone poprawnie, to operacja jest akceptowana przyciskiem **Zatwierdź**.

# **Dealing BPS**

Opcja przekierowująca do platformy walutowej, po jej wybraniu następuję uwierzytelnienie Klienta i zostaje wyświetlona zakładka z platformą BPS. Opcja jest dostępna dla zarejestrowanych Klientów.

| A  | Pulpit                   |
|----|--------------------------|
| 80 | Rachunki                 |
| 8  | Lokaty                   |
| 9  | Kredyty                  |
| ۲  | Karty                    |
| ₽  | Wnioski                  |
| €  | Dealing BPS              |
| 2  | Kontrahenci              |
| ₽  | Ustawienia               |
|    | Wiadomości               |
| -  | Bankowość dla            |
| -  | najmtodszych             |
| Ŗ  | e-Urząd - Profil Zaufany |
|    |                          |

# Kantor walutowy SGB

Opcja przekierowująca do platformy walutowej, po jej wybraniu następuję uwierzytelnienie Klienta i zostaje wyświetlona zakładka Kantoru SGB. Opcja jest dostępna dla zarejestrowanych Klientów.

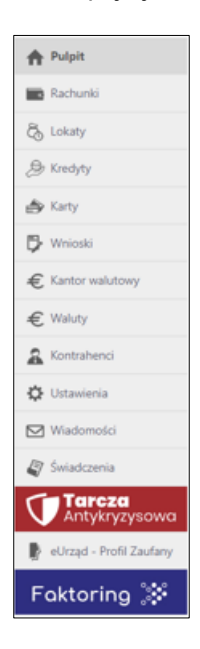

# BANKOWOŚĆ DLA NAJMŁODSZYCH

Opcja widoczna jest w serwisie Internet Banking klienta indywidualnego pod warunkiem, że:

- Klient ma usługę Internet Banking,
- Użytkownik serwisu Internet Banking jest osobą pełnoletnią (ma powyżej 18 lat).

Definiowanie usługi

- Z menu bocznego wybrać zakładkę Bankowość dla najmłodszych,
- Dodać dane dziecka (imię/imiona, nazwisko, PESEL,rodzaj dokumentu tożsamości – opcje do wyboru: Brak, Dowód osobisty, Paszport, Legitymacja szkolna, datę wydania i ważności dokumentu, telefon i adres e-mail nie są wymagane), zaznaczyć zgody i oświadczenie. Powyższe czynności wymagają autoryzacji. Bez wypełnienia powyższych danych system nie pozwoli przejść do kolejnych kroków,
- Dodać urządzenie mobilne operacja wymaga autoryzacji.

Więcej na temat działania opcji w instrukcji Bankowość dla najmłodszych (instrukcja użytkownika).pdf.

## ŚWIADCZENIA

Za pomocą opcji można wypełnić wnioski programów: *Rodzina 500+, Dobry Start, Rodzinny Kapitał Opiekuńczy, Dofinansowanie pobytu w żłobku, Tarcza antykryzysowa*. Po kliknięciu w wyżej wymienioną pozycję menu wyświetli się okno z dostępnymi zakładkami.

W Zrzeszeniu SGB opcja Lista wniosków przekierowuje do pełnej listy dostępnych wniosków.

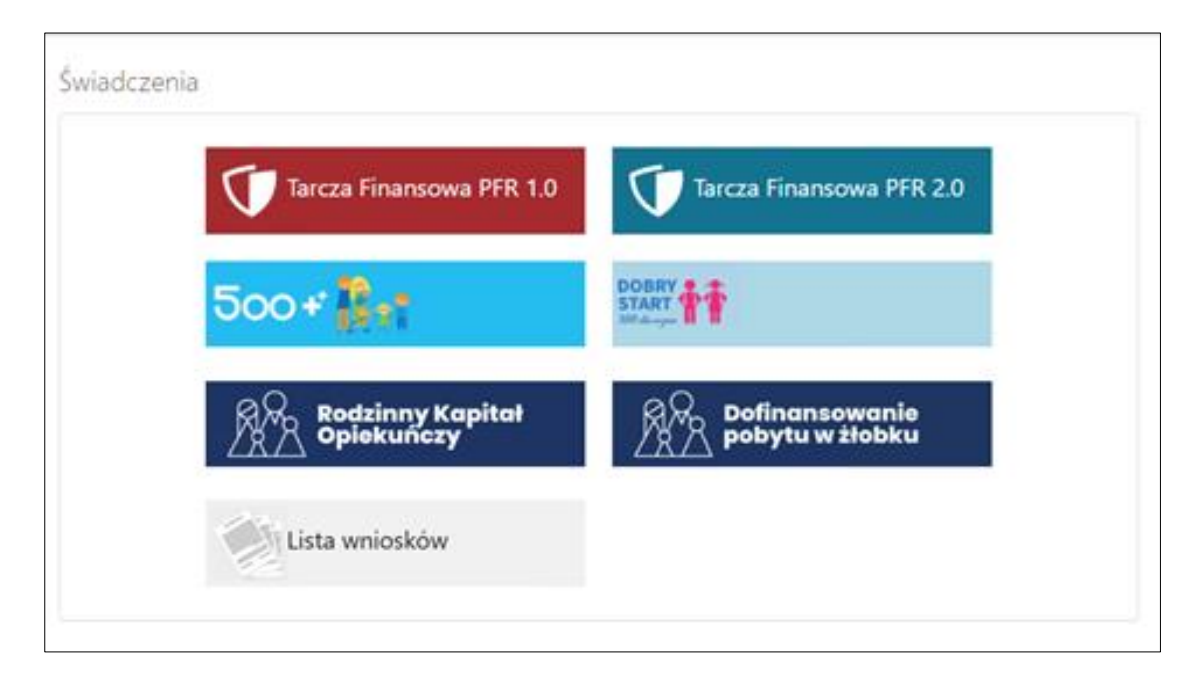

W Zrzeszeniu BPS okno Świadczeń wygląda jn.:

| Tarcza Finansowa PFR 1.0       Tarcza Finansowa PFR 2.0         500 + 0       Starr         Starr       Marcon | Tarcza Finansowa PFR 2.0          |
|----------------------------------------------------------------------------------------------------|-----------------------------------|
| 500+                                                                                                    |                                   |
|                                                                                                    | hi i                              |
| Rodzinny Kapitał Dofinansowanie<br>Opiekuńczy Pobytu w żłobku                                                  | Dofinansowanie<br>Pobytu w żłobku |

Składanie wniosków możliwe jest po wcześniejszej weryfikacji tożsamości Klienta przez pracownika Banku, w innym przypadku system wyświetli odpowiedni komunikat.

Klient przy składaniu wniosku do wypłaty świadczenia widzi zakładki: *Wniosek prywatny/Wniosek firmowy/Złożone wnioski:* 

|                              | sek firmowy Złożone wnioski                                                                                  |      |
|------------------------------|----------------------------------------------------------------------------------------------------|------|
| Dane osoby składającej wni   | ek                                                                                                    |      |
| * Imię i N                   | wisko                                                                                                    |      |
|                              | PESEL                                                                                                    |      |
| * Dokumet to:                | mości Dowód osobisty                                                                                         |      |
|                              | Adres ul. Przemysłowa                                                                                        |      |
| Telefon kor                  | ktowy +488                                                                                                   |      |
| * Telefon do au              | nyzacji +485                                                                                                 |      |
|                              | Email                                                                                                    |      |
| * Rachunek do wypłaty świ    | czenia RACHUNEK ' nowy ' BIEŻĄCY                                                                             | ~    |
| * pole wymagane (dokument to | amości jest wymagany w przypadku braku numeru PESEL)<br>m uprawniony(a) do składania wniosków o świadczenia. |      |
|                              |                                                                                                    | Dale |
|                              |                                                                                                    |      |
|                              |                                                                                                    |      |

W zakładce Wniosek prywatny/Wniosek firmowy:

- system podpowiada dane osoby składającej wniosek (m.in.imię i nazwisko, numer dowodu osobistego, numer paszportu zagranicznego),
- Klient widzi jeden ze swoich rachunków dostępnych w serwisie Internet Banking (automatycznie podstawiany jest numer rachunku głównego), może go zmienić wybierając spośród dostępnych na rozwijalnje liście.

Należy złożyć oświadczenie, że jest się osobą uprawnioną do składania wniosków i wybrać przycisk **Dalej**. System komunikatem przypomni o sprawdzeniu poprawnego wpisania danych:

```
Po zatwierdzeniu, nastąpi przekierowanie na stronę składania wniosku.
Upewnij się, że wszystkie dane są prawidłowe.
Jeśli są niewłaściwe, przed złożeniem wniosku skontaktuj się z bankiem w celu ich aktualizacji.
```

Po zautoryzowaniu operacji w nowym oknie przeglądarki zostanie otwarta platforma do składania wniosków, zostanie wyświetlona lista dostępnych wniosków, należy wskazać wybrany wniosek i wypełnić wg poleceń.

W zakładce Złożone wnioski klient ma wgląd do swoich złożonych wniosków.

## Rodzina 500+

Składanie wniosków możliwe jest po wcześniejszej weryfikacji tożsamości Klienta przez pracownika Banku, w innym przypadku system wyświetli odpowiedni komunikat.

Wybranie opcji **Rodzina 500+** umożliwia złożenie wniosku dotyczącego programu Rodzina 500+, czyli "systemowego wsparcia polskich rodzin. Zgodnie z projektem, z pomocy skorzystają rodzice oraz opiekunowie dzieci do 18 roku życia". Szczegółowe informacje o programie **"Rodzina 500+"** można znaleźć na stronie **Ministerstwa Rodziny Pracy i Polityki Społecznej** oraz na stronie **obywatel.gov.pl**.

Wniosek należy wypełnić samodzielnie (nie ma możliwości złożenia wniosku w imieniu innej osoby) pamiętając, że złożenie wniosku jest bezpłatne i nie wiąże się z koniecznością instalacji dodatkowych aplikacji czy oprogramowania.

Po wybraniu Rodzina 500+ wyświetli się okno z zakładkami Nowy wniosek/ Złożone wnioski:

| Nowy wniosek                      | Złożone wnioski       |                                                                                               |   |
|-----------------------------------|-----------------------|-----------------------------------------------------------------------------------------------|---|
| Dane osoby skła                   | dającej wniosek       |                                                                                               |   |
|                                   | * Imię i Nazwisko     | Rudolf Wójtowicz                                                                              |   |
|                                   | * PESEL               | 53072101269                                                                                   |   |
| * [                               | okumet tożsamości     | Dowid osobisty POB631466                                                                      |   |
|                                   | Adres                 | ul. Wijiska 8, 21-136 Karolin                                                                 |   |
|                                   | Telefon kontaktowy    | +48728aar933                                                                                  |   |
| Те                                | lefon do autoryzacji  | +48728aar933                                                                                  |   |
|                                   | Email                 | brak danych                                                                                   |   |
| * Rachunek do wypłaty świadczenia |                       | RACHUNEK ROR KARN                                                                             | ~ |
| * pole wymagane o                 | do prawidłowego uruch | omienia strony z wnioskiem (dokument tożsamości jest wymagany w przypadku braku numeru PESEL) |   |
| Oświa                             | dczam, że jestem upi  | awniony(a) do składania wniosku o świadczenie wychowawcze z Programu Rodzina 500+.            |   |

W zakładce Nowy wniosek:

- system podpowiada dane osoby składającej wniosek ((m.in.imię i nazwisko, numer dowodu osobistego, numer paszportu zagranicznego).
- Klient widzi jeden ze swoich rachunków dostępnych w serwisie Internet Banking (automatycznie podstawiany jest numer rachunku głównego), może go zmienić wybierając spośród dostępnych na rozwijalnje liście.

Należy złożyć oświadczenie, że jest się osobą uprawnioną do składania wniosków i wybrać przycisk **Dalej**. System komunikatem przypomni o poprawnym wpisaniu danych:

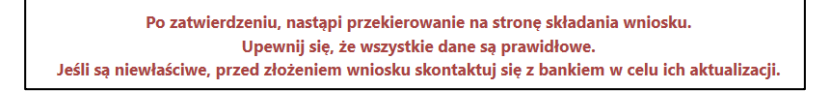

W nowym oknie przeglądarki zostanie otwarty wniosek, który należy wypełnić wg poleceń i wskazań we wniosku.

W zakładce Złożone wnioski klient ma wgląd do swoich złożonych wniosków.

## **Program Dobry Start**

Składanie wniosków możliwe jest po wcześniejszej weryfikacji tożsamości Klienta przez pracownika Banku, w innym przypadku system wyświetli odpowiedni komunikat.

Tak jak w przypadku wypełniania wniosku Rodzina 500+ wniosek Dobry Start należy wypełnić samodzielnie (nie ma możliwości złożenia wniosku w imieniu innej osoby).

Złożenie wniosku jest bezpłatne i nie wiąże się z koniecznością instalacji dodatkowych aplikacji czy oprogramowania.

Po wybraniu **Program Dobry Start** wyświetli się okno z zakładkami **Nowy wniosek/ Złożone wnioski** (analogicznie jak w przypadku wniosku rodzina 500+).

W zakładce Nowy wniosek:

- system podpowida dane osoby składającej wniosek ((m.in.imię i nazwisko, numer dowodu osobistego, numer paszportu zagranicznego).
- Klient widzi jeden ze swoich rachunków dostępnych w serwisie Internet Banking (automatycznie podstawiany jest numer rachunku głównego), może go zmienić wybierając spośród dostępnych na rozwijalnje liście.

Należy złożyć oświadczenie, że jest się osobą uprawnioną do składania wniosków i wybrać przycisk **Dalej**. System komunikatem przypomni o poprawnym wpisaniu danych:

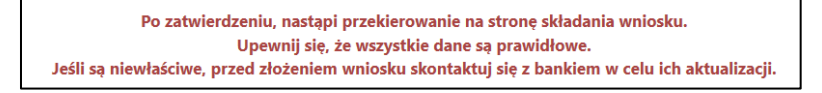

W nowym oknie przeglądarki zostanie otwarty wniosek, który należy wypełnić wg poleceń i wskazań we wniosku.

W zakładce Złożone wnioski klient ma wgląd do swoich złożonych wniosków.

#### Dofinansowanie pobytu w żłobku

Opcja widoczna jest w serwisie bankowości internetowej w przypadku udostępnienia jej przez bank. Daje możliwość składania wniosków o dofinansowanie pobytu w żłobku. To świadczenie rządowe, które obejmuje dopłatę do pobytu dziecka w żłobku, klubie dziecięcym lub u dziennego opiekuna. Świadczenie przysługuje na dziecko, na które nie dostaje się Rodzinnego Kapitału Opiekuńczego (RKO).

Po wybraniu **Dofinansowanie pobytu w żłobku** wyświetli się okno z zakładkami **Nowy** wniosek/ Złożone wnioski:

| riowy windsex      | 202011C WINDSKI       |                                |                                                 |
|--------------------|-----------------------|--------------------------------|-------------------------------------------------|
| Dane osoby skład   | fającej wniosek       |                                |                                                 |
|                    | * Imię i Nazwisko     |                                |                                                 |
|                    | * PESEL               |                                |                                                 |
| *D                 | okumet tożsamości     |                                |                                                 |
|                    | Adres                 |                                |                                                 |
| 8                  | Telefon kontaktowy    | brak danych                    |                                                 |
| * Tel              | efon do autoryzacji   | +48513xxx249                   |                                                 |
|                    | Email                 | brak danych                    |                                                 |
| * Rachunek do v    | vypłaty świadczenia   |                                | RACHUNEK OSZCZĘDNOŚCIOWO-ROZLICZENIOWY          |
| * pole wymagane (e | dokument tozsamości j | est wymagany w przypadku braku | i numeru PESEL)                                 |
| -                  |                       |                                |                                                 |
| C Oświadci         | zam, że jestem upra   | wniony(a) do składania wniosł  | u o świadczenie Dofinansowanie pobytu w złobku. |
|                    |                       |                                |                                                 |
|                    |                       |                                | Dat                                             |
|                    |                       |                                |                                                 |

- system podpowiada dane podmiotu, dla którego składany jest wniosek, rachunek do wypłaty swiadczenia oraz dane osoby składajacej wniosek,
- Klient może zmienić nazwę podmiotu i rachunek do wyplaty świadczenia,
- należy złożyć oświadczenie, że jest się osobą uprawnioną do skladania wniosku i wybrać przycisk Dalej. System komunikatem przypomni o poprawnym wpisaniu danych.

| Nowy whitesek    |                                                                       |
|------------------|-----------------------------------------------------------------------|
| Dane osoby skład | njącej wniosek                                                        |
|                  | * Imie i Nazwisko                                                     |
|                  | * PESEL                                                               |
| * Dr             | kumet tozsamości                                                      |
| na informacja    |                                                                       |
|                  | Po zatwierdzeniu, nastąpi przekierowanie na stronę składania wniosku. |
|                  | Unavaili sia, ta waracthia dana sa pravidiowa                         |

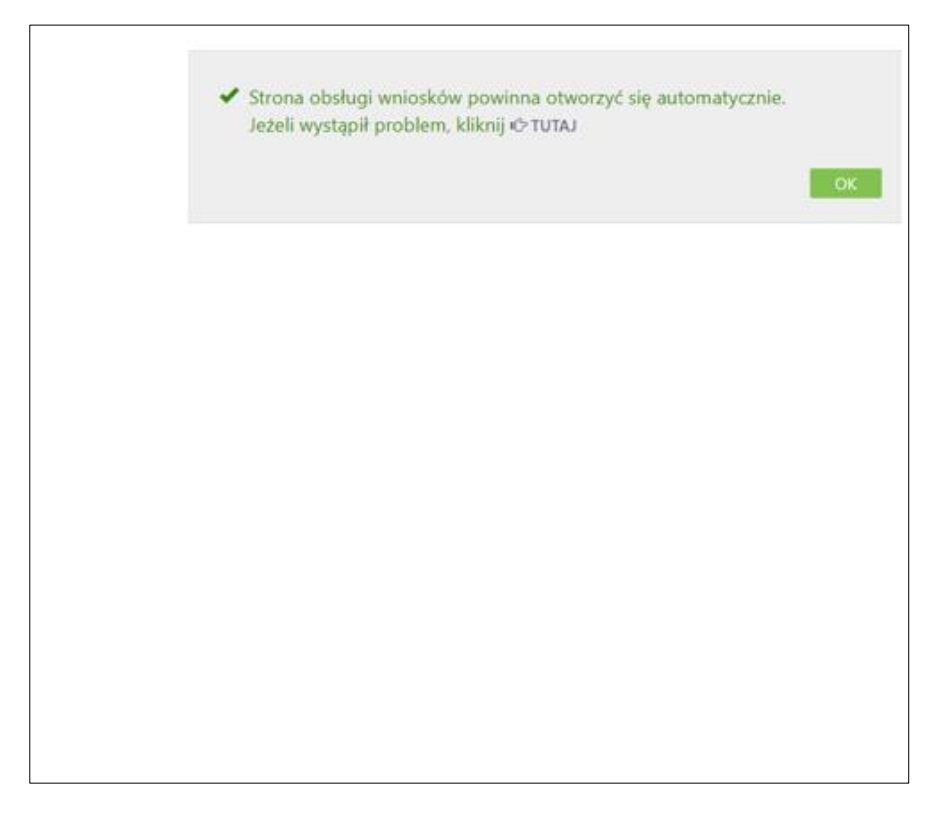

Po zautoryzowaniu operacji w nowym oknie przeglądarki na stronie zewnętrznej Zrzeszenia zostanie otwarty wniosek, który należy wypełnić według poleceń i wskazań we wniosku.

# Rodzinny kapitał opiekuńczy

Opcja widoczna jest w serwisie bankowości internetowej w przypadku udostępnienia jej przez bank. Daje możliwość składania wniosków o dodatkowe świadczenie dla rodzin z dziećmi.

Rodzinny Kapitał Opiekuńczy przysługuje na każde drugie i kolejne dziecko w rodzinie w wieku od ukończenia 12. do 35. miesiąca życia w maksymalnej wysokości 12 tys. zł na dziecko. To od rodziców zależy, czy będą otrzymywać świadczenie: przez rok po 1 tys. zł miesięcznie, przez dwa lata po 500 zł miesięcznie.

Po wybraniu **Rodzinny kapitał opiekuńczyt** wyświetli się okno z zakładkami **Nowy wniosek/** *Złożone wnioski:* 

| Nowy whiosek      | Złożone wnioski       |                                                                           |
|-------------------|-----------------------|---------------------------------------------------------------------------|
| Dane osoby skła   | dającej wniosek       |                                                                           |
|                   | * Imię i Nazwisko     | 1011-100-00                                                               |
|                   | * PESEL               |                                                                           |
| * D               | okumet tożsamości     | Dowód osobisty.                                                           |
|                   | Adres                 | ul. Nowa 32, 00-000 Nowe                                                  |
|                   | Telefon kontaktowy    | brak danych                                                               |
| * Te              | lefon do autoryzacji  | +48513                                                                    |
|                   | Email                 | brak danych                                                               |
| * Rachunek do v   | wypłaty świadczenia   | RACHUNEK BIEŻĄCY 🗸                                                        |
| * pole wymagane ( | dokument tożsamości j | est wymagany w przypadku braku numeru PESEL)                              |
| 🗹 Oświado         | zam, że jestem uprav  | vniony(a) do składania wniosku o świadczenie Rodzinny Kapitał Opiekuńczy. |
|                   |                       |                                                                           |

- system podpowiada dane podmiotu, dla którego składany jest wniosek, rachunek do wypłaty swiadczenia oraz dane osoby składajacej wniosek,
- Klient może zmienić nazwę podmiotu i rachunek do wyplaty świadczenia,
- należy złożyć oświadczenie, że jest się osobą uprawnioną do skladania wniosku i wybrać przycisk Dalej. System komunikatem przypomni o poprawnym wpisaniu danych.

| Ro                   | dzinny Kapitał Opiekuńczy                                                                                                    |                                                                                                    |
|----------------------|----------------------------------------------------------------------------------------------------|----------------------------------------------------------------------------------------------------|
|                      | Nowy wniosek                                                                                                    |                                                                                                    |
|                      | Dane osoby składającej wniosek                                                                                               |                                                                                                    |
|                      | * Imię i Nazwisko                                                                                                    |                                                                                                    |
|                      | * PESEL                                                                                                    |                                                                                                    |
|                      | * Dokumet tożsamości                                                                                                    | Dowód osobisty                                                                                                    |
|                      | Adres                                                                                                    | ul. Nowa 32, 00-000 Nowe                                                                                                    |
|                      | Telefon kontaktowy                                                                                                    | brak danych                                                                                                    |
| Ważr                 | na informacja                                                                                                    |                                                                                                    |
| Upev<br>W sz<br>wnio | vnij się, że wszystkie dane są prawidłov<br>czególności sprawdź pola wymagane, s<br>sku. Jeśli są niewłaściwe, przed złożeni | ve.<br>gdyž nie będzie można ich zmodyfikować w trakcie składania<br>em wniosku skontaktuj się z bankiem w celu ich aktualizacji.                |
|                      |                                                                                                    | Zamknij                                                                                                    |
|                      |                                                                                                    |                                                                                                    |
|                      | Pi                                                                                                    | Zatwierdź w aplikacji mobilnej,<br>a następnie wróć tutaj, aby dokończyć operację.<br>roblem z autoryzacją mobilną? Przełącz na autoryzację SMS. |
|                      |                                                                                                    |                                                                                                    |

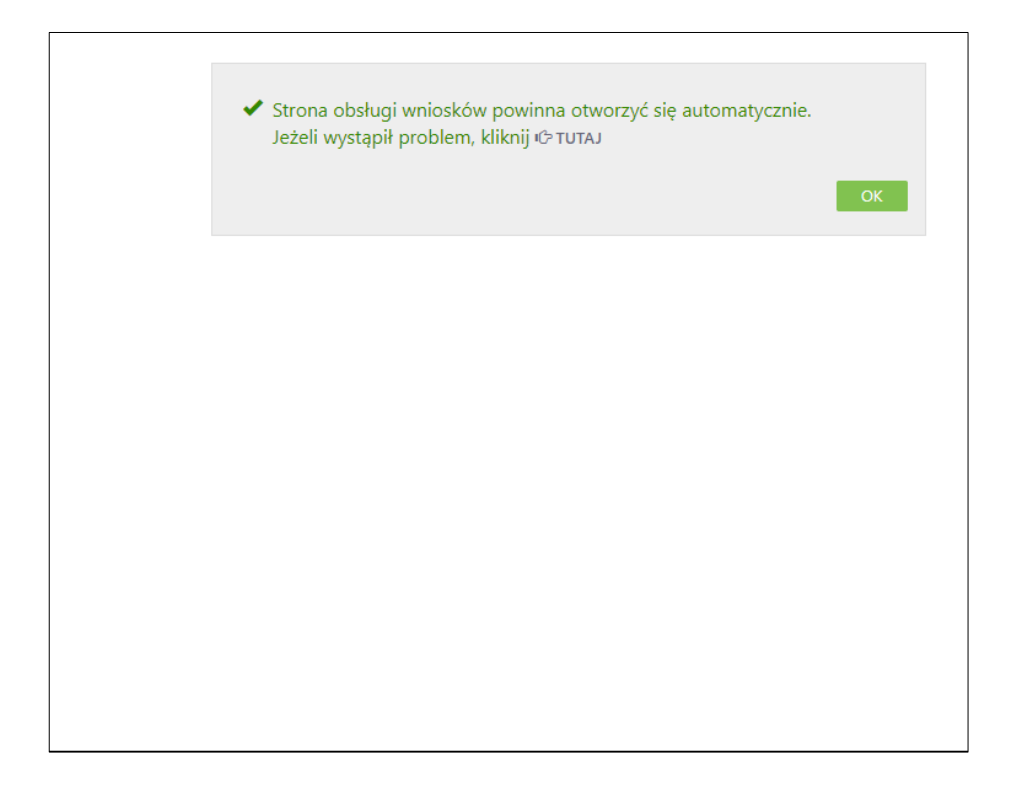

Po zautoryzowaniu operacji w nowym oknie przeglądarki na stronie zewnętrznej Zrzeszenia zostanie otwarty wniosek, który należy wypełnić według poleceń i wskazań we wniosku.

# Tarcza antykryzysowa

Opcja widoczna jest w serwisie bankowości internetowej w przypadku udostępnienia jej przez bank. Daje możliwość składania wniosków o wsparcie finansowe wynikające z rządowego Programu Tarcza Finansowa Polskiego Funduszu Rozwoju (PFR). Program ten polega na wypłacaniu przedsiębiorcom (mikro, małym i średnim) subwencji, które w części będą mogły być umorzone.

Wybranie opcji Świadczenia → Tarcza antykryzysowa PFR 2 umożliwia złożenie wniosku o subwencie

w programie PFR 2 (drugi etap wsparcia finansowego rządu), wybranie opcji **Świadczenia** → Tarcza antykryzysowa PFR 1 umożliwia złożenie wniosku odwoławczego w programie PFR 1.

**Tarcza** antykryzysowa PFR 1 daje możliwość złożenia wniosku odwoławczego, wniosku o umocowanie beneficjenta, wniosku o umorzenie subwencji oraz sprawdzenia statusu złożonych wniosków.

W zakładce Wniosek odwoławczy:

- system podpowiada dane podmiotu, dla którego składany jest wniosek, rachunek do wypłaty subwencji oraz dane osoby składajacej wniosek,
- Klient może zmienić nazwę podmiotu i rachunek do wypłaty subwencji,
- należy złożyć oświadczenie, że jest się osobą uprawnioną do reprezentacji Przedsiębiorcy i wybrać przycisk Dalej. System komunikatem przypomni o poprawnym wpisaniu danych.

Po zautoryzowaniu operacji w nowym oknie przeglądarki zostanie otwarty wniosek, który należy wypełnić wg poleceń i wskazań we wniosku.

Kolejne wykonywane kroki – widoki okien z systemu są analogiczne jak te, opisane poniżej – przy składaniu wniosku o umocowanie beneficjenta.

#### W zakładce Umocowanie beneficjenta:

- system podpowiada dane podmiotu, dla którego składany wniosek, rachunek do wypłaty subwencji oraz dane osoby składajacej wniosek,
- Klient może zmienić nazwę podmiotu i rachunek do wypłaty subwencji,
- należy złożyć oświadczenie, że jest się osobą uprawnioną do reprezentacji Przedsiębiorcy i wybrać przycisk Dalej. System komunikatem przypomni o poprawnym wpisaniu danych.

Po zautoryzowaniu operacji w nowym oknie przeglądarki na stronie zewnętrznej zrzeszenia zostanie otwarty wniosek, który należy wypełnić wg poleceń i wskazań we wniosku.

| wniosek odwoławczy                    | Umocowar                     | ile beneficjenta                       | Whiosek o umorzenie subwe                                                                                                    | ngi Złażone wnioski                      |           |
|---------------------------------------|------------------------------|----------------------------------------|----------------------------------------------------------------------------------------------------|------------------------------------------|-----------|
| Dane podmiotu, dla które              | go składzas                  | z wniosek                              |                                                                                                    |                                          |           |
| * Nazwa                               | podmiotu                     | -                                      |                                                                                                    |                                          | ~         |
|                                       | * NIP                        |                                        |                                                                                                    |                                          |           |
|                                       | REGON                        |                                        |                                                                                                    |                                          |           |
|                                       | KRS                          | 100.000                                |                                                                                                    |                                          |           |
| Data rozpoczęcia d                    | zialalności                  | -                                      |                                                                                                    |                                          |           |
| * Rachunek do wypłaty                 | subwencji                    |                                        |                                                                                                    | BIEŻĄCY                                  | ~         |
| Dane osoby składającej w              | niosek                       |                                        |                                                                                                    |                                          |           |
| * imię i                              | Nazwisko                     | -                                      | 10 March 10                                                                                                    |                                          |           |
|                                       | * PESEL                      | 100100-0010-0                          |                                                                                                    |                                          |           |
| * Dokumet to                          | ożsamości                    |                                        | And Control of Control of Control |                                          |           |
|                                       | Adres                        | 1.00000-1.0                            | and the second second                                                                                                    |                                          |           |
| Telefon k                             | ontaktowy                    |                                        |                                                                                                    |                                          |           |
| Telefon do a                          | utoryzacji                   | -                                      |                                                                                                    |                                          |           |
|                                       | Email                        | and the second                         |                                                                                                    |                                          |           |
| f pole wymagane (dokument             | tożsamości je                | st wymagany w przy                     | ypadku braku numeru PESEL)                                                                                                    |                                          |           |
|                                       |                              |                                        |                                                                                                    |                                          |           |
| Oświadczam, że je<br>oraz dokonywania | estem upraw<br>a wszelkich i | niony(a) do repre<br>nnych czynności z | zentacji Przedsiębiorcy, w tym d<br>wiązanych z jej zawarciem i wyk                                                                                                    | o zawarcia umowy o subwencję<br>onaniem. | finansową |

| Umocowanie benefigenta                 |                                                                                                    |
|----------------------------------------|----------------------------------------------------------------------------------------------------|
| Dane podmiotu, dla którego składza     | sz wniosek                                                                                                    |
| * Nazwa podmiotu                       | Berge age 2 min.                                                                                                    |
| * NIP                                  | 12-0008222                                                                                                    |
| REGON                                  | 26220015                                                                                                    |
| KRS                                    | AND DO NOT                                                                                                    |
| Data rozpoczęcia działalności          | brak danych                                                                                                    |
| * Rachunek do wypłaty subwencji        | RACHUNEK BIEŻĄCY                                                                                                    |
| Dane osoby składającej wniosek         |                                                                                                    |
| * Imię i Nazwisko                      | Total Taraphan                                                                                                    |
| * PESEL                                | BRULDEU VA                                                                                                    |
| * Dokumet tożsamości                   | Densitie continenge (1786)2787-6                                                                                                    |
| Adres                                  | ul Malinesa 46. 54.522 Mar                                                                                                    |
| Telefon kontaktowy                     | +48602xxx235                                                                                                    |
| Telefon do autoryzacji                 | +48602xxx235                                                                                                    |
| Email                                  | .pl                                                                                                    |
| * pole wymagane (dokument tożsamości j | est wymagany w przypadku braku numeru PESEL)                                                                                                    |
| Po zatwie<br>Jeśli są niewłaściwe,     | erdzeniu, nastąpi przekierowanie na stronę składania wniosku.<br>Upewnij się, że wszystkie dane są prawidłowe.<br>przed złożeniem wniosku skontaktuj się z banklem w celu ich aktualizacji. |
|                                        | Powiadomienie autoryzacyjne zostało wysłane na urządzenie mobilne.                                                                                                    |

| Umocowanie benefigenta                                                   |                                                                                                    |
|--------------------------------------------------------------------------|----------------------------------------------------------------------------------------------------|
| Dane podmiotu, dla którego składz                                        | asz wniosek                                                                                                    |
| * Nazwa podmiotu                                                         | Bran and a state                                                                                                    |
| * NIP                                                                    |                                                                                                    |
| REGON                                                                    |                                                                                                    |
| KRS                                                                      |                                                                                                    |
| Data rozpoczęcia działalności                                            | brak danych                                                                                                    |
| a informacja                                                             |                                                                                                    |
|                                                                          |                                                                                                    |
| nij się, że wszystkie dane są prawid<br>rzenólności sprawdź pola wymanan | łowe.<br>e. odyż nie bedzie można ich zmodyfikować w trakcie składania                                                    |
| sku. Jeśli są niewłaściwe, przed złoże                                   | eniem wniosku skontaktuj się z bankiem w celu ich aktualizacji.                                                           |
|                                                                          |                                                                                                    |
|                                                                          | Zamknij                                                                                                    |
| Telefon kontaktowy                                                       | +48602mr235                                                                                                    |
| Telefon do autoryzacji                                                   | +48602xxx235                                                                                                    |
| Email                                                                    | pl                                                                                                    |
| pole wymagane (dokument tozsamości                                       | jest wymagany w przypadku braku numeru PESEL)                                                                             |
| Po zatwi                                                                 | ierdzeniu, nastąpi przekierowanie na stronę składania wniosku.                                                            |
| leili en niemleicium                                                     | Upewnij się, że wszystkie dane są prawidłowe.<br>wszad zbieżniem wsiedłu skantaktuj się z bankiem w selu ich aktualizacji |
| Jesti są mevnasciwe,                                                     | przed złożeniem wnoska skonaktuj się z bunkiem w celu ich aktuanzacji.                                                    |
|                                                                          | Deuladomiania sutervarvina sectale unidana na urtadomia mehilea                                                           |
|                                                                          | Pozostań na tej stronie i potwierdź operację w aplikacji mobilnej.                                                        |
|                                                                          |                                                                                                    |
|                                                                          |                                                                                                    |
|                                                                          |                                                                                                    |
|                                                                          |                                                                                                    |
| _                                                                        |                                                                                                    |
|                                                                          |                                                                                                    |

W zakładce **Złożone wnioski:** 

klient ma wgląd do swoich złożonych wniosków, a po przejściu na platformę zewnętrzną może sprawdzić jego status. W tym celu należy wybrać przycisk Dalej.
 Po zautoryzowaniu operacji w nowym oknie przeglądarki na stronie zewnętrznej zrzeszenia zostanie otwarta lista złożonych wniosków. W celu sprawdzenia statusu wniosku należy z listy wybrać numer wniosku, do którego składano dokumenty.

| Dane podmiotu, dla którego składz                      | asz wniosek                                  |                                                                                 |                                          |
|--------------------------------------------------------|----------------------------------------------|---------------------------------------------------------------------------------|------------------------------------------|
| * Nazwa podmiotu                                       |                                              |                                                                                 | v                                        |
| * NIP                                                  | brak danych -                                |                                                                                 |                                          |
| Dane osoby składającej wniosek                         |                                              |                                                                                 |                                          |
| * Imię i Nazwisko                                      |                                              |                                                                                 |                                          |
| * PESEL                                                | -                                            |                                                                                 |                                          |
| pole wymagane (dokument todsamość                      | i jest wymagany w przy                       | padku braku numeru PESEL)                                                       |                                          |
| 10.000000000000000000000000000000000000                |                                              |                                                                                 |                                          |
| Oświadczam. że jestem upr<br>oraz dokonywania wszelkic | awniony(a) do repres<br>h innych czynności z | zentacji Przedsiębiorcy. w tym do zawi<br>wiazanych z jej zawarciem i wykonanie | arcia umowy o subwencję finansową<br>em. |

#### W zakładce Wniosek o umorzenie subwencji:

- system podpowiada dane podmiotu, dla którego składasz wniosek, rachunek do wypłaty subwencji oraz dane osoby składajacej wniosek,
- Klient może zmienić nazwę podmiotu i rachunek do wypłaty subwencji,
- należy złożyć oświadczenie, że jest się osobą uprawnioną do reprezentacji Przedsiębiorcy i wybrać przycisk Dalej. System komunikatem przypomni o poprawnym wpisaniu danych.

Po zautoryzowaniu operacji w nowym oknie przeglądarki na stronie zewnętrznej zrzeszenia zostanie otwarty wniosek, który należy wypełnić wg poleceń i wskazań we wniosku.

| Dane podmiotu, dla którego składzas     | z wniosek                                                                               |
|-----------------------------------------|-----------------------------------------------------------------------------------------|
| * Nazwa podmiotu                        | V                                                                                       |
| * NIP                                   |                                                                                         |
| REGON                                   |                                                                                         |
| KRS                                     |                                                                                         |
| Data rozpoczęcia działalności           |                                                                                         |
| * Rachunek do wypłaty subwencji         | 30 RACHUNEK ** nowy** BIEŻĄCY                                                           |
| Dane osoby składającej wniosek          |                                                                                         |
| * Imię i Nazwisko                       | No. Salaran                                                                             |
| * PESEL                                 | ALCONT.                                                                                 |
| * Dokumet tožsamości                    |                                                                                         |
| Adres                                   |                                                                                         |
| Telefon kontaktowy                      |                                                                                         |
| Telefon do autoryzacji                  |                                                                                         |
| Email                                   |                                                                                         |
| * pole wymagane (dokument tożsamości je | est wymagany w przypadku braku numeru PESEL)                                            |
|                                         |                                                                                         |
| Oświadczam, że jestem upraw             | niony(a) do reprezentacji Przedsiębiorcy, w tym do zawarcia umowy o subwencję finansową |
| oraz dokonywania wszelkich i            | nnych czynności związanych z jej zawarciem i wykonaniem.                                |

# Tarcza antykryzysowa PFR 2daje możliwość złożenia wniosku nowego/odwoławczego,wniosku o umocowanie beneficjenta i sprawdzenia statusu złożonych wniosków.

| Dane podmiotu, dla którego składza                | sz wniosek                                                                                                    |
|---------------------------------------------------|----------------------------------------------------------------------------------------------------|
| * Nazwa podmiotu                                  | · · · · · · · · · · · · · · · · · · ·                                                                           |
| * NIP                                             | - 100 0007                                                                                                    |
| REGON                                             | - 100 BOAT                                                                                                    |
| KRS                                               | - 100 0007                                                                                                    |
| Data rozpoczęcia działalności                     |                                                                                                    |
| <ul> <li>Rachunek do wypłaty subwencji</li> </ul> | BIEŻĄCY 🗸                                                                                                    |
| ane osoby składającej wniosek                     |                                                                                                    |
| * Imię i Nazwisko                                 | Res Supervise to a                                                                                              |
| * PESEL                                           | AND NOT THE OWNER OF THE OWNER OF THE OWNER OF THE OWNER OF THE OWNER OF THE OWNER OF THE OWNER OF THE OWNER OF |
| * Dokumet tożsamości                              |                                                                                                    |
| Adres                                             | a famous fra di contain                                                                                         |
| Telefon kontaktowy                                |                                                                                                    |
| Telefon do autoryzacji                            | 1000000                                                                                                    |
| Email                                             |                                                                                                    |
| pole wymagane (dokument tożsamości                | jest wymagany w przypadku braku numeru PESEL)                                                                   |
|                                                   |                                                                                                    |
| Oświadczam, że jestem upra                        | wniony(a) do reprezentacji Przedsiębiorcy, w tym do zawarcia umowy o subwencję finansową                        |
| <ul> <li>oraz dokonywania wszelkich</li> </ul>    | innych czynności związanych z jej zawarciem i wykonaniem.                                                       |

Wszystkie kroki wypełniania *Wniosku nowego/odwoławczego* czy *Umocowania beneficjenta* są analogiczne jak przy składaniu *Wniosku odwoławczego* (opisane powyżej). W zakładce *Złożone wnioski* należy również postępować analogicznie jak w opisie opcji *Tarcza antykryzysowa PFR 1.* 

| Kredyty                          |                                                                                                    |      |
|----------------------------------|----------------------------------------------------------------------------------------------------|------|
| Dane kredytu                     |                                                                                                    |      |
| Właściciel                       | Proc Supported States                                                                                                    |      |
|                                  | Alcose 1                                                                                                    |      |
|                                  | di di Anno                                                                                                    |      |
| NIP                              | 40307480                                                                                                    |      |
| Numer rachunku                   | 10 4000 1000 1100 1000 4000 4010                                                                                                    |      |
| Nazwa rachunku                   | Kapitał subwencji - TARCZA PFR1 zmień nazwę                                                                                                    |      |
| Waluta                           | PLN                                                                                                    |      |
| Oprocentowanie WN                | 0,0000 %                                                                                                    |      |
| Aktualne zadłużenie              | 0.00 PLN                                                                                                    |      |
| Numer umowy Subwencji Finansowej | A DESCRIPTION OF THE OWNER OF THE OWNER OWNER OF THE OWNER OF THE OWNER OF THE OWNER OF THE OWNER OF THE OWNER OF THE OWNER OF THE OWNER OF THE OWNER OF THE OWNER OF THE OWNER OF THE OWNER OF THE OWNER OF THE OWNER OF THE OWNER OWNER OF THE OWNER OWNER OWNER OWNER OWNER OWNER OWNER OWNER OWNER OWNER OWNER OWNER OWNER OWNER OWNER OWNER OWNER OWNER OWNER OWNER OWNER OWNER OWNER OWNER OWNER OWNER OWNER OWNER OWNER OWNER OWNER OWNER OWNER OWNER OWNER OWNER OWNER OWNER OWNER OWNER OWNER OWNE |      |
| Zaległości                       | 0.00 PLN                                                                                                    |      |
| Dane rachunku do spłaty          |                                                                                                    |      |
| Numer rachunku                   | 2 ADM AND COLUMN 2000 ADM                                                                                                    |      |
| Środki na spłatę                 | 23.18 PLN                                                                                                    |      |
|                                  | Harmonogram Splat Dr                                                                                                    | ukui |
|                                  | nantonogiani opiaci o                                                                                                    | unuj |

Harmonogram spłaty subwencji finansowej oraz opcja Spłać widoczna jest w opcji KREDYTY:

# **PROGRAMY LOJALNOŚCIOWE**

Zakładka w menu umożliwia wyświetlenie informacji o programie lojalnościowym, m.in. o ilości zgromadzonych punktów z możliwością wydruku danych.

| Informacje o programie |                      |        |
|------------------------|----------------------|--------|
| Nazwa programu         | PUNKTY               |        |
| Uczestnik programu     | Kowalska Janina      |        |
|                        | UI. akademicka 15/12 |        |
|                        | 18-400 Łomża         |        |
| Liczba punktów         | 263,45 PKT           |        |
|                        |                      | Drukuj |

Informacje te zostaną też wyświetlone po wybraniu ikonki "pucharu" w prawych górnym rogu ekranu w nagłówku.

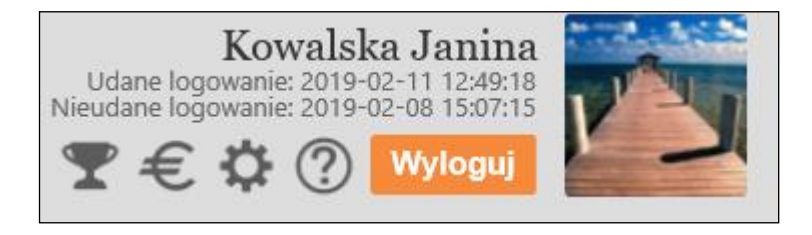

# POŻYCZKA

Zakładka umożliwia skorzystanie z usługi Pożyczki, jest ona możliwa pod warunkiem spełnienia przez Klienta warunków wpływów i jest proponowana Klientowi przez Bank.

W serwisie Internet Bankingu należy wybrać opcję **Pożyczka** dostępną w menu wyświetlanym po lewej stronie oraz wskazać ofertę pożyczki:

| n Pulpit                    |
|-----------------------------|
| Rachunki                    |
| 🖧 Lokaty                    |
| ≫ Kredyty                   |
| 🚔 Karty                     |
| 📴 Wnioski                   |
| € Waluty                    |
| 🔒 Kontrahenci               |
| 🔅 Ustawienia                |
| 🖂 Wiadomości                |
| ankowość dla 🏟 najmłodszych |
| 🔊 Świadczenia               |
| Pożyczka                    |
| e-Urząd - Profil Zaufany    |

| Pożyczka w bankomac           | le l'Internecie                                                                                                    |                  |
|-------------------------------|----------------------------------------------------------------------------------------------------|------------------|
| Rachunek powiązany z pożyczką |                                                                                                    |                  |
| Nation inclusion              | RACHUNEK ROR                                                                                                    |                  |
| Numm Indhanika                | 25 YO 46 AND AND AND OT \$ 3000 MILES                                                                                                    |                  |
| Salda                         | 43 082.54 PLN                                                                                                    |                  |
| Wohe brocki                   | 43 082.54 PLN                                                                                                    |                  |
| Doxtępne pozyczki             |                                                                                                    |                  |
| Kerita                        | 200,00 PLN                                                                                                    | wet potycite     |
| Opis                          | Drogi Klienciel Przygotowaliśmy dla Ciebie ofertę pożyczki 0% na 30 dni.<br>Prowiją wynosi 5%, Bez formalności i wisyty w banka. Srodić dostępne<br>bezpośrednio po pożytywnej decyzji. Pełny regulamin dostepny w<br>pladówkach i na stronie internetowej. Zaprazamy do skorzystania z oferty!    |                  |
| Regularrin                    | Regulamin dostępny pod linkiem poniżej. Prosimy o zapoznanie sięl                                                                                                    |                  |
| Link do regularino            | Mig. Come recent of Cogalance and                                                                                                    |                  |
| Keeta                         | 500,00 PLN                                                                                                    | and postworks    |
| Ope                           | Drogi Klienciel Przygotowaliśmy dla Ciebie ofertę podyczki 0% na 30 dni.<br>Prowiąja wymosi 5%, Biez formalności i wisyty w banku. Srodki dostępne<br>bezpotrednio po pozytywnej decyzji. Pełny regularnin dostępny w<br>pładówkach i na stronie internowej. Zaprazazawy do skozytytania z oferty! | Result and some  |
| Repularian                    | Regularnin dostępny pod linkiem poniżej. Prosimy o zapoznanie sięł                                                                                                    |                  |
| Link do regulaminu            | Man Chevrolet and a Chevrolet and                                                                                                    |                  |
| Keeta                         | 700.00 PLN                                                                                                    | and post-scale   |
| Ops                           | Drogi Klienciel Przygotowaliśmy dla Ciebie ofertę pożyczki 0% na 30 dni.<br>Prowieja wynosi 5% Bez formatności i wisyty w banku. Srodki dostępne<br>bezpośrednio po pożytywnej decyzji. Pełny regularnin dostępny w<br>placówkach i na stronie internotowej. Zaprazazany do skorzystania z oferty! | Renet and Aster  |
| Regularrin                    | Regularnin dostępny pod linkiem poniżej. Prosimy o zapoznanie sięl                                                                                                    |                  |
| Link do regularninu           | Man Section (Construction)                                                                                                    |                  |
| forta                         | 1 000.00 PLN                                                                                                    | and particular   |
| Ope                           | Drogi Klienciel Przygotowaliśmy dla Ciebie ofertę pozyczki 0% na 30 dni.<br>Prowiaja wynosi 5% Bez formalności i wisyty w banku. Srodki dostępne<br>bezpośrednio po pozytywnej decyzji. Pełny regularnin dostępny w<br>pladowiach i na stronie internorowej. Zaprazazany do skorzystania z ofertyl | Manual and Alian |
| Regularion                    | Regulamin dostępny pod linkiem poniżej. Prosimy o zapoznanie sięl                                                                                                    |                  |
| Link do regularrinu           |                                                                                                    |                  |

Po wybraniu oferty pożyczki należy zapoznać się z regulaminem i zaznaczyć oświadczenie akceptując jego treść, wybrać przycisk **Zatwierdź**:

| Tistovia nachumina  | RACHUNEK ROR                                                                                                    |
|---------------------|----------------------------------------------------------------------------------------------------|
| Numer nachunine     | 29 Kodi 1002 (1000 17 % 1000 002)                                                                                                    |
| Saldo               | 43 082.54 PLN                                                                                                    |
| Wolne trocki        | 43 082.54 PLN                                                                                                    |
| ne pozyczki         |                                                                                                    |
| Kecta               | 200,00 PLN                                                                                                    |
| Ope                 | Drogi klienciel Przygotowaliśmy dla Ciebie ofertę pozyczki 0% na 30 dni. Prowizja wynosi<br>5%. Bie formalności i wizyty w banku. Środki dostępne bezpośrednio po pozytywnej decyzji.<br>Pełny regularnin dostępny w placówkach i na stronie internetowej. Zapraszany do<br>skorzystania z oferty! |
| Regularrin          | Regulamin dostępny pod linkiem poniżej. Prosimy o zapoznanie sięł                                                                                                    |
| Lisk de regularsina | Mp Deep mouth global and gd                                                                                                    |
|                     |                                                                                                    |

Dyspozycję wzięcia pożyczki należy zautoryzować posiadaną metodą.

## PROFIL ZAUFANY - e-Urząd

Opcja menu **Profil zaufany** umożliwia przekierowanie do stron internetowych np. obywatel.gov.pl oraz bonturystyczny.zus.pl, na których Klient może zrealizować swoje sprawy urzędowe lub złożyć wniosek o bon turystyczny.

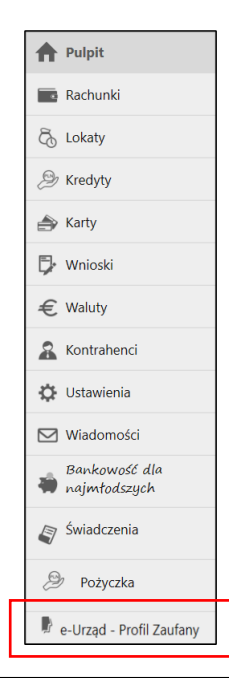

#### e-Urząd - Profil Zaufany

Załatw sprawę urzędową lub złóż wniosek o bon turystyczny korzystając z Profilu Zaufanego.

Profil Zaufany to bezpłatna metoda potwierdzania tożsamości w elektronicznych systemach administracji publicznej.

UWAGA: po kliknięciu przycisku Sprawy urzędowe lub Bon turystyczny, strona otworzy się w nowym oknie.

Twoja sesja w banku będzie nadal aktywna.

Sprawy urzędowe Bon turystyczny

## **Faktoring SMEO**

Opcja umożliwia skorzystanie z usługi Faktoringu SMEO. Usługa jest udostępniana Klientowi przez Bank. Polega na przyspieszeniu płatności faktur firmy i pozyskaniu środków na finansowanie działalności.

Po wybraniu opcji Faktoring zostaną wyświetlone dwie zakładki: Informacje i Wniosek.

 Faktoring → Informacje – pojawią się ogólne informacje dotyczące usługi oraz kalkulator wskazujący jej koszt:

| A Pulpit                                                                                                    | Faktoring                                                                                                    |
|----------------------------------------------------------------------------------------------------|----------------------------------------------------------------------------------------------------|
| Rachunki                                                                                                    | Informacje Wniosek                                                                                                    |
| දි <sub>ර</sub> Lokaty                                                                                         | Wystawiasz faktury z odroczonym terminem płatności np. 30, 60 czy nawet 90 dni?<br>Init terze moterzi je usymianić na oddukła nawet w 5 miast dniebi faktorinowa SMO                                                                                                    |
| ا الله الله المعالم المعالم المعالم المعالم المعالم المعالم المعالم المعالم المعالم المعالم المعالم المعالم ال | Dedvkowana oferta faktoringu SMEO                                                                                                    |
| 🖨 Karty                                                                                                    | Wysoki limit finansowania do 1 000 000 zł.                                                                                                    |
| 🤁 Wnioski                                                                                                    | Atrakcyjna prowizja – jedynie 0,09% naliczane dziennie.     Zawarcie umowy w zybkim procesie online.                                                                                                    |
| € Waluty                                                                                                    | Przelew śródków na konto już w 5 minut.     Finansowanie firmy już od 1 dnia działalności.                                                                                                    |
| 🏔 Kontrahenci                                                                                                  | <ul> <li>Pinansowanie oostępne rownież ola hrm z niewielkomi zaołużeniami.</li> </ul>                                                                                                    |
| 🛟 Ustawienia                                                                                                   | Złóż bezpłatny wniosek                                                                                                    |
| Miadomości                                                                                                    | Dlaczego warto skorzystać?                                                                                                    |
| 🕼 Świadczenia                                                                                                  | <ul> <li>Nie zamrażasz gotówki w fakturach – zapewniasz swojej firmie płynność finansową.</li> <li>Wszystko załatwisz bez wychodzenia z domu. w 100% online.</li> </ul>                                                                                                    |
| eDokumenty                                                                                                    | Gotowneg na konce mozesz mięć nawet w dniu wystawienia taktury.     Pozyskane środki możesz przeznaczyć na dowolny cel.     Marz mostlwenić finanzowanie fakturu w EUP. I N.N. steminam elatencje ini do 90 del.                                                                                                    |
| 📳 eUrząd - Profil Zaufany                                                                                      | mase mozimose imanisovaria activity e or i pare 2 terminem plathost az do so une     Placisz tylko za faktyczne dni finansowania.     Morarz miansować nawać opiskuma faktyru:                                                                                                    |
| Faktoring 💥                                                                                                    | <ul> <li>Mozes simanovaci navec pojecynicze navecy.</li> <li>Finansovanie do 30 dni po terminie bez dodatkowych kosztów.</li> <li>Darmowa weryfikacja Kontrahenta, aby zyskać pewność, że współpracujesz z rzetelną firmą.</li> <li>Koszty faktoringu (opłaty i prowizje) odliczysz od podatku.</li> <li>Usługa nie wpływa na Twoją zdolność kredytową.</li> </ul> Ztóż bezpłatny wniosek |
|                                                                                                    | Ile to kosztuje?                                                                                                    |
|                                                                                                    | Kwota faktury brutto: Koszt finansowania po                                                                                                    |

Faktoring → Informacje → Złóż bezpłatny wniosek → daje możliwość składania wniosków o skorzystanie z usługi, przekierowuje do zakładki Wniosek.

|                            | 2                                                           | 3                                                             | 4                                                            | 5                                                                | 6                                                     | 7                             | 8                                        |
|----------------------------|-------------------------------------------------------------|---------------------------------------------------------------|--------------------------------------------------------------|------------------------------------------------------------------|-------------------------------------------------------|-------------------------------|------------------------------------------|
| Wybór podmiotu             | Zgody marketingowe                                          | Dane firmy                                                    | Dane osobowe                                                 | Konta bankowe                                                    | Oświadczenia                                          | Decyzja                       | Podpisanie umow                          |
| Dane podmiot               | u. dla którego skła                                         | idzasz wniosek                                                |                                                              |                                                                  |                                                       |                               |                                          |
|                            | Nazwa podmiotu                                              |                                                               | ~                                                            |                                                                  |                                                       |                               |                                          |
|                            | NIP                                                         |                                                               |                                                              |                                                                  |                                                       |                               |                                          |
| Dane osoby sk              | ładającej wniosek                                           |                                                               |                                                              |                                                                  |                                                       |                               |                                          |
|                            | Imię i Nazwisko                                             |                                                               |                                                              |                                                                  |                                                       |                               |                                          |
|                            | Telefon                                                     | +4851                                                         |                                                              |                                                                  |                                                       |                               |                                          |
| Wyraż                      | am zgodę na udo:                                            | tepnienie przez B                                             | ank moich dan                                                | ych osobowych S                                                  | MEO S.A. z siedzi                                     | bą w Warszaw                  | vie w zakresie:                          |
| Wyraż<br>numer<br>będą p   | am zgodę na udo:<br>NIP, numer telefo<br>przetwarzane przej | itępnienie przez B<br>mu, adres e-mail,<br>z SMEO S.A. zgod   | ank moich dan<br>w celu podjęcia<br>nie z <b>Polityka j</b>  | ych osobowych S<br>I działań zmierzaj<br>przetwarzania da        | MEO S.A. z siedzi<br>ących do zawarcia<br><b>mych</b> | bą w Warszaw<br>a umowy fakti | vie w zakresie:<br>oringu. Dane          |
| Wyraż<br>M numer<br>będą p | am zgodę na udo:<br>NIP, numer telefo<br>rzetwarzane prze:  | tępnienie przez B<br>inu, adres e-mail,<br>z SMEO S.A. zgodi  | ank moich dan<br>w celu podjęcia<br>nie z <b>Polityką (</b>  | ych osobowych S<br>i działań zmierzaj<br><b>rzetwarzania d</b> a | MEO S.A. z siedzi<br>ących do zawarcia<br><b>mych</b> | bą w Warszaw<br>a umowy fakti | vie w zakresie:<br>oringu. Dane          |
| Wyraż<br>Murmer<br>będą p  | am zgodę na udos<br>NIP, numer telefo<br>rzetwarzane przej  | itępnienie przez B<br>mu, adres e-mail,<br>z SMEO S.A. zgod   | ank moich dan<br>w celu podjęcia<br>nie z <b>Polityką</b> j  | ych osobowych S<br>i działań zmierzaj<br>przetwarzania da        | MEO S.A. z siedzi<br>ących do zawarcia<br>anych       | bą w Warszaw<br>a umowy fakti | vie w zakresie:<br>oringu. Dane<br>Daloj |
| Wyraż<br>numer<br>będą p   | am zgodę na udo:<br>NIP, numer telefo<br>rzetwarzane prze:  | itępnienie przez B<br>nu, adres e-mail,<br>z SMEO S.A. zgod   | ank moich dan<br>w celu podjęcia<br>nie z <u>Polityką, r</u> | ych osobowych S<br>I działań zmierzaj<br>przetwarzania du        | MEO S.A. z siedzi<br>ących do zawarcia<br><b>mych</b> | bą w Warszav<br>a umowy fakti | vie w zakresie:<br>oringu. Dane<br>Daloj |
| Wyraz<br>numer<br>będą p   | am zgodę na udo:<br>NIP, numer telefo<br>rzetwarzane prze:  | itępnienie przez B<br>inu. adres e-mail,<br>z SMEO S.A. zgodi | ank moich dan<br>w celu podjęcia<br>nie z <u>Polityką (</u>  | ych osobowych S<br>działań zmierzaj<br>erzetwarzania dz          | MEO S.A. z siedzi<br>ących do zawarcii<br>anych       | bą w Warszaw<br>a umowy fakt  | vie w zakresie:<br>oringu. Dane<br>Dalej |
| Wyraz<br>Mumer<br>będą p   | am zgodę na udo:<br>NIP, numer telefo<br>rzetwarzane prze:  | itępnienie przez B<br>inu, adres e-mail,<br>z SMEO S.A. zgod  | ank moich dan<br>w celu podjęci<br>nie z <u>Polityką j</u>   | ych osobowych S<br>działań zmierzaj<br>erzetwarzania dz          | MEO S.A. z siedzi<br>ących do zawarcii<br>anych       | bą w Warszaw<br>a umowy fakt  | vie w zakresie:<br>oringu. Dane<br>Dalej |

Należy wskazać w kolejnych zakładkach: DANE PODMIOTU, dla którego składasz wniosek, ZGODY MARKETINGOWE, DANE FIRMY, DANE OSOBOWE, wskazać KONTA BANKOWE (jeśli jest ich więcej), kliknąć **Dalej**, następnie należy wysłać OŚWIADCZENIE.

Kolejny krok, to DECYZJA dotycząca wniosku i podpisanie umowy (**Podpisz umowę**) i zautoryzowanie operacji:

| Wniosek                                            |                      |                 |                   |                    |                   |              |                       |
|----------------------------------------------------|----------------------|-----------------|-------------------|--------------------|-------------------|--------------|-----------------------|
| 1<br>Wybór podmiotu Zgo                            | 2<br>dy marketingowe | 3<br>Dane firmy | 4<br>Dane osobowe | 5<br>Konta bankowe | 6<br>Oświadczenia | 7<br>Decyzja | 8<br>Podpisanie umowy |
| Decyzja                                            |                      |                 |                   |                    |                   |              |                       |
| Decyz                                              | ja Pozytywna         |                 |                   |                    |                   |              |                       |
| Przyznany limit faktoringov                        | y 84 000,00 PLN      |                 |                   |                    |                   |              |                       |
| Przyznany limit dostępny p<br>zawarciu Umowy Onlin | 84 000,00 PLN<br>16  |                 |                   |                    |                   |              |                       |
| Rachunki bankowe wnioskują                         | tego                 |                 |                   |                    |                   |              |                       |
| Rachunek w PL                                      | N                    |                 | RACHUNEK BIEŻĄCY  |                    | *                 |              |                       |
| Rachunek w EU                                      | IR                   |                 | RACHUNEK BIEŻĄCY  |                    | ~                 |              |                       |
|                                                    |                      |                 |                   |                    |                   |              |                       |
|                                                    |                      |                 |                   |                    |                   |              | Dalei                 |

| Wniosek              |                                    |                 |                   |                    |                   |              |                       |
|----------------------|------------------------------------|-----------------|-------------------|--------------------|-------------------|--------------|-----------------------|
| 1<br>Wybór podmiotu  | 2<br>Zgody marketingowe            | 3<br>Dane firmy | 4<br>Dane osobowe | 5<br>Konta bankowe | 6<br>Oświadczenia | 7<br>Decyzja | 8<br>Podpisanie umowy |
| Dana osobu podnicuja | cei umowe                          |                 |                   |                    |                   |              |                       |
| Dane osoby poupisują | Pesel 92                           |                 |                   |                    |                   |              |                       |
| Dane osoby poupisuje | Pesel 92<br>Imię Paweł<br>Nazwisko |                 |                   |                    |                   |              |                       |

Po zautoryzowaniu operacji wyświetlona zostanie informacja o złożeniu wniosku.

# eDokumenty

Opcja umożliwia skorzystanie z platformy zewnętrznej z dokumentami. Opcja jest udostępniana Klientowi przez Bank.

| A Pulpit                  |
|---------------------------|
| Rachunki                  |
| 🖧 Lokaty                  |
| ₿ Kredyty                 |
| 🚔 Karty                   |
| 🦻 Wnioski                 |
| € Kantor walutowy         |
| 🔏 Kontrahenci             |
| 🔅 Ustawienia              |
| 🖂 Wiadomości              |
| Świadczenia               |
| Ubezpieczenia             |
| eDokumenty                |
| 尉 eUrząd - Profil Zaufany |

### Ubezpieczenia

Opcja umożliwia przekierowanie klienta do serwisu zakupowego ubezpieczeń firmy Generali. Opcja jest udostępniana Klientowi przez Bank.

| Pachunki                     | Informacie                                                                                                    |
|------------------------------|----------------------------------------------------------------------------------------------------|
| - Kachunki                   | inomaye                                                                                                    |
| 🖧 Lokaty                     | Ubezpieczenie samochodu, mieszkania lub domu, podróży oraz następstw nieszczęśliwych wypadków, w tym                                         |
| ₿ Kredyty                    | ubezpieczenie szkolne dla dzieci. Dostosuj ofertę do własnych potrzeb.                                                                       |
| 🔿 Karty                      | Ubezpiecz się w prosty i szybki sposób, bez wychodzenia z domu, gdziekolwiek jesteś.<br>Zadbaj o bezpieczeństwo swoje i swoich najbliższych. |
| 🦻 Wnioski                    |                                                                                                    |
| € Kantor walutowy            |                                                                                                    |
| A Kontrahenci                | <b>ESS GENERALI</b>                                                                                                    |
| 🗘 Ustawienia                 |                                                                                                    |
| 🗹 Wiadomości                 |                                                                                                    |
| 🐞 Bankowość dla najmtodszych |                                                                                                    |
| Świadczenia                  |                                                                                                    |
| 📳 Ubezpieczenia              |                                                                                                    |
| eDokumenty                   | •                                                                                                    |
| eUrzad - Profil Zaufany      |                                                                                                    |

# KONTRAHENCI

Menu **Kontrahenci** zawiera listę istniejących grup kontrahentów i umożliwia rejestrację kontrahentów w określonych typach grup:

- krajowi kontrahenci, na rzecz których wykonywane są przelewy w PLN,
- zagraniczni kontrahenci, na rzecz których wykonywane są przelewy w dewizach.

W oknie można wyszukać kontrahenta po dowolnym fragmencie nazwy lub po numerze rachunku (bez spacji) dane wprowadzając w pole przy przycisku **Szukaj**.

Lista kontrahentów z danej grupy widoczna jest po kliknięciu w jej nazwę, dane zawarte są w kolumnach:

- nazwa kontrahenta,
- grupa,
- ostatnia modyfikacja (zapis ostatnich zmian),
- zaufany (znacznik w przypadku klienta zaufanego),
- biała lista VAT(z informacją dotyczącą statusu oraz daty weryfikacji kontrahenta, informacja wyświetli się jedynie w przypadku pozytywnej weryfikacji możliwy jest wydruk danych Drukuj potwierdzenie).
   Weryfikacja jest przeprowadzona jeśli kontrahent posiada rachunek VAT i ma poprawnie wypełniony numerem NIP.
| Conditionence.                                                                                       |           |                                 |              |                                                 |
|----------------------------------------------------------------------------------------------------|-----------|---------------------------------|--------------|-------------------------------------------------|
| Wprowadź nazwę kontrahenta, numer rachunku itp.                                                      |           |                                 |              | Q Szukaj                                        |
| Contrahenci z grupy KRAJOWI 1                                                                        |           |                                 |              |                                                 |
| Nazwa kontrahenta                                                                                    | Grupa     | Ostatnia modyfikacja            | Zaufany      | Biała lista VAT                                 |
| BL<br>68 92471                                                                                       |           | 2222 13 13                      |              |                                                 |
| BL_'                                                                                                 | KRAJOWI 1 | 2020-11-11<br>Tarczyński Stefan | $\checkmark$ |                                                 |
| Wykonaj przelew Modyfikuj Usuń Sprawdź na białej liście                                              |           |                                 |              |                                                 |
| JANEK<br>19 1 51545<br>Jan 5 Nasze Miasto<br>Wykonaj przełew Modyfikuj Usuń Sprawdź na białej liście | KRAJOWI 1 | 2020-11-12<br>Tarczyński Stefan | ~            |                                                 |
| NOVUM<br>40 5787<br>Wykonaj przelew Modyfikuj Usuń Sprawdź na białej liście                          | KRAJOWI 1 | 2020-12-01<br>Tarczyński Stefan | ~            |                                                 |
| NOVUM_13<br>40<br>Novum<br>Wykonaj przelew Modyfikuj Usuń Sprawdź na białej liście                   | KRAJOWI 1 | 2020-12-01<br>Tarczyński Stefan | ~            |                                                 |
| NOVUM_14<br>40<br>Novum<br>Wykonaj przelew Modyfikuj Usuń Sprawdź na białej liście                   | KRAJOWI 1 | 2020-12-01<br>Tarczyński Stefan | ~            |                                                 |
| NOVUM_15<br>40<br>Novum<br>NIP:                                                                      | KRAJOWI 1 | 2020-12-02<br>Tarczyński Stefan | ~            | zweryfikowano pozytywnie<br>2021-01-12 00:03:50 |
| wykonaj przelew modynkuj Usun sprawoz na białej liście                                               |           |                                 |              | Drukuj potwierdzenie                            |
| NOVUM_16<br>40<br>Novum<br>NIP:                                                                      | KRAJOWI 1 | 2020-12-01<br>Tarczyński Stefan | ~            | zweryfikowano pozytywnie<br>2021-01-12 00:03:50 |
| Wykonaj przelew Modyfikuj Usuń Sprawdź na białej liście                                              |           |                                 |              | Drukuj potwierdzenie                            |

Dane szczegółowe kontrahenta dostępne do kliknięciu w nazwę grupy, a następnie w nazwę kontrahenta.

Aby zarejestrować kontrahenta:

- Do nowej grupy:
  - należy dodać nazwę grupy za pomocą polecenia Dodaj grupę i zapisać ją używając jednego z dwóch poleceń: Zapisz jako krajowa lub Zapisz jako zagraniczna. Nazwa tej grupy zostanie dopisana do listy grup kontrahentów. Kolejne kroki podczas dopisywania nowego kontrahenta jak w przypadku dodawania kontrahenta do grupy już istniejącej.
- Do grupy już istniejącej:
  - należy kliknąć w nazwę wybranej grupy lub użyć polecenia Dodaj kontrahenta
  - w wyświetlonym oknie wskazać grupę z rozwijanej listy w polu Nazwa grupy, wprowadzić krótką nazwę w polu Opis i szczegółowe dane w polu Imię, Nazwisko, Ulica, numer domu, Kod i poczta oraz koniecznie podać rachunek kontrahenta (istnieje możliwość – przy kontrahencie krajowym i zagranicznym – kopiowania i wklejania numeru rachunku bez dwóch pierwszych znaków, te operator musi dopisać ręcznie). Można dopisać: NIP, PESEL, Regon.

Czynność dodawania kontrahenta należy zaakceptować poprzez kliknięcie na przycisk **Dalej**, co spowoduje przejście do kolejnego kroku, gdzie należy zweryfikować wprowadzone dane. Jeżeli są one prawidłowe to przyciskiem **Zatwierdź** można przejść do dalszej części formularza, w której należy zautoryzować operację. Nowy kontrahent zostanie przypisany do listy kontrahentów wskazanej grupy.

Do określonego kontrahenta dotrzeć można przez:

- wybór z grupy, do której został przypisany (wybranie go z listy);
- wpisanie nazwy kontrahenta w polu Tekst i kliknięciu przycisku Szukaj;

Można zmienić nazwę grupy lub usunąć grupę wraz ze wszystkimi przypisanymi do niej kontrahentami za pomocą polecenia **Usuń** w ostatniej kolumnie tabeli. Można usunąć kontrahenta z listy używając polecenia **Usuń** znajdującego się pod nazwą

wybranego kontrahenta.

W oknie z listą kontrahentów dostępne są następujące operacje:

- Modyfikuj, w celu sprawdzenia lub edycji danych nastąpi przejście do okna "Edycja kontrahenta";
- Wykonaj przelew, wykonanie przelewu;
- Usuń, usunięcie z listy kontrahentów. Przed ostatecznym usunięciem kontrahenta z listy wyświetlane jest ostrzeżenie Czy na pewno usunąć kontrahenta XXXX XXXXX. Decyzję usunięcia należy potwierdzić przyciskiem Tak;
- Sprawdź na białej liście opcja umożliwia pobieranie białej listy rachunków VAT i sprawdzenie czy widnieje na niej kontrahent. Biała lista podatników VAT, to wykaz informacji o podatnikach VAT, który pozwala szybko weryfikować kontrahentów. W przypadku kontrahenta, któremu nie został przypisany NIP (w momencie dodania go do bazy kontrahentów) program wyświetli komunikat NIP podatnika, Wprowadź NIP i Zatwierdź.

W przypadku wyboru kontrahenta z poziomu przelewu, dostępne jest wyłącznie jedno polecenie: *Wybierz*.

Aby wykonać przelew z wybranego rachunku na rachunek wybranego kontrahenta:

- wybrać rachunek, z którego będzie wykonany przelew a następnie polecenie Przelew znajdujące się pod nazwą rachunku lub wybrać rachunek, z którego będzie wykonywany przelew a następnie z menu po lewej stronie ekranu wybrać rodzaj przelewu;
- kontrahenta wybrać, klikając na ikonkę w obszarze Na rachunek/Rachunek odbiorcy. Otworzy się wówczas okno Wybór kontrahenta z listą kontrahentów, (jeśli uprzednio zostali tam wprowadzeni), w którym należy wybrać kontrahenta. Polecenie Szukaj ułatwi odszukanie po nazwie kontrahenta odbiorcę przelewu. Wybór należy zatwierdzić poleceniem Wybierz zanjdujacym się pod nazwą kontrahenta, na rzecz którego wykonywany będzie przelew;
- następnie postępuje się analogicznie jak przy wykonaniu przelewu jednorazowego (uzupełnić trzeba tytuł, kwotę, datę operacji, zautoryzować operację).

Aby wykonać przelew na rachunek wybranego z listy kontrahenta należy:

- wybrać zakładkę Kontrahenci;
- wybrać grupę a z niej konkretnego kontrahenta;
- użyć polecenia Wykonaj przelew znajdującego się pod nazwą wybranego kontrahenta;
- z wyświetlonej listy wybrać/zaznaczyć rachunek, z którego będzie wykonywany przelew na rzecz kontrahenta. Wybór zatwierdzić przyciskiem znajdującym się na dole listy rachunków Zatwierdź;
- następnie postępuje się analogicznie jak przy wykonaniu przelewu jednorazowego (uzupełnić trzeba tytuł, kwotę, datę operacji, zautoryzować operację).

Po wykonaniu przelewu klient powraca do okna z **KONTRAHENTAMI** niezależnie od ustawionego parametru "Domyślna akcja po zapisaniu przelewu jednorazowego".

Inaczej jest, jeśli klient z poziomu przelewu (okno **PRZELEW DOWOLNY – KROK 1/2**) wybierze kontrahenta, wówczas respektowana jest wartość parametru "Domyślna akcja po zapisaniu przelewu jednorazowego".

# USTAWIENIA

W momencie wyboru opcji Ustawienia menu programu rozszerzy się o:

- Bezpieczeństwo
- Moje dane
- Rachunki
- Przelewy
- Wydruki i pliki
- Kanały dostępu i urządzenia
- Zgody

### Bezpieczeństwo

 Dozwolone adresy IP – można podać w tym miejscu, używając polecenia *dodaj*, adres IP, z którego klient ma dostęp do Internetu. Wówczas obsługa internetowego konta bankowego będzie możliwa tylko i wyłącznie z tego komputera/ów o podanym adresie/adresach.

| Ustawienia |                               |        |       |
|------------|-------------------------------|--------|-------|
| Nazwa p    | arametru: Dozwolone adresy IP |        |       |
| Wartość p  | arametru:                     |        |       |
|            |                               | Anuluj | Dalej |

Dodawanie poszczególnych adresów jak i ich usuwanie wymaga autoryzacji. Uwaga! Adres musi być adresem stałym; w przypadku większości usług domowego dostępu do Internetu jest on zmienny (Neostrada, Netia)!

| Ustawienia          |         |            |
|---------------------|---------|------------|
| BEZPIECZEŃSTWO      |         |            |
|                     | 1.1.1.1 | usuń       |
| Dozwolone adresy IP | 2.2.2.2 | usuń dodaj |
|                     | 3.3.3.3 | usuń       |
|                     |         |            |

2. Hasło logowania – opcja umożliwia zmianę hasła dostępu do programu Internet Banking. W celu zmiany hasła należy podać swoje stare hasło a następnie dwukrotnie nowe hasło i zatwierdzić używając polecenia Wykonaj. W przypadku źle wpisanego starego hasła, generowana jest informacja: Błąd wykonania operacji. Hasło nie zostało zmienione, zaś w logu zdarzeń pojawia się zapis: Zmiana hasła: niepoprawne stare hasło.

Jeżeli hasło zostanie zmienione przez operatora w banku, to u klienta po zalogowaniu do serwisu Internet Banking, dostępna jest tylko strona z formularzem zmiany hasła na nowe - inne pozycje menu niedostępne.

- Rodzaj hasła w oknie logowania parametr dostępny w zależności od ustawień w banku. Można modyfikować sposób logowania się do serwisu Internet Banking. Do wyboru w zależności od ustaleń z bankiem:
  - hasło maskowalne w pierwszym oknie należy podać swój numer klienta, zaakceptować przyciskiem **Dalej** i przejść do następnego okna, w którym podawane są tylko niektóre, losowo wygenerowane przez system (może być zmienna ilość znaków) znaki hasła dostępu,
  - lub pełne hasło numer klienta i wszystkie znaki hasła dostępu.

Zatwierdzenie następuje przyciskiem Zaloguj.

Po poprawnym zalogowaniu na ekranie pojawi się okno główne programu. Z chwilą udostępnienia funkcji przez Bank można logować się do serwisu Internet Banking według wersji z pełnym hasłem.

4. **Obrazek bezpieczeństwa na stronie logowania** – element graficzny widoczny w prawym górnym rogu ramki logowania z polem do wprowadzenia hasła. Po pierwszym logowaniu klienta do serwisu Internet Banking wyświetlany jest komunikat:

| Obrazek bezpi                                                          | ieczeństwa na stronie logowania                                                                                                    |                                                                                                    |
|------------------------------------------------------------------------|----------------------------------------------------------------------------------------------------|----------------------------------------------------------------------------------------------------|
| Szanowny Klienci<br>W celu podniesien                                  | iel<br>na bespieczeństwa, oprowadnistmy dodatko                                                                                                    | we saberpieczenie w postaci obowiązkowego obrazka na stronie logowania.                                                                                                    |
| Ornacia to, iz od s<br>ratwiesdzeniu iden                              | tej povy, aby korzystać z bankowości internet<br>ntyfikatora.                                                                                                    | townj, musiaz wybrać obrazek, który będzie wytwietlany na stronie logowania, po wprowadzeniu i                                                                                                    |
| Do czego służy ol<br>Obrazek bezpiecze                                 | brazek bezpieczeństwa?<br>eństwa stanowi dodatkową ochronę przed w                                                                                                    | yłudzeniem Twojego hasła przez faiszywą stronę logowania.                                                                                                    |
| Na prawdziwej st<br>rogu okienika z pol                                | tronie logowania, wybrany przez Cietie obr<br>iem do wprowadzenia hasia, W dolnej części                                                                                                    | azek będne zawaze wyżwietlazy po wprowadzeniu i zatwietdzeniu identyfikatora, w prawym górnym<br>i obrazka widoczny będne czas jego wyźwietlenka.                                                                                                    |
|                                                                        |                                                                                                    | Logowanie<br>Identyfikator 01010101                                                                                                    |
|                                                                        | tdentyfikator 01010101<br>Datej                                                                                                    | Haalo                                                                                                    |
| Na co zavrdcit u<br>Po wprowadown<br>+ obrazek zo<br>+ obrazek zo<br>A | uwagę podczas logowania?<br>Na i zahwiedzew jednytkiatra, zawsze sp<br>stał wytwietony - brak ubracka może czn<br>st dokładnie tym, który wytrzależ z gołerii<br>wiera przwidłowy czas wytwietlenia no: z<br>kdzili strona logowania wzbudza Twoje w | nawdzaj, czy:<br>uczać fakujową strone;<br>- inny obrazeli może oznaczać nieprzwidłowy kdontyfikator lub fakrzywą stronę;<br>2017-09-23 22:07 - mieskituałty czes kilo jego brak może oznaczać fakrzywą stronę;<br>głątkwości, NBGDY nie podawaj hasła, przerwij logowanie i skontaktuj się z bankiem. |
|                                                                        |                                                                                                    | 22                                                                                                    |

Użycie przycisku **Zamknij** powoduje otwarcie galerii, z której klient wybiera (z dostępnych) obrazek i zatwierdza przyciskiem **Zapisz**. Od tego momentu obrazek widoczny będzie w prawym górnym rogu ramki logowania z polem do wprowadzenia hasła, po wprowadzeniu i zatwierdzeniu identyfikatora użytkownika. W dolnej części obrazka widoczny czas jego wyświetlenia:

| _ogowai       | nie |    |    |    |   |  | 2017-09-13 15 |
|---------------|-----|----|----|----|---|--|---------------|
| Identyfikator | 21  | 11 | 11 | 11 | 1 |  |               |
|               |     |    |    |    |   |  |               |
| Hasło         |     |    |    |    |   |  |               |

- 5. Zdjęcie profilowe po zalogowaniu jest to element graficzny, który widać po zalogowaniu się do serwisu internetowego w prawym górnym rogu ekranu. Grafika jest prezentowana ze względów bezpieczeństwa. Jeśli nie widać jej na stronie, po wprowadzeniu hasła, oznaczać to będzie, że klient nie jest na stronie Banku. Przy pierwszym logowaniu podstawia się domyślna ikonka grafiki, którą można zmienić poleceniem zmień. Z zaproponowanych wyświetlonych zdjęć należy wybierać jedno a wybór potwierdzić przyciskiem Zapisz.
- 6. Powiadamianie SMS po zalogowaniu z innego kraju można zdecydować czy po każdym logowaniu z innego kraju do serwisu klienta wysyłany będzie komunikat SMS. W przychodzącym komunikacie SMS zawarte są następujące informacje: numer klienta w serwisie Internet Banking, poprawne logowanie dokładny czas i data, liczba prób logowania, numer IP komputera, z którego dokonano logowania i rodzaj użytej przeglądarki internetowej oraz nazwę kraju, z którego nastąpiło logowanie. Uwaga! Usługa dostępna, jeżeli w banku został zgłoszony numer telefonu komórkowego, który jest wówczas widoczny jest w Parametrach (Moje dane → Numer telefonu komórkowego wyświetlany w następujący sposób np.: +48111xxx111). Wymagane jest zautoryzowanie operacji.

7. Powiadamianie SMS po zalogowaniu – można zdecydować czy po każdym poprawnym zalogowaniu się do serwisu klient będzie otrzymywać SMS. Przychodzący SMS zawiera następujące informacje: numer klienta w serwisie Internet Banking, poprawne logowanie dokładny czas i data, liczba prób logowania, numer IP komputera, z którego dokonano logowania i rodzaj użytej przeglądarki internetowej.

**Uwaga!** Parametr dostępny w zależności od ustaleń w siedzibie Banku. Usługa dostępna, jeżeli w banku został zgłoszony numer telefonu komórkowego, który jest wówczas widoczny jest w Parametrach (parametr → **Numer telefonu komórkowego -** wyświetlany w następujący sposób np.: +48111xxx111). Wymagane jest zautoryzowanie operacji.

- 8. Powiadamianie SMS po zablokowaniu dostępu można zdecydować czy po każdym zablokowaniu dostępu do serwisu klienta wysyłany będzie komunikat SMS. Przychodzący SMS zawiera następujące informacje: dostęp został zablokowany, przekroczona liczba prób logowania, data i godzina zdarzenia. Uwaga! Usługa dostępna, jeżeli w banku został zgłoszony numer telefonu komórkowego, który jest wówczas widoczny jest w Parametrach (parametr Moje dane → Numer telefonu komórkowego wyświetlany w następujący sposób np.: +48111xxx111). Wymagane jest zautoryzowanie operacji.
- Sposób autoryzacji operacji opcja wyświetla wybrany sposób autoryzacji transakcji, z możliwością zmiany Zmień z autoryzacji aplikacją mobilną na kod SMS;
- Kod uwierzytelnienia do autoryzacji SMS opcja jest wyświetlona w momencie gdy kod uwierzytelnienia został zdefiniowany. Można zmienić swój kod uwierzytelnienia do autoryzacji SMS wybierając opcję Zmień a następnie Zatwierdź. Kod jest 4-cyfrowy. Każdorazowo gdy operacja będzie wymagała podania kodu SMS należy je poprzedzić kodem uwierzytelnienia.
- 11. **Silne uwierzytelnienie podczas logowania –** opcja pozwala na określenie kiedy będzie wymagane silne uwierzytelnienie w oknie logowania: zawsze/co 90dni.
- 12. Hasło do załączników email opcja umożliwia utworzenie hasła do zaszyfrowanych załączników wysyłanych przez bank w korespondencji mailowej. Jeśli klient nie posiada jeszcze hasła, po zalogowaniu do serwisu zostanie przekierowany na stronę ustawienia hasła. Warunkiem jest posiadanie adresu email podanego w banku. W opcji Wyświetl hasła możliwy jest podgląd haseł służących do szyfrowania załączników w poczcie e-mail, w przypadku braku wyświetli się komunikat: Brak zapisanych haseł dla wybranego adresu email.

| Ustawienia             |      |                            |
|------------------------|------|----------------------------|
| Hasło do załączników e | mail |                            |
| Adres e-mail:          | ı.pl | ~                          |
|                        |      | Wyświetl hasła Zmień hasło |

# Moje dane

| MOJE DANE                  |              |       |
|----------------------------|--------------|-------|
|                            |              |       |
| Adres email                |              | zmień |
| Dowód osobisty             | MFU577334    | zmień |
| Numer telefonu komórkowego | +48882xxx985 |       |
|                            |              |       |

 Adres email – po wybraniu przycisku Zmień jest możliwość zaktualizowania swojego adresu email. Należy pamiętać, aby nie kopiować adresu e-mail, tylko wpisać ponownie w miejscu powtórzenia. Zmiana adresu email wymaga weryfikacji i potwierdzenia kodem z wiadomości wysłanej na zaktualizowany adres, operację należy zautoryzować.

| Ustawienia                     |                                         |                 |
|--------------------------------|-----------------------------------------|-----------------|
| Zmiana adresu email            |                                         |                 |
| Adres e-mail:                  |                                         |                 |
| Powtórz adres e-mail:          |                                         |                 |
|                                |                                         | Dalej           |
|                                |                                         |                 |
| Ustawienia                     |                                         |                 |
| Zmiana adresu email            |                                         |                 |
| Na wskazany przez Ciebie adres | email został wysłany kod weryfikacyjny. |                 |
| Kod z wiadomości email:        |                                         |                 |
| Adres e-mail:                  | .pl                                     |                 |
|                                |                                         | Anuluj Akceptuj |
|                                |                                         |                 |

- Dowód osobisty po wybraniu przycisku Zmień jest możliwość zaktualizowania swoich danych z dowodu osobistego wydanego na czas określony i bezterminowo tj.: seria i numer, organ wydający, data wydania i termin ważności. Należy pamiętać, że dane są przekazywane do organów administracji publicznej (m.in. do urzędu skarbowego).
- Numer telefonu komórkowego zostanie wyświetlony w następujący sposób: +48111xxx111 w tabeli, jeżeli został podany w siedzibie banku. Na ten numer telefony będą przysłane SMS informujące lub kody SMS.

## Rachunki

- 1. **Rachunek główny** jeżeli klient posiada do obsługi przez Internet Banking więcej niż jeden rachunek rozliczeniowy, wówczas za pomocą polecenia *Modyfikuj* w tabeli może ustalić, który z nich będzie rachunkiem głównym.
- Liczba dni historii można podać domyślny zakres ile dni wstecz będzie wyświetlana historia operacji bezpośrednio po otwarciu menu "*Rachunki* → *Operacje*" (od 1 do 14 dni).

### **Przelewy**

- Domyślna akcja po wykonaniu przelewu jednorazowego za pomocą polecenia Zmień można zdecydować, które okno z zaproponowanych będzie pojawiało się na ekranie po wykonaniu przelewu jednorazowego.
  - Przejdź na stronę z listą przelewów oczekujących
  - Pozostań na stronie edycji przelewu
- Sposób autoryzacji operacji tu można zdecydować o sposobie autoryzacji. Operacje wykonane przez Internet Banking można autoryzować SMS lub autoryzacją mobilną z banku pod warunkiem, że w siedzibie banku podany został numer telefonu komórkowego. Zmiana musi być autoryzowana.
  - 3. Umożliwiaj wykonanie przelewu własnego na ten sam rachunek do wyboru Umożliwiaj i Nie umożliwiaj.

## Kanały dostępu i urządzenia

Kanały dostępu i urządzenia – za pomocą opcji można:

- zablokować/odblokować kanały dostępu do Internet Bankingu, Bankofonu, SMS Bankingu,

- dodać/usunąć urządzenie mobilne, na którym sparowana jest Aplikacja mobilna Nasz Bank,
 - dodać/usunąć klucz bezpieczeństwa U2F służący do logowania do systemu,

Opcje dostepne sa dla Klienta w przypadku właczenia usług w banku.

Ważne: w takcie dodawania urządzenia mobilnego i klucza bezpieczeństwa konieczna jest akceptacja regulaminu.

Każdy z kanałów dostępu można zablokować po użyciu polecenia **Zablokuj**. Program wyświetli pytanie *Czy na pewno zablokować kanał dostępu o nazwie Internet/ Bankofon/ SMS Banking?*. Odpowiedź **OK** zostanie zarejestrowana, a program poinformuje, że *Dyspozycja została przyjęta*. Po zablokowaniu status danego kanału zmieni się z *Aktywny* na *Zablokowany*.

Zablokowaną w ten sposób usługę Bankofon/SMS Banking może odblokować operator w banku. W przypadku zablokowania Internet Bankingu i nie opuszczenia okna, można usługę odblokować używając *Aktywuj*. Użycie opcji pozwoli wpisać nowe hasło i po autoryzacji dyspozycji odblokuje dostęp do serwisu Internet Banking.

Urządzenie mobilne i klucz bezpieczeństwa U2F można usunąć po użyciu polecenia **Usuń.** Program wyświetli pytanie *Czy na pewno usunąć urządzenie?* Odpowiedź *Tak/Nie* zostanie zarejestrowana, a program poinformuje, że *Dyspozycja została przyjęta*.

| KANAŁY DOSTĘPUTURZĄDZ                    | ENIA                      |            |
|------------------------------------------|---------------------------|------------|
|                                          |                           |            |
| Internet                                 | SMS Banking klient: 44    | Teleserwis |
| Internet                                 | SMS Banking klient:<br>44 |            |
|                                          |                           |            |
| Zablokuj                                 | Zablokuj                  | Aktywuj    |
| Urządzenie mobilne 🥒                     |                           |            |
| telefon                                  |                           |            |
| Akceptuj regulamin aplikacji mobilnej IB |                           |            |
| Anuluj Dalej                             |                           |            |
|                                          |                           |            |

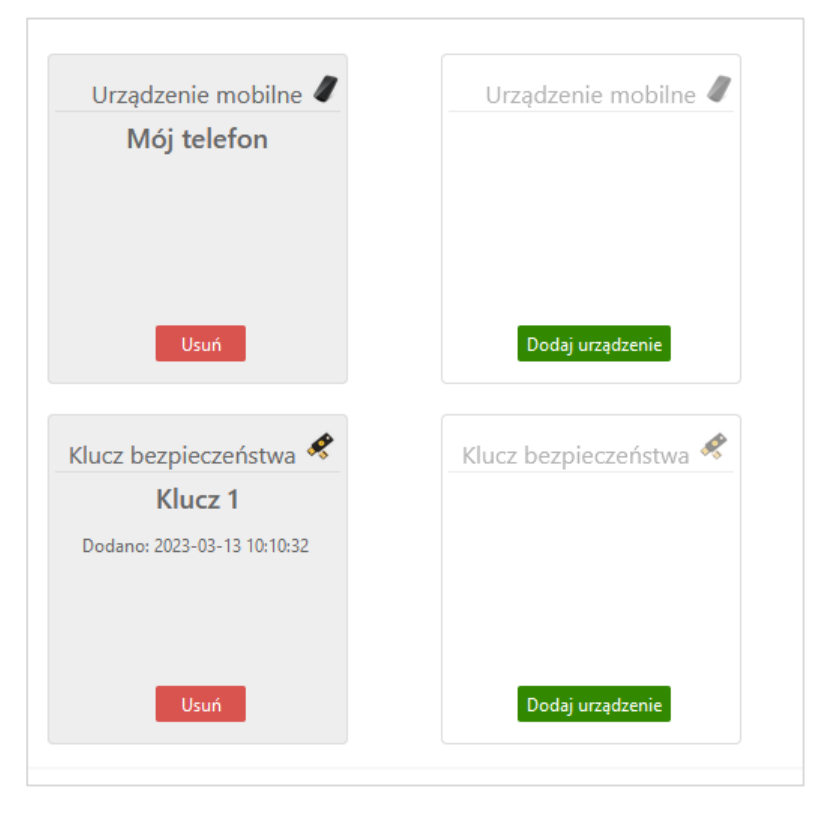

# Dodanie klucza bezpieczeństwa

Należy wybrać *Klucz bezpieczeństwa* → **Dodaj** i postępować zgodnie z komunikatami wyświetlonymi w systemie. Klucz bezpieczeństwa służy do logowania do bankowości elektronicznej.

|                                                                             | Zabezpieczenia Windows                                                  | >                            |
|-----------------------------------------------------------------------------|-------------------------------------------------------------------------|------------------------------|
|                                                                             | Ustawienia klucza zabezp                                                | pieczeń                      |
| Usuń                                                                        | Skonfiguruj swój klucz zabezpieczeń<br>test.naszbank.pl jako użytkownik | , aby logować się do witryny |
| Klucz bezpieczeństy                                                         | To żądanie pochodzi z aplikacji Firefo<br>Mozilla Corporation.          | ox opublikowanej przez firmę |
| Klucz 1                                                                     | ОК                                                                      | Anuluj                       |
| <ul> <li>Akceptuję poniższy<br/>regulamin</li> <li>Regulamin U2F</li> </ul> |                                                                         |                              |

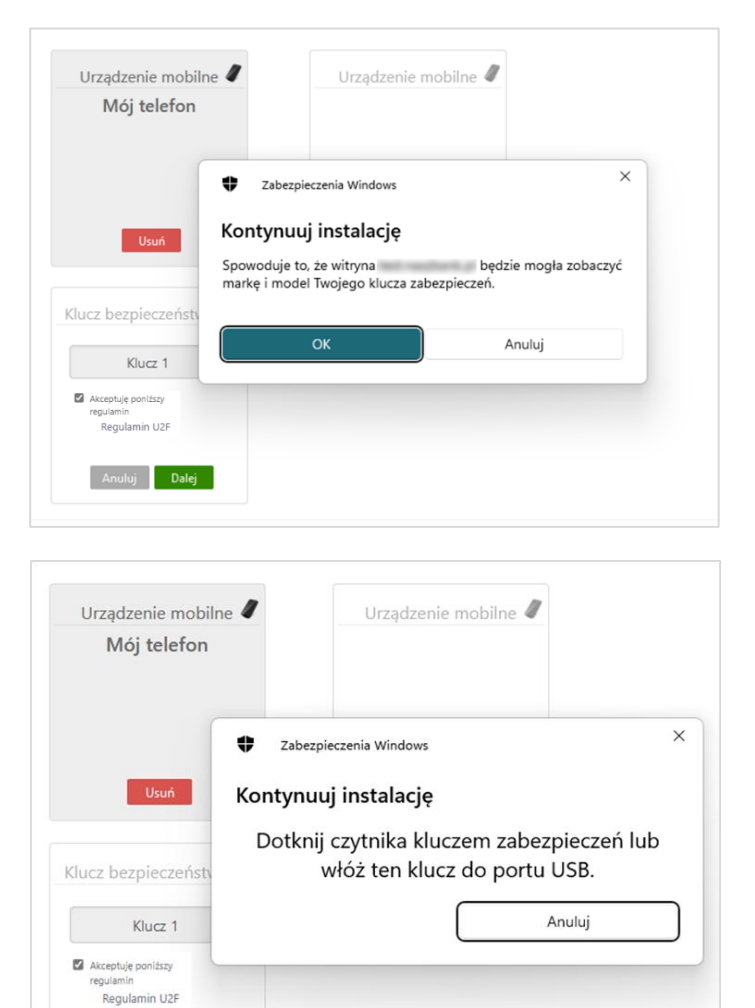

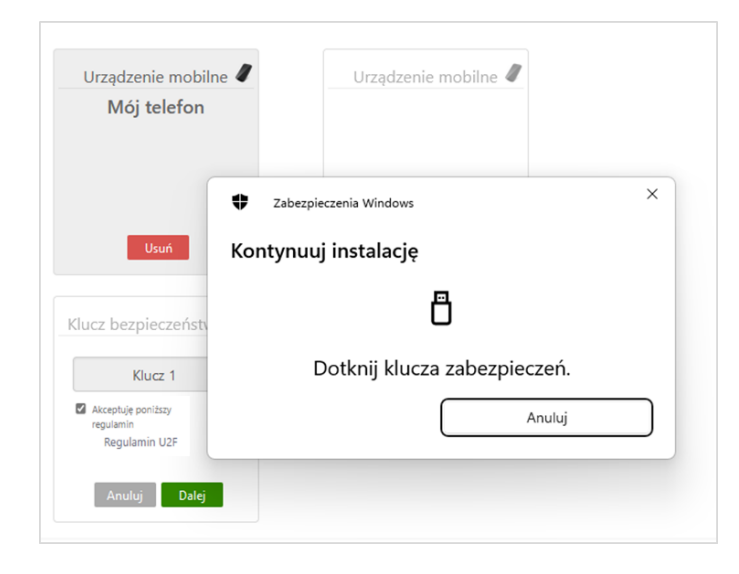

Anuluj Dalej

| Urządzenie mobilne 🥒                                                   | Urządzenie mobilne 🥒                       |
|------------------------------------------------------------------------|--------------------------------------------|
| Mój telefon                                                            |                                            |
|                                                                        |                                            |
|                                                                        |                                            |
|                                                                        |                                            |
| Usuń                                                                   | Dodaj urządzenie                           |
|                                                                        |                                            |
| Klucz bezpieczeństwa 💐                                                 |                                            |
| 7-1-1-1-1                                                              |                                            |
| Zatwierdz w aplikacji<br>mobilnej,                                     |                                            |
| dokończyć operację.                                                    |                                            |
| Problem z autoryzacją                                                  |                                            |
| autoryzację SMS.                                                       |                                            |
|                                                                        |                                            |
|                                                                        |                                            |
|                                                                        |                                            |
|                                                                        |                                            |
| Urządzenie mobilne 🦉                                                   | Urządzenie mobilne 🖉                       |
| Mój telefon                                                            |                                            |
|                                                                        |                                            |
|                                                                        |                                            |
|                                                                        |                                            |
|                                                                        |                                            |
| Usuń                                                                   | Dodaj urządzenie                           |
| Usuń                                                                   | Dodaj urządzenie                           |
| Usuń                                                                   | Dodaj urządzenie                           |
| Usuń<br>Klucz bezpieczeństwa 🛠                                         | Dodaj urządzenie<br>Klucz bezpieczeństwa 💸 |
| Usuń<br>Klucz bezpieczeństwa 🛠<br>Klucz 1                              | Dodaj urządzenie<br>Klucz bezpieczeństwa 🖋 |
| Usuń<br>Klucz bezpieczeństwa<br>Klucz 1<br>Dodano: 2023-03-13 10:10:32 | Dodaj urządzenie<br>Klucz bezpieczeństwa 💸 |
| Usuń<br>Klucz bezpieczeństwa<br>Klucz 1<br>Dodano: 2023-03-13 10:10:32 | Dodaj urządzenie<br>Klucz bezpieczeństwa 🖋 |
| Usuń<br>Klucz bezpieczeństwa<br>Klucz 1<br>Dodano: 2023-03-13 10:10:32 | Dodaj urządzenie<br>Klucz bezpieczeństwa 💸 |
| Usuń<br>Klucz bezpieczeństwa<br>Klucz 1<br>Dodano: 2023-03-13 10:10:32 | Dodaj urządzenie                           |

### Aktywacja usługi Teleserwis

Należy wybrać *Teleserwis*  $\rightarrow$  **Aktywuj** i wpisać utworzone przez siebie hasło.

Posiadając hasło do usługi Teleserwis i dzwoniąc na numer Bankofonu, po podaniu loginu Internet Bankingu oraz wybranych cyfr telekodu można ustawić nowe tymczasowe hasło do usługi Internet Banking. Uwaga: Hasło ustawione w Teleserwisie ze względu na fakt, że zawiera tylko znaki numeryczne jest słabsze i dlatego będzie ważne przez 15 min. Po zalogowaniu w Internet Bankingu z wykorzystaniem hasła ustalonego poprzez Teleserwis, klient zostanie poproszony o jego zmianę.

Zmiana hasła za pomocą usługi Teleserwis powoduje, że parametry (jeśli były ustawione wcześniej) takie jak kod uwierzytelnienia do haseł sms oraz silne uwierzytelnienie podczas logowania są kasowane. Kolejne logowanie wymusza ustawienie nowego kodu uwierzytelnienia

W przypadku gdy Klient miał ustawiony sposób autoryzacji operacji jako autoryzacja mobilna, to zmiana hasła za pomocą usługi Teleserwis resetuje to ustawienie i autoryzacja będzie możliwa poprzez hasła sms. Aby wrócić do autoryzacji mobilnej należy włączyć ją w Aplikacji.

# Wydruki i pliki

### 1. Adresy e-mailowe dla wyciągów

Opcja umożliwia podanie adresu e-maila, na który Bank będzie wysyłał wyciągi z wybranych rachunków klienta. Jest to jednoznaczne z rezygnacją z przesłania wyciągów papierowych dla wybranych rachunków.

W celu podania adresu e-mail dla wyciągów należy:

- Z rozwijanej listy wybierać rachunek, z którego klient chce otrzymywać wyciągi;
- Użyć przycisku Dodaj e-mail;
- Wpisać adres e-mail;
- Zaznaczyć kwadrat oświadczenia: Oświadczam, iż rezygnuję z wyciągów w formie papierowej oraz wyrażam zgodę na przesyłanie wyciągów w formie elektronicznej na wskazany przeze mnie adres (adresy) e-mail; użyć przycisk Dalej;
- Akceptacja następuje przyciskiem Zatwierdź i zautoryzowaniem dyspozycji.
   System rozpoznaje niewłaściwy format adresu e-maila;

Przy każdym z rachunków istnieje możliwość dopisania kolejnego adresu e-mail. Wpisany adres e-mail można modyfikować. Wszystkie zmiany, dodawania czy usuwania adresu e-mail do wysyłki wyciągów wykonywane w serwisie IB są odzwierciedlane poprzez odpowiedni zapis w **Rejestr zdarzeń** (ikonka → pasek tytułu na górze ekranu).

- 2. **Eksport wielu wyciągów jednocześnie** do wyboru: pojedynczy plik bez kompresji lub oddzielnie pliki skompresowane w jednym pliku ZIP
- 3. Format eksportowanego pliku przelewów możliwość zdefiniowania struktury pliku do eksportu przelewów z innego programu księgowego. Opis poszczególnych pól poniżej w punkcie: Format importowanego pliku do przelewów.
- 4. Format importowanego pliku do przelewów → Dodaj możliwość zdefiniowania struktury pliku do importu. Definiować można: Nagłówek; Sekcję główną i Stopkę tworzonego dokumentu. W tym celu należy określić, jaki znak będzie separatorem głównym, jaki znak będzie separatorem podpól (w polach 4x35 znaków), w których zawarte są dane odbiorcy i nadawcy; podać format kwoty i daty, określić separator daty. W przypadku definiowania pliku do eksportu z historii operacji dodatkowo należy ustalić: separator dziesiętny kwoty (kropka lub przecinek), czy kwota strony WN ma być ze znakiem minus i czy w pliku mają znajdywać się nazwy pól w nagłówku.

W dolnej części okna znajduje się tabela podzielona na dwie części. W części po lewej stronie znajdują się etykiety pól, które można przenieść za pomocą przycisku **Dodaj>>** na stronę prawą.

Dostępne etykiety to:

- Rachunek zest.,
- Rachunek wirt. (rachunek wirtualny płatności masowych),
- Dane właściciela,
- Rachunek Nadawcy,
- Rachunek Odbiorcy,
- Dane Nadawcy (4x35),
- Dane Odbiorcy (4x35),
- Tytuł Operacji (4x35),
- Kwota,
- Data operacji (data waluty w banku),
- Kod Operacji (to identyfikacja typu dokumentu np.: wartość komunikatu "51" - przelew zwykły lub składka ZUS, "71" – płatność podatkowa),
- *Typ Operacji* (przykładowe typy: 110, 210),

- Numer wyciągu,
- Numer operacji,
- Data bieżąca,
- Data wyciągu,
- Data nadania (data fizycznego wykonania przelewu),
- Data księgowania (data zaksięgowania przelewu)
- DOWOLNA WARTOŚĆ jest istotnym polem, szczególnie przy eksporcie danych, jest DOWOLNA WARTOŚĆ, którą można umieszczać w dowolnym miejscu tworzonego pliku. Po podświetleniu/wybraniu etykiety DOWOLNA WARTOŚĆ nad przyciskiem Dodaj pojawia się ramka z poleceniem: wprowadź wartość. W ramce można wpisać do 20 znaków alfanumerycznych (cyfry, litery). Jeżeli nic nie zostanie wpisane w ramce, wówczas pole DOWOLNA WARTOŚĆ w pliku ma wartość domyślną X. Przy pliku eksportowanym będzie to pusta wartość, zaś przy imporcie pojawi się w tym miejscu wartość z odpowiedniego pola pliku importowanego.
- DOWOLNY ZAKRES (można wybrać dowolne z dostępnych pól i ustalić dla nich zakres, np.: wybrać pole "Kwota" w zakresie od 100 zł do 1500 zł),
- POLE ZŁOŻONE (pole złożonej można zdefiniować przez dodanie kilku pól z określonym zakresem wartości i każde pole musi być oddzielone od siebie znakiem – separatorem, <u>należy tylko pamiętać, aby nie używać tu separatora głównego</u>, jest tu również podgląd zdefiniowanego POLA ZŁOŻONEGO).

Prawa strona tabeli przedstawia strukturę pliku tworzonego przez klienta. Etykiety pól można przenosić w dowolnej kolejności. Sekwencję wybranych etykiet pól dodatkowo można zmieniać za pomocą przycisków Wgórę, Wdót znajdujących się po prawej stronie tabeli. Za pomocą przycisku Usuń można usunąć niechcianą etykietę pola z prawej strony tabeli.

W dole okna pod tabelą znajduje się podgląd tworzonego przez klienta pliku. Po wprowadzeniu zmian za każdym razem należy odnowić widok podglądu przyciskiem **Odśwież**.

System pozwala na import pliku definiowanego bez podanej nazwy nadawcy i daty (pola te mogą być puste lub może ich nie być). Pola te są automatycznie uzupełniane, podstawiana jest data bieżąca kalendarzowa a dane nadawcy pobierane są z systemu.

Można ustawić sobie tylko jeden format importowanego/eksportowanego pliku przelewów, który można modyfikować. W formacie nie wszystkie pola muszą być wypełnione, ale niezbędne jest wypełnienie pól takich jak: Separator, Rachunek nadawcy, Rachunek odbiorcy, Kwota, itp.... System nie pozwoli zapisać formatu bez któregoś z wymaganych pól.

- 5. Format wyciągów daje możliwość wyboru formatu wydruku wyciągów: *Typ1*, *Typ 1*. Przykładowe wydruki wyciągów Typu 1 i Typu 2 można zobaczyć w 3. Przykładowe wydruki wyciągów Typ1 i Typ2. Gdy wartość sortowania wyciągów jest ustawiona na: *Wg ustawionego sortowania* zestawienie *pdf* jest generowane w takiej samej kolejności jak w tabelce z historią operacji.
- Kolumna 'Adnotacje' na wyciągach i zestawieniach operacji daje możliwość dodania lub usunięcia kolumny *Adnotacje* na wydruku. Przykład w 3. Przykładowe wydruki wyciągów Typ1 i Typ2.
- Kolumna 'Saldo' na wyciągach i zestawieniach operacji opcja "widoczne" i "niewidoczne" – oznacza, że na wydruku pojawi się lub nie informacja o saldzie rachunku.
- 8. Liczba drukowanych potwierdzeń na stronie A4 umożliwia drukowanie jednego lub dwóch potwierdzenia (domyślnie ustawiony dwa) na stronie A4.
- 9. **Numerowanie wierszy w wyciągu** wartość parametru *TAK* lub *NIE* powoduje pojawienie się numeracji wierszy/pozycji na wyciągu.

- 10. **Orientacja strony na zestawieniach w formacie PDF** umożliwia ustawienie w *poziomie* lub *pionie* wydruku zestawienia operacji w formacie PDF poprzez wybranie z menu zakładki: RACHUNKI → WYBÓR RACHUNKU → HISTORIA → TYP DOKUMENTU → ZESTAWIENIE LUB RACHUNKI → WYCIĄGI → PDF.
- 11. Podsumowanie prowizji na zestawieniach w zależności od ustawień Parametru-Widoczne/Niewidoczne na wydruku wyciągu, pod tabelą z przelewami może być wyświetlone zestawienie prowizji dla poszczególnych rodzajów operacji (ME, WY, WE, K, Pozostałe), Liczba operacji (liczba wszystkich operacji danego typu na zadanym wyciągu) oraz Kwota prowizji (suma kwot prowizji pobrana od danego rodzaju operacji).
- 12. Pola typu 4x35 znaków (Nadawca, Odbiorca, Tytuł) w plikach eksportowanych w formacie XLS, CSV do wyboru dwie wartości:
  - Pozostaw rozdzielone oznacza, że Nadawca (czyli nazwa i dane adresowe) będą rozbite na 4 kolumny, a każda z nich będzie mogła zawierać po 35 znaków. Odpowiednio ma to zastosowanie do Odbiorcy (nazwa i dane adresowe) oraz Tytułu operacji.
  - Scalaj do pojedynczej kolumny oznacza, że Nadawca /Odbiorca/Tytuł każde z nich będzie umieszczone w jednej kolumnie.
- 13. Saldo początkowe i końcowe na wyciągach i zestawieniach operacji opcja widoczne i niewidoczne – oznacza, że na wyciągach i zestawieniach operacji pojawi się lub nie informacja o saldzie początkowym i końcowym rachunku.
- 14. **Sortowanie wyciągów** sortowanie operacji na wyciągach, opcja pozwala na posortowanie informacji na wyciągach według:
  - daty,
  - kwoty (malejąco),

 ustawionego sortowania – opcja dotyczy wyciągu wygenerowanego z historii wykonanych operacji, użytkownik ma możliwość posortowania wyciągu według kryterium jednej z kolumn tabeli prezentującej historię wykonanych operacji,
 operacji na rachunkach wirtualnych.

15. Strona kodowa eksportowanych plików – w zależności od potrzeb (aby w przeglądarce internetowej móc odczytywać wszystkie zastosowane znaki diakrytyczne, np. polskie ą, ę itd.) można wybrać stronę kodową plików z zaproponowanych. Program domyślnie wybiera stronę "Środkowoeuropejski (Windows - 1250).

| Ustawienia |                                     |        |        |
|------------|-------------------------------------|--------|--------|
| Nazwa:     | Strona kodowa eksportowanych plików |        |        |
| Wartość:   | Środkowoeuropejski (Windows-1250)   |        |        |
|            | Środkowoeuropejski (ISO-8859-2)     |        |        |
|            | Środkowoeuropejski (IBM-852)        | Anului | Zapiez |
|            | Unicode (UTF-8)                     | Andrug | Zapisz |
|            | Unicode (UTF-16)                    |        |        |
|            |                                     |        |        |
|            |                                     |        |        |
|            |                                     |        |        |

16. Strona kodowa importowanych plików – w zależności od potrzeb (aby w przeglądarce internetowej móc odczytywać wszystkie zastosowane znaki diakrytyczne, np. polskie ą, ę itd.) można wybrać stronę kodową plików z zaproponowanych tak jak w poprzedniej opcji.

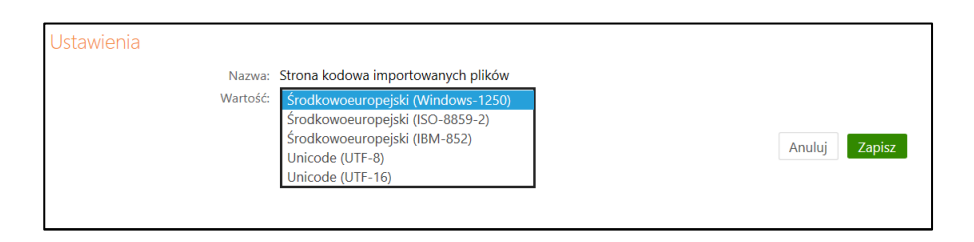

17. Załączniki do wyciągów (potwierdzenia operacji) – jeśli ustawiony na Tak, wówczas do wyciągu są dodawane potwierdzenia operacji (wydruk potwierdzeń operacji

w postaci załącznika do wyciągu - 6 potwierdzeń na stronie A4).

# Zgody

| ZGODY                                                                                          |              |       |
|------------------------------------------------------------------------------------------------|--------------|-------|
|                                                                                                |              | _     |
| Zgoda na przetwarzanie danych osobowych                                                        |              | zmień |
| Zgoda na przetwarzanie danych osobowych w celach marketingowych                                |              | zmień |
| Zgoda na marketing elektroniczny (email i komunikaty w IB)                                     |              | zmień |
| Zgoda na marketing za pomocą urządzeń telekomunikacyjncych (telefon i SMS)                     |              | zmień |
| Zgoda na wysyłkę wiadomością email zmian regulaminowych (email - nośnik trwały) czyli zapisany | $\checkmark$ | zmień |
|                                                                                                |              |       |

Zakładka **Zgody** (*Ustawienia – Zgody*) wyświetla <u>udostępnione przez bank</u> zgody określone w Rozporządzeniu o Ochronie Danych Osobowych (RODO).

Klient może za pomocą przycisku **zmień** w nowo otwartym oknie zaznaczyć 🗹 lub odznaczyć 🗆 kwadrat wyboru przy tekście:

- Wyrażam zgodę w przypadku, kiedy zgoda jeszcze nie została wyrażona,
- Wycofaj zgodę w przypadku wcześniejszego jej wyrażenia.

Każda z powyższych operacji wymaga autoryzacji.

Wyrażenie lub wycofanie zgody zostaje zapisane w **Rejestrze zdarzeń** (ikonka → pasek tytułu na górze ekranu)

| Rejestr zdarzeń     |                                                          |  |  |  |
|---------------------|----------------------------------------------------------|--|--|--|
| Data                | Opis                                                     |  |  |  |
| 2018-05-25 10:15:30 | Odwołanie zgody: Zgoda na przetwarzanie danych osobowych |  |  |  |
| 2018-05-25 10:14:41 | Daj nr hasła jednorazowego                               |  |  |  |

W sytuacji gdy istnieją nowe zgody zdefiniowane w banku, dla których klient nie ustalił statusu (zaakceptował lub odrzucił), po zalogowaniu zostanie wyświetlona strona ze zgodami. Można zignorować tę stronę,nie zmieniać statusu zgód, ale wówczas za każdym razem po zalogowaniu będzie wyświetlana strona ze zgodami jako pierwsza.

# WIADOMOŚCI

Okno zawiera:

- komunikaty banku
- wysłane wiadomości przez użytkownika do banku

*Komunikaty banku* – w opcji wyświetlą się wiadomości przysłane przez Bank. Wiadomości będą dostępne dla użytkownika tylko do czasu osiągnięcia terminu ważności (**Data ważności**). Po jego upływie komunikat zostanie automatycznie usunięty z listy wiadomości.

| Data<br>wysłania | Data<br>ważności | Temat                                                                        | Przeczytana |
|------------------|------------------|------------------------------------------------------------------------------|-------------|
| 2023-01-18       | 2023-02-17       | Informacja o odrzuceniu dyspozycji przelewu na kwotę 2.00 PLN nr ref. 282481 | Tak         |
| 2023-01-13       | 2023-02-12       | Informacja o przelewach w koszyku oczekujących na akceptację                 | Tak         |
| 2023-01-09       | 2023-02-09       | Przypominamy o konieczności okresowej zmiany haseł do logowania              | Tak         |
| 023-01-09        | 2023-02-08       | Przypominamy, że w dniu 2023-01-10 przypada termin spłaty kredytu            | Tak         |

Jeżeli użytkownik ma nieprzeczytane wiadomości, to po zalogowaniu zamiast widoku pulpitu wyświetlane jest okno z wiadomościami.

Aby przeczytać pełną treść wiadomości, należy kliknąć w jej temat. Czynność ta spowoduje jednoczesną zmianę statusu wiadomości na przeczytaną (kolumna "Przeczytana" zmieni wartość z: "*Nie*" na: "*Tak*").

Usunięcie wiadomości następuje poprzez kliknięcie na przycisk Usuń w oknie z jej treścią, natomiast powrót do okna **Wiadomości** poprzez kliknięcie na przycisk **Powrót**.

Wśród wiadomości pojawiają się między innymi te o:

- o upłynięciu daty ważności dowodu osobistego, o ile taka została odnotowana w banku. Program generuje taki komunikat do właściciela i współwłaścicieli rachunków (klienta serwisu Internet Banking),
- o zbliżającym się upływie daty ważności dowodu osobistego. Wysyłany już na 3 miesiące przed upływem terminu. Jeżeli klient skasuje komunikat a data dowodu w danych klienta banku się nie zmieni to przy kolejnej generacji powstaje drugi (taki sam) komunikat. Program dwa razy w miesiącu weryfikuje daty ważności dowodów osobistych,
- z linkiem do otwarcia wniosku EOD. Po kliknięciu w link, następuje przekierowanie na stronę wniosku. Jeśli przed otwarciem wniosku, wymagane jest wskazanie odpowiedniego rachunku, to wyświetlane jest okienko wyboru rachunku.

Wysłane wiadomości - w opcji wyswietla się wiadomosci wyslane przez użytkownika do banku.

| Viadomości wy | rsłane            |                    |                      |                   |
|---------------|-------------------|--------------------|----------------------|-------------------|
| Data          | Rodzaj wiadomości | Tytuł              | Odpowiedź banku      | Operacje          |
| 2022-11-10    | Poczta            | pytanie o rachunek |                      | szczegóły<br>usuń |
|               |                   |                    | Wiadomości z banku U | ltwórz wiadomość  |

W wyświetlonym oknie klient może również napisać i wysłać wiadomość do Banku. W tym celu klient:

- wybiera przycisk Utwórz wiadomość;
- wypełnia pola: tytuł oraz treść wiadomości (400 znaków);
- przyciskiem Wyślij zatwierdza i wysyła informację.

## ZAŁĄCZNIKI

## 1. Struktura wyciągu w formacie VideoTel.

Wyciągi w formacie Video Tel:

Opcja eksportuje do wskazanego katalogu plik tekstowy RRRR\_NNN\_xxxxx.txt, zawierający wybrany wyciąg z historii operacji rachunku (o numerze NNN i roku RRRR oraz xxxxx identyfikatorze rachunku, dla którego generowany jest wyciąg).

Format pliku:

Plik zapisywany jest w formacie tekstowym.

Każda linia pola odpowiada jednej operacji.

Podczas Importu przelewów w formacie Video Tel istnieje możliwość umieszczenia innej daty dla każdego przelewu (data musi poprzedzać rekord przelewu). Dla kolejnych przelewów obowiązującą datą jest ostatnia odczytana. W przypadku braku daty, wstawiana jest data dzisiejsza.

Format linii: "data operacji" "numer rachunku nadawcy" "saldo początkowe" "saldo końcowe" "waluta rachunku" "kwota operacji" "numer dokumentu w systemie" "nazwa odbiorcy" "waluta operacji" "data waluty operacji" "numer rachunku odbiorcy" "tytuł operacji". Jeżeli pole nie zawiera danych w pliku, wówczas należy pozostawić sam cudzysłów "".

Przykład plików:

• 05/06/2017

"BGŻ Departament Eksploatacji Aplikacji" "ALFRED STARY NASZE MIASTO 12-345???UL.ŁOMŻYŃSKA 12/34" "46878700000003153830000010" 1 11.00 "BGŻ O. w Wałbrzychu" "ALFRED STARY NASZE MIASTO???NASZE MIASTO 12-345???UL.ŁOMŻYŃSKA 12/34" "46878700000003153830000010" "TEST" "PLN" "ALFRED STARY" "NASZE MIASTO 12-345???UL. ŁOMŻYŃSKA 12/34" "N" ""

## 2. Struktura wyciągu w formacie MT940.

Wyciągi w formacie MT940 eksportowane są do pliku tekstowego z rozszerzeniem STA.

Każdy wyciąg MT940 składa się z nagłówka z numerem wyciągu i saldem otwarcia, bloków zawierających poszczególne operacje oraz stopki zawierającej saldo końcowe i dostępne.

Podpola w polu: 86: rozpoczynają się znakiem mniejszości <

W przypadku pustych podpól w polu: 86:, całe podpole łącznie ze znacznikiem może zostać pominięte w pliku.

| Nr     | Format                  | Opis zawartości pola                     | Przykładowa zawartość     |
|--------|-------------------------|------------------------------------------|---------------------------|
| pola   |                         |                                          |                           |
| :20:   | 6 cyfr                  | Referencje wyciągu:                      | :20:061110                |
|        |                         | RRMMDD                                   |                           |
| :25:   | 2litery 26cyfr          | Identyfikator rachunku – numer rachunku  | :25:PL259082000500002     |
|        |                         | IBAN ("PL" + NRB)                        | 94520000020               |
| :28C:  | do 5 cyfr               | Numer wyciągu w roku:                    |                           |
|        |                         | RRNNNN; gdzie RR – 2 ostatnie cyfry roku | :28C:0682                 |
|        |                         | generacji wyciągu, NNNN – kolejny nr     | czyli wyciąg nr 82 w roku |
|        |                         | wyciągu w danym roku                     | 2006                      |
| :NS:22 | do 35 zn. dowolnych     |                                          |                           |
|        | (cyfry, litery, spacje, | Skrócona nazwa właściciela rachunku      | :NS:22Okręgowa            |
|        | przecinki, itp.)        |                                          | Spółdzielnia Mleczarska   |
|        |                         |                                          | w Łąkowie                 |
| :NS:23 | do 35 zn. dowolnych     |                                          | :NS:23Rach. bieżące       |
|        | (cyfry, litery, spacje, | Typ rachunku:                            | przeds. i sp. pryw.       |
|        | przecinki, itp.)        | Opis konta rachunku                      |                           |
| :60F:  |                         | Saldo otwarcia:                          |                           |
|        |                         |                                          |                           |
|        |                         |                                          |                           |
|        | 1 litera                | C (credit – uznanie) jeśli dodatnie,     |                           |
|        |                         | D (debit – obciążenie) jeśli ujemne      |                           |
|        |                         |                                          |                           |

### NAGŁÓWEK WYCIĄGU

| 6 cyfr daty                                      | RRMMDD – data salda otwarcia       | :60F:C061108PLN101,99 |
|--------------------------------------------------|------------------------------------|-----------------------|
| 3 litery                                         | Kod waluty ISO                     |                       |
| Liczba dziesiętna z<br>przecinkiem - do<br>15zn. | Kwota salda zapisana z przecinkiem |                       |

## **BLOK OPERACJI NA WYCIĄGU**

| Nr                | Format                                                             | Zawartość pola                                                                                                    | Przykładowa<br>zowortość                                                                     |
|-------------------|--------------------------------------------------------------------|----------------------------------------------------------------------------------------------------|----------------------------------------------------------------------------------------------|
| 161.              |                                                                    | Dana kriegowa anaroaji 1.                                                                                                    | Zawartosc                                                                                    |
| .01.              |                                                                    | Dane księgowe operacji 1:                                                                                                    |                                                                                              |
|                   | 6 cvfr daty                                                        | RRMMDD – data nadania operacij                                                                                                    | -                                                                                            |
|                   |                                                                    |                                                                                                    |                                                                                              |
|                   | 4 cyfry daty                                                       | MMDD – data księgowania operacji                                                                                                    |                                                                                              |
|                   | 1 lub 2 litery                                                     | C (credit – uznanie) - dodatnia kwota<br>D (debit – obciążenie) – ujemna kwota<br>RC – storno (zwrot) uznania<br>RD – storno (zwrot) obciążenia |                                                                                              |
|                   | 1 litera                                                           | 3-cia litera kodu waluty ISO                                                                                                    | -                                                                                            |
|                   | Liczba dziesiętna z<br>przecinkiem - do<br>15zn.                   | Kwota operacji z zerami wiodącymi zapisana z przecinkiem                                                                                        | :61:1503040304CN<br>00000000049,99NT<br>RFNONREF//150304<br>A016000006T.op.<br>296:NS:192359 |
|                   | N 3 alfanumeryki<br>(litery/cyfry)                                 | Stała N wraz z kodem transakcji SWIFT, patrz<br>niżej 'Tabela kodów transakcji'                                                                 | -                                                                                            |
|                   | do 16 zn. dowolnych<br>(cyfry, litery, spacje,<br>przecinki, itp.) | Referencje klienta:<br>wartość NONREF jeśli brak referencji                                                                                     |                                                                                              |
|                   | (//)                                                               |                                                                                                    |                                                                                              |
|                   | do 16 zn. dowolnych<br>(cyfry, litery, spacje,<br>przecinki, itp.) | Referencje banku:<br>Data księgowania operacji w formacie<br>RRMMDDP (RR rok bez 0, P– przekrój) oraz<br>numer dokumentu w systemie NB          |                                                                                              |
|                   | do 34 zn. dowolnych                                                | Referencie banku:                                                                                                    | -                                                                                            |
|                   | (cyfry, litery, spacje,                                            | opis typu operacji w systemie NB                                                                                                    |                                                                                              |
|                   | przecinki, itp.)                                                   |                                                                                                    |                                                                                              |
| :NS:19            | 4 cyfry                                                            | Godzina księgowania operacji 1                                                                                                    | :NS:191830 (dla                                                                              |
|                   |                                                                    | w formacie HHMM                                                                                                    | godziny 18:30)                                                                               |
| :86: <sup>1</sup> |                                                                    | Szczegóły operacji 1 (tytuł operacji, dane<br>kontrahenta, kody operacji):                                                                      |                                                                                              |
|                   | 3 cyfry                                                            | Kod operacji GVC, patrz niżej 'Tabela kodów transakcji'                                                                                         | 020                                                                                          |
| <00               | do 27 liter                                                        | Typ operacji – opis tekstowy operacji                                                                                                    | <00Przelew                                                                                   |
| <10               | do 10 cyfr                                                         | Numer referencyjny – kolejny numer operacji w systemie NB                                                                                       | <100151000015                                                                                |
| <20               | do 35 zn. dowolnych                                                | 1 linia tytułu operacji                                                                                                    | <20Zapłata za fakturę                                                                        |
| <21               | do 35 zn. dowolnych                                                | 2 linia tytułu operacji                                                                                                    | <212006/11-9999                                                                              |

<sup>1</sup> Pole :86: składa się z ponumerowanych subpól rozdzielonych separatorem <; jeśli subpole jest puste, czyli brak informacji dla tego subpola, to całe subpole łącznie ze znacznikiem zostanie pominięte.

| <22     | do 35 zn. dowolnych | 3 linia tytułu operacji                        |                                    |
|---------|---------------------|------------------------------------------------|------------------------------------|
| <23     | do 35 zn. dowolnych | 4 linia tytułu operacji                        |                                    |
| <27     | do 35 zn. dowolnych | Nazwa kontrahenta – 1 linia                    | <27ROLMECH s.c.                    |
| <28     | do 35 zn. dowolnych | Nazwa kontrahenta – 2 linia                    | <alina i="" jan<="" td=""></alina> |
|         |                     |                                                | Kowalscy                           |
| <29     | do 35 zn. dowolnych | Adres kontrahenta - ulica                      | <29Długa 18 / 22                   |
| <30     | do 10 zn. dowolnych | Identyfikator jednostki bankowej kontrahenta – | <3092881066                        |
|         |                     | nr rozliczeniowy banku                         |                                    |
| <31     | do 24 zn. dowolnych | Identyfikator rachunku kontrahenta – od 11 do  | <3111476441200000                  |
|         |                     | 26 znaku NRB kontrahenta                       | 10                                 |
| <32     | do 27 zn. dowolnych | Nazwa skrócona kontrahenta – 1 linia           | <27ROLMECH s.c.                    |
| <38     | do 34 zn. dowolnych | Rachunek kontrahenta                           | <3816928810661147                  |
|         |                     |                                                | 644120000010                       |
| <60     | do 35 zn. dowolnych | Adres kontrahenta - miasto                     | <6018-400 Łomża                    |
| <63     | do 35 zn. dowolnych | Pełny numer referencyjny transakcji w głównym  | <63REF61108A0151                   |
|         |                     | systemie bankowym z przedimkiem REF :          | 000015                             |
|         |                     | data księgowania operacji w formacie           |                                    |
|         |                     | RRMMDDP (RR rok bez 0, P– przekrój) oraz       |                                    |
|         |                     | numer dokumentu w systemie NB z                |                                    |
|         |                     | przedimkiem REF                                |                                    |
| :61:    |                     | Dane księgowe operacji 2                       |                                    |
|         |                     |                                                |                                    |
| :NS:19  | 4 cyfry             | Godzina księgowania operacji 2                 |                                    |
| :86:    |                     | Szczegóły operacji 2                           |                                    |
| :61:    |                     | Dane księgowe operacji 3                       |                                    |
| •NS•10  | 1 ovfry             | Codzina ksiogowania oporacii 3                 |                                    |
| .115:19 | + cyfry             | Souzina Księgowania operacji 5                 |                                    |
| :00:    |                     | Szczegory operacji S                           |                                    |
| •••••   | •••••               | •••••••                                        |                                    |

# **BLOK KOŃCA WYCIĄGU**

| Nr<br>pola | Format                                           | Zawartość pola                                                              | Przykładowa<br>zawartość   |
|------------|--------------------------------------------------|-----------------------------------------------------------------------------|----------------------------|
| :62F:      |                                                  | Saldo końcowe:                                                              |                            |
|            | 1 litera                                         | C (credit – uznanie) jeśli dodatnie,<br>D (debit – obciążenie) jeśli ujemne |                            |
|            | 6 cyfr daty                                      | RRMMDD – data salda końcowego                                               | :62F:C061108PLN3<br>105,20 |
|            | 3 litery                                         | Kod waluty ISO                                                              |                            |
|            | Liczba dziesiętna z<br>przecinkiem - do<br>15zn. | Kwota salda zapisana z przecinkiem                                          |                            |

| Typ operacji w NB            | Kod wg SWIFT | Opis kodu           | Kod wg GVC |
|------------------------------|--------------|---------------------|------------|
| 200, 0 i pozostałe           | TRF          | Przelew             | 020        |
| 15, 210                      | STO          | Zlecenie stałe      | 008        |
| 902                          | DDT          | Polecenie zapłaty   | 005        |
| 516, 519, 208, 211           | TRF          | Płatność ZUS        | 030        |
| 517, 520, 209, 212           | TRF          | Płatność US         | 031        |
| 503                          | FEX          | Kupno waluty        | 411        |
| 503                          | FEX          | Sprzedaż waluty     | 412        |
| 0                            | MSC          | Gotówka - wpłata    | 710        |
| 0                            | MSC          | Gotówka - wypłata   | 711        |
| 217                          | TRF          | Płatność masowa     | 720        |
| 202, 202                     | MSC          | Operacje kartą      | 801        |
| 581, 582, 590, 600, 601, 40, | CHG          | Opłaty i prowizje   | 809        |
| 41, 213, 214, 215, 216,      |              |                     |            |
| 9581, 9582, 9630, 14, 17     |              |                     |            |
| 151, 154, 155                | INT          | Odsetki winien      | 814        |
| 81, 82                       | INT          | Odsetki ma          | 815        |
| 50, 51, 52, 53, 54, 12, 13   | INT          | Korekta odsetek     | 817        |
| 300, 301, 302, 303, 219      | LDP          | Depozyt terminowy   | 823        |
| 395, 398, 399, 400           | LDP          | Likwidacja lokaty   | 843        |
| 350, 360                     | INT          | Depozyt odsetki     | 844        |
| 6, 7, 23, 24, 26, 27         | MSC          | Zamknięcie rachunku | 899        |
| 9151, 151, 154, 155, 157,    | MSC          | Spłata odsetek      | 951        |
| 173, 174                     |              |                     |            |

### Tabela kodów transakcji

Przykład wyciągu: :20:090722 :25:PL93872900000000392000010 :28C:09003 :NS:22Firma Obudowa sp. z o.o. :NS:23Rach.bieżące jedn.budżetu terenowego :60F:C090717PLN16385,56 :61:0907170717DN102,00NTRFNONREF//90717A0012000001T.op. 0:NS:192359 :86:020<00Przelew<100012000001<20Dopłata za grunty<27pko<3010201332<310000170200275172<32pko<3852102013320000170200 275172<63REF90717A0012000001 :61:0907170717DN2,80NTRFNONREF//90717A0012000002T.op. 1011:NS:192359 :86:020<00Przelew<100012000002<20OPŁATY I PROWIZJE-Przelew 36...-OPE<21RACJA 12/1<27Wales sp. z o.o.<28ul. Dworna 43/43<29Szczebrzeszyn<3087290000<310087290090000010<32Wales sp. z 0.0.<38808729000008729009000010<6043-962 Łękołody<63REF90717A0012000002 :62F:C090717PLN16280,76

# 3. Przykładowe wydruki wyciągów Typ1 i Typ2.

| BANK SPÓLDZIELCZY W NASZEJ MIEJSCOWOŚCI<br>18-000 NASZA MIEJSCOWOŚĆ<br>UL. SPOKUNA STALEJ SZA SA<br>TEL (13) 222 23 44                                                                                                    |                                                                                                    |                                                                                                    |                                                           | Dane Posiadacza rachunku<br>IKASIŃSKA ARLETA ALINA<br>SZCZEBRZESZYV UL. BUKOWA 18/64                                                             |                                                                                                    |                                                                        |
|----------------------------------------------------------------------------------------------------|----------------------------------------------------------------------------------------------------|----------------------------------------------------------------------------------------------------|-----------------------------------------------------------|----------------------------------------------------------------------------------------------------|----------------------------------------------------------------------------------------------------|------------------------------------------------------------------------|
| (22) 333 44 55<br>FAX. (33) 444 55 66<br>Wyciąg nr 019/2016 z dnia 2016-0                                                                                                    |                                                                                                    |                                                                                                    | inia 2016-04-1                                            | 17-046 CEKO                                                                                                    | 0.001                                                                                                    |                                                                        |
|                                                                                                    | za ol                                                                                                    | kres: od 2016-04-14                                                                                                    | 4 do 2016-04-1                                            | 8                                                                                                    |                                                                                                    |                                                                        |
| Numer rachun<br>Nazwa rachun<br>Waluta:<br>Oprocentowa<br>Oprocentowa                                                                                                    | Iku:<br>Gospodarstwo<br>PLN<br>nie MA: 0,0000 % *<br>nie WN: 22,0000 % *                                                                                                    |                                                                                                    |                                                           | Liczba opera<br>Saldo począt<br>Saldo końcow<br>Obroty MA:<br>Obroty WN:                                                                         | cji:<br>kowe:<br>we:                                                                                                    | 4<br>651 597,92<br>651 482,67<br>0,00<br>115,25                        |
| Data nad.<br>Data waluty<br>Data księg.<br>Nr operacji                                                                                                    | Szczegóły operacji                                                                                                    |                                                                                                    |                                                           | Kwota operacji                                                                                                    | Saldo po<br>operacji                                                                                                    | Adnotacje                                                              |
| 2016-04-18<br>2016-04-18<br>2016-04-18<br>A0099000001                                                                                                    | GRA<br>Rach odb:<br>LUTNIA SP Z.O.O. LUTNICSKA 10 18-400<br>Prowizja naliczona: 5,00                                                                                                    | LUTOWICE                                                                                                    |                                                           | - 12,00                                                                                                    | 651 585,92                                                                                                    |                                                                        |
| 2016-04-18<br>2016-04-18<br>2016-04-18<br>40099000002                                                                                                    | PRZELEWY ROLNICY<br>Rach odb:<br>BANK SPÓŁDZIELCZY BBSS SUPERBANK<br>00 73-240 ŁĘKOŁODY                                                                                                    | SZCZEBRZESZYN; UL. JESH                                                                                                    | ONOWA 1                                                   | - 5,00                                                                                                    | 651 580,92                                                                                                    |                                                                        |
| 2016-04-18<br>2016-04-18<br>2016-04-18<br>A0099000017                                                                                                    | GRA<br>Rach odb<br>LUTNIA SP Z.O.O. LUTNICSKA 10 18-400<br>Prowizja naliczona: 5,00                                                                                                    | LUTOWICE                                                                                                    |                                                           | - 93,81                                                                                                    | 651 487,11                                                                                                    |                                                                        |
| 2016-04-18<br>2016-04-18<br>2016-04-18<br>A0099000018                                                                                                    | OPLATY I PROWIZIE-PRZELEWY BOLNIC<br>Rach odb:<br>BANK SPÓŁDZIELCZY BBSS SUPERBANK<br>00 73-240 LĘKOLODY                                                                                                    | V- OPERACIA 99/17<br>SZCZEBRZESZYN; UL. JESH                                                                                                    | ONOWA 1                                                   | - 4,44                                                                                                    | 651 482,67                                                                                                    |                                                                        |
| BANK SF                                                                                                    | PÓŁDZIELCZY W NASZE<br>DWOŚCI                                                                                                    | IJ                                                                                                    |                                                           | WYCIĄG<br>2016-<br>ZA O                                                                                                    | Z DNIA<br>04-18<br>KRES                                                                                                    |                                                                        |
| 8-400 Nasza Mi<br>I. Spokojna 9A<br>el. (11) 222 33 /                                                                                                    | iejscowość                                                                                                    |                                                                                                    | OD 2                                                      | 2016-04-14                                                                                                    | DO 2016-0                                                                                                    | 4-18                                                                   |
| 22) 333 44 55<br>ax. (33) 444 55                                                                                                    | 66                                                                                                    |                                                                                                    |                                                           | NR WYCIĄG<br>DLA RACHUN                                                                                                    | U 019/2016<br>NKU NUMER                                                                                                    |                                                                        |
| 22) 333 44 55<br>nr. (33) 444 55<br>Gospodars                                                                                                    | 4<br>66<br>two                                                                                                    |                                                                                                    | Dane Posiada                                              | NR WYCIĄG<br>DLA RACHUM<br>acza rachunku<br>IRLETA ALINA                                                                                         | U 019/2016<br>NKU NUMER                                                                                                    |                                                                        |
| 22) 333 44 55<br>sx. (33) 444 55<br>Gospodars<br>Waluta: PLI<br>Oprocento<br>Oprocento                                                                                                    | two<br>N<br>wanie rachunku: 0,0000 % *<br>wanie limitu kredytowego: 22                                                                                                    | ,0000 % *                                                                                                    | Dane Posiada<br>IKASIŃSKA A<br>SZCZEBRZESZ<br>17-046 ŁĘKO | NR WYCIĄG<br>DLA RACHUM<br>acza rachunki<br>RLETA ALINA<br>ZYN UL. BUKO<br>ŁODY                                                                  | U 019/2016<br>NKU NUMER                                                                                                    |                                                                        |
| 22) 333 44 55<br>sx. (33) 444 55<br>Gospodars<br>Waluta: PL<br>Dprocentor<br>Dprocentor                                                                                                    | 4<br>56<br>two<br>N<br>wanie rachunku: 0,0000 % *<br>wanie limitu kredytowego: 22                                                                                                    | ,0000 % *                                                                                                    | Dane Posiadi<br>IKASIŃSKA A<br>SZCZEBRZESI<br>17-046 ŁĘKO | NR WYCIĄG<br>DLA RACHUN<br>acza rachunki<br>RLETA ALINA<br>ZYN UL. BUKO<br>ŁODY<br>Sa                                                            | U 019/2016<br>NKU NUMER<br>U<br>DWA 18/64                                                                                                    | e: 651 597,92                                                          |
| 22) 333 44 55<br><b>Sospodars</b><br>Waluta: PL<br>Dprocento<br>Dprocento<br>Data księg.<br>Data operacji                                                                                                    | 4<br>56<br>N<br>wanie rachunku: 0,0000 % *<br>wanie limitu kredytowego: 22<br>Beneficjent                                                                                                    | ,0000 % *<br>Treść operacji                                                                                                    | Dane Posiadi<br>IKASIŃSKA A<br>SZCZEBRZES:<br>17-046 ŁĘKO | NR WYCIĄG<br>DLA RACHUN<br>acza rachunku<br>RLETA ALINA<br>ZYN UL. BUKO<br>ŁODY<br>Sa<br>Kwota operacj                                           | U 019/2016<br>NKU NUMER<br>U<br>U<br>NWA 18/64<br>Ido początkowe<br>i Saldo p<br>operac                                                              | e: 651 597,92<br>o Adnotacje<br>ji                                     |
| 223 333 44 55<br>sx (33) 444 55<br>Gospodars<br>Waluta: PL<br>Dprocentor<br>Dprocentor<br>Data ksigs<br>bata operacji<br>2016-04-18<br>2016-04-18                                                                                                    | 44<br>66<br>two<br>N<br>wanie rachunku: 0,0000 % *<br>wanie limitu kredytowego: 22<br>Beneficjent<br>LUTNIA SP Z.O.O. LUTNICSKA 10 1<br>8-400 LUTOWICE                                                                                                    | ,0000 % *<br>Treść operacji<br>GRA<br>Prowizja naliczona: S                                                                                                    | Dane Posiadi<br>IKASIŃSKA A<br>SZCZEBRZESI<br>17-046 ŁĘKO | NR WYCIĄG<br>DLA RACHUN<br>acza rachunku<br>RILETA ALINA<br>ZYN UL, BUKO<br>ŁODY<br>Sa<br>Kwota operacj<br>- 12,00                               | U 019/2016<br>NKU NUMER<br>U<br>DWA 18/64<br>ii Saldo p<br>operac<br>0 651 505,9                                                                     | e: 651 597,92<br>o Adnotacje<br>ji<br>2                                |
| 22) 333 44 55<br><b>Sospodars</b><br><b>Sospodars</b><br>Waluta: <b>PL</b><br>Dprocentor<br>Dprocentor<br>Dprocentor<br>Dprocentor<br>Dprocentor<br>2016-04-18<br>2016-04-18<br>2016-04-18                                                                                                    | 4<br>56<br>two<br>N<br>wanie rachunku: 0,0000 % *<br>wanie limitu kredytowego: 22<br>Beneficjent<br>LUTNIA SP 2.0.0. LUTNICSKA 10 1<br>8-400 LUTOWICE<br>BANK SPÓŁDZIELCZY BBSS SUPERBAN<br>K SZCZEREZSZYN, UL. JESIONOWA<br>100 73-240 ŁĘKOŁODY                                                                                                    | ,0000 % *<br>Treść operacji<br>GRA<br>Prowitja naliczona: 5<br>PRZELEWY ROLNICY                                                                                      | Dane Posiadi<br>IKASIŃSKA A<br>SZCZEBRZES:<br>17-046 ŁĘKO | NR WYCLĄG<br>DLA RACHUN<br>acza rachunku<br>RLETA ALINA<br>ZYN UL, BUK<br>ŁODY<br>Sa<br>Kwota operacj<br>- 12,00<br>- 5,00                       | U 019/2016<br>NKU NUMER<br>U<br>DWA 18/64<br>i Saldo p<br>operac<br>o 651 585,9<br>o 651 580,9                                                       | e: 651 597,92<br>o Adnotacje<br>ji<br>2                                |
| 223 333 44 55<br>sx. (33) 444 55<br>Gospodars<br>Waluta: PL<br>Oprocentor<br>Data księg.<br>Data operacji<br>2016-04-18<br>2016-04-18<br>2016-04-18<br>2016-04-18                                                                                                    | 44<br>66<br>two<br>N<br>wanie rachunku: 0,0000 % *<br>wanie limitu kredytowego: 22<br>Beneficjent<br>LUTNIA SP 2.0.0. LUTNICSKA 10 1<br>8-400 LUTOWICE<br>BANK SPOŁDZIELCZY BBSS SUPERBAN<br>K SZCZEREZSZYN, UL. JESIONOWA<br>100 73-240 ŁĘKOŁODY<br>LUTNIA SP 2.0.0. LUTNICSKA 10 1<br>8-400 LUTOWICE                                                                                            | ,0000 % *<br>Treść operacji<br>GRA<br>Prowizja naliczona: S<br>GRA<br>Prowizja naliczona: S                                                                          | Dane Posiadi<br>IKASIŃSKA A<br>SZCZEBRZES:<br>17-046 ŁĘKO | NR WYCIĄG<br>DLA RACHUN<br>acza rachunku<br>RLETA ALINA<br>ZYN UL. BUKO<br>ŁODY<br>Sa<br>Kwota operacj<br>- 12,00<br>- 5,00<br>- 93,82           | U 019/2016<br>NKU NUMER<br>U<br>U<br>N<br>OWA 18/64<br>Ido początkowa<br>i Saldo p<br>operac<br>0 651 585,9<br>0 651 585,9<br>1 651 487,1            | e: 651 597,92<br>o Adnotacje<br>ji<br>2<br>2                           |
| 223 333 44 55<br>sx. (33) 444 55<br>Gospodars<br>Waluta: PL<br>Dprocento<br>Dprocento<br>Dprocento<br>Dprocento<br>Dprocento<br>Dprocento<br>2016-04-18<br>2016-04-18<br>2016-04-18<br>2016-04-18<br>2016-04-18<br>2016-04-18<br>2016-04-18                                                                                   | 44<br>66<br>two<br>N<br>wanie rachunku: 0,0000 % *<br>wanie limitu kredytowego: 22<br>Beneficjent<br>LUTNIA SP 2.0.0. LUTNICSKA 10 1<br>8-400 LUTOWICE<br>BANK SPÓŁDZIELCZY BBSS SUPERBAN<br>K SZCZEREZSZYN, UL. JESIONOWA<br>100 73-240 ŁĘKOŁODY<br>LUTNIA SP 2.0.0. LUTNICSKA 10 1<br>8-400 LUTOWICE<br>BANK SPÓŁDZIELCZY BBSS SUPERBAN<br>K SZCZEREZSZYN, UL. JESIONOWA<br>100 73-240 ŁĘKOŁODY | ,0000 % *<br>Treść operacji<br>GRA<br>Prowizja naliczona: S<br>PRZELEWY ROLNICY<br>GRA<br>Prowizja naliczona: S<br>OPLATY I PROWIZJE-<br>ICY- OPERACJA 99/17         | Dane Posiadi<br>IKASIŃSKA A<br>SZCZEBRZES:<br>17-046 ŁĘKO | NR WYCIĄG<br>DLA RACHUN<br>acza rachunku<br>RLETA ALINA<br>ZYN UL. BUKO<br>ŁODY<br>Sa<br>Kwota operacj<br>- 12,00<br>- 5,00<br>- 93,82<br>- 4,44 | U 019/2016<br>NKU NUMER<br>U<br>U<br>NOWA 18/64<br>Ido początkowa<br>i Saldo p<br>operac<br>0 651 580,9<br>0 651 580,9<br>1 651 487,1<br>4 651 482,6 | 2<br>2<br>2<br>2                                                       |
| 22) 333 44 55<br>fax. (33) 444 55<br>Gospodars<br>Waluta: PL<br>Oprocento<br>Data księp-<br>Data księp-<br>Data księp-<br>Data operacji<br>2016-04-18<br>2016-04-18<br>2016-04-18<br>2016-04-18<br>2016-04-18<br>2016-04-18<br>2016-04-18<br>2016-04-18<br>2016-04-18<br>2016-04-18<br>2016-04-18<br>2016-04-18<br>2016-04-18 | 4<br>66<br>two<br>N<br>wanie rachunku: 0,0000 % *<br>wanie limitu kredytowego: 22<br>Beneficjent<br>LUTNIA SP Z.O.O. LUTNICSKA 10 1<br>8-400 LUTOWICE<br>BANK SPÓLDZIELCZY BBSS SUPERBAN<br>K SZCZEBRZESZYN, UL. JESIONOWA<br>100 73-240 LĘKOLODY<br>BANK SPÓLDZIELCZY BBSS SUPERBAN<br>K SZCZEBRZESZYN, UL. JESIONOWA<br>100 73-240 LĘKOLODY<br>W Wn:<br>w Ma:                                   | ,0000 % *<br>Treść operacji<br>GRA<br>Prowizja naliczona: 5<br>PRZELEWY ROLNICY<br>GRA<br>Prowizja naliczona: 5<br>OPLATY I PROWIZJE-I<br>ICV- OPERACJA 99/13<br>111 | Dane Posiadi<br>IKASIŃSKA A<br>SZCZEBRZES:<br>17-046 ŁĘKO | NR WYCIĄG<br>DLA RACHUN<br>acza rachunku<br>RLETA ALINA<br>ZYN UL, BUKO<br>ŁODY<br>- 12,00<br>- 12,00<br>- 93,81<br>- 4,44                       | U 019/2016<br>NKU NUMER<br>U<br>U<br>DWA 18/64<br>ii Saldo p<br>operac<br>0 651 580,9<br>0 651 580,9<br>1 651 487,1<br>1 651 487,1<br>5 651 482,6    | e: 651 597,92<br>p Adnotacje<br>p<br>2<br>2<br>1<br>7<br>e: 651 482,67 |

## 4. Eksport przelewów – format Elixir-0

Format pojedynczego rekordu (wiersza) pliku w formacie ELIXIR-O:

Pole 1 (istotne): Typ transakcji (3 cyfry):

- Symbol zaczynający się od jedynki są to uznania rachunku z pola 7 (np. 110 Polecenia przelewu: przelew zwykły lub do Urzędu Skarbowego, 120 ZUS)
- Symbol zaczynający się od dwójki są to obciążenia rachunku z pola 7 (np. 210 polecenie zapłaty)

Pole 2 (istotne): Data dokumentu w formacie rrrrmmdd

Pole 3 (istotne): Kwota w groszach (bez kropki dziesiętnej, mogą być zera z przodu (maksymalnie 15 cyfr)

**Pole 4**: Numer banku rozliczającego nadawcy lub własny numer rozliczeniowy w przypadku banku rozliczającego się samodzielnie (**8 cyfr, dopuszcza się '0'**)

Pole 5: Numer banku rozliczającego odbiorcy (8 cyfr, dopuszcza się '0')

Pole 6 (istotne): Numer rachunku klienta nadawcy - 26 znaków - dozwolone tylko cyfry;

Pole 7 (istotne): Numer rachunku klienta odbiorcy - 26 znaków - dozwolone tylko cyfry;

**Uwaga!** W zależności od typu komunikatu w **Polu 1**, w **Polach 6** i **7** znajdują się rachunki, na które księgowanie jest odpowiednio na stronę WN lub MA:

| Pole 1        | Pole 6         | Pole 7         |
|---------------|----------------|----------------|
| 1** (np. 110) | Rachunek na WN | Rachunek na MA |
| 2** (np. 210) | Rachunek na MA | Rachunek na WN |

Np.: W przypadku płatności masowych, gdy Pole 1 = 210, to:

Pole 6 – NRB rachunku wirtualnego przydzielonego klientowi płatności masowych przez Firmę (kolorem żółtym zaznaczono maskę rachunku wirtualnego) Pole 7 – NRB płatnika Pole 16 (pole opcionalnic) – NRB rachunku kliente fizycznego L data (data wykonania

Pole 16 (pole opcjonalnie) – NRB rachunku klienta fizycznego | data (data wykonania operacji)

Przykładowy rekord przelewowy (płatności masowych):

**210**,20200525,2200,0,0,"**989660000799700000000001**","**6994780000000223520000010**","Rada Rodziców|Wełnianka|11-111 sto jedenaście","Krzynówek sp. z o.o.|ul. Obrońców 53/59|Szczebrzeszyn|60-033 Łękołody",0,0,"wir","","51","**8796600007000004750200002|20200525**"

<u>Pole 8</u> (istotne): Nazwa klienta nadawcy (4 \* 35 znaków  $\rightarrow$  pole 8 może składać się z 4 podpól rozdzielonych znakiem | maksymalna długość podpola 35 znaków);

**Pole 9** (**istotne**): Nazwa klienta odbiorcy (4 \* 35 znaków jw.). Dla ZUS-u zostawić puste pole, dla Urzędu Skarbowego mogą być dwa podpola 35 znaków separator | i 19 znaków;

Pole 10: Numer banku nadawcy (8 cyfr, dopuszcza się '0')

Pole 11: Numer banku odbiorcy (8 cyfr, dopuszcza się '0')

Pole 12 (istotne): Informacje dodatkowe:

- w przypadku dokumentów ZUS należy wpisać NIP, PESEL, REGON lub numer dowodu osobistego oraz typ, datę i numer deklaracji ZUS
- w przypadku przelewu do Urzędu Skarbowego należy wpisać: /TI/identyfikator/OKR/okres/SFP/formularz/TXT/opis, gdzie:

- identyfikator typ identyfikatora (N NIP, P PESEL, R REGON, 1 dowód osobisty, 2 - paszport) plus numer identyfikatora (np. P65060511477) – łącznie 15 znaków
- okres okres w formacie: rok (w formacie "YY"), typ okresu (R: rok, P: półrocze, M: miesiąc, K: kwartał, D: dekada), numer okresu np.:
  - 01M12 opłata za miesiąc grudzień rok 2001
    - opłata za rok 2001;
  - 01R – 02K01
    - 1 opłata za pierwszy kwartał roku 2002;
    - 02D0207 opłata za drugą dekadę lipca roku 2002
    - plus spacje łącznie 7 znaków;
- formularz symbol formularza lub płatności plus spacje (łącznie 6 znaków), np.:
  - PIT37, VAT7, CIT2, AKC2A
- opis identyfikacja zobowiązania (maksymalnie 21 znaków), np.:
  - DEC.RYCZAŁT, TYT.WYK.POD.DOCH., POD.OD POS.PSÓW
- w innych przypadkach tytuł przelewu (4 \* 35 znaków jw.)

Pole 13: puste

Pole 14: puste

**Pole 15**: Dodatkowa identyfikacja – typ dokumentu: "51" - przelew zwykły lub składka ZUS, "71" – płatność podatkowa np.: przelew do Urzędu Skarbowego.

**Pole 16**: (pole opcjonalne) Informacje Klient-Bank. Poszczególne wiersze oddzielone są znakiem "]". W przypadku eksportu płatności masowych jest to NRB klienta fizycznego, nadawcy | Data (data wykonania operacji)

# 5. Eksport przelewów w formacie CSV (płatności masowe)

Pole 1: Lp. liczba porządkowa;

Pole 2: Tytuł operacji;

Pole 3: NRB rachunku nadawcy, dłużnika;

**Pole 4**: Nazwa odbiorcy, wierzyciela (4 \* 35 znaków  $\rightarrow$  pole może składać się z 4 podpól rozdzielonych znakiem "]" maksymalna długość podpola 35 znaków);

Pole 5: NRB rachunku odbiorcy, wierzyciela; lub rachunek wirtualny lub pomocniczych techniczny.

**Pole 6**: Nazwa nadawcy (4 \* 35 znaków  $\rightarrow$  pole może składać się z 4 podpól rozdzielonych znakiem "]" maksymalna długość podpola 35 znaków);

Pole 7: Data operacji (RRRR-MM-DD np.: 2020-01-05);

Pole 8: Kwota;

Pole 9: Saldo;

Pole 10: Numer dokumentu w systemie w banku;

Pole 11: Data waluty (RRRR-MM-DD np.: 2020-01-05);

Przykład

| 1  | 2 pole   | 3 pole           | 4 pole            | 5 pole            | 6 pole          | 7 pole        | 8 pole | 9 pole | 10 pole    | 11 pole     |
|----|----------|------------------|-------------------|-------------------|-----------------|---------------|--------|--------|------------|-------------|
|    | Tytuł    |                  |                   |                   |                 |               |        |        | Nr_        |             |
| Lp | operacji | Rachunek Nadawcy | Odbiorca          | Rachunek Odbiorcy | Nadawca         | Data operacji | Kwota  | Saldo  | dokumentu  | Data waluty |
|    |          |                  | Krzynówek sp. z   |                   | Rada Rodziców   |               |        |        |            |             |
| 1  | wir      |                  | o.o. ul. Obrońców |                   | Wędzonka 11-111 | 2020-05-25    | 22     | 10022  | A002000001 | 2020-05-25  |

|   |                  | 53/59<br>Szczebrzeszyn 60-<br>033 Łekołody     |                                                                |            |       |          |             |            |
|---|------------------|------------------------------------------------|----------------------------------------------------------------|------------|-------|----------|-------------|------------|
| 2 | pensja           | Maryla Rojek<br>ul. Łąkowa 12<br>11-111 Buknik | Jan Kowalski<br>ul. Kopernika 17/54<br>50-528<br>Szczebrzeszyn | 2020-05-25 | 17,19 | 10039,19 | A0010000003 | 2020-05-25 |
| 3 | opłata<br>czynsz | Maryla Rojek<br>ul. Łąkowa 12<br>11-111 Buknik | Jan Kowalski<br>ul. Kopernika 17/54<br>50-528<br>Szczebrzeszyn | 2020-05-25 | 17,21 | 10056,4  | A0010000004 | 2020-05-25 |

### Przykładowy plik:

1;wir;69-94780000-0000223520000010;Krzynówek sp. z o.o. ul. Obrońców 53/59 Szczebrzeszyn 60-033 Łękołody;98-96600007-99700000000001;Rada Rodziców Wędzonka 11-111;2020-05-25;22;10022;A002000001 2;pensja;25-87690002-0390850120000010;Maryla Rojek ul. Łąkowa 12 11-111 Buknik;98-96600007-9970000000000001;Jan Kowalski ul. Kopernika 17/54 50-528 Szczebrzeszyn;2020-05-25;17,19;10039,19;A001000003 3;opłata czynsz;25-87690002-0390850120000010; Maryla Rojek ul. Łąkowa 12 11-111 Buknik;98-96600007-997000000000001; Jan Kowalski ul. Kopernika 17/54 50-528 Szczebrzeszyn;2020-05-25;17,21;10056,4;A001000004

# 6. Eksport przelewów w formacie XLS (płatności masowe)

Pole 1: Lp. liczba porządkowa;

Pole 2: Tytuł operacji;

Pole 3: NRB rachunku nadawcy, dłużnika;

**Pole 4**: Nazwa odbiorcy (4 \* 35 znaków (140)  $\rightarrow$  pole może składać się z 4 podpól rozdzielonych znakiem "]" maksymalna długość podpola 35 znaków);

**Pole 5**: NRB rachunku odbiorcy, wierzyciela; lub rachunek wirtualny lub pomocniczych techniczny nadany dłużnikowi.

**Pole 6**: Nazwa nadawcy(4 \* 35 znaków (140)  $\rightarrow$  pole może składać się z 4 podpól rozdzielonych znakiem "]" maksymalna długość podpola 35 znaków);

Pole 7: Data operacji (w formacie RRRR-MM-DD np.: 2020-01-05);

Pole 8: Kwota;

Pole 9: Saldo;

Pole 10: Numer dokumentu w systemie w banku;

Pole 11: Data waluty (w formacie RRRR-MM-DD np.: 2020-01-05);

### Przykład

| 1   | 2 pole | 3 pole           | 4 pole                                        | 5 pole                 | 6 pole                              | 7 pole         | 8 pole | 9 pole   | 10 pole    | 11 pole     |
|-----|--------|------------------|-----------------------------------------------|------------------------|-------------------------------------|----------------|--------|----------|------------|-------------|
| 1.4 | Tested | Dashurah Madauru | Orthianaa                                     | De shure als O dhianna | Madaura                             | Data an an all | Kusta  | Califa   | Nr_        | Data walutu |
| ιр  | Tytur  | каспипек Nadawcy | Udbiorca                                      | Rachunek Odbiorcy      | Nadawca                             | Data operacji  | KWOta  | Saldo    | dokumentu  | Data waluty |
|     |        |                  | Krzynówek sp. z<br>o.o. ul. Obrońców<br>53/59 |                        |                                     |                |        |          |            |             |
|     |        | 69-94780000-     | Szczebrzeszyn 60-                             | 98-96600007-           | Rada Rodziców                       |                |        |          | A002000000 |             |
| 1   | wir    | 0000223520000010 | 033 Łękołody                                  | 997000000000001        | Wędzonka 11-111                     | 2020-05-25     | 22     | 10022    | 1          | 2020-05-25  |
|     |        |                  | Maryla Rojek                                  |                        | Jan Kowalski<br>ul. Kopernika 17/54 |                |        |          |            |             |
|     |        | 25-87690002-     | ul. Łąkowa 12                                 | 98-96600007-           | 50-528                              |                |        |          | A001000000 |             |
| 2   | pensja | 0390850120000010 | 11-111 Buknik                                 | 997000000000001        | Szczebrzeszyn                       | 2020-05-25     | 17,19  | 10039,19 | 3          | 2020-05-25  |
|     |        |                  | Maryla Rojek                                  |                        | Jan Kowalski<br>ul. Kopernika 17/54 |                |        |          |            |             |
|     |        | 25-87690002-     | ul. Łąkowa 12                                 | 98-96600007-           | 50-528                              |                |        |          | A001000000 |             |
| 3   | czynsz | 0390850120000010 | 11-111 Buknik                                 | 997000000000001        | Szczebrzeszyn                       | 2020-05-25     | 17,21  | 10056,4  | 4          | 2020-05-25  |

# 7. Format pliku ELIXIR-O do obsługi Split Payment

Pole 1 (istotne): Typ komunikatu (3 cyfry):

- 110 Polecenia przelewu: zwykłe, płatności podatku, SORBNET
- 210 Polecenie zapłaty, Polecenie zapłaty Split

Pole 2 (istotne): Data dokumentu w formacie rrrrmmdd

<u>Pole 3</u> (istotne): Kwota w groszach (bez kropki dziesiętnej, mogą być zera z przodu (maksymalnie 15 cyfr)

<u>Pole 4</u>: Numer banku rozliczającego nadawcy lub własny numer rozliczeniowy w przypadku banku rozliczającego się samodzielnie (**8 cyfr, dopuszcza się '0**')

Pole 5: Numer banku rozliczającego odbiorcy (8 cyfr, dopuszcza się '0')

Pole 6 (istotne): Numer rachunku klienta nadawcy - 26 znaków - dozwolone tylko cyfry;

Pole 7 (istotne): Numer rachunku klienta odbiorcy - 26 znaków - dozwolone tylko cyfry;

**Pole 8** (**istotne**): Nazwa klienta nadawcy (4 \* 35 znaków → pole 8 może składać się z 4 podpól rozdzielonych znakiem | maksymalna długość podpola 35 znaków);

**Pole 9** (**istotne**): Nazwa klienta odbiorcy (4 \* 35 znaków jw.). Dla ZUS-u zostawić puste pole, dla Urzędu Skarbowego mogą być dwa podpola 35 znaków separator | i 19 znaków;

Pole 10: Numer banku nadawcy (8 cyfr, dopuszcza się '0')

Pole 11: Numer banku odbiorcy (8 cyfr, dopuszcza się '0')

Pole 12 (istotne): Informacje dodatkowe - w przypadku przelewu Split Payment należy wpisać:

- /VAT/kwota wyrażona w złotych i groszach. Separatorem jest znak przecinka "," (pole numeryczne – maksymalna ilość znaków: 10 przed znakiem "," i 2 po znaku "" wpisywana bez zer wiodących)
- /IDC/numer, za pomocą którego dostawca towaru lub usługodawca jest identyfikowany na potrzeby podatku – NIP (pole alfanumeryczne – maksymalna ilość znaków: 14)
- /INV/numer faktury VAT w przypadku przelewu pomiędzy własnymi rachunkami zamiast numeru faktury należy wpisać "przekazanie własne" (pole alfanumeryczne – maksymalna ilość znaków: 35 – bez spacji końcowych)
- /IDP/identyfikator płatności (pole alfanumeryczne maksymalna ilość znaków: 20 bez spacji końcowych)
- /TXT/dowolny tekst wartość nieobowiązkowa(pole alfanumeryczne maksymalna ilość znaków: 33 – bez spacji końcowych)

Pole 13: puste

Pole 14: puste

Pole 15: 53 - jeśli przelew Split Payment

Pole 16: puste

Przykład pliku ELIXIR-O do obsługi Split Payment:

```
110,20180621,46200,10900004,16100019,"13109022137982290233612127","51878700000000
002620000010","Wiatr sp. z o.o.||SZCZEBRZESZYN ul. Sikorskiego 3/94|24-515
Łękołody","Świat sp. z o.o.|ul. Globalna 8|11-111
Miasteczko|",10902213,87870000,"/VAT/138,00/IDC/1179733301/INV/1234|/56||","","","53",""
```

# 8. Format exportowanego pliku XML

Struktura eksportowanego pliku (XML)

<?xml version = '1.0' encoding = 'ISO-8859-2'?>
<RACH\_WIRTUALNE>
<RACH\_WIRTUALNY num="numer kolejny operacji na liście">
<DATA\_KS>data księgowania</DATA\_KS>
<DATA\_WALUTY>data waluty</DATA\_WALUTY>
<NR\_DOK>numer dokumentu</NR\_DOK>
<RACH\_BENEF>numer rachunku</RACH\_BENEF>
<KWOTA>kwota operacji w formacie ZL.GR</KWOTA>
<ZLECENIODAWCA>zleceniodawca</ZLECENIODAWCA>
<TYTUL>tytuł operacji</TYTUL>
</RACH\_WIRTUALNY>
</RACH\_WIRTUALNE>
Przykład pliku:

<?xml version = '1.0' encoding = 'ISO-8859-2'?>
<RACH\_WIRTUALNE>
<RACH\_WIRTUALNY num="1">
<DATA\_KS>2016-08-23</DATA\_KS>
<DATA\_WALUTY>2016-08-23</DATA\_WALUTY>
<NR\_DOK>A131100007</NR\_DOK>
<RACH\_BENEF>62878700001110222055006601</RACH\_BENEF>
<KWOTA>6000.00</KWOTA>
<ZLECENIODAWCA>FIRMOŃSKI SP. Z O.O.</ZLECENIODAWCA>
<TYTUL>Wpłata</TYTUL>
</RACH\_WIRTUALNY>
</RACH\_WIRTUALNE>

# 9. Format pliku płatności zagranicznych MT103

| Format pliku: |                                                                                                    |
|---------------|----------------------------------------------------------------------------------------------------|
| NUMER POLA    | OPIS POLA                                                                                                    |
| :1:F01        | 1:F01xxxxxxxxxxxxbbbbtttttt<br>xxxxxxxxxxxxx kod SWIFT banku<br>zleceniodawcy (numer jednostki w formacie KIR<br>X(8) + wartość stała 'XXXX')<br>bbbb numer kolejny przesyłki (tworzony<br>automatycznie z zakresu 0001 – 9999)<br>tttttt numer kolejny polecenia w przesyłce<br>(tworzony automatycznie z zakresu 000001 –<br>999999) |
| 2:1100        | 2:I100xxxxxxxxxxxxxx<br>xxxxxxxxxxxxxxxx kod SWIFT banku kontrahenta<br>y rodzaj płatności – wartość stała N                                                                                                    |
| 4:            | Początek szczegółów polecenia                                                                                                    |
| :20:          | Referencje zleceniodawcy                                                                                                    |

| 32A        | Data waluty (YYMMDD),<br>Kod waluty (ISO),<br>Kwota (Część dziesiętna (2 cyfry), oddzielona<br>znakiem ',' (przecinek))                          |
|------------|----------------------------------------------------------------------------------------------------|
| :50K:      | Numer konta, nazwa i adres nadawcy                                                                                                    |
| Podpole 1: | Numer rachunku nadawcy poprzedzony                                                                                                    |
| Podpole 2: | <pre><cr><lf>) Nazwa i adres nadawcy (max. 4 wiersze po 35 znaków. Poszczególne wiersze są rozdzielone <cr><lf>))</lf></cr></lf></cr></pre>      |
| :57A:      | Kod SWIFT banku kontrahenta lub identyfikator<br>banku kontrahenta                                                                               |
| :59:       | Numer konta, nazwa i adres kontrahenta                                                                                                    |
| Podpole 1: | Numer rachunku kontrahenta poprzedzony znakiem '/' (ukośnik)                                                                                     |
| Podpole 2: | <cr><lf>)<br/>Nazwa i adres kontrahenta (max. 4 wiersze po<br/>35 znaków. Poszczególne wiersze są<br/>rozdzielone <cr><lf>))</lf></cr></lf></cr> |
| :70:       | Szczegóły płatności (max. 4 wiersze po 35<br>znaków. Poszczególne wiersze są rozdzielone)                                                        |
| 71A:       | Rozliczenie kosztów                                                                                                    |
|            | BN1:<br>0 Opłaty pobierane przez bank zleceniodawcy<br>płaci zleceniodawca, pozostałe koszty obciążają<br>beneficjenta płatności                 |
|            | BN2:<br>1 opłaty bankowe obciążają kontrahenta                                                                                                   |
|            | OUR:<br>2 wszystkie koszty ponosi zleceniodawca.                                                                                                 |
|            | Poniższe mapowanie będzie używane w<br>rozpoznawaniu rozliczeń kosztów:<br>BN1 = SHA<br>BN2 = BEN<br>OUR = OUR                                   |
| -}         | Koniec szczegółów polecenia                                                                                                    |

Przykład pliku:

:01:1 :02:30,00 :03:1 :04:GBWCPLPP :05: Dane nadawcy1 Dane nadawcy2 Dane nadawcy3 Dane nadawcy4 :07:MT103.txt {1:F01GBWCPLPP0001000001}{2:I103GBWCPLPPN1}{4: :20:x1 :32A:220221EUR5,00 :50K:/PL69929100010200456320000010 Dane odbiorcy1 Dane nadawcy2 Dane nadawcv3 Dane nadawcy4 :57A:GBWCPLPP :59:/FR1420041010050500013M02606 Dane odbiorcy1 Dane odbiorcy2 Dane odbiorcy3 Dane odbiorcy4 :70:Tytuł1 Tytuł2 Tytuł3 Tytuł4 :71A:SHA -}{1:F01GBWCPLPP0001000001}{2:I103GBWCPLPPN1}{4: :20:x2 :32A:220221USD5,00 :50K:/PL69929100010200456320000010 Dane nadawcy2 Dane nadawcy3 Dane nadawcy4 :57A:PSSTFRPPLIL :59:/FR1420041010050500013M02606 Dane odbiorcy1 Dane odbiorcy2 Dane odbiorcy3 Dane odbiorcy4 :70:Tytuł1 Tytuł2 Tytuł3 Tytuł4 :71A:OUR

-}

# 10.Struktura pliku do importu przelewów ISO20022

```
<?xml version="1.0" encoding="utf-8" ?>
<Document>
<CstmrCdtTrfInitn>
- <!-- M- obowiązkowe, O-opcjonalne, C - warunkowo -->
<GrpHdr>
- <!-- M - nagłówek -->
 <Msgld />
- <!-- M - 35x - unikalne id wiadomości -->
 <CreDtTm>2012-12-13T12:12:12</CreDtTm>
- <!-- M - DateTime - data utworzenia pliku -->
 <NbOfTxs>1234</NbOfTxs>
- <!-- M - liczba transakcji w pliku - używane do weryfikacji spójności-->
 <CtrlSum>123.45</CtrlSum>
- <!-- O - używane do weryfikacji sumy kwot transakcji bez uwzględniania waluty -->
<InitgPty>
- <!-- M - Identyfikator zleceniodawcy, dane zleceniodawcy pobierane są z bloku operacji
 </InitaPtv>
 </GrpHdr>
<PmtInf>
- <!-- M - blok grupujący operacje wg numeru rachunku nadawcy, min .1, może być kilka -->
 <PmtInfld />
- <!-- M -->
 <PmtMtd>TRF</PmtMtd>
- <!-- M - stała wartość TRF -->
<PmtTpInf>
- <!-- O - typ płatności dla bloku, może być nadpisane w bloku transakcji -->
 <InstrPrtv>HIGH</InstrPrtv>
- <!-- O - priorytet transakcji -->
<SvcLvl>
- <!-- C - warunkowe, tag potrzebny do przelewu SEPA -->
 <Cd>SEPA</Cd>
 </SvcLvl>
 </PmtTpInf>
 <RegdExctnDt />
- <!-- M - data realizacji transakcji w bloku płatności -->
<Dbtr>
- <!-- M - identyfikacja zleceniodawcy -->
 <Nm>1234</Nm>
- <!-- M - nazwa zleceniodawcy, max 140 znaków -->
<PstlAdr>
- <!-- O – adrLine, może wystąpić kilka razy, do danych nadawcy będą brane tylko 70 pierwszych
 znaków ze wszystkich o ile Nm jest krótsze niż 70 znaków -->
 <AdrLine>1234</AdrLine>
 </PstlAdr>
 </Dbtr>
<DbtrAcct>
- <!-- M - identyfikacja konta zleceniodawcy -->
< ld >
- <!-- wybór - iban lub bban, iban ma pierwszeństwo -->
 <IBAN>PL25804600023776270422393732</IBAN>
- <!-- <Othr><Id>BBAN</Id></Othr> -->
 </ld>
 </DbtrAcct>
<DbtrAat>
- <!-- M - identyfikacja banku zleceniodawcy, BIC lub KNR -->
<FinInstnId>
- <!-- M - -->
 <BICFI>BIC</BICFI>
<CIrSysMmbId>
 <MmbId>KNR</MmbId>
```

</CIrSysMmbId> </FinInstnld> </DbtrAgt> <ChrgBr>DEBT</ChrgBr> <!-- O - klauzula kosztów, może zostać nadpisane w bloku transakcji, dla przelewów dewizowych SLEV - wartość dla SEPA, oznaczająca SHA, CRED = BEN, SHAR = SHA, DEB=OUR, dla SEPA blok nie jest wymagany, wtedy zostanie ustawiona wartość SHA --> <CdtTrfTxInf> <!-- M - blok transakcji, min. 1, może być kilka, jeśli tag się powtarza z tagiem w bloku płatności, wykorzystana zostanie wartość z tego bloku, wartości zostana nadpisane dla pojedynczej transakcji --> <Pmtld> - <!-- M - referencja własna zleceniodawcy --> <EndToEndId>123456789</EndToEndId> </Pmtld> <PmtTpInf> - <!-- O - typ płatności dla transakcji --> <InstrPrty>HIGH</InstrPrty> - <!-- O - priorytet transakcji --> <SvcLvl> - <!-- C - warunkowe, tag potrzebny do przelewu SEPA --> <Cd>SEPA</Cd> </SvcLvl> <CtgyPurp> - <!-- C - warunkowe, kategoria transakcji, TAXS - podatkowy, VATX - split payment --> <Cd>TAXS</Cd> </CtgyPurp> </PmtTpInf> <Amt> - <!-- M - kwota i waluta, waluta z atrybutu Ccy, dla SEPA wymagane EUR --> <InstdAmt Ccy="EUR">26.88</InstdAmt> </Amt> <ChraBr>DEBT</ChraBr> <!-- O - klauzula kosztów dla transakcji, dla przelewów dewizowych SLEV - wartość dla SEPA, oznaczająca SHA, CRED = BEN, SHAR = SHA, DEB=OUR, dla SEPA blok nie jest wymagany, wtedy zostanie ustawiona wartość SHA --> <CdtrAqt> - <!-- dane banku kontrahenta --> <FinInstnId> - <!-- M - identyfikacja banku kontrahenta, BIK lub KNR --> <BICFI>BIC</BICFI> <CIrSysMmbId> <MmbId>KNR</MmbId> </CIrSysMmbId> </FinInstnld> </CdtrAgt> <Cdtr> - <!-- M - identyfikacja kontrahenta --> <Nm>1234</Nm> - <!-- M - nazwa kontrahenta, max 140 znaków --> <PstlAdr> - <!-- O – adrLine, może wystąpić kilka razy, do danych nadawcy beda brane tylko 70 pierwszych znaków ze wszystkich o ile Nm jest krótsze niż 70 znaków --> <AdrLine>1234</AdrLine> </PstlAdr> </Cdtr> <CdtrAcct> - <!-- M - identyfikacja konta kontrahenta --> <CtryOfRes>PL</CtryOfRes> - <!-- C - wymagany dla przeleww dewizowych i SEPA, wg standardu ISO3166 --> <ld> - <!-- wybór - iban lub bban, iban ma pierwszeństwo -->

```
<IBAN>PL25804600023776270422393732</IBAN>
- <!-- <Othr><Id>BBAN</Id></Othr> -->
 </ld>
 </CdtrAcct>
<Tax>
- <!-- C - blok dla przelewu podatkowego -->
<Dbtr>
 <RegnId>R439790841</RegnId>
- <!-- C - identyfikator, pierwszy symbol wskazuje na identyfikator zleceniodawcy, R-regon, P-pesel,
 N-NIP, 1-dowód osobisty, 2- paszport -->
 </Dbtr>
<Rcrd>
 <Tp>1234</Tp>
<!--
C - okres płatności, format RRM01, RR - 2 ostatnie cyfry roku, okres: M - miesiąc, P - półrocze, R -
rok, K - kwartał, D - dekada, J - dzień, dalej data wg wyboru -->
 <FrmsCd>AKC</FrmsCd>
- <!-- C - typ formularza -->
 <AddtlInf>123456</AddtlInf>
- <!-- C - identyfikator zobowiązania -->
 </Rcrd>
 </Tax>
<RmtInf>
- <!-- M - tytuł transakcji, max 140 znaków, niewymagane dla przelewów podatkowych-->
 <Ustrd>tytuł</Ustrd>
 </RmtInf>
 </CdtTrfTxInf>
 </PmtInf>
 </CstmrCdtTrfInitn>
 </Document>
```

### Historia zmian wersji dokumentu

### Wersja dokumentu 27.0 do wersji systemu 21.19.00.00

- ujednolicono widok okna pulpitu w Zrzeszeniach BPS i SGB dotyczący świadczeń, MENU GŁÓWNE SERWISU - PULPIT, zaktualizowano: ŚWIADCZENIA, Faktoring SMEO,
- dodano kolumnę Data wysłania do komunikatów otrzymanych z banku, MENU GŁÓWNE SERWISU - PULPIT, WIADOMOŚCI,
- dodano informację o zajęciu komorniczym na rachunku, RACHUNKI, Blokada środków,
- dodano możliwość przejścia do listy blokad z listy rachunków, RACHUNKI, Blokada środków,
- dodano z poziomu rachunku możliwość rezygnacji z wyciągów papierowych, sprawdzenia kosztów rachunku i potwierdzenie salda, RACHUNKI,
- dodano ostrzeżenie przed zmianą limitów transakcji, RACHUNKI,
- wprowadzono dodatkową informację dotycząca postępowania na wypadek nieotrzymania powiadomienia *push* podczas autoryzacji operacji autoryzacją mobilną, dodano: Sposoby autoryzacji operacji,
- dodano możliwość decydowania o tym, czy wraz z przelewem będą przesyłane pełne dane nadawcy przelewu, Przelew dowolny,
- dodano: dzienny limit dla przelewów na telefon BLIK, RACHUNKI.

### Wersja 27.1 do wersji systemu 21.19.00.00

 dodano zapis o otrzymaniu wiadomości zwrotnej potwierdzającej blokadę kanału bankowości elektronicznej po wysłaniu wiadomości SMS z komendą blokady, BLOKOWANIE DOSTĘPU DO INTERNET BANKINGU PRZEZ KLIENTA

### Wersja 27.2 do wersji systemu 21.19.00.00

dodano: 10.Struktura pliku do importu przelewów ISO20022.

### Wersja 27.3 do wersji systemu 21.20.00.00

- dodano opis logowania do systemu bankowości elektronicznej z użyciem klucza bezpieczeństwa U2F, Logowanie z użyciem klucza bezpieczeństwa U2F, Dodanie klucza bezpieczeństwa,
- dodano prezentowanie danych kontaktowych opiekuna Klienta, MENU GŁÓWNE SERWISU - PULPIT,
- umożliwiono modyfikację przelewu dewizowego z datą przyszłą, Przelew dewizowy,
- dodano weryfikację adresu email przy wysyłce potwierdzenia operacji na email, Operacje wykonane,
- dodano weryfikację adresu email podczas zmiany adresu w opcji ustawień, Moje dane,
- dodano: Ubezpieczenia.

### Wersja 27.4 do wersji systemu 21.20.00.04

■ zaktualizowano widok okna: Ubezpieczenia.